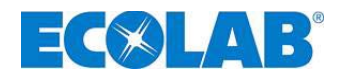

# Betriebsanleitung User's Manual Notice Technique

# Elados<sup>®</sup> EDPL V60 und / and / et

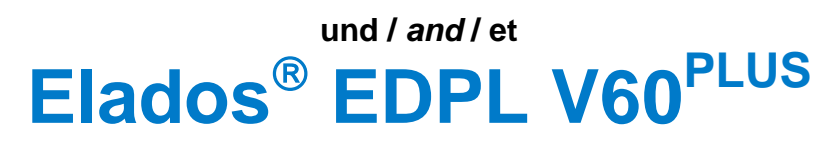

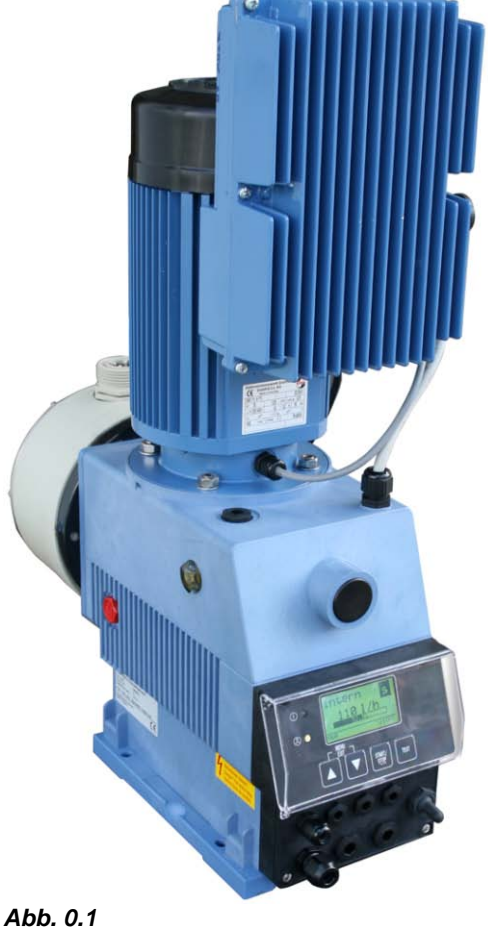

EDPL V60

in Verbindung mit Dongle-Platine in connection with Dongle-plate en rapport avec platine dongle

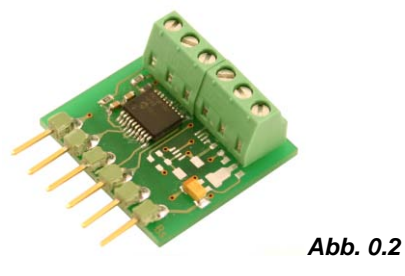

EDPL V60<sup>PLUS</sup> Art.-Nr. 249629, EBS Nr. 10079744

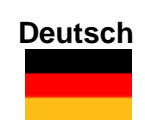

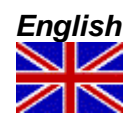

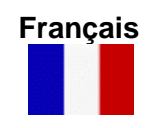

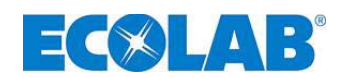

## <u>INHALT</u>

| 1       | Allgemeines                                                                                                    | 5          |
|---------|----------------------------------------------------------------------------------------------------|------------|
| 1.1     | EBS Nummernreihe                                                                                                    | 5          |
| 1.2     | Gewährleistungsumfang                                                                                                    | 5          |
| 1.3     | Kontaktadresse / Hersteller                                                                                                    | 5          |
| 2       | Sicherheit                                                                                                    | 6          |
| 2.1     | Sicherheitshinweise                                                                                                    | 6          |
| 2.2     | Hervorhebungen                                                                                                    | 6          |
| 2.3     | Aufzählungen                                                                                                    | 6          |
| 2.4     | Transportschäden                                                                                                    | 6          |
| 2.5     | Spezielle Sicherheitshinweise bei Wartungs- und Reparaturarbeiten                                                                                                    | 6          |
| 3       | Lieferumfang                                                                                                    | 7          |
| 31      | Zubehör zur Aufrüstung auf EPDI V/60 PLUS                                                                                                    | 7          |
|         |                                                                                                    |            |
| 4       | Funktionsbeschreibung                                                                                                    | 8          |
| 4.1     | Mechanische Funktionen                                                                                                    | 8          |
| 4.1.1   | Elektronische Funktionen                                                                                                    | 8          |
| 4.1.2   | Betriebsarten                                                                                                    | ٥          |
| 4.1.3   | Dosiermodi                                                                                                    | o<br>0     |
| 4.2     |                                                                                                    | 0          |
| 5       | Aufbau                                                                                                    | 9          |
| 5.1     | Übersicht                                                                                                    | 9          |
| 5.2     | Bedienfeld / Anschlüsse                                                                                                    | 9          |
| 6       | Einbau                                                                                                    | 10         |
| 6.1     | Einbauschema                                                                                                    | 10         |
| 7       | Geräteinstallation                                                                                                    | 11         |
| 71      | Under alle misi and the interview of the interview of the | 11         |
| 7.1     |                                                                                                    | 11         |
| 7.1.1   | Anschluss der Saug- und Dosierleitungen                                                                                                    | 13         |
| 7.1.2.1 | Anschluss der Saug- und Dosierleitung mit Schlauchtülle                                                                                                    | 13         |
| 7.1.2.2 | Anschluss der Saug- und Dosierleitung bei Festverrohrung mit Einlegeteil                                                                                                    | 13         |
| 7.1.2.3 | Anschluss der Saug- und Dosierleitung mit Kegelteil                                                                                                    | 13         |
| 1.2     |                                                                                                    | 14         |
| 7.2.1   | Netz Carisocholog                                                                                                    | 14         |
| 7.2.2.1 | Netz-Gerätestecker Aufbau                                                                                                    | 14         |
| 7.2.2.2 | Netz-Gerätestecker Kabelbelegung                                                                                                    | 14         |
| 7.2.3   | Übersicht Steuerplatine                                                                                                    | 15         |
| 7.2.4   | Klemmleistenübersicht                                                                                                    | 15         |
| 7.2.5   | Anschlussbelegung Klemmleiste X1                                                                                                    | 16         |
| 7.2.5.1 | Anschlussbelegung Steckplatz I (3-polig) Eingang tur Niveauvorwarnung und Leermeidung                                                                                                    | . 16<br>16 |
| 7.2.5.2 | Installation Impulsansteuerung (Wasserzähler)                                                                                                    | 17         |
| 7.2.5.3 | Installation Normsignal Ansteuerung                                                                                                    | . 17       |
| 7.2.5.4 | Installation Ansteuerung über Dosiersperre                                                                                                    | 17         |
| 7.2.5.6 | Installation Hubsignalausgang                                                                                                    | 18         |
| 7.2.6   | Anschlussbelegung Klemmleiste X2                                                                                                    | 18         |
| 7.2.6.1 | Installation Membranbruchsensor                                                                                                    | . 18       |
| 727     | Anschlussbelegung Klemmleiste X3                                                                                                    | 19         |
| 7.2.7.1 | Installation Niveau- bzw. Störmeldeausgang                                                                                                    | 19         |
| 7.2.8   | Anschlussbelegung Klemmleiste X4                                                                                                    | 19         |
| 7.2.9   | Hardwareumstellung für den Alarmkontakt (Schalter S1)                                                                                                    | 19         |
| 7.2.9.1 | Bei Konfigurationseinstellung Alarmausgang "EIN" ●                                                                                                    | .19        |
| 7.2.9.2 | Bei Konfigurationseinstellung Alarmausgang "AUS" O                                                                                                    | .19        |
| 8       | Aufrüstung der EDPL V60 auf EDPL V60 <sup>PLUS</sup>                                                                                                    | 20         |
| 8.1     | Montage Dongle-Platine V60 <sup>rLUS</sup>                                                                                                    | 20         |
| 8.1.1   | Klemmenbelegung Dongle-Platine V60 <sup>PLUS</sup>                                                                                                    | 20         |
| 8.1.2   | Installation Ovalradzähler (OGM oder OGM <sup>-LUS</sup> an Dongle-Platine                                                                                                    | 20         |
| 9       | Inbetriebnahme                                                                                                    | 21         |
| 9.1     | Ein- / Ausschalten der Pumpe                                                                                                    | 21         |
| 9.2     | Entlüftung der Dosierpumpe                                                                                                    | 21         |
| 9.3     | Tasten- / Schalterfunktionen                                                                                                    | 22         |
| 9.4     | Displayanzeigen                                                                                                    | 22         |
| 9.5     | Anzeige der Softwareversion                                                                                                    | 23         |
| 9.6     | Erstinbetriebnahme / Auslieferungszustand                                                                                                    | 23         |
| 9.6.1   | Grundeinstellung / Anzeige in der Betriebsebene                                                                                                    | 23         |
| 9.6.2   | Grundeinstellung / Konfiguration                                                                                                    | 23         |

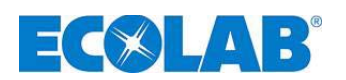

| 10                   | Menübeschreibung                                                                             | 24       |
|----------------------|----------------------------------------------------------------------------------------------|----------|
| 10.1                 | Hauptmenü                                                                                    | 24       |
| 10.1.1               | Übersicht                                                                                    | 24       |
| 10.2                 | Dosiermodus                                                                                  | 25       |
| 10.2.1               | Auswählen                                                                                    | 25       |
| 10.2.1.1             | Auswahlen / Einstellen Dosiermodus variabel                                                  | 25       |
| 10.3 1               |                                                                                              | 20       |
| 10.3.1               | Retrieheart / Intern                                                                         | 20       |
| 10.3.2.1             | Auswählen                                                                                    | 26       |
| 10.3.2.2             | Displayanzeige in der Betriebsebene / Einstellen                                             | 27       |
| 10.3.3               | Betriebsart / Impuls                                                                         | 27       |
| 10.3.3.1             | Auswanien<br>Einstellung des Impulsabstands                                                  | 27       |
| 10.3.3.3             | Einstellen Konzentration [%] in der Betriebsebene                                            | 28       |
| 10.3.3.4             | Anzeige Konzentration [%] im laufenden Betrieb                                               | 28       |
| 10.3.3.5             | Anzeige Dosiermenge / Impuls in der Betrieb                                                  | 29       |
| 10.3.4               | Betriebsart / Strom (Extern-Normsignal)                                                      | 29       |
| 10.3.4.1             | Auswählen                                                                                    | 30       |
| 10.3.4.2             | Einstellen Betriebsart / Strom / variabel<br>Displavanzeige in der Betriebsehene             | 30       |
| 10.4                 | Konfiguration                                                                                | 31       |
| 10.4.1               | Übersicht                                                                                    | 31       |
| 10.4.2               | "Display Rollen"                                                                             | 31       |
| 10.4.3               | Konfiguration / Sprache                                                                      | 31       |
| 10.4.3.1             | Auswählen                                                                                    | 31       |
| 10.4.4               | Konfiguration / Einheit                                                                      | 32       |
| 10.4.4.1             | Auswanien                                                                                    | 3∠<br>   |
| 10.4.5.1             | Auswählen                                                                                    | 32       |
| 10.4.5.2             | Displayanzeige                                                                               | 33       |
| 10.4.6               | Konfiguration / Code                                                                         | 33       |
| 10.4.6.1             | Auswählen<br>Finstellen                                                                      | 33       |
| 10.4.7               | Konfiguration / Autostart                                                                    | 34       |
| 10.4.7.1             | Auswählen                                                                                    | 34       |
| 10.4.8               | Konfiguration / Dosiersperre                                                                 | 34       |
| 10.4.8.1             | Auswählen                                                                                    | 34       |
| 10.4.9               | Auswählen                                                                                    | 34<br>34 |
| 10.4.10              | Konfiguration / Alarmausgang                                                                 | 35       |
| 10.4.10.1            | Auswählen                                                                                    | 35       |
| 10.4.11              | Konfiguration / Impulsspeicher                                                               | 35       |
| 10.4.11.1            | Auswählen<br>Displavanzeige in der Betriebsehene bei aktiviertem Impulssneicher              | 35       |
| 10.4.12              | Konfiguration / Ovalradzähler (nur V60 <sup>PLUS</sup> & OGM bzw. OGM <sup>PLUS</sup> )      | 36       |
| 10.4.12.1            | Auswählen                                                                                    | 36       |
| 10.4.13              | Konfiguration / Dosierregler (nur V60 <sup>PLUS</sup> & OGM <sup>PLUS</sup> )                | 36       |
| 10.4.13.1            | Auswählen<br>Finstellen der Dosiermengen-Vorgabe                                             | 37       |
| 10.4.13.3            | Displayanzeige in der Betriebsebene bei aktiviertem Dosierregler                             | 37       |
| 10.4.14              | Konfiguration / Dosierüberwachung                                                            | 37       |
| 10.4.14.1            | Auswählen                                                                                    | 38       |
| 10.4.14.2            | Dosieruberwachung / Pumpe stoppen<br>Dosierüberwachung / Hübe                                | 38<br>38 |
| 10.4.14.4            | Dosierüberwachung / Abweichung (nur bei V60 <sup>PLUS</sup> & OGM bzw. OGM <sup>PLUS</sup> ) | 38       |
| 10.4.14.5            | Anzeige der Ovalradzähler-Impulse (nur V60 <sup>rLus</sup> )                                 | 39       |
| 10.4.15<br>10.4.15 1 | Noninguration / Unarge                                                                       | 39       |
| 10.4.15.2            | Charge / Menge                                                                               | 39       |
| 10.4.15.3            | Displayanzeige in der Betriebsebene                                                          | 40       |
| 10.5                 | Kalibrierung                                                                                 | 40       |
| 10.5.1               | Ubersicht                                                                                    | 40       |
| 10.5.∠<br>10.5.2.1   | Nalibiterung / Pumpe<br>Vorbereitung                                                         | 40<br>⊿∩ |
| 10.5.2.2             | Kalibrierung / Starten                                                                       | 41       |
| 10.5.3               | Kalibrierung / Pumpe mit Ovalradzähler (OGM <sup>PLUS</sup> )                                | 41       |
| 10.5.3.1             | Vorbereitung.                                                                                | 41       |
| 10.5.5.2             | Kalibrierung / Statten                                                                       | 42<br>42 |
| 10.5.4.1             | Tabelle Kalibrierdaten                                                                       | 43       |
| 10.6                 | Betriebsdaten                                                                                | 43       |
| 10.6.1               | Übersicht                                                                                    | 43       |
| 10.6.2               | Betriebsdaten / Betriebsstunden                                                              | 44       |
| 10.6.2.1             | Auswählen / Anzeigen / Löschen                                                               | 44       |
| 10.6.3               | Betriebsaaten / Liter                                                                        | 44       |
| 10.6.4               | Betriebsdaten / Impulsanzahl                                                                 | 44       |
| 10.6.4.1             | Auswählen / Anzeigen / Löschen                                                               | 44       |

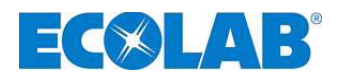

| 11               | Wartung                                                                       |          |
|------------------|-------------------------------------------------------------------------------|----------|
| 11.1             | Austausch von Saug- / Druckventil                                             |          |
| 11.1.1           | Einbauzeichnung                                                               |          |
| 11.1.2           | Austausch des Pumpenkopfes und der Membrane                                   | 46       |
| 11.1.3           | Getriebeölwechsel                                                             | 47       |
| 11.1.4           | Motor inkl. Frequenzumrichter wechseln                                        |          |
| 11.1.4.1         | Ubersicht der Bauteile                                                        |          |
| 11.1.4.2         | Ausbau                                                                        |          |
| 11.1.4.3         | Einbau.                                                                       |          |
| 11.1.5<br>11 1 6 | Bedientront wechseln                                                          | 49<br>49 |
| 12               | Betriehsstörungen                                                             | 50       |
| 12.1             | Warn-/Störmeldungen aus Betriebsabläufen (Display)                            | 50       |
| 12.2             | Störmeldungen (Display und Störungs-LED)                                      |          |
| 12.3             | Störungssuche                                                                 |          |
| 13               | Verschleiß- und Ersatzteile (Standard-Ausführung)                             |          |
| 13.1             | Explosionszeichnung / Stückliste                                              |          |
| 13.2             | Verschleißteilset                                                             |          |
| 14               | Technische Daten                                                              | 54       |
| 14.1             | Pumpenschlüssel                                                               |          |
| 14.2             | Abmessungen                                                                   |          |
| 14.3             | Technische Daten "Übersichtstabellen"                                         |          |
| 14.3.1           | Elektrische Daten                                                             |          |
| 14.3.2           | Allgemeine Daten                                                              |          |
| 14.3.3           | Ein- / Ausgangsbeschaltung (siehe auch Kapitel 7.2.4 "Klemmleistenübersicht") | 57       |
| 14.3.3.1         | Steuereingänge                                                                |          |
| 14.3.3.2         | Steuerausgänge                                                                |          |
| 14.4             | Werkstoffe                                                                    |          |
| 14.5             | Steckerbelegungen                                                             |          |
| 14.5.1           | Steckerbelegung: Leermeldung (3-polig)                                        |          |
| 14.6             | Dosierleistungen                                                              |          |
| 14.7             | Förderleistungen in Abhängigkeit von Gegendruck und Hubeinstellung            |          |
| 14.7.1           | Forderleistung Typ 02200 / 1 MPa (10 bar)                                     |          |
| 14.7.2           | Forderleistung Typ 04800 / 0,6 MPa (6 bar).                                   |          |
| 14.7.3           | Fordeneistung Typ 00700 / 0,4 MPa (4 bar)                                     | 60       |
| 15               | Konformitätserklärung                                                         | 61       |

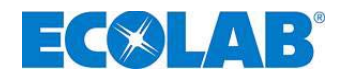

## 1 Allgemeines

Diese Betriebsanleitung enthält alle Anweisungen zur Installation, Inbetriebnahme, Wartung und Reparatur der Membran-Dosierpumpe der Baureihe ELADOS<sup>®</sup> EPDL V60.

| لطع<br>ا | WICHTIG | Bitte diese Betriebsanleitung sorgfältig lesen und als Referenz für die Bedienung und<br>Service aufbewahren. Bei Fragen kontaktieren Sie uns bitte wie in Kapitel <u>1.3</u><br><i>"Kontaktadresse"</i> angegeben.<br><u>Achten Sie bei der Verwendung dieser Betriebsanleitung unbedingt auf die</u><br><u>Softwareversion Ihrer Pumpe</u> (siehe Kapitel <u>9.5</u> <i>"Anzeige der Softwareversion"</i> ). |
|----------|---------|----------------------------------------------------------------------------------------------------|
|          | HINWEIS | Bei den deutschsprachigen Kapiteln dieser Anleitung handelt es sich um die<br>ORIGINALBETRIEBSANLEITUNG, die rechtlich relevant ist.<br>Alle anderen Sprachen sind Übersetzungen der ORIGINALBETRIEBSANLEITUNG.                                                                                                    |

#### 1.1 EBS Nummernreihe

Innerhalb dieser Betriebsanleitung werden sowohl Artikelnummern, als auch EBS Nummern dargestellt. EBS Nummern sind ECOLAB interne Artikelnummern und werden "konzernintern" verwendet.

## 1.2 Gewährleistungsumfang

Gewährleistung in Bezug auf Betriebssicherheit, Zuverlässigkeit und Leistung dieser Ausführung wird vom Hersteller nur unter folgenden Bedingungen übernommen:

- Montage, Anschluss, Einstellung, Wartung und Reparatur werden von autorisiertem und geschultem Fachpersonal durchgeführt.
- Die Membran-Dosierpumpe wird entsprechend den Ausführungen dieser im Lieferumfang enthaltenen Betriebsanleitung verwendet.
- Bei Reparaturen werden nur Original-Ersatzteile verwendet.
- Durch Öffnen des Pumpengehäuses geht der Gewährleistungsanspruch verloren.

Im Übrigen gelten die allgemeinen Garantie- und Leistungsbedingungen der Firma ECOLAB-Engineering GmbH.

#### 1.3 Kontaktadresse / Hersteller

#### ECOLAB-Engineering GMBH Raiffeisenstraße 7 D-83313 Siegsdorf

Telefon (+49) 86 62 / 61 0 Telefax (+49) 86 62 / 61 2 35

eMail: engineering-mailbox@ecolab.com

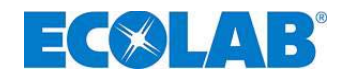

## 2 Sicherheit

VORSICHT Die Sicherheitshinweise und Hervorhebungen sind in jedem Fall zu ACHTUNG beachten!

#### 2.1 Sicherheitshinweise

- Die Anschluss- und Reparaturarbeiten an der Membran-Dosierpumpe dürfen nur von autorisiertem Fachpersonal ausgeführt werden.
- Vor allen Arbeiten an elektrischen Teilen unbedingt den Netzstecker ziehen.
- Bei Wartungs- und Reparaturarbeiten ist geeignete Schutzkleidung zu tragen.
- Die Sicherheitsbestimmungen im Umgang mit Chemikalien sind stets zu beachten.

#### 2.2 Hervorhebungen

#### Die hier dargestellten Hervorhebungen haben folgende Bedeutung:

| $\wedge$ | VORSICHT | wird benutzt, wenn ungenaues Befolgen oder Nichtbefolgen von Bedienungsanweisungen,<br>Arbeitsanweisungen, vorgeschriebenen Arbeitsabläufen und dergleichen zu Verletzungen<br>oder Unfällen führen kann. |
|----------|----------|----------------------------------------------------------------------------------------------------|
|          | ACHTUNG  | wird benutzt, wenn ungenaues Befolgen oder Nichtbefolgen von Bedienungsanweisungen,<br>Arbeitsanweisungen, vorgeschriebenen Arbeitsabläufen und dergleichen zur<br>Beschädigung des Gerätes führen kann.  |
| and      | WICHTIG  | wird benutzt, wenn auf eine besondere Aufmerksamkeit im Umgang mit dem Gerät<br>geachtet werden muss.                                                                                                    |
| (B)      | HINWEIS  | wird benutzt, wenn auf eine Besonderheit aufmerksam gemacht werden soll.                                                                                                    |

### 2.3 Aufzählungen

☆ Aufzählungen, die mit diesem Vorzeichen (☆) markiert sind, beschreiben eine Tätigkeit, die durch den Monteur /Anwender durchgeführt werden muss.

#### 2.4 Transportschäden

**VORSICHT** Wird beim Auspacken ein Transportschaden an der Pumpe festgestellt, darf diese nicht in Betrieb genommen werden!

#### 2.5 Spezielle Sicherheitshinweise bei Wartungs- und Reparaturarbeiten

|   | VORSICHT | Vor Reparatur- und Wartungsarbeiten und Dosierung von gefährlichen Medien immer den<br>Dosierkopf spülen, die Druckleitung entlasten und Schutzkleidung (Schutzbrille,<br>Schutzhandschuhe und Schürze) tragen. |
|---|----------|----------------------------------------------------------------------------------------------------|
|   |          | Elektroreparaturen dürfen nur durch Elektrofachkräfte ausgeführt werden.<br>Sicherheitsregeln der Berufsgenossenschaft VB G 4 & ZH 1/11)!                                                                       |
|   |          | Beim Öffnen von Abdeckungen oder Entfernen von Teilen können spannungsführende<br>Teile freigelegt werden. Auch können Anschlussstellen spannungsführend sein.                                                  |
| æ | WICHTIG  | Bei Reparaturen dürfen nur Original-Ersatzteile verwendet werden.                                                                                                    |

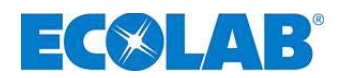

## 3 Lieferumfang

Der Lieferumfang besteht aus:

Abb. 3.1 Membran-Dosierpumpe, EPDL V60 • inklusive Netz-Gerätestecker Artikel Nr. 418463204 EBS-Nr. auf Anfrage Abb. 3.2 ECOLAB Betriebsanleitung *User's Manual* Notice Technique Elados EDPL V60 Elados EDPL V60PLUS **Betriebsanleitung** • Artikel Nr. 417102214 EBS-Nr. auf Anfrage Français

Anschlussteile für den hydraulischen Anschluss der Pumpe (Schlauch- bzw.<br/>Rohranschluss) befinden sich <u>nicht im Lieferumfang</u>.<br/>Diese müssen gesondert bestellt werden, bitte kontaktieren Sie gegebenenfalls unseren<br/>Service (siehe Kapitel <u>1.3</u> "Kontaktadresse").

## 3.1 Zubehör zur Aufrüstung auf EPDL V60 PLUS

Abb. 3.3

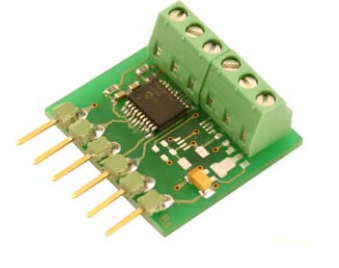

Dongle-Platine
 Artikel Nr. 249629
 EBS-Nr. 10079744

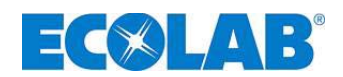

## 4 Funktionsbeschreibung

### 4.1 Mechanische Funktionen

Die ELADOS<sup>®</sup> EPDLV60 ist eine elektromotorisch betriebene Membran-Pumpe mit integriertem Frequenzumrichter für den Einsatz im gewerblichen Bereich. Die Pumpe ist für die Dosierung von sauberen, nicht abrasiven Dosiermedien vorgesehen. Ein Exzenter-Schneckengetriebe (Pos. 4) bewegt die Membrane (Pos. 2) und fördert dabei über das Druckventil (Pos. 1) das Dosiermedium. Das Saugventil (Pos. 5) ist geschlossen. Die Membrane wird durch eine Rückholfeder (Pos. 3) zurückgestellt. Dadurch wird das Dosiermedium über das Saugventil in den Pumpenkopf angesaugt. Das Druckventil ist geschlossen.

Durch die Kombination von integriertem Frequenzumrichter und entsprechender Steuerelektronik kann Saug- und Dosierhub unterschiedlich lang gestaltet werden. Die Dauer des Dosierhubes und somit die Dosiermenge ist in einem Bereich von 1:100 einstellbar, die Saughubdauer bleibt dabei unverändert.

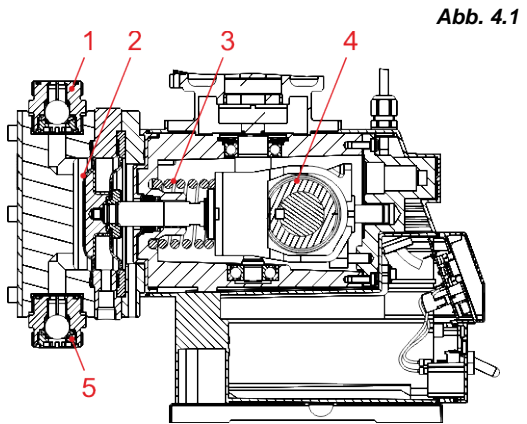

4.1 Bei Wahl einer entsprechend langen Dosierhubdauer kann daher eine nahezu pulsationfreie Dosierung erreicht werden.

Zudem besteht die Möglichkeit durch Auswahl unterschiedlicher Dosiermodi die Ansaugdauer flexibel an hohe Produktviskositäten oder erschwerte Ansaugbedingungen anzupassen.

| Pos. | Bezeichnung                |
|------|----------------------------|
| 1    | Druckventil                |
| 2    | Fördermembrane             |
| 3    | Rückholfeder               |
| 4    | Exzenter-Schneckengetriebe |
| 5    | Saugventil                 |

#### 4.1.1 Elektronische Funktionen

Die Bedienung der Pumpe erfolgt über vier Tasten (Abb. 5.2, Pos 3, 4, 5 und 6). Die Betriebsanzeige wird über ein Grafikdisplay (Abb. 5.2, Pos 2) dargestellt.

#### 4.1.2 Betriebsarten

#### Die Pumpe kann in drei verschiedenen Betriebsarten genutzt werden:

**INTERN** Manuelle Dosierfunktion (Werkseinstellung)

EXTERN Impulsansteuerung

**EXTERN** Normsignalansteuerung (mA)

Zusätzlich kann über den Menüpunkt Konfiguration eine Chargendosierung (pro Startimpuls wird eine festgelegte Menge dosiert) eingestellt werden.

#### 4.1.3 Dosiermodi

Durch die Auswahl von unterschiedlichen Dosiermodi kann die Pumpe in Motordrehzahl und Saughubgeschwindigkeit flexibel an hohe Produktviskositäten oder erschwerte Ansaugbedingungen angepasst werden.

| Speed        | Viscosity                                               |
|--------------|---------------------------------------------------------|
| Standard [s] | hohe Motordrehzahl für niedrige Produktviskositäten     |
| mittel [m]   | mittlere Motordrehzahl für mittlere Produktviskositäten |
| niedrig [l]  | niedrige Motordrehzahl für hohe Produktviskositäten     |
| variabel [v] | Saughubdauer und min. Dosierhubdauer einstellbar        |

## 4.2 Elektronische Zusatzfunktionen bei EDPL V60<sup>PLUS</sup>

- Ovalradzähler Anschluss
- Ovalradzähler Auswertung
- Dosierregelung durch Einsatz des Ovalradzählers, Typ OGM<sup>PLUS</sup>
- Möglichkeit einer automatischen Kalibrierung durch Einsatz des Ovalradzählers, OGM<sup>PLUS</sup>

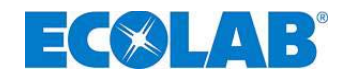

## 5 Aufbau

INWEIS

Der äußere Aufbau sowie die Anzeigen, Bedienelemente und Anschlussbuchsen an der EDPL V60 und EDPL V60<sup>PLUS</sup> sind identisch. Der Unterschied liegt in der Platinenkonfiguration, die zur Version "V60<sup>PLUS</sup>" aufgerüstet werden kann. (siehe Kapitel <u>8</u>, "Aufrüstung der EDPL V60 auf EDPL V60<sup>PLUS</sup>")

### 5.1 Übersicht

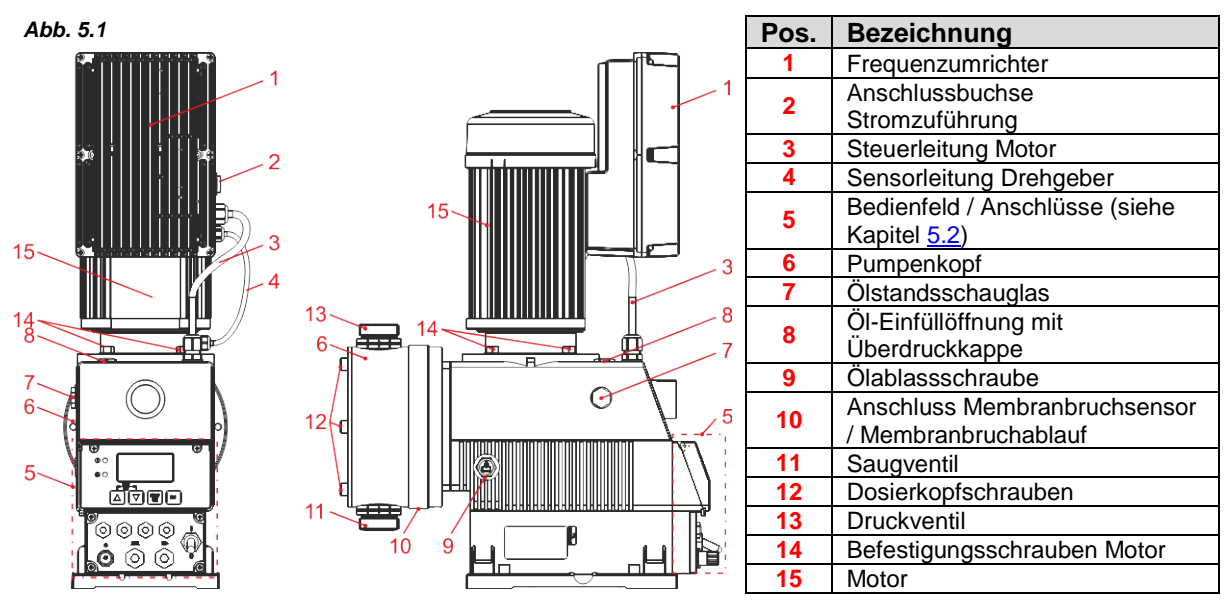

### 5.2 Bedienfeld / Anschlüsse

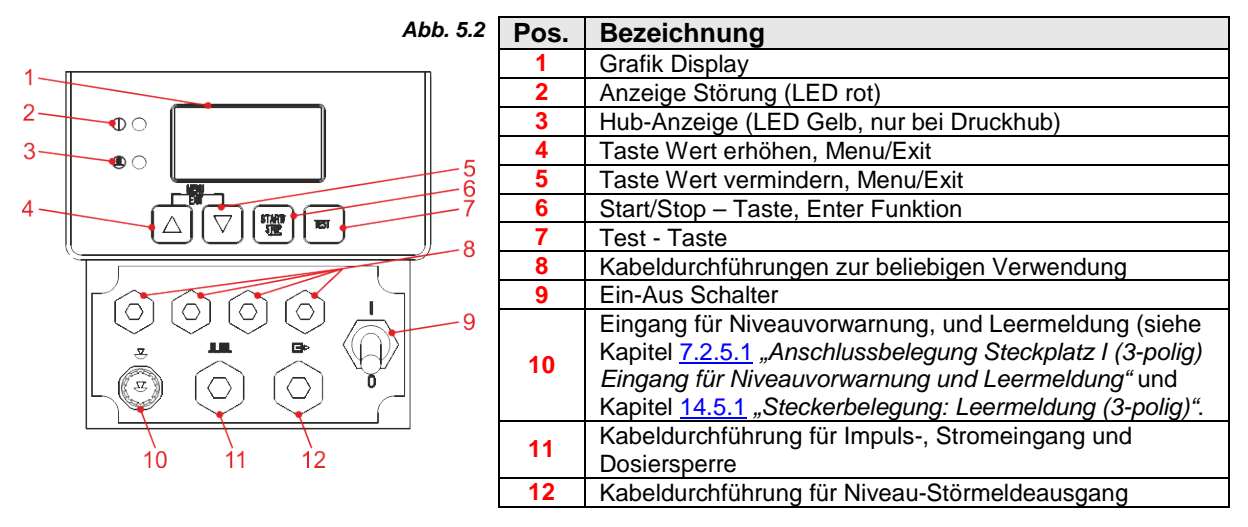

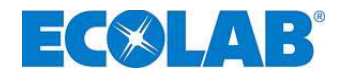

## 6 Einbau

- Die Dosierpumpe sollte an gut zugänglicher, frostgeschützter Stelle montiert werden.
- Die Umgebungstemperatur darf +40 °C nicht übersteigen.
- Die Einbaulage des Gerätes muss waagrecht sein.
- Die Pumpe ist an den dafür vorgesehenen Bohrungen fest mit der Konsole bzw. dem Behälter zu verschrauben (Bohrungsabstand siehe Kapitel <u>14.2</u> "Abmessungen").

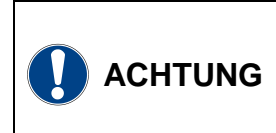

Gemäß DIN EN 809 5.2.1.4 weisen wir darauf hin, dass die Pumpe, wenn nicht fest mit der Unterlage verschraubt (z.B. bei Transport, Einbau oder Demontage), bei einer Neigung von 10° oder mehr in jede Richtung ihre Standfestigkeit verlieren kann.
Solange die Pumpe nicht fest mit ihrem Untergrund verschraubt ist, sind daher geeignete

Solange die Pumpe nicht fest mit inrem Untergrund verschraubt ist, sind daner geeignete Sicherungsmaßnahmen zum Schutz gegen Umkippen zu ergreifen.

#### 6.1 Einbauschema

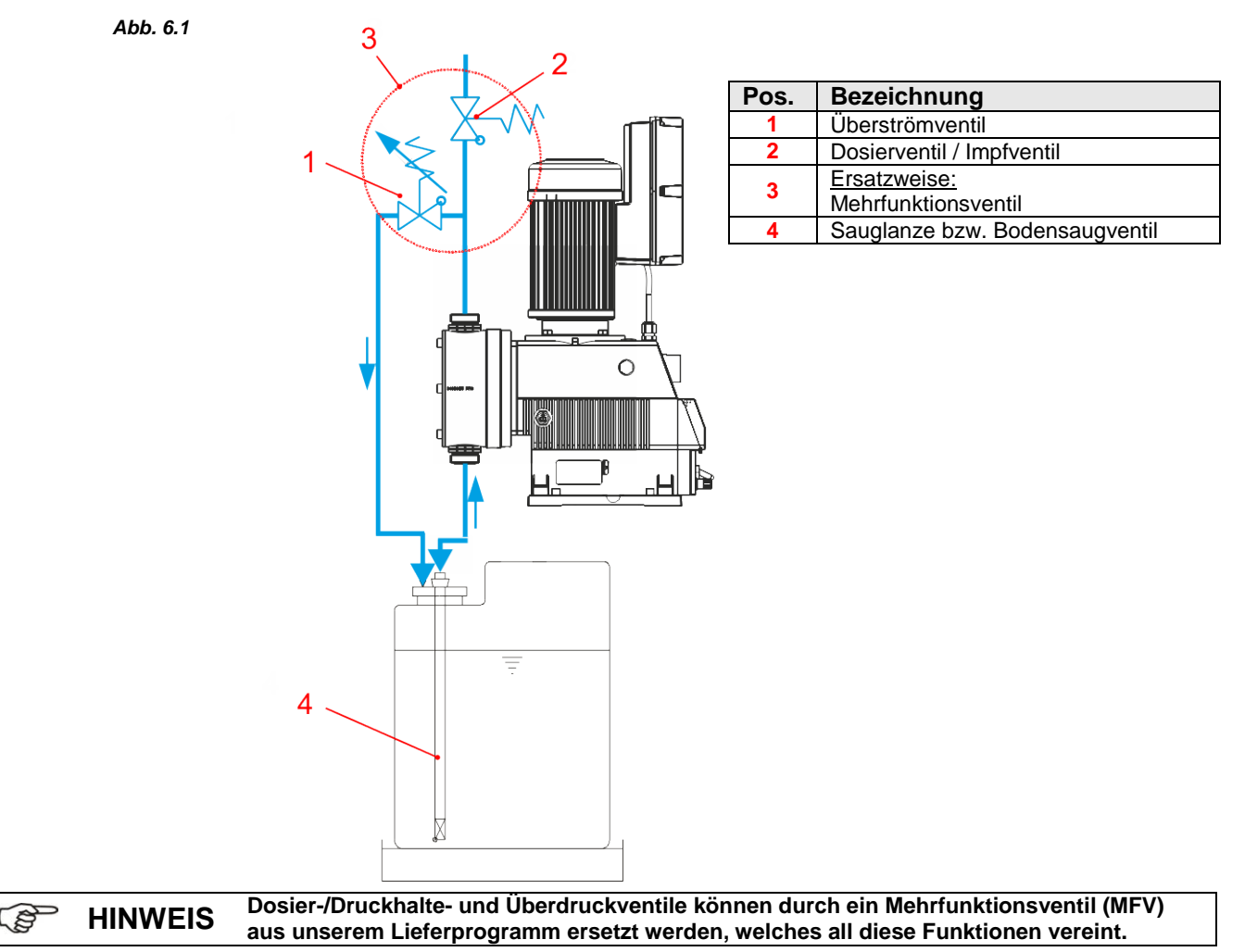

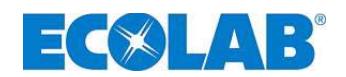

## 7 Geräteinstallation

## 7.1 Hydraulische Installation

#### 7.1.1 Installationsbeispiele

Die Installation darf nur durch zugelassene Fachkräfte durchgeführt werden. Allgemeine Richtlinien und örtliche Installationsvorschriften sind hierbei zu beachten! Besondere Maßnahmen und Schutzeinrichtungen für die Dosierung gefährlicher bzw. ACHTUNG aggressiver Chemikalien sind hier nicht aufgeführt. Beachten Sie bei deren Verwendung unbedingt die gesetzlichen Vorschriften und das entsprechende Produktdatenblatt. Die hier aufgeführten Installationsbeispiele und Anwendungen haben funktionalen **HINWEIS** S Charakter. Sie geben einen Überblick über korrekte oder zu vermeidende Installationsarten für die richtige Funktion der Pumpe. Abb. 7.1 A) Die Anordnung der Dosierpumpe sollte vorzugsweise auf bzw. 1 über dem Dosierbehälter erfolgen. Bei Medien, die zu Sedimentation neigen, muss das Bodensaugventil bzw. Fußventil der Saugleitung / 3 **HINWEIS** Sauglanze über der zu erwartenden Schlammschicht montiert sein. B) Zur einfachen Entlüftung der Dosierpumpe bei einem Dosiergegendruck > 0.05 MPa (0.5 bar) kann ein entsprechender Kugelhahn (4) in die Druckleitung installiert werden. Die Entlüftungsleitung sollte drucklos in den Behälter zurückgeführt werden. ACHTUNG Die Entlüftungsleitung darf nicht in die Saugleitung der Dosierpumpe zurückgeführt werden! C) Zwischen dem Gegendruck an der Impfstelle und dem Druck an der Dosierpumpe muss eine positive Druckdifferenz von mindestens 0,1 MPa (1 bar) herrschen. Ist dies nicht der Fall, muss ein Druckhalteventil (2) in die Dosierleitung eingebaut werden. Ausserdem empfiehlt es sich zur Vermeidung unzulässig hoher Drücke in der Dosierleitung ein entsprechendes Sicherheits-Überströmventil (3) zu installieren. Die Überströmleitung dieses Ventils sollte drucklos in den Behälter zurückgeführt werden. ACHTUNG Die Überströmleitung darf nicht in die Saugleitung der Dosierpumpe zurückgeführt werden! Anstelle von Druckhalteventil und Überströmventil kann auch ein Mehrfunktionsventil aus B HINWEIS unserem Lieferprogramm verwendet werden. D) An der Impfstelle sollte grundsätzlich ein federbelastetes Impf- oder Dosierventil (1) eingebaut sein (auch bei Eindosierung in druckfreie Systeme). Abb. 7.2 Bei ausgasenden Medien oder bei Produkten mit einer Viskosität > 100 mPas empfiehlt sich die Anordnung im Zulaufbetrieb. Hierbei ist aber darauf zu achten, dass die Impfstelle oberhalb des Entnahmebehälters angeordnet ist und/oder ein entsprechendes Druckhalteventil (2) eingebaut wird. Durch diese Maßnahmen wird ein Leerheben des Entnahmebehälters vermieden. Pos. Bezeichnung Impfventil (Dosierventil) Druckhalteventil

3

Überströmventil

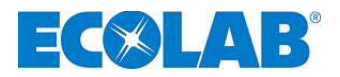

Bei Dosierung in Rohrleitungen mit Unterdruck ist ein Druckhalteventil in die Dosierleitung einzubauen.

Ein Druckhalteventil oder ein Dosierventil ist kein B HINWEIS absolut dicht schließendes Absperrorgan.

Um ein Auslaufen des Dosiermediums bei Pumpen-Stillstand zu verhindern, empfehlen wir zusätzlich den Einbau eines Magnetventils, das mit der Pumpe freigegeben wird.

| Pos. | Bezeichnung               |
|------|---------------------------|
| 1    | Impfventil / Dosierventil |
| 2    | Externe Freigabe          |
| 3    | Magnetventil              |
| 4    | Druckhalteventil          |

Die Anordnung der Dosierstelle unterhalb des Entnahmebehälters ist zu vermeiden, da bei dieser Konstellation die Gefahr des Leerheberns des Entnahmebehälters besteht (siehe Abb. 7.4).

Lässt sich aus anlagentechnischen Gründen eine derartige Anordnung nicht vermeiden, ist unbedingt ein entsprechendes Druckhalteventil einzubauen (siehe Abb. 7.5).

| Pos. | Bezeichnung               |
|------|---------------------------|
| 1    | Überströmventil           |
| 2    | Impfventil / Dosierventil |
| 3    | Druckhaltenventil         |

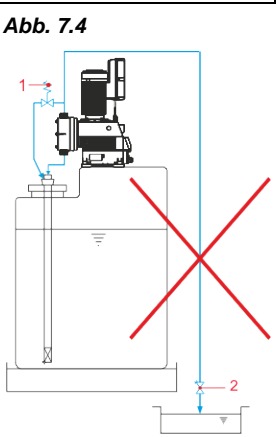

Abb. 7.6

Um Druckschläge zu vermeiden ist bei langen Dosierleitungen oder bei starrer Verrohrung ein Pulsationsdämpfer (1) in der Druckleitung (unmittelbar nach dem Druckventil der Dosierpumpe) zu installieren.

Saugleitungen sind so kurz wie möglich zu halten. Lange und verschlungene Saugleitungen können zu Luftansammlungen im System führen. Die Saughöhe darf max. 2 m und die maximale Fließgeschwindigkeit 0,3 m/s betragen! (siehe auch Kapitel 14.3 "Technische Daten")

Abb. 7.8

Abb. 7.7

Saugleitung immer steigend zum Saugventil der Dosierpumpe verlegen.

Abb. 7.9

Bei Anlagenkonzepten die eine Saugleitungslänge von ca. 3 m überschreiten und/oder eine Saughöhe > 2 m überwinden müssen, ist ein entsprechendes Hebergefäß zur Ansaugunterstützung zu installieren. Das Hebergefäß muss oberhalb der Pumpe angeordnet sein.

| Pos. | Bezeichnung  |  |
|------|--------------|--|
| 1    | Hebergefäß   |  |
| 2    | Magnetventil |  |

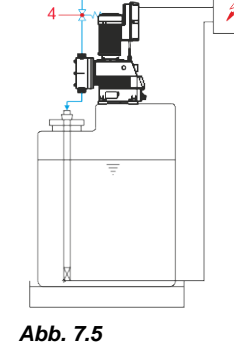

Abb. 7.3

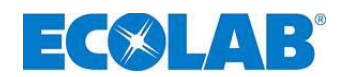

#### 7.1.2 Anschluss der Saug- und Dosierleitungen

| $\wedge$ | VORSICHT | Achten Sie darauf, dass beim Anschluss der Saug- und Druckleitung die O-Ringe auf den<br>Anschlüssen montiert sind, um die notwendige Abdichtung zu erreichen. |
|----------|----------|----------------------------------------------------------------------------------------------------|
|          | HINWEIS  | Wir empfehlen die Verwendung einer passenden Sauglanze aus unserem Lieferprogramm.                                                                             |

#### 7.1.2.1 Anschluss der Saug- und Dosierleitung mit Schlauchtülle

| Abb. 7.10       | Pos.                                         | Bezeichnung                                                                                                    |
|-----------------|----------------------------------------------|----------------------------------------------------------------------------------------------------|
|                 | 1                                            | Schlauch                                                                                                    |
| Gununin         | 2                                            | Schlauchklemme                                                                                                    |
| >2              | 3                                            | Überwurfmutter                                                                                                    |
|                 | 4                                            | Schlauchtülle mit Einlegeteil (verschweißt)                                                                                                    |
| <u> </u> ]<br>! | 5                                            | O-Ring                                                                                                    |
| 3<br>4<br>5     | * S<br>* C<br>* S<br>* S<br>* S<br>* S<br>(/ | ichlauch gerade abschneiden.<br>)-Ring in Nut von Saug-/ bzw. Druckventil legen.<br>ichlauchtülle mit Überwurfmutter festziehen.<br>ichlauchklemme über Schlauch schieben (2 Stück empfohlen).<br>ichlauch über Schlauchtülle schieben und Schlauchklemmen festziehen<br>Anordnung der Schlauchklemmen gemäß Abb. 7.10). |

## 7.1.2.2 Anschluss der Saug- und Dosierleitung bei Festverrohrung mit Einlegeteil

|           | 3ei starrer Verrohrung der Dosierleitung muss ein Pulsationsdämpfer zur Vermeidung von<br>Druckschlägen installiert werden. |                                                                                                    |  |  |  |  |  |
|-----------|----------------------------------------------------------------------------------------------------|----------------------------------------------------------------------------------------------------|--|--|--|--|--|
| Abb. 7.11 | Pos.                                                                                                    | Bezeichnung                                                                                                    |  |  |  |  |  |
|           | 1                                                                                                    | Rohr                                                                                                    |  |  |  |  |  |
|           |                                                                                                    | Überwurfmutter                                                                                                    |  |  |  |  |  |
|           | 3                                                                                                    | Einlegeteil                                                                                                    |  |  |  |  |  |
|           | 4                                                                                                    | O-Ring                                                                                                    |  |  |  |  |  |
|           | 🛠 Ro                                                                                                    | bhr gerade abtrennen und entgraten.                                                                                                    |  |  |  |  |  |
| 4         | 🛠 Ül                                                                                                    | perwurfmutter über Rohr schieben.                                                                                                    |  |  |  |  |  |
|           | 🛠 R(                                                                                                    | 🛠 Rohr mit Einlegeteil verschweißen.                                                                                                   |  |  |  |  |  |
|           | <b>*</b> 0                                                                                                    | <ul> <li>O-Ring in Nut von Saug-/ bzw. Druckventil legen.</li> <li>Überwurfmutter über Einlegeteil schieben und festziehen.</li> </ul> |  |  |  |  |  |
|           | 🛠 Ül                                                                                                    |                                                                                                    |  |  |  |  |  |

#### 7.1.2.3 Anschluss der Saug- und Dosierleitung mit Kegelteil

|  | HINWEIS Die | ese Anso   | chlussvariante ist nur für das 1¼"-Ventil-verfügbar.         |
|--|-------------|------------|--------------------------------------------------------------|
|  | Abb. 7.12   | Pos.       | Bezeichnung                                                  |
|  |             |            | Schlauch                                                     |
|  |             | 2          | Überwurfmutter                                               |
|  |             | 3          | Spannteil                                                    |
|  |             | 4          | Kegelteil                                                    |
|  |             | 5          | O-Ring                                                       |
|  | <u> </u>    | 🛠 So       | hlauch gerade abschneiden.                                   |
|  | ų .         | 🛠 Üb       | perwurfmutter und Spannteil über Schlauch schieben.          |
|  | <u> </u>    | 🛠 So       | hlauch bis zum Anschlagbund auf Kegelteil schieben.          |
|  |             | 🛠 Sp       | pannteil Richtung Kegelteil schieben bis Widerstand spürbar. |
|  |             | <b>%</b> 0 | Ring in Nut von Saug-/ bzw. Druckventil legen.               |
|  |             | 🛠 Ül       | perwurfmutter festziehen.                                    |

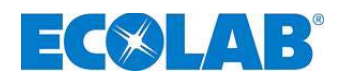

### 7.2 Elektrische Installation

#### 7.2.1 Netzanschluss

Abb. 7.13

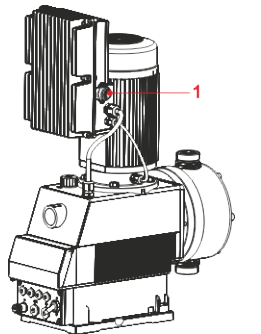

 Den im Lieferumfang befindlichen Netz-Gerätestecker (siehe Kapitel <u>3</u> *"Lieferumfang"*) am Netzanschluss der Pumpe (Pos. 1) anstecken und handfest anschrauben.

#### 7.2.2 Netz-Gerätestecker

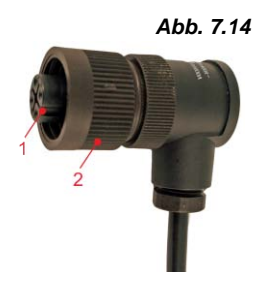

Der Netz-Gerätestecker (Pos. 1) ist codiert und kann nur in einer Stellung in die Buchse der Pumpe (siehe Abb. 7.13, Pos. 1) gesteckt werden. Mittels der Rändelmutter (Pos. 2) den Stecker mit der Buchse verbinden und handfest anziehen.

| P | os. | Bezeichnung        |
|---|-----|--------------------|
|   | 1   | Netz-Gerätestecker |
|   | 2   | Rändelmutter       |

#### 7.2.2.1 Netz-Gerätestecker Aufbau

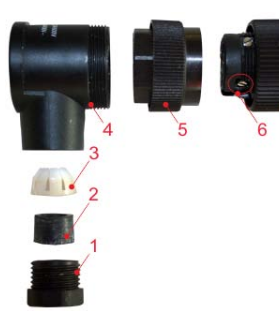

|   | Pos. | Bezeichnung                |
|---|------|----------------------------|
|   | 1    | Kabelverschraubung         |
| / | 2    | Dichtung                   |
|   | 3    | Kabelfixierung             |
|   | 4    | Steckergehäuse             |
|   | 5    | Zwischenverschraubung      |
|   | 6    | Kabelklemmung              |
|   | 7    | Steckereinsatz mit Klemmen |

Abb. 7.15

#### 7.2.2.2 Netz-Gerätestecker Kabelbelegung

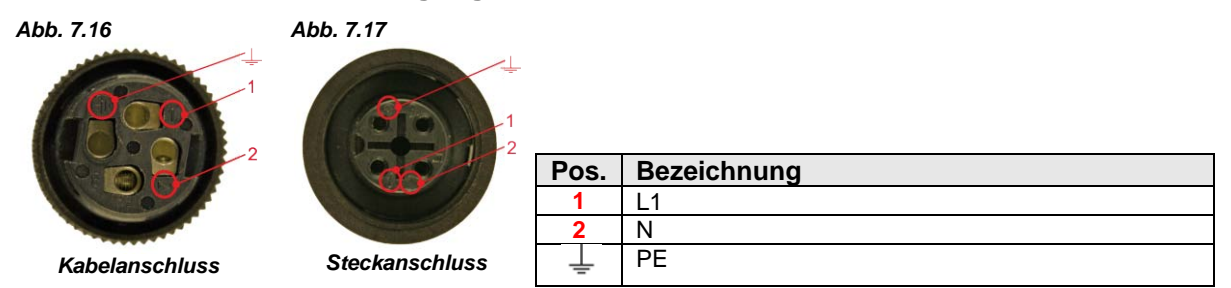

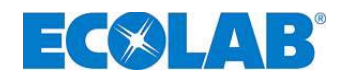

#### 7.2.3 Übersicht Steuerplatine

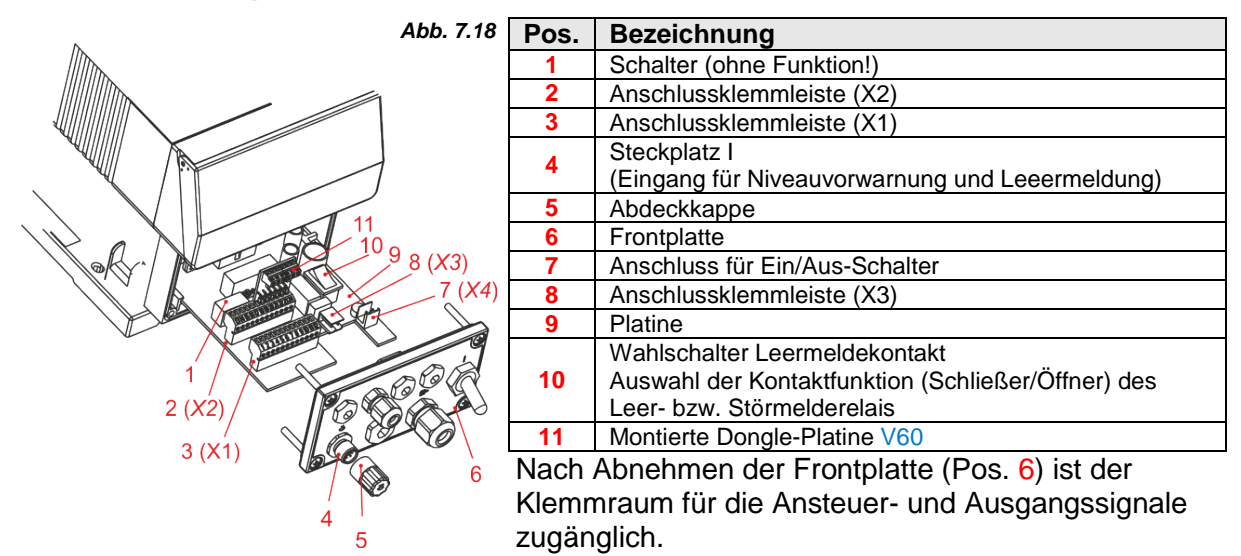

Die Platine (Pos. 9) mit den Anschlussklemmleisten (Pos. 2, 3, 7 & 8) kann etwas aus dem Pumpengehäuse gezogen und die Klemmen abgesteckt werden.

Für den Anschluss einer Sauglanze, ist der Stecker (Pos. 4) an der Front vorgesehen, der bereits mit der internen Klemmleiste verbunden ist. Wird keine Sauglanze verwendet, so muss die mitgelieferte Abdeckkappe (Pos. 5) mit den integrierten Brücken aufgesteckt werden.

Mit dem Wahlschalter (Pos. 10) kann der Kontakt des Stör- bzw. Leermelderelais von Schließer-Funktion auf Öffner-Funktion umgeschaltet werden (siehe Aufdruck auf der Platine).

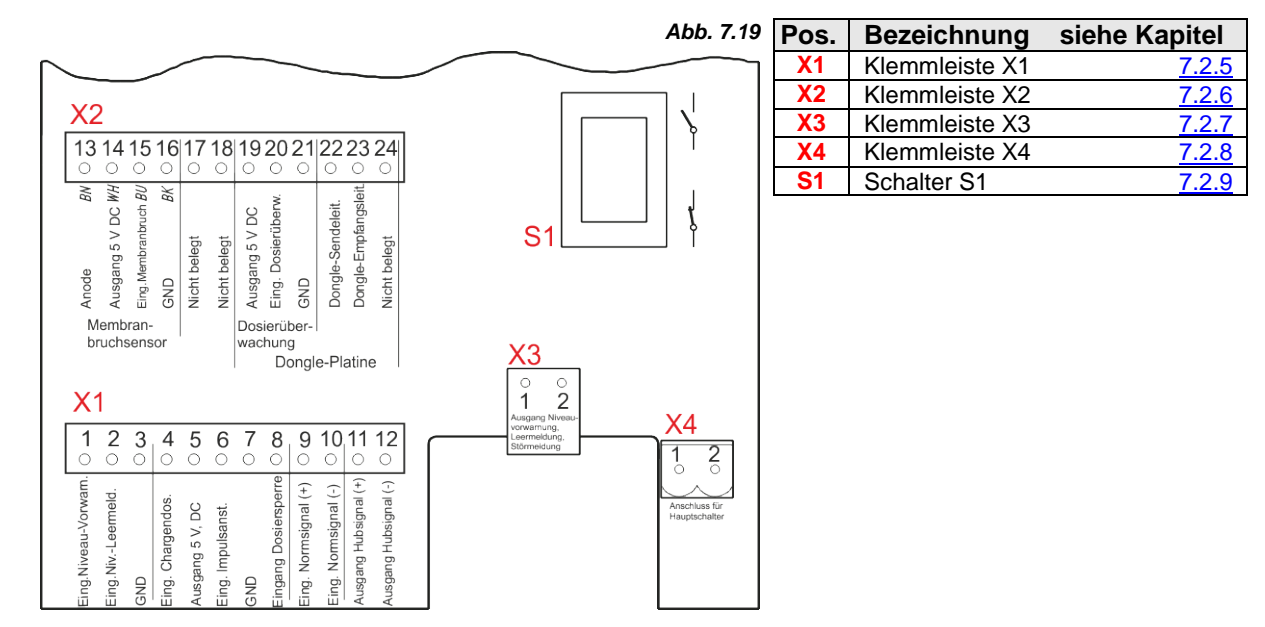

#### 7.2.4 Klemmleistenübersicht

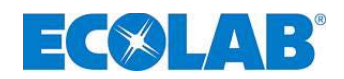

#### 7.2.5 Anschlussbelegung Klemmleiste X1

| Abb. 7.20   |          |   |       |         |         |                          | Klemme | Aderfarbe<br>(Anschlusskabel) | Belegung   |          |         |   |    |         |                                        |
|-------------|----------|---|-------|---------|---------|--------------------------|--------|-------------------------------|------------|----------|---------|---|----|---------|----------------------------------------|
|             |          |   |       | 1       | braun   | Eingang Niveauvorwarnung |        |                               |            |          |         |   |    |         |                                        |
| X           | 1        |   |       |         |         |                          |        |                               |            |          |         |   | 2  | blau    | Eingang Niveauleermeldung              |
| ~           | <u> </u> |   |       |         |         |                          |        |                               |            |          |         | 1 | 3  | schwarz | GND (Bezugspotential)                  |
| 1           | 2        | 3 | 4     | 5       | 6       | 7                        | 8      | 9                             | 10         | 11       | 12      |   | 4  |         | Eingang Chargendosierung               |
| 0           | 0        | 0 | 0     | 0       | 0       | 0                        | 0      | 0                             | 0          | 0        | 0       | J | 5  |         | Ausgang 5 V,DC (Belastung max. 100 mA) |
| arn.        | Ъ.       |   | .sopu |         |         |                          | erre   | nal (+)                       | -          | +        | (-)     |   | 6  |         | Eingang Impulsansteuerung              |
| NOV         | me       |   |       | В       | nst.    |                          | srsp   |                               | Vormsignal | igna     | igna    |   | 7  |         | GND (Bezugspotential)                  |
| -∩a         | -eer     |   | rger  | ng 5 V, | Ilsa    |                          | osie   | nsig                          |            | isqnH bu | lubs    |   | 8  |         | Eingang Dosiersperre                   |
| live        | li∨I     |   | Cha   |         | mpı     |                          | D BL   | Vor                           |            |          | sgang H |   | 9  |         | Eingang Normsignal 0/420 mA (+)        |
| קר.<br>ע בי | ng.♪     | 9 | Ъ.    | ebsr    | Eing. I | P                        | ngar   | -jg-                          | B          | rsga     |         |   | 10 |         | Eingang Normsignal 0/420 mA (–)        |
| Ш           | ιΰ       | G | ш     | AL      |         | G                        | Ξ      | Ξ                             | iш         | AL       | AL      | Ī | 11 |         | Ausgang Hubsignal (+)                  |
|             |          |   |       |         |         |                          |        |                               |            |          |         | Ī | 12 |         | Ausgang Hubsignal (-)                  |

#### 7.2.5.1 Anschlussbelegung Steckplatz I (3-polig) Eingang für Niveauvorwarnung und Leermeldung

4

| X1 | Abb. 7.21 | Klemmen-<br>Belegung<br>X1 | PIN-<br>Belegung<br>Stecker | Aderfarbe<br>(Kabel) | Belegung                     |
|----|-----------|----------------------------|-----------------------------|----------------------|------------------------------|
|    |           | 1                          | 1                           | braun                | Eingang<br>Niveauvorwarnung  |
|    |           | 2                          | 3                           | blau                 | Eingang<br>Niveauleermeldung |
|    |           | 3                          | 4                           | schwarz              | GND (工)                      |
|    |           | (Steckerbele               | egung siehe K               | apitel <u>14.5.1</u> | "Technische Daten")          |

#### 7.2.5.1.1 Installation Sauglanze mit Niveauvorwarnung und Leermeldung

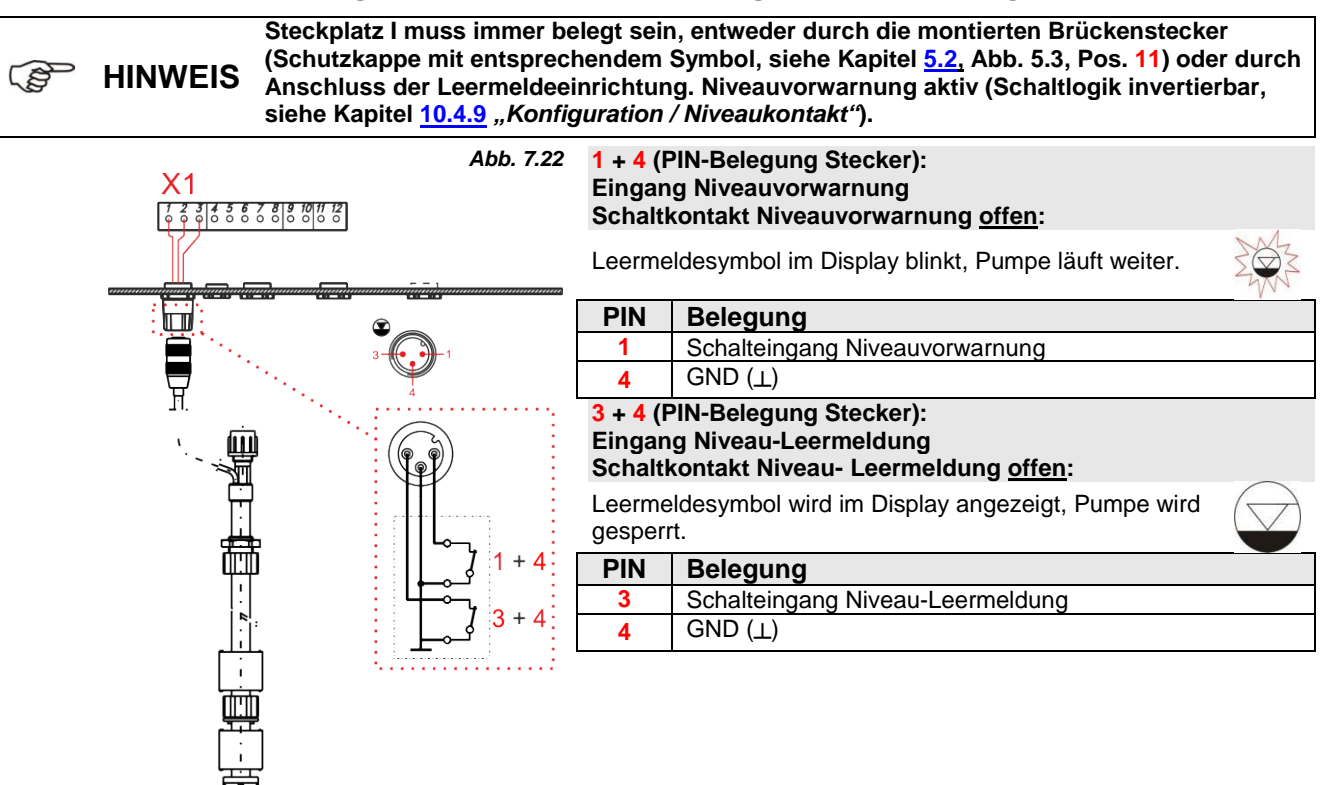

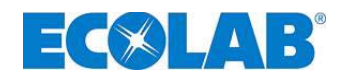

#### 7.2.5.2 Installation Impulsansteuerung (Wasserzähler)

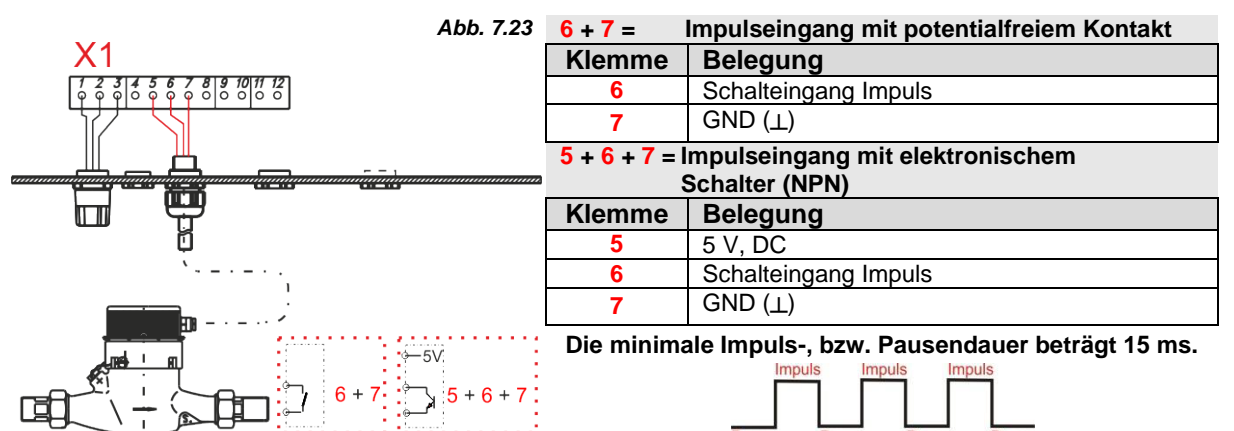

#### 7.2.5.3 Installation Normsignal Ansteuerung

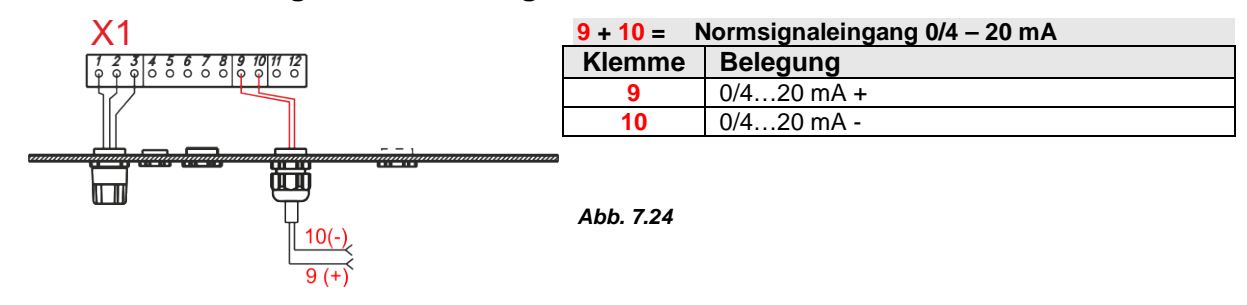

#### 7.2.5.4 Installation Ansteuerung über Dosiersperre

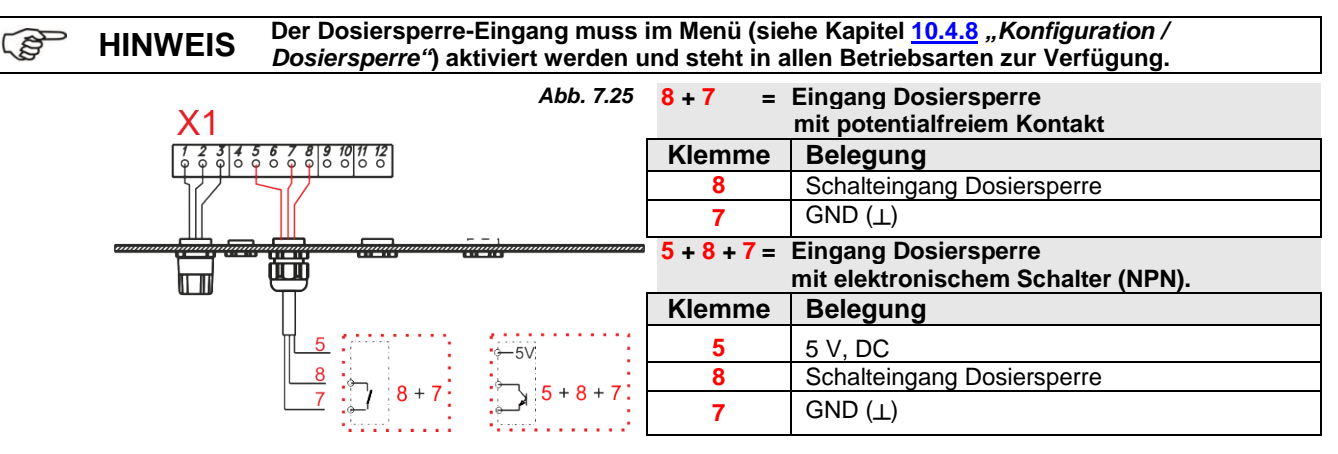

#### 7.2.5.5 Installation Chargenfunktion

| Abb. 7.26                                                                                                    | 4 + 7 =     | Eingang Chargendosierung<br>mit potentialfreiem Kontakt |
|----------------------------------------------------------------------------------------------------|-------------|---------------------------------------------------------|
| $\begin{bmatrix} 1 & 2 & 3 & 4 & 5 & 6 & 7 & 8 & 9 & 10 & 11 & 12 \\ \varphi & \varphi & \varphi & \varphi & \varphi & 0 & \varphi & 0 & 0 & 0 &$ | Klemme      | Belegung                                                |
|                                                                                                    | 4           | Schalteingang Chargendosierung                          |
|                                                                                                    | 7           | GND (⊥)                                                 |
|                                                                                                    | 5 + 4 + 7 = | Eingang Chargendosierung                                |
|                                                                                                    |             | mit elektronischem Schalter (NPN)                       |
| —                                                                                                    | Klemme      | Belegung                                                |
| 5                                                                                                    | 5           | 5 V, DC                                                 |
| 4                                                                                                    | 4           | Schalteingang Chargendosierung                          |
|                                                                                                    | 7           | GND (丄)                                                 |

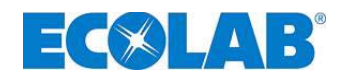

#### 7.2.5.6 Installation Hubsignalausgang

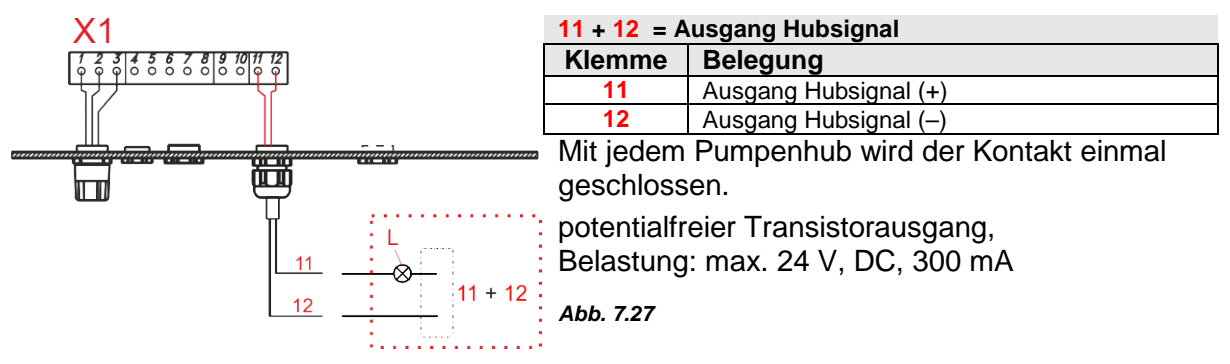

#### 7.2.6 Anschlussbelegung Klemmleiste X2

| Abb. 7.28                                                                                                    | Klemme | Aderfarbe<br>(Kabel) | Belegung                       |            |                                               |
|----------------------------------------------------------------------------------------------------|--------|----------------------|--------------------------------|------------|-----------------------------------------------|
|                                                                                                    | 13     | braun                | Anode (für Sensoren mit        |            |                                               |
| X2                                                                                                    | 14     | weiß                 | Ausgang 5V DC                  | Anschluss  |                                               |
| 131415161718192021222324                                                                                                    | 15     | blau                 | Eingang<br>Membranbruchsignal  | (optional) | ICNSENSOR                                     |
|                                                                                                    | 16     | schwarz              | GND                            |            |                                               |
| ch B B B B B B B B B B B B B B B B B B B                                                                                          | 17     |                      | nicht belegt                   |            |                                               |
| t t t v D v c D v c D v c D v c D v c D v c D v c D v c D v c D v c c c c                                                         | 18     |                      | nicht belegt                   |            |                                               |
| ng 5<br>mbra<br>eleg<br>osie 5<br>-Ser<br>-Emi                                                                                    | 19     |                      | Ausgang 5V DC                  | Desian     | Dongle-Platine                                |
| Anode<br>Ausgar<br>Eing.Mer<br>GND<br>Nicht b<br>Nicht b<br>Ausgar<br>Ausgar<br>Eing. D<br>CND<br>CND<br>CND<br>CND<br>CND<br>CND | 20     |                      | Eingang Dosier-<br>überwachung | über-      | V60 <sup>PLUS</sup><br>(Kapitel: <u>8.1</u> ) |
| Membran- Dosierüber-                                                                                                    | 21     |                      | GND                            | wachung    | Abb. 7.29                                     |
| bruchsensor wachung                                                                                                    | 22     |                      | Dongle-Sendeleitung            |            | TARTARN AND                                   |
| Dongie-Platine                                                                                                    | 23     |                      | Dongle-Empfangsleit.           |            |                                               |
|                                                                                                    | 24     |                      | Nicht belegt                   |            | BH56789222224                                 |

#### 7.2.6.1 Installation Membranbruchsensor

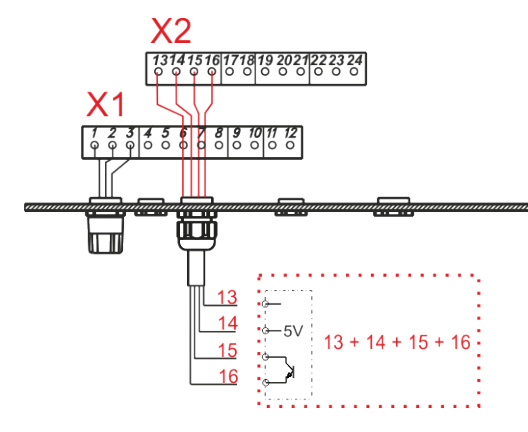

13+14+15+16 = Eingang Membranbruchüberwachung

|   | Klemme | Aderfarbe<br>(Kabel) | Belegung                                  |
|---|--------|----------------------|-------------------------------------------|
|   | 13     | braun                | Anode für Sensoren mit<br>Anodenanschluss |
|   | 14     | weiß                 | Ausgang 5V DC                             |
| N | 15     | blau                 | Schalteingang<br>Membranbruchsignal       |
|   | 16     | schwarz              | GND (丄)                                   |

Abb.7.30

#### 7.2.6.2 Installation Dosierüberwachung

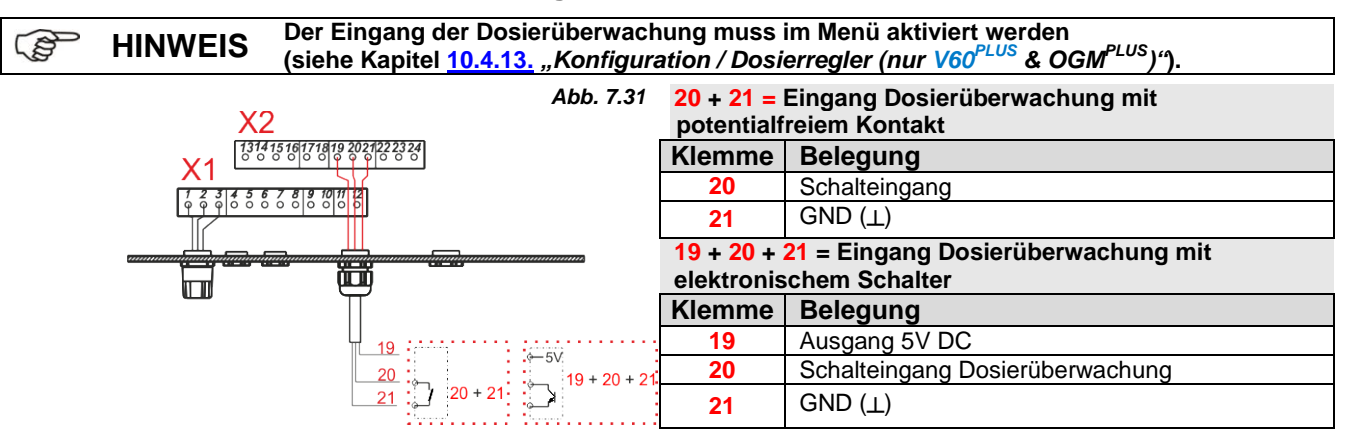

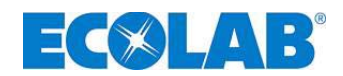

Abb. 7.32

#### 7.2.7 Anschlussbelegung Klemmleiste X3

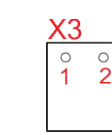

| Klemme | Bezeichnung                                        |
|--------|----------------------------------------------------|
| 1      |                                                    |
| 2      | Ausgang Niveauvorwarnung, Leermeldung, Störmeldung |

#### 7.2.7.1 Installation Niveau- bzw. Störmeldeausgang

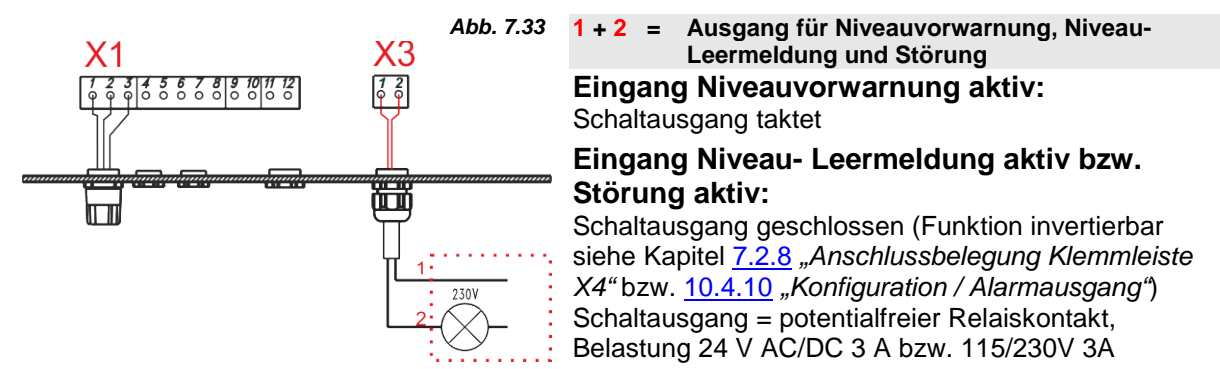

#### 7.2.8 Anschlussbelegung Klemmleiste X4

Abb. 7.34

| Klemme | Bezeichnung                     |  |  |  |  |  |
|--------|---------------------------------|--|--|--|--|--|
| 1      | Annahlung für Ein / Aussahlsten |  |  |  |  |  |
| 2      | Anschluss für Ein/-Ausschalter  |  |  |  |  |  |

#### Hardwareumstellung für den Alarmkontakt (Schalter S1) 7.2.9

In der Pumpe ist ein Alarmrelais mit Wechslerkontakt installiert. Je nach Stellung des Schalters S1, kann sowohl der Öffner-, als auch der Schließerkontakt als Alarmkontakt gewählt werden. Im Lieferzustand ist der Schließerkontakt eingestellt. (siehe Kapitel 7.2.9.1 "Alarmausgang "EIN" & 7.2.9.2 "Alarmausgang "AUS")

| Α | bb. 7 | 7.35 |
|---|-------|------|
|   | S1    | ŀ    |
|   |       | ļ    |

#### 7.2.9.1 Bei Konfigurationseinstellung Alarmausgang "EIN" •

(Siehe Menübeschreibung, im Kapitel 10.4.10 "Konfiguration / Alarmausgang")

| Schalterstellung S1                      | Wenn "Kein Alarm"<br>(Alarmrelais hat nicht angezogen) | Wenn "Alarm"<br>(Alarmrelais hat angezogen) | <b>Power Off</b><br>(Alarmrelais hat nicht angezogen) |
|------------------------------------------|--------------------------------------------------------|---------------------------------------------|-------------------------------------------------------|
| Schließerfunktion: (Standardeinstellung) | Kontakt offen                                          | Kontakt geschlossen                         | Kontakt offen                                         |
| Öffnerfunktion                           | Kontakt geschlossen                                    | Kontakt offen                               | Kontakt geschlossen                                   |

#### 7.2.9.2 Bei Konfigurationseinstellung Alarmausgang "AUS" O

(Siehe Menübeschreibung, im Kapitel 10.4.10 "Konfiguration / Alarmausgang")

| Schalterstellung S1                      | Wenn "Kein Alarm"<br>(Alarmrelais hat angezogen) | Wenn "Alarm"<br>(Alarmrelais hat nicht angezogen) | Power Off<br>(Alarmrelais hat angezogen) |
|------------------------------------------|--------------------------------------------------|---------------------------------------------------|------------------------------------------|
| Schließerfunktion: (Standardeinstellung) | Kontakt geschlossen                              | Kontakt offen                                     | Kontakt offen*                           |
| Öffnerfunktion                           | Kontakt offen                                    | Kontakt geschlossen                               | Kontakt geschlossen                      |

\* fail-safe Funktion, (sicher bei Ausfall)

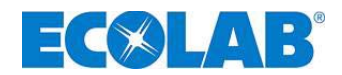

## 8 Aufrüstung der EDPL V60 auf EDPL V60<sup>PLUS</sup>

Um die EDPL V60 auf EDPL V60<sup>PLUS</sup> zu erweitern und somit auf die Zusatzfunktionen zugreifen zu können verwenden sie die Dongle-Platine aus unserem Zubehör. (Art. Nr. 249629, EBS Nr. 10079744).

Zur Montage der Dongle-Platine, öffnen Sie das Gehäuse der Pumpe, wie unter Kapitel <u>7.2.3</u> "Übersicht Steuerplatine" beschrieben.

Die automatische Erkennung der Dongle-Platine kann erst dann erfolgen, wenn die Pumpe min. 10 sec komplett von der Spannungsversorgung getrennt wurde (Ein-/Ausschalter auf "0" stellen ist nicht ausreichend).

## 8.1 Montage Dongle-Platine V60<sup>PLUS</sup>

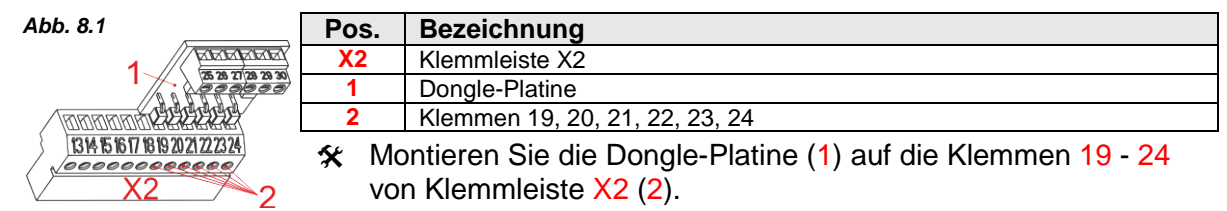

- 🛠 Vor dem Einstecken der Platine Klemmen 19 bis 24 öffnen.
- ★ Dongle-Platine (1) in die nun offenen Klemmen 19 bis 24 einschieben (2).
- 🛠 Klemmschrauben 19 bis 24 wieder festziehen, um die Dongle-Platine zu fixieren.

#### 8.1.1 Klemmenbelegung Dongle-Platine V60<sup>PLUS</sup>

| Klemme | Aderfarbe<br>(Anschluss-<br>kabel) | Belegung        |                               |                                                                      |
|--------|------------------------------------|-----------------|-------------------------------|----------------------------------------------------------------------|
| 25     | braun                              | Ausgang 5 V DC  |                               | Abb. 8.2                                                             |
| 26     | weiß                               | Busleitung      | Anaphlupa OCM <sup>PLUS</sup> | <b>XXXXXXX</b><br><b>X5 26 27 28 29 30</b><br><b>B B B B B B B B</b> |
| 27     | schwarz                            | Impulseingang   | Anschluss OGM                 |                                                                      |
| 28     | blau                               | GND             |                               |                                                                      |
| 29     | <b>–</b> . ( ) (                   |                 |                               |                                                                      |
| 30     | Frei für zukunf                    | tige verwendung |                               |                                                                      |

#### 8.1.2 Installation Ovalradzähler (OGM oder OGM<sup>PLUS</sup> an Dongle-Platine

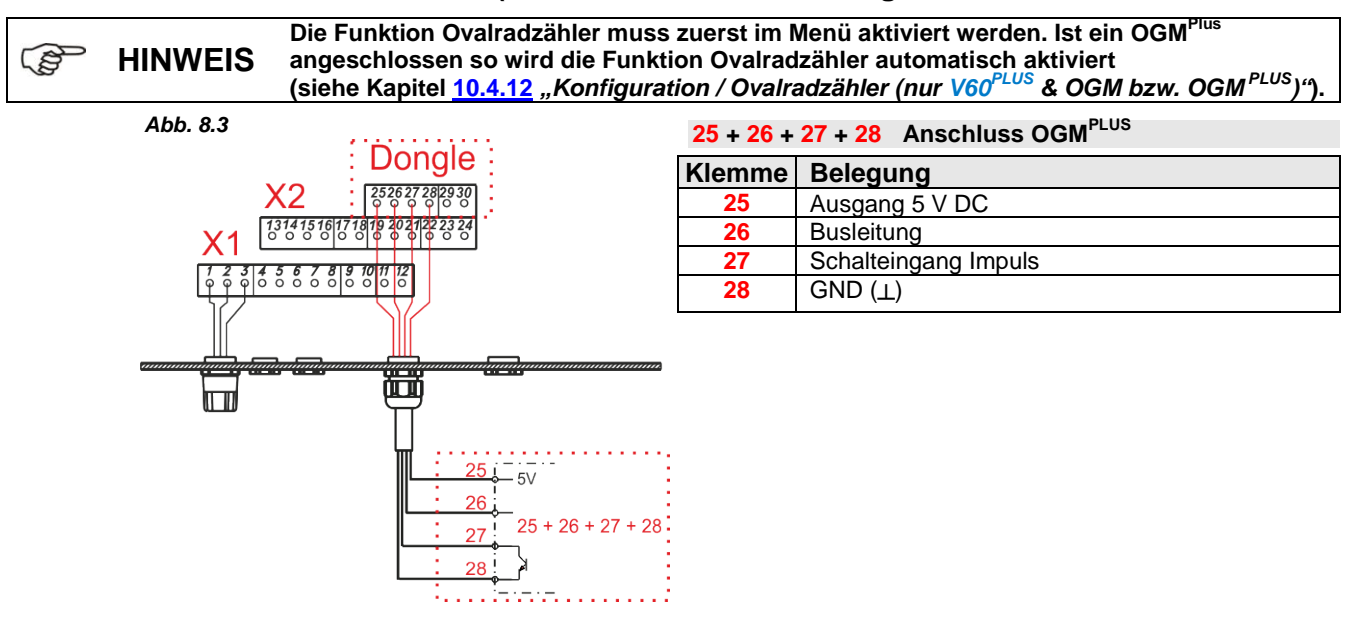

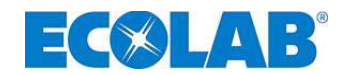

## 9 Inbetriebnahme

| B HINWEIS |          | Bei Inbetriebnahme das System wie in Kapitel <u>9.2</u> <i>"Entlüftung der Dosierpumpe"</i> beschrieben entlüften!                                                                                                    |
|-----------|----------|----------------------------------------------------------------------------------------------------|
|           |          | Nach 24 h Betrieb sind die Dosierkopfschrauben mit ca. <u>12 Nm</u> diagonal nachzuziehen.                                                                                                    |
|           | VORSICHT | Ist die Dosierleitung absperrbar, so sollte ein druckseitiges Überströmventil<br>(Sicherheitsventil) zur Sicherung der Dosierleitung eingebaut werden, das beim max.<br>zulässigen Druck öffnet. Hierdurch kann ein Bersten der Dosierleitung bei Fehlbedienung<br>vermieden werden. Bei ungünstigen Verhältnissen kann der Druck bis zum 3-fachen des<br>Nenndruckes ansteigen. |

## 9.1 Ein- / Ausschalten der Pumpe

|  | Abb. 9.1 | Einschalten der Pumpe                                                                                                    | Abb. 9.2 | Ausschalten der Pumpe                                        |
|--|----------|----------------------------------------------------------------------------------------------------|----------|--------------------------------------------------------------|
|  |          | Ein- / Ausschalter auf "I"<br>schalten.                                                                                                    |          | <ul> <li>Ein- / Ausschalter auf "0"<br/>schalten.</li> </ul> |
|  |          | Die Spannungsversorgung der Pumpen-Elektronik erfolgt über den intergrierten<br>Frequenzumrichter. Um die Pumpe komplett "stromlos" zu machen, ist sie ganz von der<br>Netzversorgung abzukoppeln. Eine 0-Stellung des Ein-Ausschalters ist nicht ausreichend! |          |                                                              |

## 9.2 Entlüftung der Dosierpumpe

|                    |                  |                  | Bei einem anstehenden Dosiergegendruck von >0,05 MPa (0,5 bar), empfehlen wir die<br>Verwendung eines Mehrfunktionsventils aus unserem Zubehörprogramm.                                                                             |
|--------------------|------------------|------------------|----------------------------------------------------------------------------------------------------|
| C HINWEIS          |                  | WEIS             | Ansonsten muss der montierte Kugelhahn (Empfehlung siehe Kapitel 7.1.1 "Hydraulische Installation - Installationsbeispiele", Abb. 7.1) geöffnet oder die Dosierleitung anderweitig entlastet werden.                                |
|                    |                  |                  | Besondere Vorsicht ist im Umgang mit chemischen Dosiermedien geboten!                                                                                                    |
|                    |                  | rung             | Es tritt Dosiermedium aus, welches je nach Eigenschaft zu Hautirritationen führen kann,<br>beachten Sie daher vor der Entlüftung unbedingt das Produktdatenblatt des Dosiermediums,<br>um Verletzungen jeglicher Art zu verhindern! |
|                    | 🛠 Bei V<br>benu  |                  | erwendung eines Mehrfunktionsventils (siehe Zubehörprogramm) zur Entlüftung,<br>zen Sie bitte die zugehörige Betriebsanleitung.                                                                                                    |
|                    | 🛠 Bei V<br>ein g |                  | erwendung eines Kugelhahnes (oder anderer Entlüftungsvorrichtung) stellen Sie<br>eeignetes Auffanggefäß unter die Entlüftungsleitung.                                                                                               |
|                    | *                | Kuge             | lhahn öffnen.                                                                                                    |
| ★ TES<br>Weite     |                  | TEST<br>Weite    | -Taste drücken, bis das Dosiermedium aus der Entlüftungsleitung austritt.<br>Fre 60 sek. gedrückt halten, um den Pumpenkopf vollständig mit Produkt zu füllen.                                                                      |
|                    | *                | Kuge             | lhahn (falls vorhanden/verwendet) schließen.                                                                                                    |
| 🛠 Die 🗖<br>bis ca  |                  | Die T<br>bis ca  | EST - Taste erneut drücken, bis das Dosiermedium sichtbar durch die Dosierleitung,<br>a. 2 cm vor das Impfventil gelangt ist.                                                                                                    |
| 🛠 Klarsi<br>schlie |                  | Klarsi<br>schlie | chtdeckel zum Schutz der Funktionstasten vor Veränderung der Einstellwerte<br>ßen und ggf. verplomben.                                                                                                    |

HINWEIS Wenn kein Dosiermedium in die Dosierleitung gelangt, Entlüftung wiederholen.

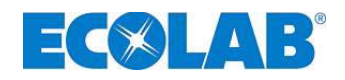

## 9.3 Tasten- / Schalterfunktionen

|          | Taste        | Beschreibung                                             |  |
|----------|--------------|----------------------------------------------------------|--|
| Abb. 9.3 |              | Hauptschalter (Ein- / Ausschalter)                       |  |
| Abb. 9.4 | $\frown$     | MENU/EXIT-Funktion Einstieg und Verlassen der Menüebenen |  |
|          |              | (Tasten gemeinsam gedrückt halten)                       |  |
|          | Menu<br>Exit | Einstellwerte nach oben verändern                        |  |
|          |              | Einstellwerte nach unten verändern                       |  |
| Abb. 9.5 | Start/       | Starten der Pumpe                                        |  |
|          | Stop         | Stoppen der Pumpe                                        |  |
|          |              | Bestätigungstaste (ENTER) für eingestellte Werte         |  |
| Abb. 9.6 | Test         | Testfunktion (Dauerlauf)                                 |  |

## 9.4 Displayanzeigen

| Display    | Beschreibung                                                                                                    |  |  |
|------------|----------------------------------------------------------------------------------------------------|--|--|
| S          | Laufmeldung der Pumpe, mit jedem Hub der Pumpe läuft die Anzeige oben rechts im Display<br>einmal durch. Der Buchstabe in der Darstellung steht für den aktuell eingestellten Dosiermodus<br>(s = Standard, m = Mittel; I = niedrig, v = variabel einstellbar, siehe Kapitel <u>10.2</u> "Dosiermodus")                                                                                                    |  |  |
| 500%       | Anzeige der aktuell eingestellten Dosierfrequenz bzwmenge in %                                                                                                    |  |  |
| $\bigcirc$ | Niveaumeldung liegt an (blinkende Anzeige = Niveauvorwarnung, Anzeige ständig sichtbar = Leermeldung), siehe Kapitel 7.2.5.1.1 "Installation Sauglanze" bzw. Kapitel 10.4.9 "Konfiguration Niveaukontakt".                                                                                                    |  |  |
| $\otimes$  | Dosiersperre aktiv, siehe Kapitel <u>7.2.5.4</u> " <i>Installation Dosiersperre</i> "<br>bzw. Kapitel <u>10.4.8</u> " <i>Konfiguration / Dosiersperre</i> ".                                                                                                    |  |  |
|            | Störung liegt an, siehe Kapitel 12.1 "Störmeldungen".                                                                                                    |  |  |
| Intern     | Betriebsart Intern, siehe Kapitel 10.3.2 "Betriebsart / Intern".                                                                                                    |  |  |
| xxx /min   | Betriebsart Intern, Anzeige Hübe/ min                                                                                                    |  |  |
| xx %       | Betriebsart Intern, Anzeige % siehe Kapitel <u>10.3.2.1</u> "Betriebsart / Intern - Auswählen".                                                                                                    |  |  |
| x.xx l/h   | Betriebsart Intern, Anzeige I/h                                                                                                    |  |  |
| Impuls     | Betriebsart Impuls, siehe Kapitel 10.4.4 "Betriebsart / Impuls".                                                                                                    |  |  |
| xxx mA     | Betriebsart Strom x – xx mA, siehe Kapitel 10.3.4 "Betriebsart / Strom".                                                                                                    |  |  |
| Charge     | Betriebsart Charge siehe Kapitel 10.4.15 "Konfiguration / Charge".                                                                                                    |  |  |
| OFF        | Pumpe ist im Betriebszustand OFF (muss eingeschaltet werden), siehe Kapitel <u>9.4</u><br><i>"Displayanzeigen"</i> .                                                                                                    |  |  |
| V60+       | Donglebox angeschlossen, siehe Kapitel 8 "Aufrüstung auf V60 <sup>PLUS</sup> "                                                                                                    |  |  |
| V60++      | Donglebox und OGM <sup>PLUS</sup> angeschlossen, siehe Kapitel <u>8.1.2</u> "Installation Ovalradzähler" bzw. Kapitel <u>10.4.12</u> "Konfiguration / Ovalradzähler".                                                                                                    |  |  |
| <b>М</b> л | Impulsspeicher aktiviert, das Symbol erscheint sobald der Impulsspeicher in der Konfiguration aktiviert wurde, wenn das Symbol blinkt arbeitet die Pumpe gerade die gespeicherten Impulse ab, siehe Kapitel 10.4.11 "Konfiguration / Impulsspeicher".                                                                                                    |  |  |
| C!         | Bitte Kalibrierung vornehmen! Dieses Symbol erscheint wenn der Dosiermodus (siehe Kapitel <u>10.2</u><br><i>"Dosiermodus"</i> ) oder die max. Dosierleistung (siehe Kapitel <u>10.4.5</u> <i>"Konfiguration / max. Leistung"</i> )<br>der Pumpe verstellt wurde, sodass eine Kalibrierung unbedingt erforderlich ist um die<br>Displayanzeigen und Umrechnungsgrundlagen entsprechend anzupassen. Das Symbol<br>verschwindet nach Durchführung der automatischen Kalibrierung, siehe Kapitel <u>10.5</u> <i>Kalibrierung"</i> |  |  |
| ✓          | Kalibrierung ordnungsgemäß durchgeführt                                                                                                    |  |  |
| Alarm      | Betriebszustand Alarm siehe Kapitel 12.1 "Störmeldungen".                                                                                                    |  |  |

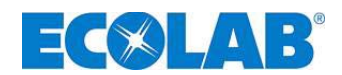

#### 9.5 Anzeige der Softwareversion

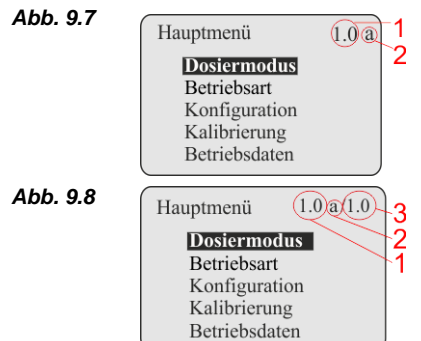

Die aktuelle Softwareversion der Pumpe wird im Display des Hauptmenüs rechts oben angezeigt (1).

Kleinbuchstaben hinter der Softwarenummer (2) beschreiben interne Softwareänderungen, die keinen Einfluss auf die Bedienung des Gerätes haben.

Bei Anschluss einer Dongle- Platine (siehe Kapitel <u>8</u>, "*Aufrüstung der EDPL V60 auf EDPL V60<sup>PLUS</sup>*") wird die aktuelle Softwareversion dieser Platine rechts neben der Softwareversion der Pumpe angezeigt (<u>3</u>).

#### 9.6 Erstinbetriebnahme / Auslieferungszustand

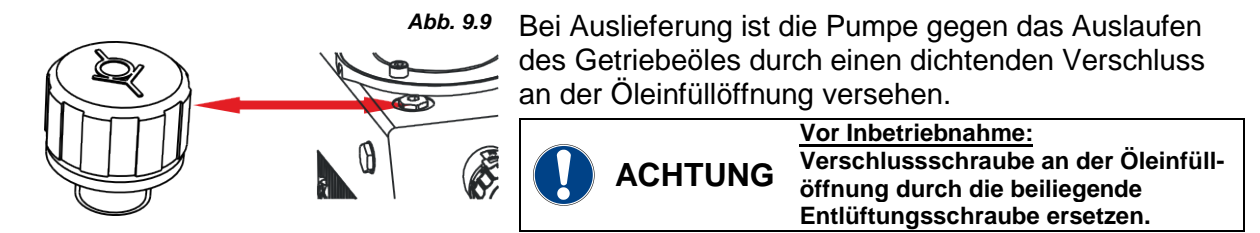

#### 9.6.1 Grundeinstellung / Anzeige in der Betriebsebene

#### Im Auslieferzustand werden nach dem Einschalten der Pumpe (Ein- / Ausschalter auf "I") im Display folgende Einstellungen angezeigt:

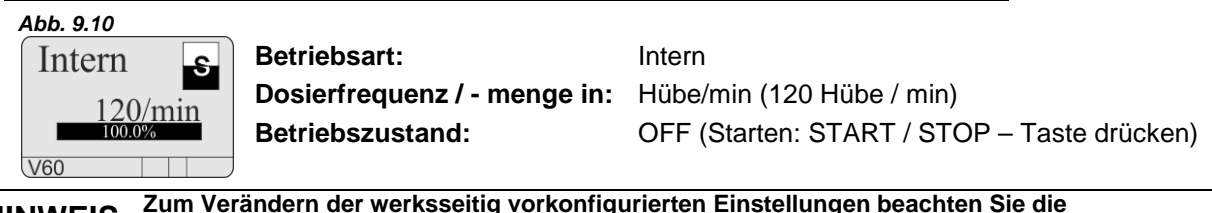

HINWEIS entsprechenden Menüpunkte in Kapitel <u>10.4</u> "Konfiguration".

#### 9.6.2 Grundeinstellung / Konfiguration

#### In der Konfiguration sind werksseitig folgende Einstellungen festgelegt:

Abb. 9.11

S

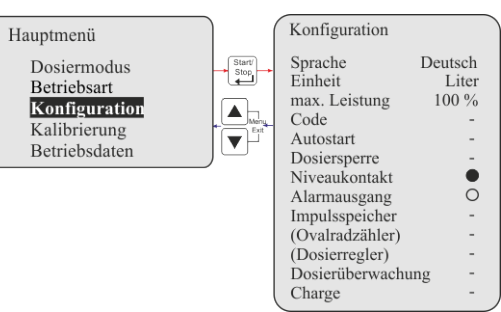

| Konfiguration:     | Standard:                         | siehe Kapitel:    |
|--------------------|-----------------------------------|-------------------|
| Sprache:           | Deutsch                           | <u>10.4.3</u>     |
| Einheit:           | Liter                             | 10.4.4            |
| max. Leistung:     | 100%                              | <u>10.4.5</u>     |
| Code:              | <ul><li>(-) nicht aktiv</li></ul> | <u>10.4.6</u>     |
| Autostart:         | <ul><li>(-) nicht aktiv</li></ul> | <u>10.4.7</u>     |
| Dosiersperre:      | <ul><li>(-) nicht aktiv</li></ul> | <u>10.4.8</u>     |
| Niveaukontakt:     | (O) leer = Kontakt a              | auf <u>10.4.9</u> |
| Alarmausgang:      | (●) Alarm = Relais a              | an <u>10.4.10</u> |
| Impulsspeicher:    | <ul><li>(-) nicht aktiv</li></ul> | <u>10.4.11</u>    |
| Ovalradzähler:     | <ul><li>(-) nicht aktiv</li></ul> | <u>10.4.12</u>    |
| Dosierregler:      | <ul><li>(-) nicht aktiv</li></ul> | <u>10.4.13</u>    |
| Dosierüberwachung: | <ul><li>(-) nicht aktiv</li></ul> | <u>10.4.14</u>    |
| Charge:            | <ul><li>(-) nicht aktiv</li></ul> | <u>10.4.15</u>    |

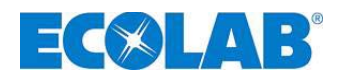

## 10 Menübeschreibung

#### 10.1 Hauptmenü

Betriebsebene

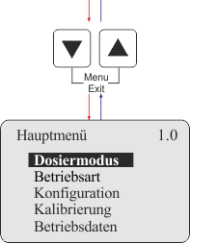

Abb. 10.1

Das Hauptmenü kann während des laufenden Betriebes der Pumpe aufgerufen werden.

Der Einstieg erfolgt durch gleichzeitiges Drücken der ▲ und ▼ Tasten. Durch nochmaliges gleichzeitiges Drücken der ▲ und ▼ Tasten (Funktion: "Menü/Exit") erfolgt die Rückkehr in die Betriebsebene.

#### 10.1.1 Übersicht

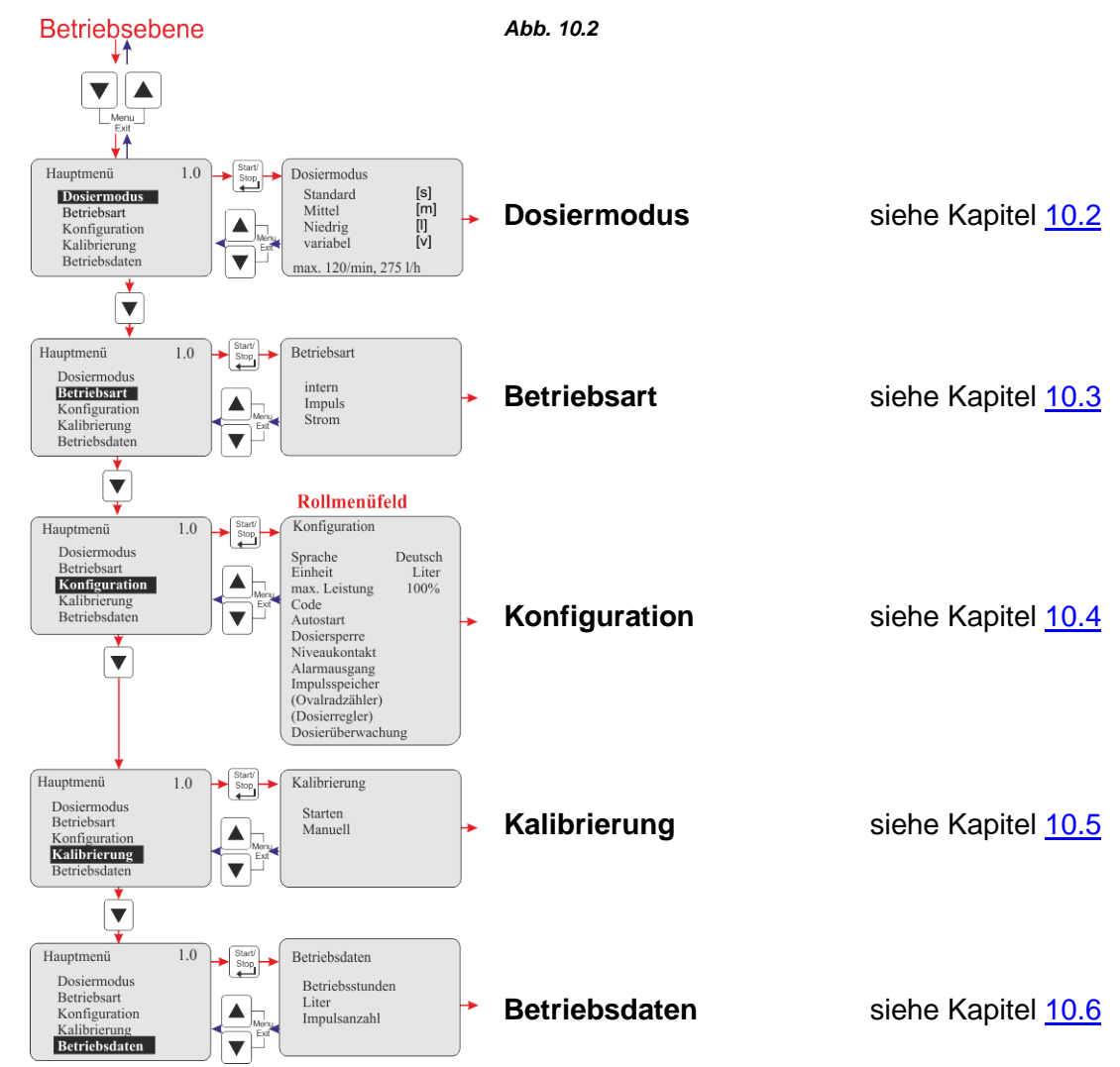

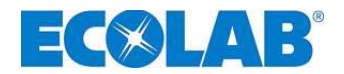

#### 10.2 Dosiermodus

Mit Menüpunkt "Dosiermodus" kann die max. Dosierleistung der Pumpe und damit die Ansaugdauer pro Hub (Saughubdauer) an hohe Produktviskositäten oder erschwerte Ansaugbedingungen angepasst werden.

# WICHTIG Wind with the set of the set of the

#### Folgende Einstellungen sind möglich:

| Dosiermodus  | Display | max. Hubfrequenz /<br>(max. Dosierleistung)*<br>(bei Einstellung 100 %)  | Saughub-<br>dauer                    | min. Dosier-<br>hubdauer<br>(bei Einstellung 100 %) | Hubdauer<br>gesamt<br>(Saughub + Dosierhub)          |
|--------------|---------|--------------------------------------------------------------------------|--------------------------------------|-----------------------------------------------------|------------------------------------------------------|
| Standard [s] | S       | 120 /min<br>(220 l/h)*                                                   | 200 ms                               | 300 ms                                              | 500 ms                                               |
| mittel [m]   | m       | 100 / min<br>(183 l/h)*                                                  | 250 ms                               | 350 ms                                              | 600 ms                                               |
| niedrig [l]  | I       | 80 / min<br>(147 l/h)*                                                   | 350 ms                               | 400 ms                                              | 750 ms                                               |
| variabel [v] | V       | ergibt sich aus den<br>Einstellungen bei Saughub-<br>bzw. Dosierhubdauer | einstellbar<br>von 200 bis<br>400 ms | einstellbar von<br>300 bis 450 ms                   | je nach Einstellung<br>zwischen 500 ms<br>und 950 ms |

\* angezeigter Wert abhängig von Pumpengröße und Kalibrierung

Bie Angaben der Saughub- und Dosierhubzeiten sind theoretische Werte. Diese können aufgrund von Saugleitungslängen, Gegendruck etc. variieren.

#### 10.2.1 Auswählen

Hauptmenü, wie in Kapitel <u>10.1</u> beschrieben aufrufen und mit der Taste ▼ Dosiermodus anwählen. Mit der Start/Stop Taste die Anwahl bestätigen. Durch gleichzeitiges Drücken der ▲ und ▼ Tasten (Funktion: "Menü Exit") erfolgt die Rückkehr in die Betriebsebene.

Abb. 10.3

| Hauptmenü     | 1.0 Start/<br>Stop | Dosiermodus      |       |
|---------------|--------------------|------------------|-------|
| Dosiermodus   |                    | Standard         | [s]   |
| Betriebsart   |                    | Mittel           | [m]   |
| Konfiguration | Menu               | Niedrig          | [1]   |
| Kalibrierung  | Exit               | variabel         | [v]   |
| Betriebsdaten |                    | max. 120/min. 27 | 5 l/h |

Im jeweiligen Dosiermodus wird am unteren Bildrand die max. Hubfrequenz [1/min] und die max. Dosierleistung [l/h] angezeigt. Der Wert für die max. Dosierleistung [l/h] ist abhängig von Pumpengröße und Kalibrierung.

#### 10.2.1.1 Auswählen / Einstellen Dosiermodus variabel

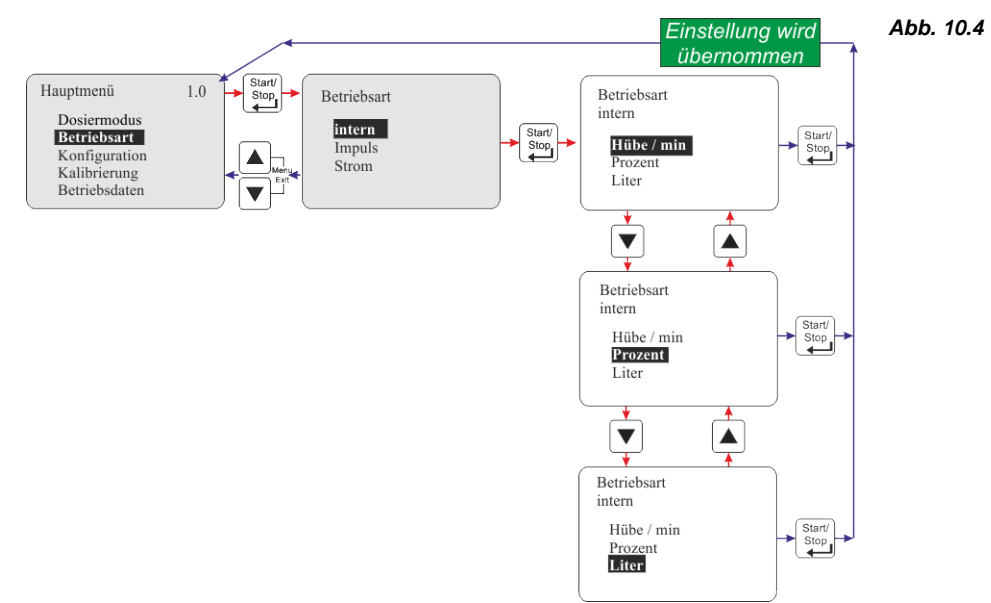

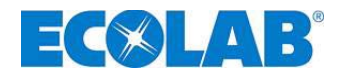

#### 10.3 Betriebsart

#### 10.3.1 Auswählen

Hauptmenü, wie in Kapitel <u>10.1</u> beschrieben aufrufen und mit der Taste ▼ Betriebsart anwählen. Mit der Start/Stop Taste die Anwahl bestätigen. Durch gleichzeitiges Drücken der ▲ und ▼ Tasten (Funktion: "Menü Exit") erfolgt die Rückkehr in die Betriebsebene.

|                                                                              |                           | Abb. 10.5                                             |                                                 |
|------------------------------------------------------------------------------|---------------------------|-------------------------------------------------------|-------------------------------------------------|
| Hauptmenü                                                                    | 1.0 - Start/ Betriebsart  | Einstellungen:                                        | siehe Kapitel:                                  |
| Dosiermodus<br>Betriebsart<br>Konfiguration<br>Kalibrierung<br>Betriebsdaten | intern<br>Impuls<br>Strom | <ul><li>Intern</li><li>Impuls</li><li>Strom</li></ul> | <u>10.3.2</u><br><u>10.3.3</u><br><u>10.3.4</u> |

#### 10.3.2 Betriebsart / Intern

Mit der Betriebsart "intern" kann die Dosierpumpe ohne externe Signale betrieben werden. <u>Es stehen folgende Anzeigevarianten zur Auswahl:</u>

- Hübe/min Die eingestellte Dosiergeschwindigkeit (und somit Dosiermenge) wird in Hübe/min angezeigt. (Standardeinstellung)
- **Prozent** Die eingestellte Dosiergeschwindigkeit (und somit Dosiermenge) wird in Prozent angezeigt.
- Liter\* Die eingestellte Dosiermenge wird in Liter / h (wahlweise auch in Gallonen / h bzw. Gallonen / day) angezeigt. \* Umstellung von Liter auf Gallonen, siehe <u>10.4.4</u>, *"Konfiguration / Einheit"*.

#### 10.3.2.1 Auswählen

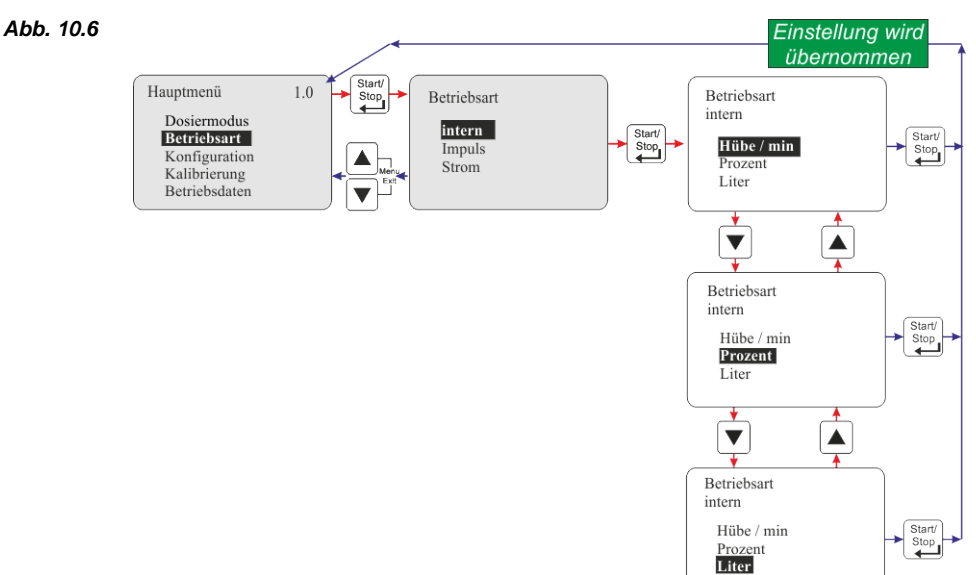

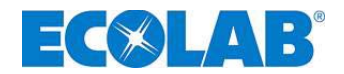

#### 10.3.2.2 Displayanzeige in der Betriebsebene / Einstellen

Die Ein-/Verstellung der Dosiermenge kann in der Betriebsebene während des laufenden Betriebes vorgenommen werden.

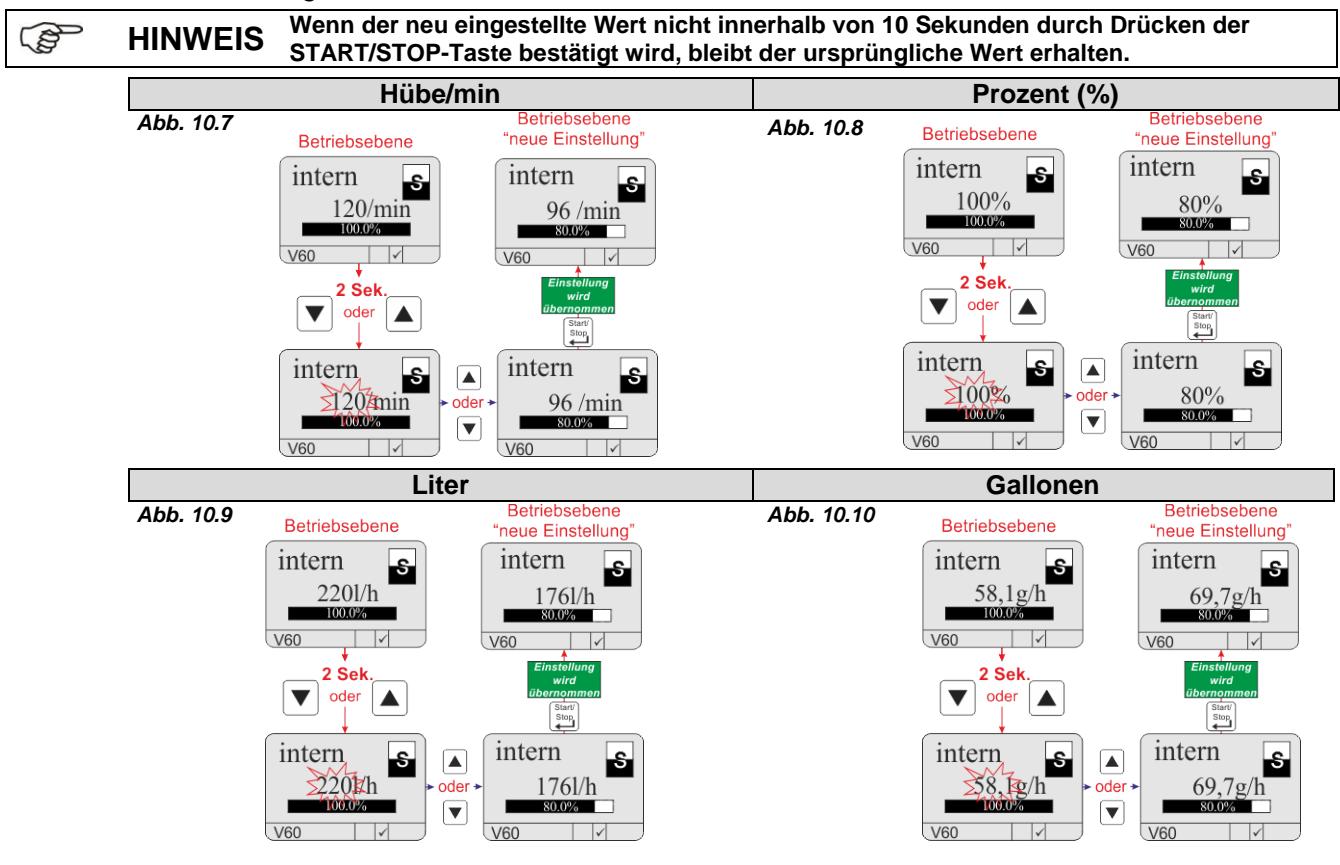

#### 10.3.3 Betriebsart / Impuls

Bei Betriebsart "Impuls" dosiert die Pumpe eine festgelgte Menge proportional zu einer eingehenden Impulsrate (z. B. von einem Kontaktwasserzähler) zu. Hier muss zunächst der Imulsabstand (ml, I / Impuls) des verwendeten Durchflussmessers eingegeben werden. Dann kann in der Betriebsebene die gewünschte Konzentration in % bzw. die Dosiermenge pro Impuls [ml/Imp] gewählt werden.

Die Pumpensoftware errechnet aus diesen Parametern selbstständig die notwendige Dosierhubgeschwindigkeit bzw. Dosiermenge und stellt die Pumpe entsprechend ein.

#### 10.3.3.1 Auswählen

Abb. 10.11

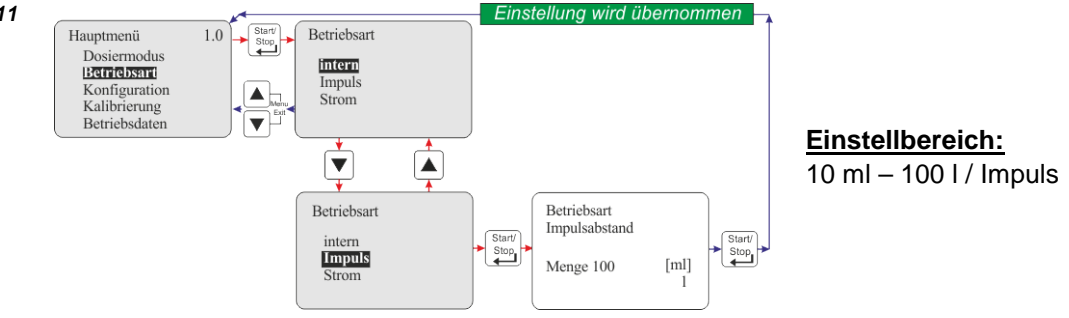

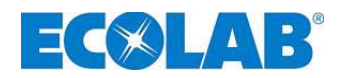

#### 10.3.3.2 Einstellung des Impulsabstands

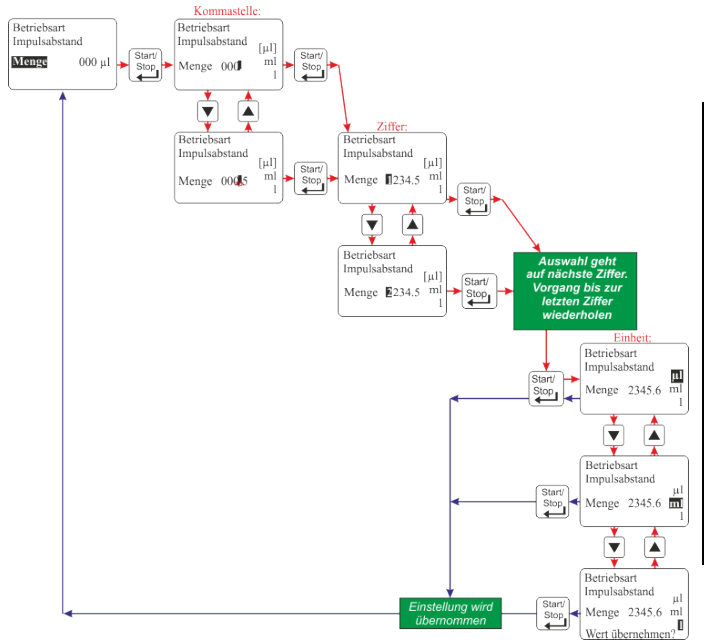

Abb. 10.12

#### 1 **HINWEIS** Sollte der Wert für den Impulsabstand außerhalb des erlaubten Bereiches (10 ml - 100 l) liegen, so wird die Übernahme des Werts verweigert und die Meldung: "Wert außerhalb" im Display angezeigt. Wird ein Impulsabstand von "0" gewählt. ändert sich die Eingabeart (und die Anzeige) in der Betriebsebene von Konzentration [%] in ml / Impuls (siehe Kapitel 10.3.3.3 "Einstellen Konzentration [%] in der Betriebsebene" bzw. Kapitel 10.3.3.5 "Einstellen Dosiermenge / Impuls in der Betriebsebene").

#### 10.3.3.3 Einstellen Konzentration [%] in der Betriebsebene

Bei Einstellung Impulsabstand  $\neq 0$  (siehe Kapitel <u>10.3.3.2</u> *"Einstellung des Impulsabstands"*) wird in der Betriebsebene die Ein- / Verstellung der Konzentration vorgenommen. Diese kann auch während des laufenden Betriebes der Pumpe erfolgen.

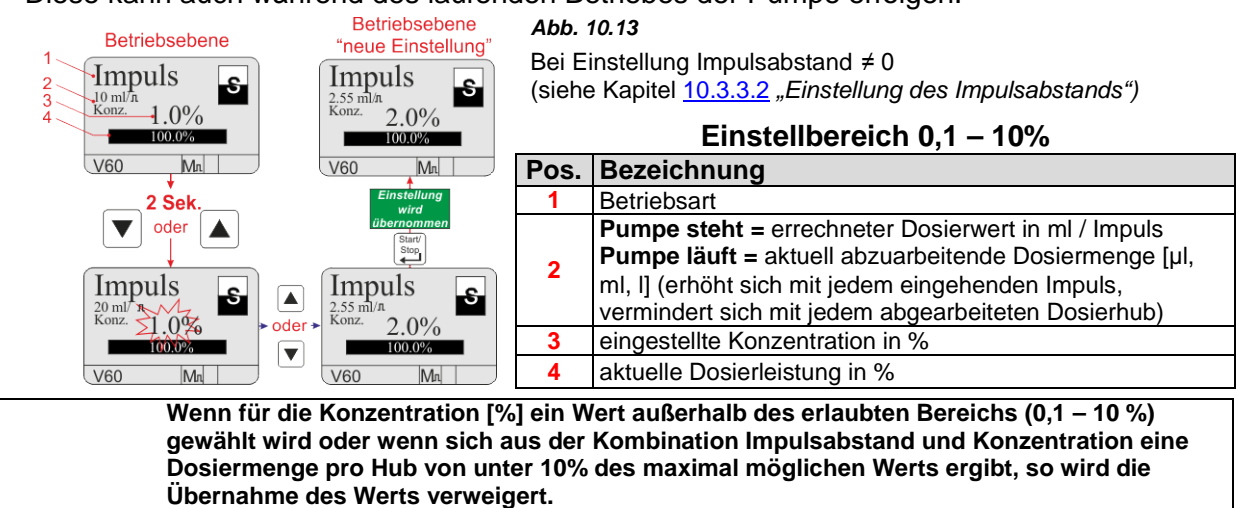

HINWEISWenn sich aus der Kombination gewählter Impulsabstand, eingestellte Konzentration und<br/>Frequenz der eingehenden Impulse eine Dosiermenge pro Hub ergibt, die von der Pumpe<br/>nicht mehr abgearbeitet werden kann, so blinkt das Symbol ① im Display und die LED<br/>Störung (rot), das Alarmausgangs- Relais taktet. Sollte dies wiederholt passieren empfiehlt<br/>es sich den Impulsspeicher zu aktivieren (Kapitel <u>10.4.11</u> "Konfiguration / Impulsspeicher").<br/>Bei stark schwankenden Zeitabständen zwischen den eingehenden Impulsen kann es zu<br/>ständig veränderten Dosierfrequenzen (Dosiermengen) kommen. Die automatische<br/>Dosiermengenanpassung startet stets mit 100%iger Dosierfrequenz und stellt sich dann in<br/>Abhängigkeit der Intervalle zwischen den eingehenden Impulsen auf den erechneten Wert<br/>ein.

#### 10.3.3.4 Anzeige Konzentration [%] im laufenden Betrieb

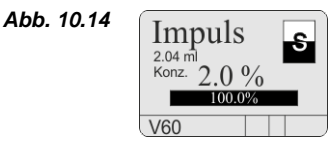

(B)

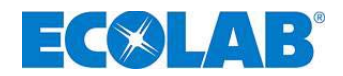

#### 10.3.3.5 Einstellen Dosiermenge / Impuls in der Betriebsebene

Bei Einstellung Impulsabstand = 0 (siehe Kapitel <u>10.3.3.2</u> *"Einstellung des Impulsabstands"*) wird in der Betriebsebene die Ein- / Verstellung der Dosiermenge / Impuls [ml / Impuls] vorgenommen. Diese kann auch während des laufenden Betriebes der Pumpe erfolgen.

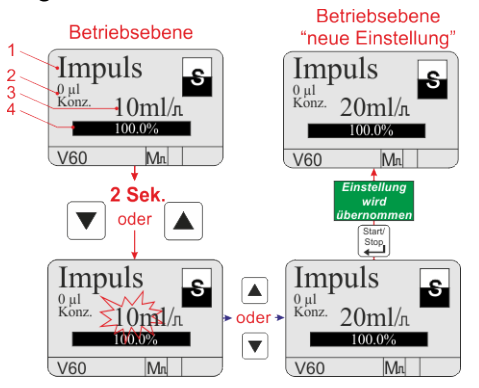

Abb. 10.15

Bei Einstellung Impulsabstand = 0 (siehe Kapitel <u>10.3.3.2</u> *"Einstellung des Impulsabstands"*)

| Pos. | Bezeichnung                                                                                                    |
|------|----------------------------------------------------------------------------------------------------|
| 1    | Betriebsart                                                                                                    |
| 2    | aktuell abzuarbeitende Dosiermenge [µl, ml, l] (erhöht<br>sich mit jedem eingehenden Impuls, vermindert sich mit<br>jedem abgearbeiteten Dosierhub) |
| 3    | eingestellte Dosiermenge pro Impuls [ml / Imp.]                                                                                                    |
| 4    | aktuelle Dosierleistung in %                                                                                                    |

#### 10.3.3.6 Anzeige Dosiermenge / Impuls im laufenden Betrieb

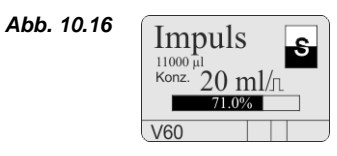

#### 10.3.4 Betriebsart / Strom (Extern-Normsignal)

Bei Betriebsart "Strom" arbeitet die Pumpe in Abhängigkeit von einem eingehenden Normsignal. Das eingehende Signal (0/4 - 20 mA; 20 - 0/4 mA oder einstellbar) wird in eine Dosierfrequenz 0-100 % umgesetzt.

#### Folgende Betriebsvarianten stehen zur Auswahl:

- 0 20 mA 0 mA = 0% Dosierfrequenz, 20 mA = 100 % Dosierfrequenz
- 4 mA = 0% Dosierfrequenz, 20 mA = 100 % Dosierfrequenz
- 20 m A = 0% Dosierfrequenz, 0 m A = 100 % Dosierfrequenz
- 20 4 mA 20 mA = 0% Dosierfrequenz, 4 mA = 100 % Dosierfrequenz
- variabel n (einstellbar) mA = 0 % Dosierfrequenz,
  - n (einstellbar) mA = 100 % Dosierfrequenz

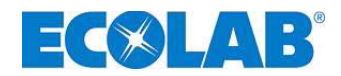

#### 10.3.4.1 Auswählen

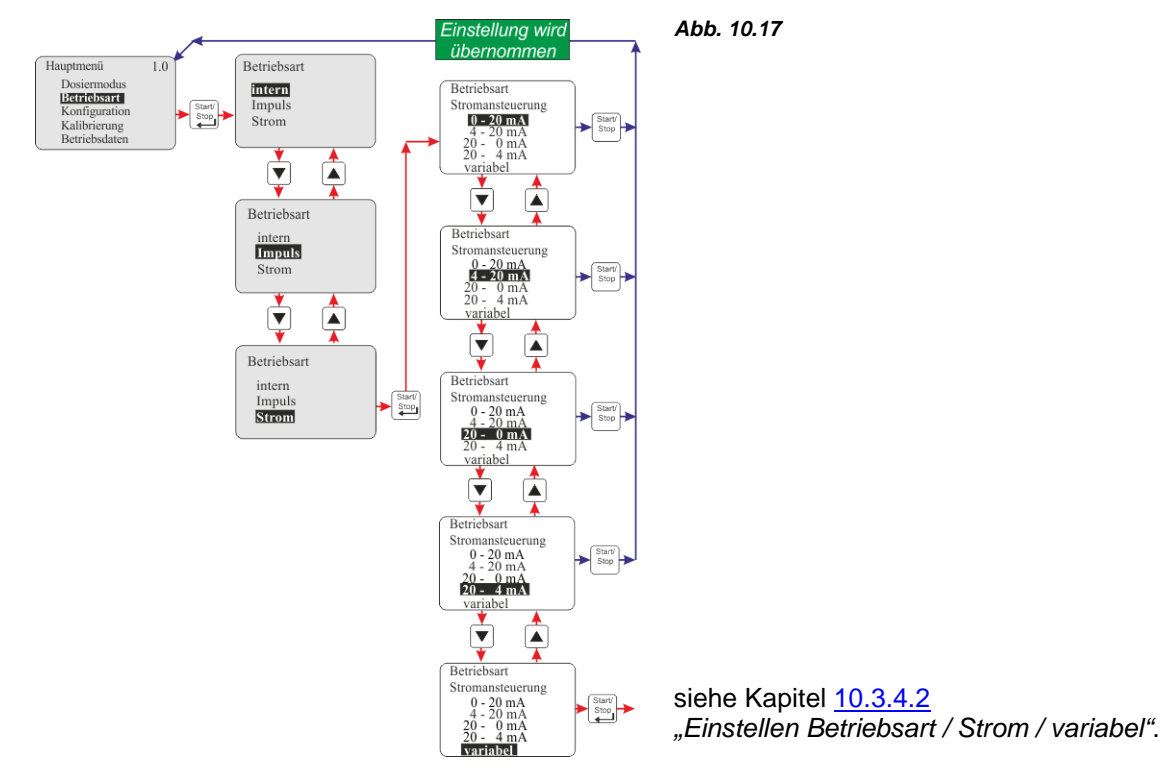

#### 10.3.4.2 Einstellen Betriebsart / Strom / variabel

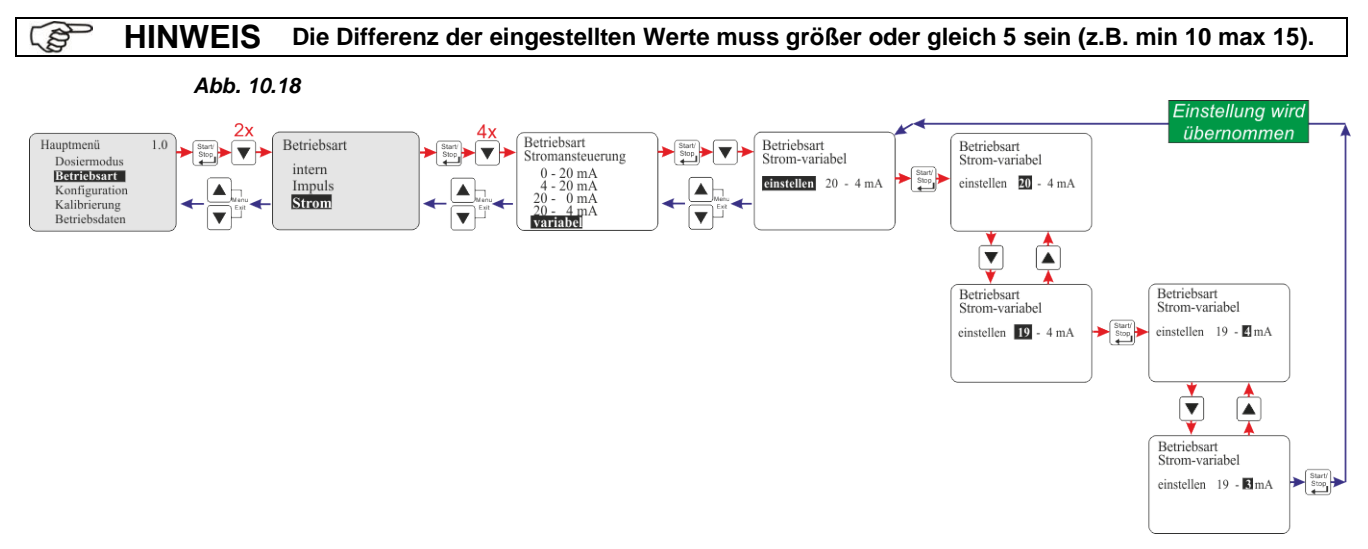

#### 10.3.4.3 Displayanzeige in der Betriebsebene

| Displayanzeige                | Pos     | Bezeichnung                                                                                             |
|-------------------------------|---------|----------------------------------------------------------------------------------------------------|
| $1  1  20 \text{ m } \Lambda$ | 1       | Betriebsart                                                                                             |
| 42011A                        | 2       | aktuell anliegender Stromwert                                                                           |
| 3-193,8 1/h                   | 3       | aktuelle Dosierleistung in I/h errechnet aus dem anliegenden Stromwert<br>und dem letzten Kalibrierwert |
| 4 00.170                      | 4       | aktuelle Dosierleistung in %                                                                            |
| V60                           | Abb. 10 | .19                                                                                                    |

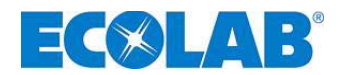

#### 10.4 Konfiguration

Hauptmenü, wie in Kapitel <u>10.1</u> beschrieben aufrufen und mit der Taste ▼ Konfiguration anwählen. Mit der Start/Stop Taste die Anwahl bestätigen. Durch gleichzeitiges Drücken der ▲ und ▼ Tasten (Funktion: "Menü Exit") erfolgt die Rückkehr in die Betriebsebene.

#### 10.4.1 Übersicht

|                                                                                                    | Abb. 10.20                                                                                                    | Konfiguration:                                                                                                    | siehe Kapitel:                                                                                                    |
|----------------------------------------------------------------------------------------------------|----------------------------------------------------------------------------------------------------|----------------------------------------------------------------------------------------------------|----------------------------------------------------------------------------------------------------|
| Hauptmenü 1.0<br>Dostermodus<br>Betriebsatt<br>Konfiguration<br>Kalibrierung<br>Betriebsdaten<br>Hauptmenü 1.0<br>Dosiermodus<br>Betriebsatt<br>Konfiguration | Konfiguration         Sprache       Deutsch         Einheit       Liter         max. Leistung       100%         Code       Autostart         Dosiersperre       Niveaukontakt         Alarmausgang       Impulsspeicher         Ovalradzähler       Dosierregler | Konfiguration:<br>Menüsprache<br>Einheiten<br>Max. Leistung<br>Codeeingabe<br>Starteinstellungen<br>Dosiersperre<br>Niveaukontakt<br>Alarmausgang<br>Impulsspeicher<br>Ovalradzähler<br>Dosierregler | siehe Kapitel:<br><u>10.4.3</u><br><u>10.4.4</u><br><u>10.4.5</u><br><u>10.4.6</u><br><u>10.4.7</u><br><u>10.4.8</u><br><u>10.4.9</u><br><u>10.4.10</u><br><u>10.4.11</u><br><u>10.4.12}</u><br><u>10.4.13</u> |
| Kalibrierung<br>Betriebsdaten                                                                                                    | Dosierüberwachung<br>Charge                                                                                                    | <ul> <li>Dosierüberwachung</li> <li>Charge</li> </ul>                                                                                                    | <u>10.4.14</u><br><u>10.4.15</u>                                                                                                    |

#### 10.4.2 "Display Rollen"

|                           | Abb. 10       | ).21 |
|---------------------------|---------------|------|
| Konfiguration             |               | -1   |
| Einheit<br>max. Leistung  | Liter<br>100% |      |
| Autostart<br>Dosiersperre | -             | •    |
| <b></b>                   |               | -2   |

Das Display verfügt über eine "Roll-Funktion", d.h., das im Display einige Menüpunkte erst angezeigt werden, wenn das Menüende im Display erreicht ist. Anhand der Symbolik (1) oder (2) im Display ist erkennbar, in welche Richtung "gerollt" werden kann. 1 = Displayanzeige nach oben rollen

2 = **V** Displayanzeige nach unten rollen

#### 10.4.3 Konfiguration / Sprache

Hier wird die Sprache für die Menüführung ausgewählt.

#### 10.4.3.1 Auswählen

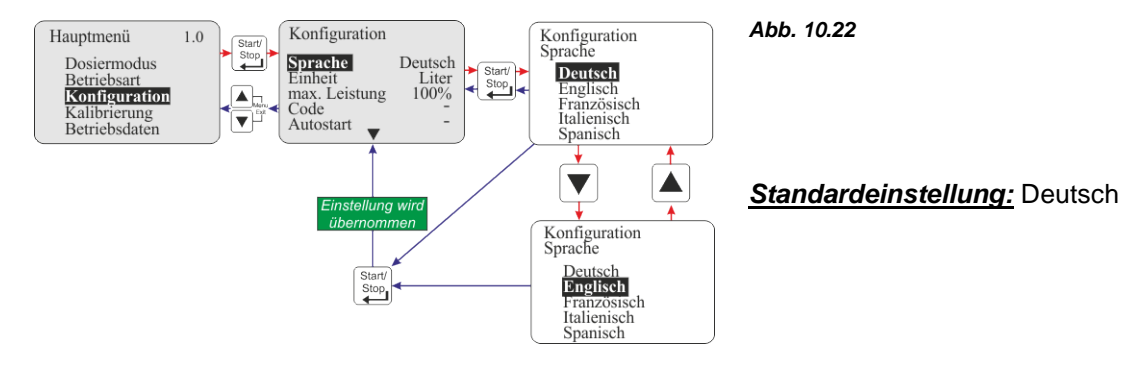

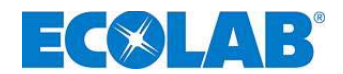

#### 10.4.4 Konfiguration / Einheit

Ist bei Betriebsart / Intern die Anzeigevariante Liter gewählt (siehe Kapitel <u>10.3.2.2</u> *"Displayanzeige in der Betriebsebene / Einstellen"*) kann hier die Anzeige von Liter / h auf Gallonen / h bzw. Gallonen / day (**1 Gallone = 3.785 Liter**) umgestellt werden.

#### 10.4.4.1 Auswählen

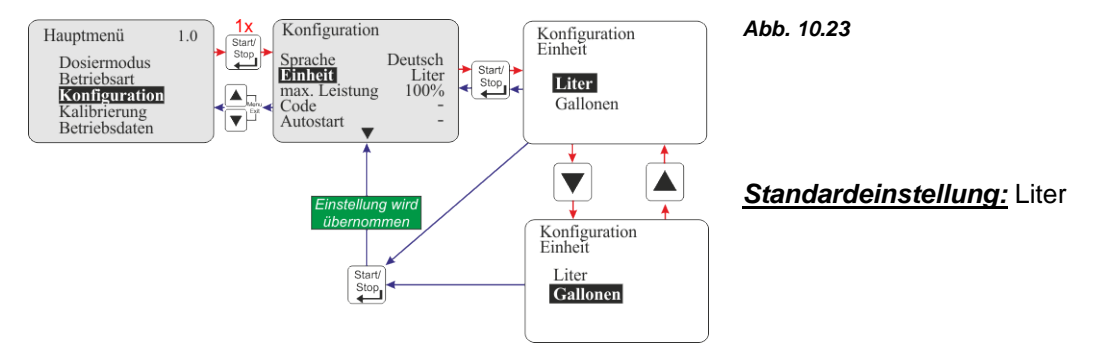

#### 10.4.5 Konfiguration / max. Leistung

Hier kann die max. Dosierleistung der Pumpe begrenzt werden.

Die Eingabe erfolgt als Prozentangabe und kann in 10er Schritten zwischen 100 % und 30 % eingestellt werden. Eine Einstellung von z. B. 80 % bedeutet, dass der Maximalwert für die Dosierfrequenz (Dosiermengeneinstellung 100 % bei Betriebsart intern bzw. Stromeingang 20 mA bei Betriebsart Strom) nur noch 80 % der max. möglichen Dosierfrequenz erreicht.

#### Beispiel: Pumpentyp 02200 (220 l/h), kalibriert mit Wasser bei 20 °C, kurze Saug- und Druckleitungen

| Einstellung   | Einstellung max. Leistung: 100 % Einstellung max. Leistung: 80 %                                                                                                |              |            |             |              | eistung: 80 % |             |
|---------------|----------------------------------------------------------------------------------------------------|--------------|------------|-------------|--------------|---------------|-------------|
| Dosiermodus:  |                                                                                                    | standard [s] | mittel [m] | niedrig [l] | standard [s] | mittel [m]    | niedrig [l] |
| max. mögliche | e Dosierfrequenz [1/min]:                                                                                                    | 120          | 100        | 80          | 96           | 80            | 64          |
| max. mögliche | e Dosiermenge in l/h:                                                                                                    | 220          | 183        | 147         | 176          | 149           | 122         |
| WICHTIG       | Nach jeder Verstellung unter Menüpunkt Dosierleistung muss die Pumpe neu kalibriert<br>werden! In der Betriebsebene erscheint daher im Display das Symbol "c!". |              |            |             |              |               |             |
|               | Symbol "√" angezeigt!                                                                                                    |              |            |             |              |               |             |

#### 10.4.5.1 Auswählen

ad the

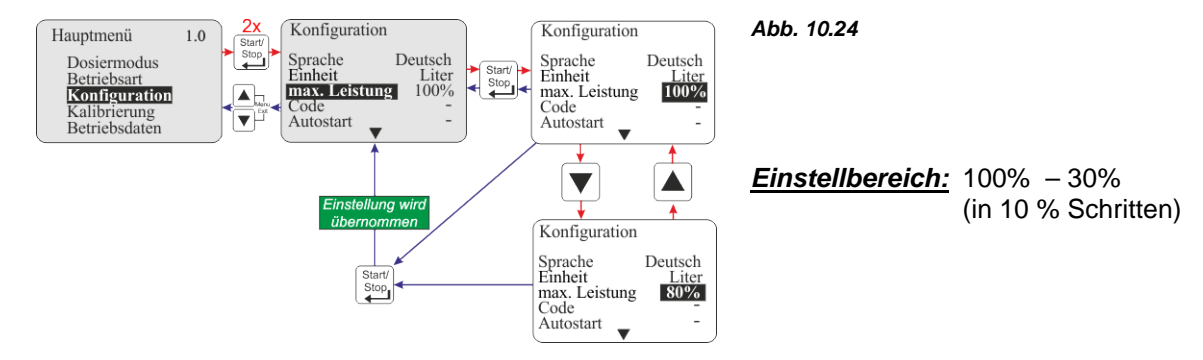

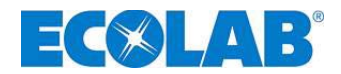

#### 10.4.5.2 Displayanzeige

Je nach Einstellung wird im Display in der Prozent-Anzeige für die Dosiermenge die Marke für 100 % (schwarzer Balken) nach links verschoben, der nicht mehr wirksame Teil des Balkens wird dann gestrichelt dargestellt.

Abb. 10.25 Nachdem eine Kalibrierung durchgeführt wurde ändert sich der Wert der eingestellten Dosiermenge entsprechend.

#### **Beispiel:**

Pumpentyp 02200 (220 l/h), kalibriert mit Wasser bei 20 °C, kurze Saug- und Druckleitungen, Einstellung Dosiermodus Standard [S]

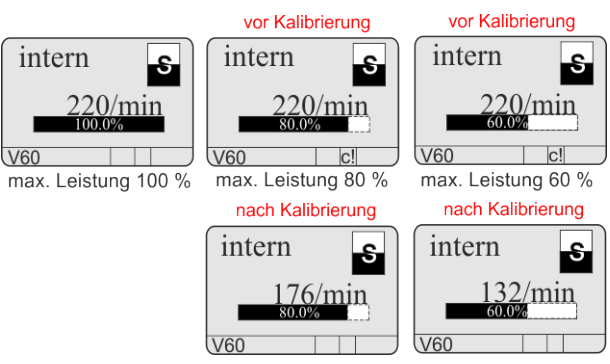

#### 10.4.6 Konfiguration / Code

In dieser Einstellung kann eine Zahlenkombination zur Sicherung der Einstellwerte gegenüber unerlaubtem Verstellen vergeben werden.

Ist "Code" aktiviert muss vor jeder Veränderung eines Einstellwertes bzw. vor Wechsel in das Hauptmenü der entsprechende vierstellige Code eingegeben werden.

#### 10.4.6.1 Auswählen

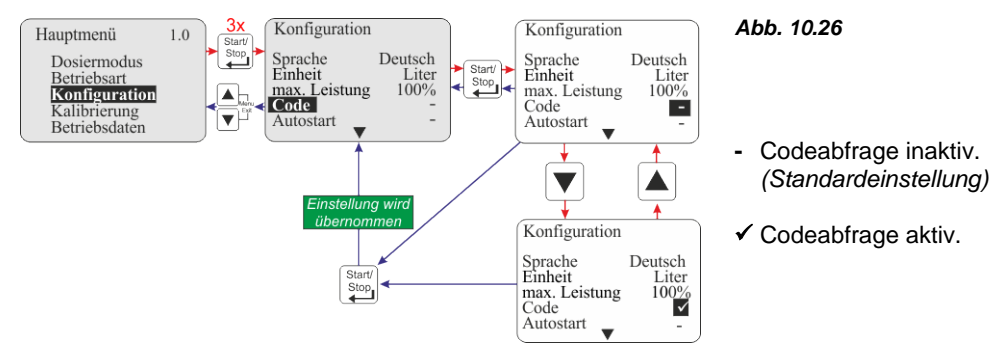

#### 10.4.6.2 Einstellen

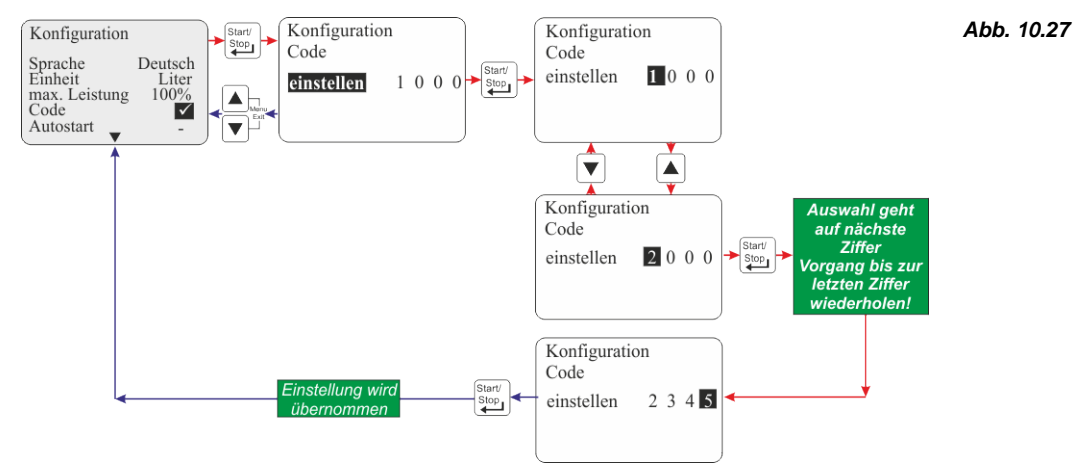

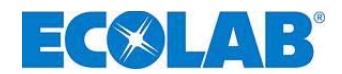

#### 10.4.7 Konfiguration / Autostart

Diese Funktion bestimmt ob die Pumpe bei Wiederanlegen der Netzspannung nach Spannungsausfall in den Betriebszustand "OFF" geht, oder ob die Pumpe sofort in der eingestellten Betriebsart weiterlaufen soll.

#### 10.4.7.1 Auswählen

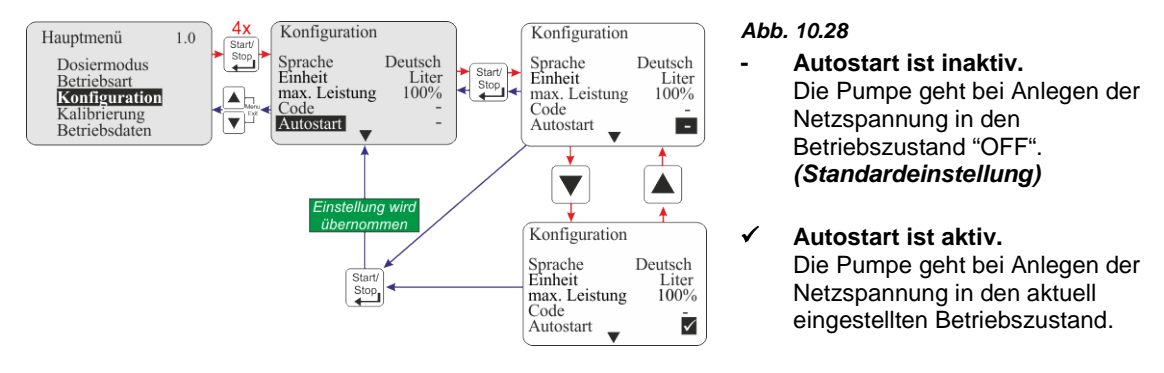

#### 10.4.8 Konfiguration / Dosiersperre

Bei aktivierter Dosiersperre läuft die Pumpe nur wenn an Stecker II zwischen PIN 3 + 4 (siehe Kapitel <u>7.2.5.4</u> *"Installation Ansteuerung über Dosiersperre"*) ein externer Freigabekontakt geschlossen ist (unabhängig davon welche Betriebsart eingestellt ist)

#### 10.4.8.1 Auswählen

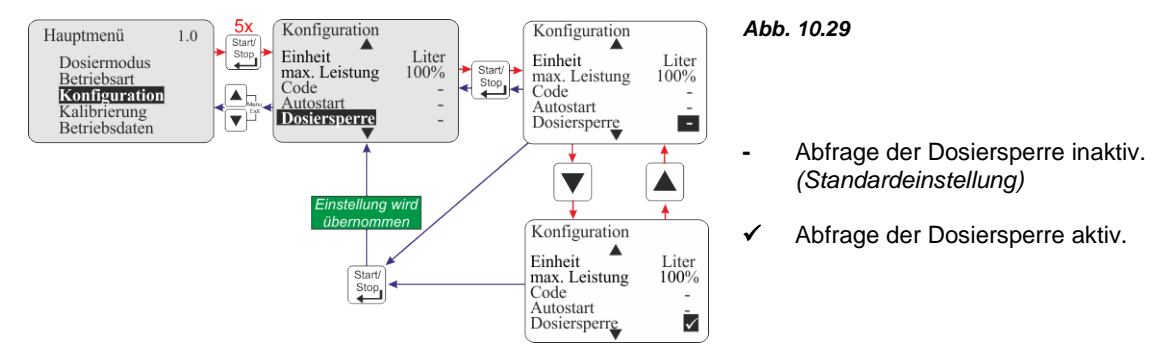

#### 10.4.9 Konfiguration / Niveaukontakt

Hiermit wird festgelegt ob am Niveaueingang (Stecker I siehe Kapitel 7.2.5.1) "Anschlussbelegung Steckplatz I (3-polig) Eingang für Niveauvorwarnung und Leermeldung") ein offener oder ein geschlossener Kontakt als Niveau i. O. angesehen wird.

#### 10.4.9.1 Auswählen

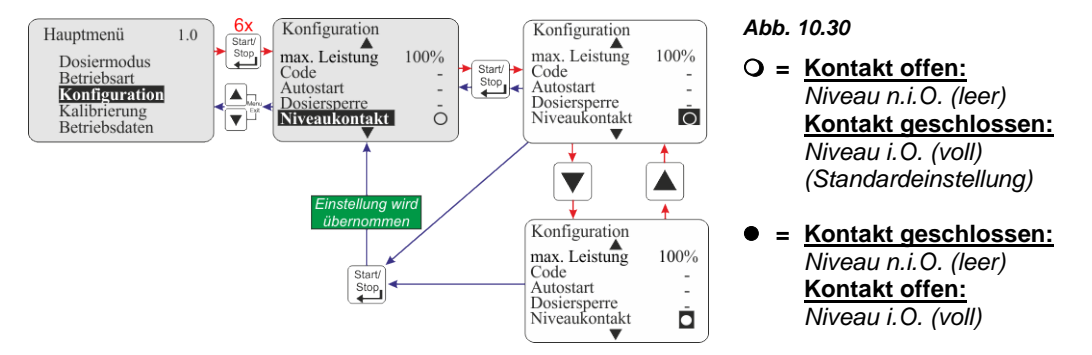

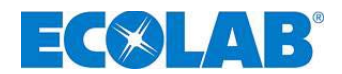

#### 10.4.10 Konfiguration / Alarmausgang

Diese Option ermöglicht die Invertierung des Alarmausganges (Alarmausgangs - Relais hat bei Alarm angezogen oder nicht angezogen).

#### 10.4.10.1 Auswählen

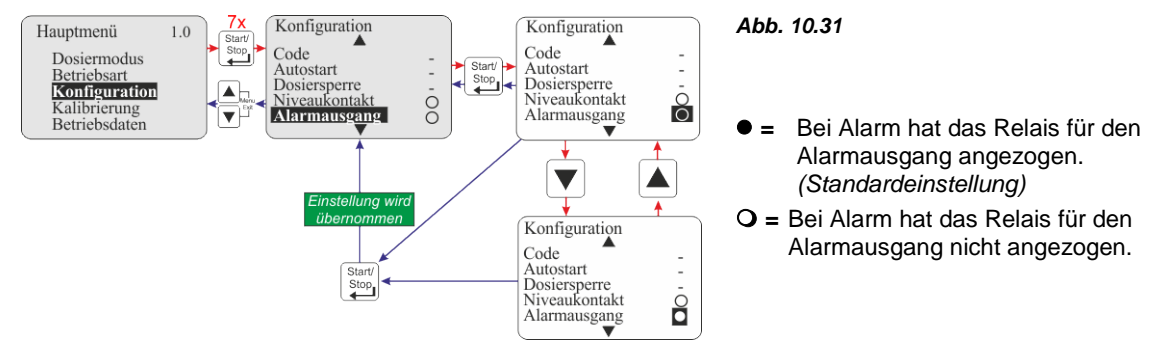

Zusätzlich zur Funktionweise des Relais kann auch noch ausgewählt werden ob bei angezogenem Relais der Kontakt des Alarmausgangs- Relais geschlossen (Schließerfunktion, Standardeinstellung) oder offen (Öffnerfunktion) sein soll (siehe Kapitel <u>7.2.9</u> "Hardware-Umstellung Alarmkontakt").

#### 10.4.11 Konfiguration / Impulsspeicher

Sollte die eingehende Impulsrate höher sein als die in dieser Zeit max. von der Pumpe dosierbare Menge (max. Dosierfrequenz je nach Einstellung Dosiermodus 120, 100, 80 Hübe/min) besteht die Möglichkeit durch Aktivierung der Funktion "Impulsspeicher" die nicht verarbeiteten Impulse zu speichern.

Sobald die Dosiersperre aktiviert wird erscheint im Display das Symbol  $M_{\Pi}$ . Arbeitet die Pumpe gerade gespeicherte Impulse ab so blinkt dieses Symbol.

Es kann vorkommen, dass die den gespeicherten Impulsen entsprechende Dosiermenge erst abgearbeitet wird nachdem keine externen Impulse mehr eingehen. D.h. die Pumpe würde weiter laufen obwohl keine externe Laufbedingung vorliegt.

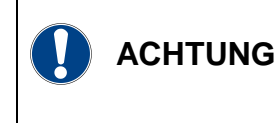

wurde weiter laufen obwohl keine externe Laufbedingung vorliegt. Im ungünstigsten Fall kann das dazu führen, dass in ein geschlossenes System dosiert wird und somit ein unzulässig hoher Druck im System entsteht.

Dies muss durch entsprechende Sicherungsmaßnahmen verhindert werden.

Der Speicherinhalt wird durch Aktivieren der Dosiersperre, durch eine eingehende Leermeldung oder durch Ausschalten der Pumpe gelöscht.

#### 10.4.11.1 Auswählen

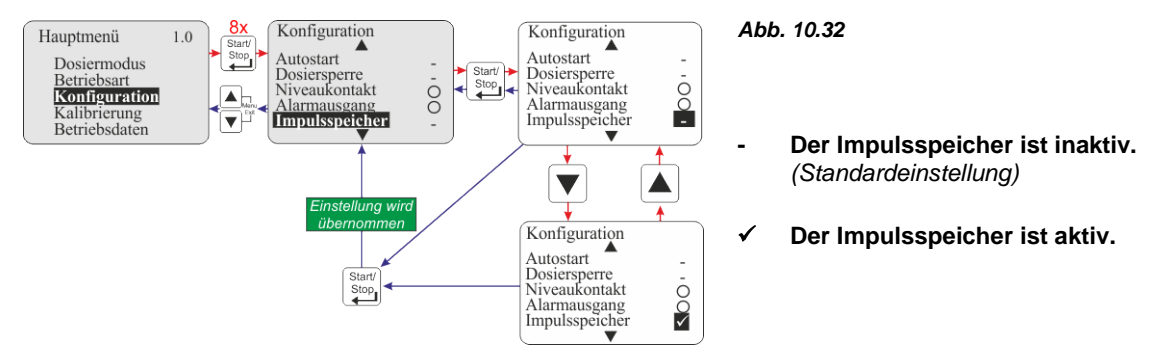

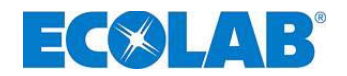

#### 10.4.11.2 Displayanzeige in der Betriebsebene bei aktiviertem Impulsspeicher

| Displayanzeige im Betrieb | Pos.    | Bezeichnung                                                                                       |
|---------------------------|---------|---------------------------------------------------------------------------------------------------|
| Impuls S                  | 1       | Impulsspeicher aktiviert (blinkendes Symbol = gespeicherte<br>Impulse werden gerade abgearbeitet) |
| 1 100.02%<br>V60 Mate     | Abb. 10 | .33                                                                                               |

#### 10.4.12 Konfiguration / Ovalradzähler (nur V60<sup>PLUS</sup> & OGM bzw. OGM <sup>PLUS</sup>)

Die Funktion Ovalradzähler ermöglicht eine "echte" Mengenerfassung bei Menüpunkt Betriebsdaten / Liter (siehe Kapitel <u>10.6.3</u> *"Betriebsdaten / Liter"*). Zudem ist die Aktivierung dieses Menüpunktes Voraussetzung um die Funktion Dosierregler (siehe Kapitel <u>10.4.13</u> *"Konfiguration / Dosierregler (nur V60<sup>PLUS</sup> & OGM<sup>PLUS</sup>)"*) nutzen zu können.

| -       |                                                                                                    |
|---------|----------------------------------------------------------------------------------------------------|
|         | Der Menüpunkt Ovalradzähler kann nur aktiviert werden, wenn die Pumpe durch eine Dongle-Platine zur V60 <sup>PLUS</sup> erweitert und ein Ovalradzähler (siehe Zubehör) angeschlossen wurde.                                                                                                    |
| HINWEIS | Zur Aktivierung der Dongle-Platine in Verbindung mit dem Ovalradzähler, muss die<br>Netzspannung getrennt und neu hergestellt werden. (Netzstecker ziehen oder die Pumpe<br>aus- und wieder einschalten!)<br>Bei Anschluss eines OGM <sup>PLUS</sup> wird die Funktion Ovalradzähler automatisch aktiviert. |

#### 10.4.12.1 Auswählen

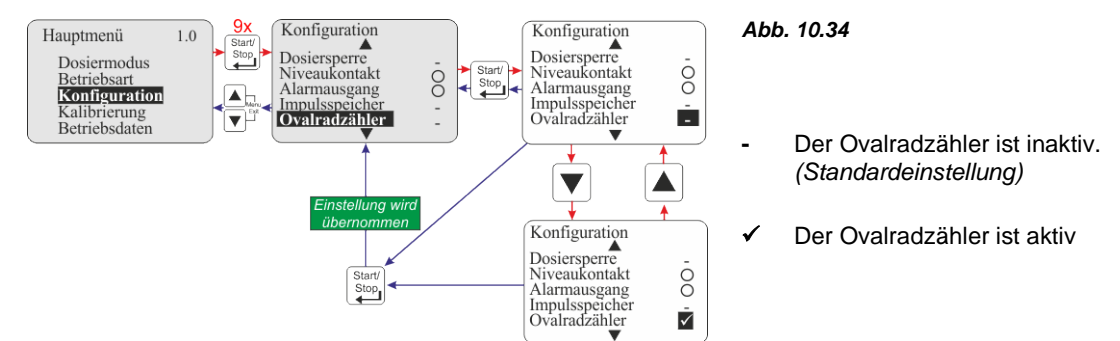

## 10.4.13 Konfiguration / Dosierregler (nur V60<sup>PLUS</sup> & OGM<sup>PLUS</sup>)

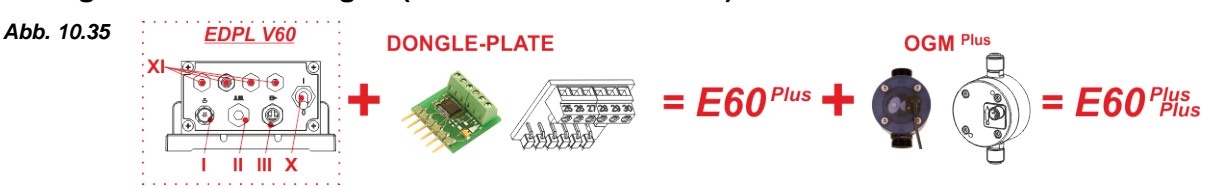

Ist ein OGM Plus angeschlossen, so wird mit Aktivierung der Dosierregler-Funktion die durch den OGM gemessene Dosiermenge mit einem eingestellten Dosiermengen-Sollwert verglichen. Ergibt sich hierbei eine Abweichung wird die Dosierfrequenz der Pumpe automatisch erhöht bzw. vermindert.

Da die Nachregelung der Dosierfrequenz nur innerhalb der Leistungsgrenzen der Pumpe möglich ist, empfiehlt es sich die Dosiermengen-Vorgabe auf höchstens 80 - 90 % der maximal möglichen Dosierfrequenz einzustellen. Dadurch hat der Dosierregler nach oben hin Reserven um auf negative Regelabweichungen zu reagieren.

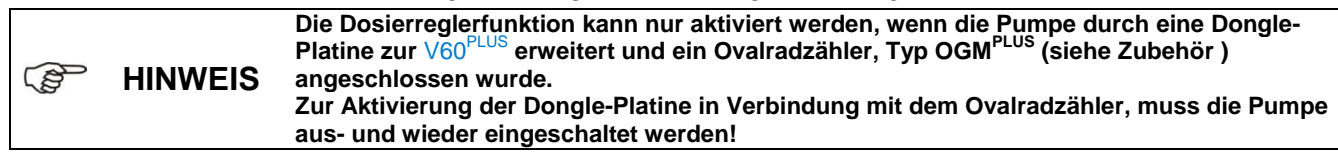
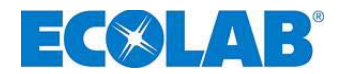

### 10.4.13.1 Auswählen

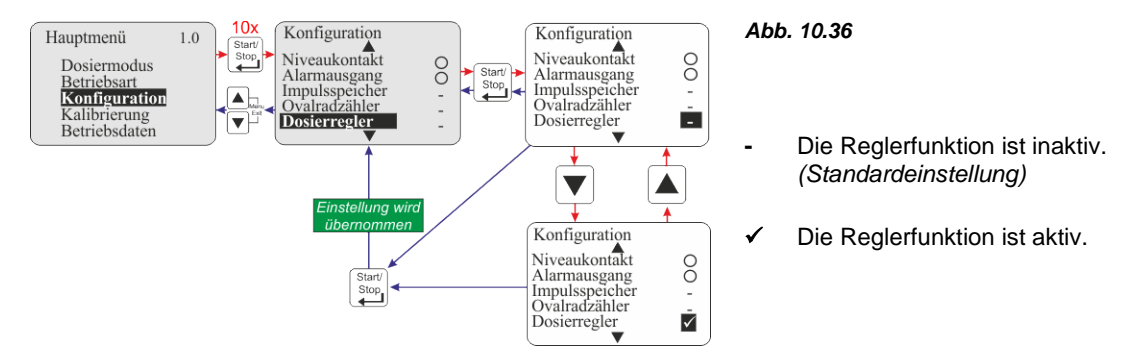

#### 10.4.13.2 Einstellen der Dosiermengen-Vorgabe

 

 Betriebsart Intern: Betriebsart Strom:
 Siehe Kapitel 10.3.2.2 "Displayanzeige in der Betriebsebene / Einstellen" Die Vorgabe der Dosiermenge erfolgt automatisch über die Höhe des eingehenden Stromsignals.

 Bei Wahl der Betriebsart Impuls wird die Dosierregler-Funktion automatisch aktiviert (ohne im Display angezeigt zu werden), da dies für die Ermittlung und Einstellung des Dosierwerts pro Impuls notwendig ist. Der Anschluss eines

### 10.4.13.3 Displayanzeige in der Betriebsebene bei aktiviertem Dosierregler

Ovalradzählers ist hierfür nicht erforderlich.

| Abb. 10.37                | ▼ = Dosierabweichung nach unten                                                                                                    |  |  |
|---------------------------|----------------------------------------------------------------------------------------------------|--|--|
| 1ntern<br>2001/h<br>90.9% | Die Pumpe fördert aktuell weniger, als die voreingestellte Dosiermenge<br>(hier beispielsweise 200 l/h) verlangt.<br>Die Dosierfrequenz wird automatisch erhöht, bis der Wert angeglichen ist. |  |  |
| Abb. 10.38                | - = Keine Dosierabweichung                                                                                                    |  |  |
| 1000/h<br>2001/h<br>90.9% | Die Pumpe fördert exakt die Dosiermenge, die voreingestellt<br>(hier beispielsweise 200 l/h) ist.<br>Eine Nachregelung zur Korrektur ist nicht erforderlich.                                   |  |  |
| Abb. 10.39                | ▲ = Dosierabweichung nach oben                                                                                                    |  |  |
| 2001/h                    | Die Pumpe fördert aktuell mehr, als die voreingestellte Dosiermenge<br>(hier beispielsweise 200 l/h) verlangt.<br>Die Dosierfrequenz wird automatisch abgesenkt, bis der Wert angeglichen ist. |  |  |
|                           | $V_{60} = 1$ (1) Dongle-Platine montiert.                                                                                                    |  |  |
|                           | $^{40}$ V UU $^{-+}$ 2 (2) Ovalradzähler OGM <sup>PLUS</sup> montiert.                                                                                                    |  |  |

### 10.4.14 Konfiguration / Dosierüberwachung

Bei aktivierter Dosierüberwachung werden die Pumpenhübe mit den eingehenden Impulsen von einer angeschlossenen externen Dosierüberwachung (z. B. Ovalradzähler) verglichen. Wird dabei eine einstellbare Toleranzgrenze überschritten erfolgt eine Alarmmeldung.

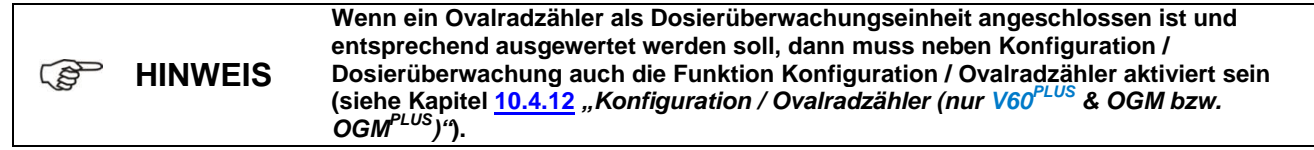

B

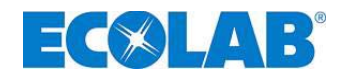

#### 10.4.14.1 Auswählen

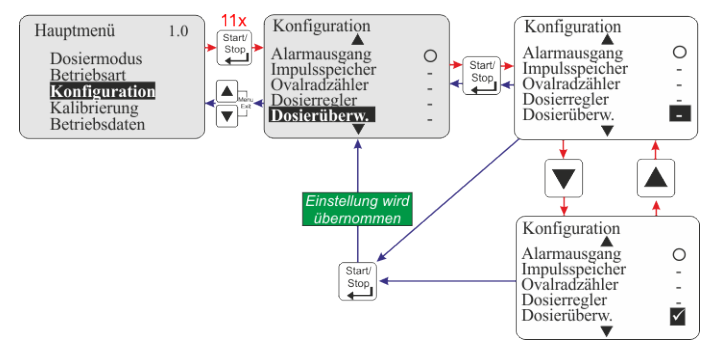

#### Abb. 10.41

- · Dosierüberwachung inaktiv. (Standardeinstellung)
- Dosierüberwachung aktiv.

Mit Aktivierung der Dosierüberwachung erscheint ein Untermenü: Menüpunkt siehe Kapitel

| • | Pumpe stoppen | <u>10.4.14.2</u> |
|---|---------------|------------------|
| ٠ | Hübe          | <u>10.4.14.3</u> |
| ٠ | Abweichung    | <u>10.4.14.4</u> |

### 10.4.14.2 Dosierüberwachung / Pumpe stoppen

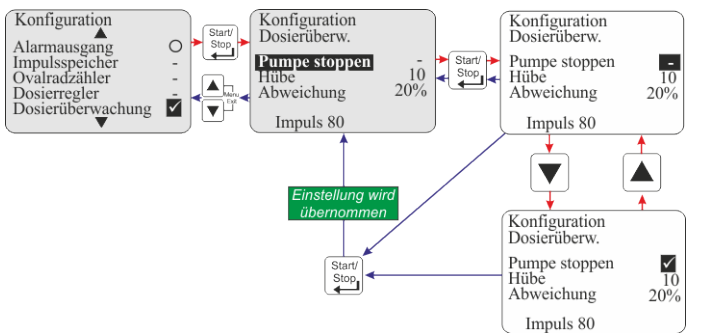

#### Abb. 10.42

Mit "Pumpe stoppen" wird eingestellt, ob die Pumpe bei "Alarm Dosierüberwachung" gestoppt werden soll oder weiterläuft.

- Die Pumpe wird: nicht gestoppt. (Standard)
- Die Pumpe wird: gestoppt.

### 10.4.14.3 Dosierüberwachung / Hübe

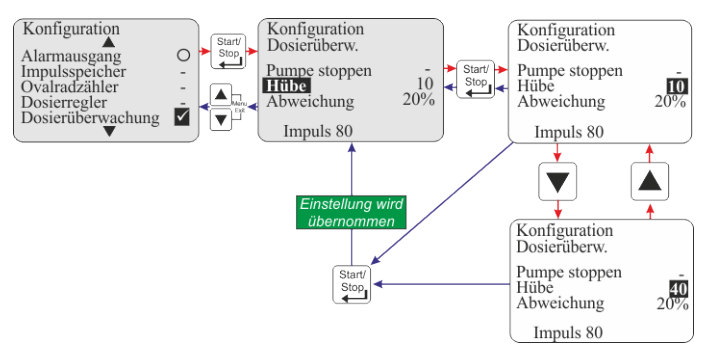

Abb. 10.43

Die Option "Hübe" gibt das zu überwachende Intervall an Hüben an.

Einstellbereich: 0 – 100 Standardeinstellung = 10

## 10.4.14.4 Dosierüberwachung / Abweichung (nur bei V60<sup>PLUS</sup> & OGM bzw. OGM<sup>PLUS</sup>)

Bei "Abweichung" wird eine Toleranz in % eingestellt. Die vom Ovalradzähler eingehende tatsächliche Impulsrate innerhalb des zu überwachenden Pumpenintervalls (siehe <u>10.4.14.3</u> *"Konfiguration / Hübe"*) wird mit einer bei der Kalibrierung ermittelten Soll- Impulsrate verglichen. Sollte bei diesem Vergleich eine Abweichung größer dem unter "Abweichung" eingestellten %-Wert herauskommen, so wird "Alarm Dosierüberwachung" ausgegeben.

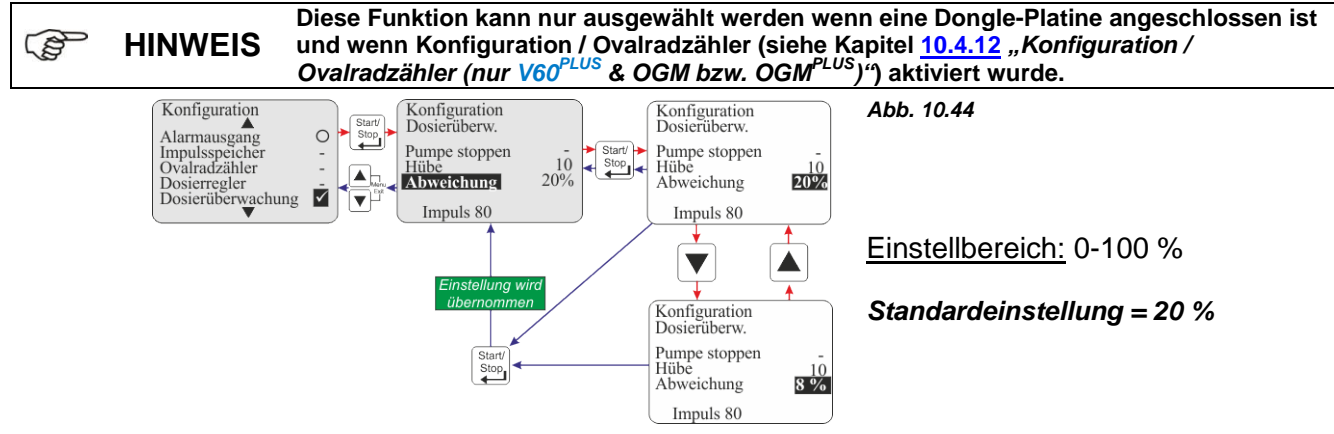

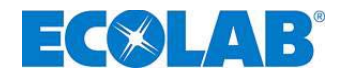

### 10.4.14.5 Anzeige der Ovalradzähler-Impulse (nur V60<sup>PLUS</sup>)

Hier wird die Anzahl an Impulsen angezeigt, die bei der letzen Kalibrierung ermittelt wurde (Laufzeit bei der Kalibrierung = 1 min).

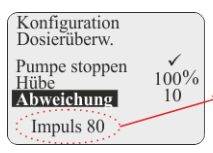

Steht hier (1) ein Wert kleiner 60, so ist eine Dosierüberwachung mit Ovalradzähler nur eingeschränkt möglich.

Abb. 10.45

#### 10.4.15 Konfiguration / Charge

#### Die Pumpe muss vor Verwendung der Chargendosierung kalibriert werden. (P **HINWEIS** (siehe Kapitel: 10.5 "Kalibrierung")

Bei aktiviertem Chargenmodus wird durch ein Signal am Dosiersperren – bzw. Impulseingang (Stecker II) der Dosierpumpe eine vorher definierte Menge mit 100 % Hubfrequenz dosiert. Die Chargendosierung kann durch Deaktivieren der Freigabe (Dosiersperre) oder durch Ausschalten der Pumpe abgebrochen werden.

#### 10.4.15.1 Auswählen

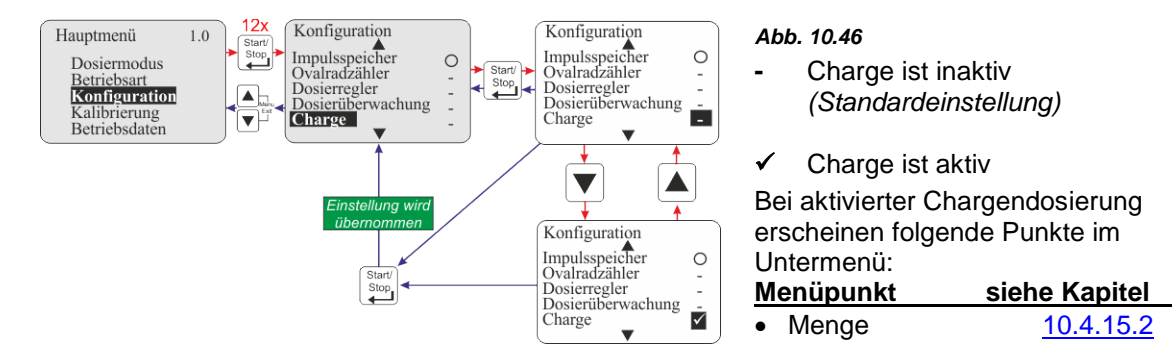

#### 10.4.15.2 Charge / Menge

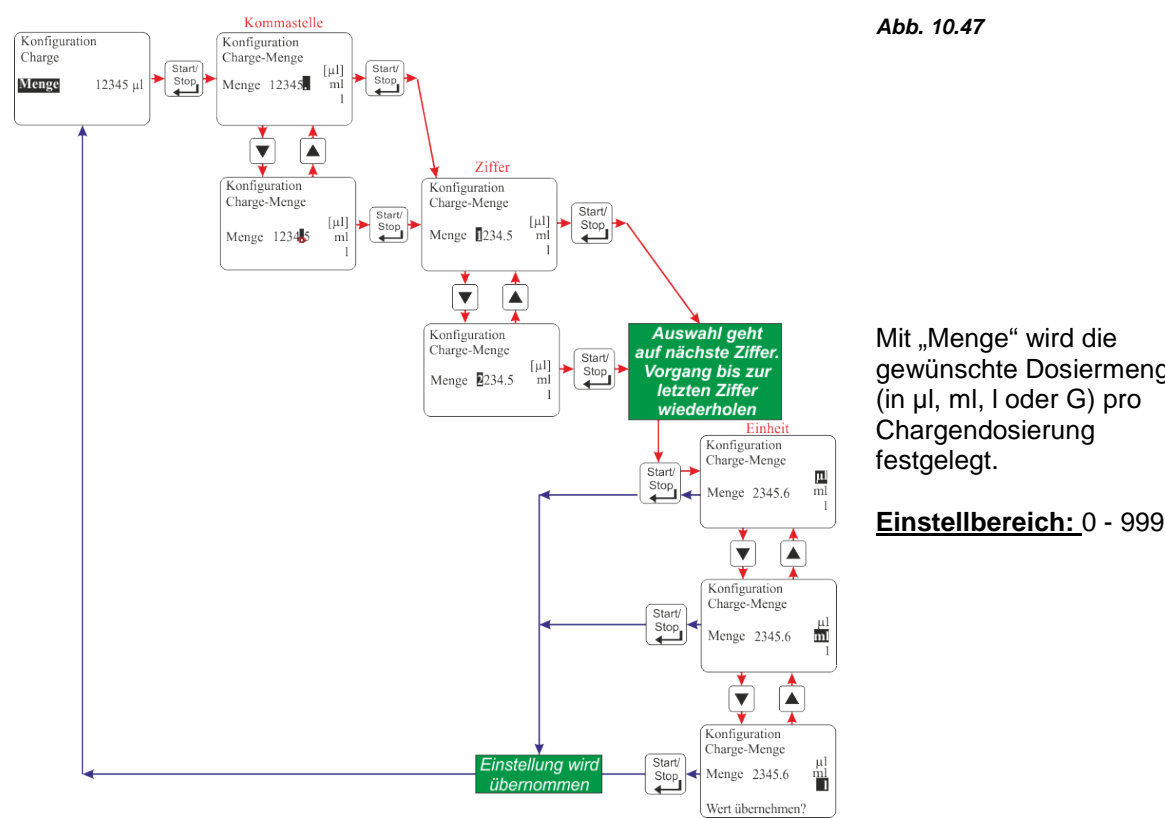

gewünschte Dosiermenge

Einstellbereich: 0 - 99999

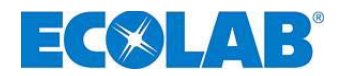

### 10.4.15.3 Displayanzeige in der Betriebsebene

| Abb. 10.48          |                                                                                                    | Pos. | Bezeichnung                                           |  |
|---------------------|----------------------------------------------------------------------------------------------------|------|-------------------------------------------------------|--|
| <sup>1</sup> Charge |                                                                                                    | 1    | Betriebsart                                           |  |
|                     |                                                                                                    |      | noch zu dosierende Menge                              |  |
| <b>3</b> 1.5 1      |                                                                                                    | 3    | eingestellte Menge pro Charge                         |  |
|                     | 4 65.5 Hübe<br>V60+ ✓                                                                                                    | 4    | Anzahl der Hübe um die eingestellte Menge zu dosieren |  |
|                     | Bei installiertem Ovalradzähler werden die noch verbleibenden Ovalradzähler-Impulse<br>statt der noch zu dosierendnen Menge angezeigt. Ebenfalls werden die resultierenden<br>Hübe durch die Gesamtanzahl der OGM-Impulse für die eingestellte Menge dargestellt |      |                                                       |  |

### 10.5 Kalibrierung

Hauptmenü, wie in Kapitel <u>10.1</u> beschrieben aufrufen und mit der Taste ▼ Kalibrierungs anwählen. Mit der Start/Stop Taste die Anwahl bestätigen. Durch gleichzeitiges Drücken der ▲ und ▼ Tasten (Funktion: "Menü Exit") erfolgt die Rückkehr in die Betriebsebene.

### 10.5.1 Übersicht

Abhängig davon ob ein Ovalradzähler (OGM) angeschlossen ist oder nicht, unterscheiden sich Vorgehensweise und Displayanzeige bei der Kalibrierung.

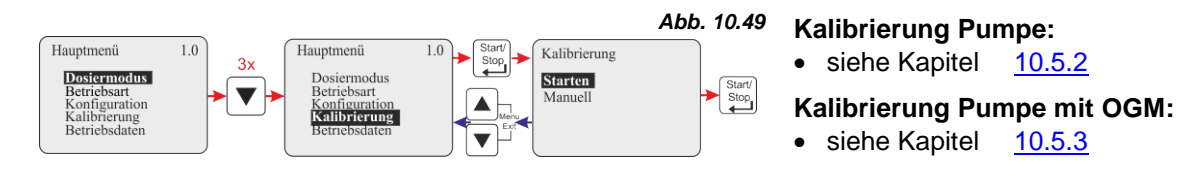

### 10.5.2 Kalibrierung / Pumpe

### 10.5.2.1 Vorbereitung

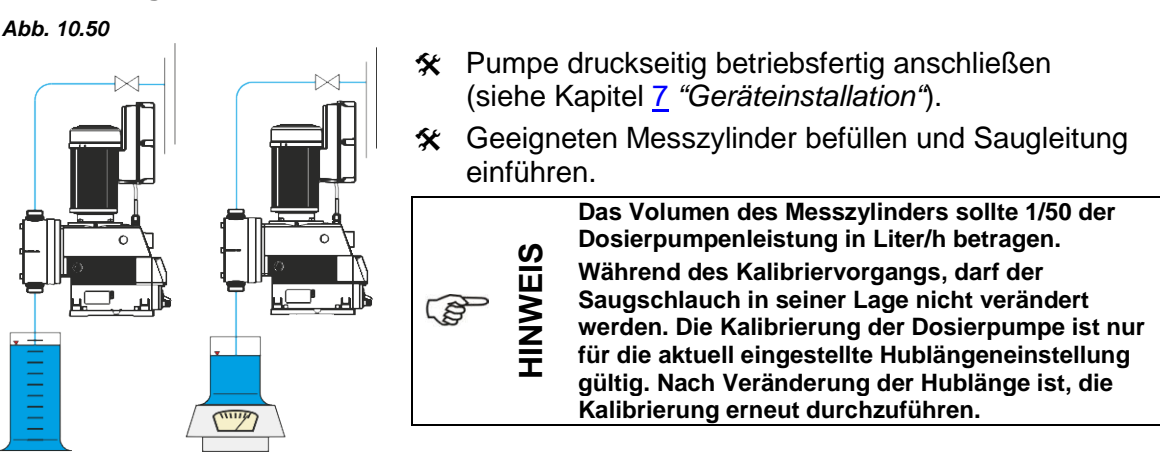

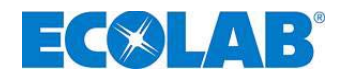

### 10.5.2.2 Kalibrierung / Starten

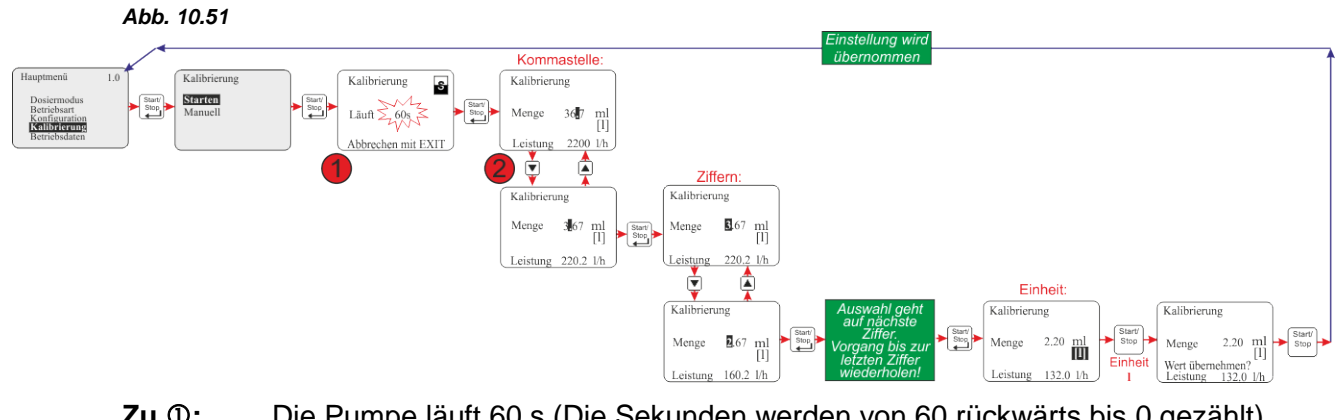

|     | <u>Zu v.</u> | Die Fumpe laut oo's (Die Sekunden werden von oo ruckwarts bis o gezanit).                                                                                                    |
|-----|--------------|----------------------------------------------------------------------------------------------------|
| lug | HINWEIS      | Durch Betätigung der Menu/Exit-Funktion kann die Kalibrierung abgebrochen werden.<br>Die Anzahl der maximalen Hübe / Minute sind abhängig von den Einstellungen unter<br>Dosiermodus (Hauptmenü) und Dosierleistung (Hauptmenü / Konfiguration). |
|     | <u>Zu @:</u> | Nach Ablaufende muss die aus dem Messzylinder<br>(siehe Kapitel <u>10.5.2.1</u> <i>"Vorbereitung"</i> ) entnommene Menge abgelesen werden.<br>Diese Menge wird dann als Kalibrierwert (in ml bzw. I) eingegeben.                                 |

### 10.5.3 Kalibrierung / Pumpe mit Ovalradzähler (OGM<sup>PLUS</sup>)

Falls eine Dongle-Platine und ein Ovalradzähler angeschlossen und in der Konfiguration die Funktion "Ovalradzähler" (siehe Kapitel <u>10.4.12</u> "*Konfiguration / Ovalradzähler (nur V60<sup>PLUS</sup>* & OGM bzw. OGM<sup>PLUS</sup>)) aktiviert ist, wird nach dem Kalibrierlauf automatisch die ermittelte Ovalradzähler-Impulsrate angezeigt.

Diese wird mit dem eingegebenen Kalibrierwert verrechnet. Dadurch erfolgt eine Zuordnung zwischen Ovalradzähler-Impulsen und dosierter Menge.

### 10.5.3.1 Vorbereitung

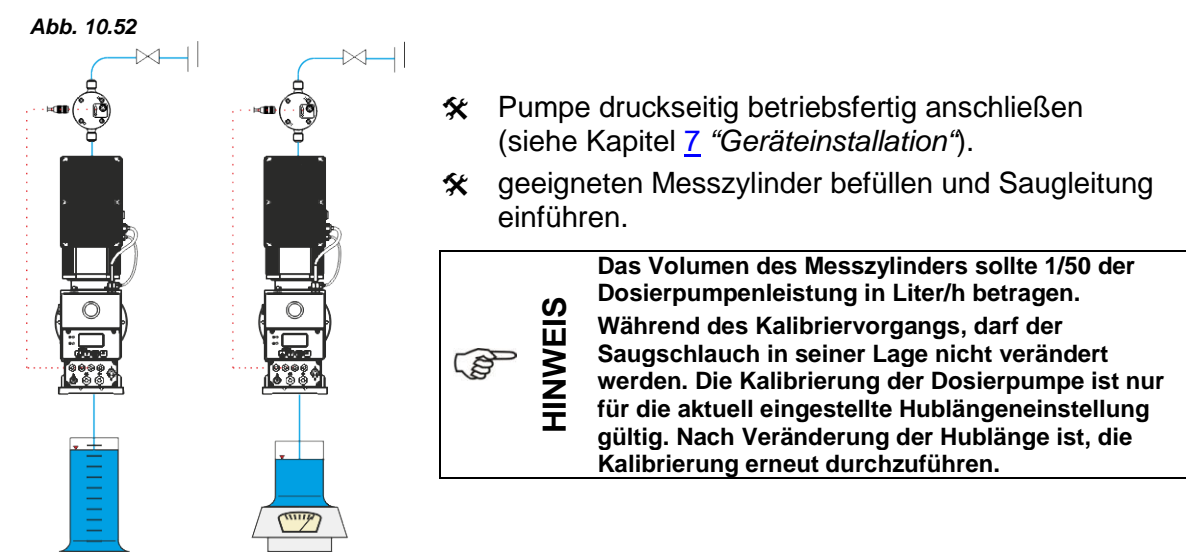

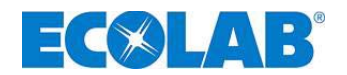

### 10.5.3.2 Kalibrierung / Starten

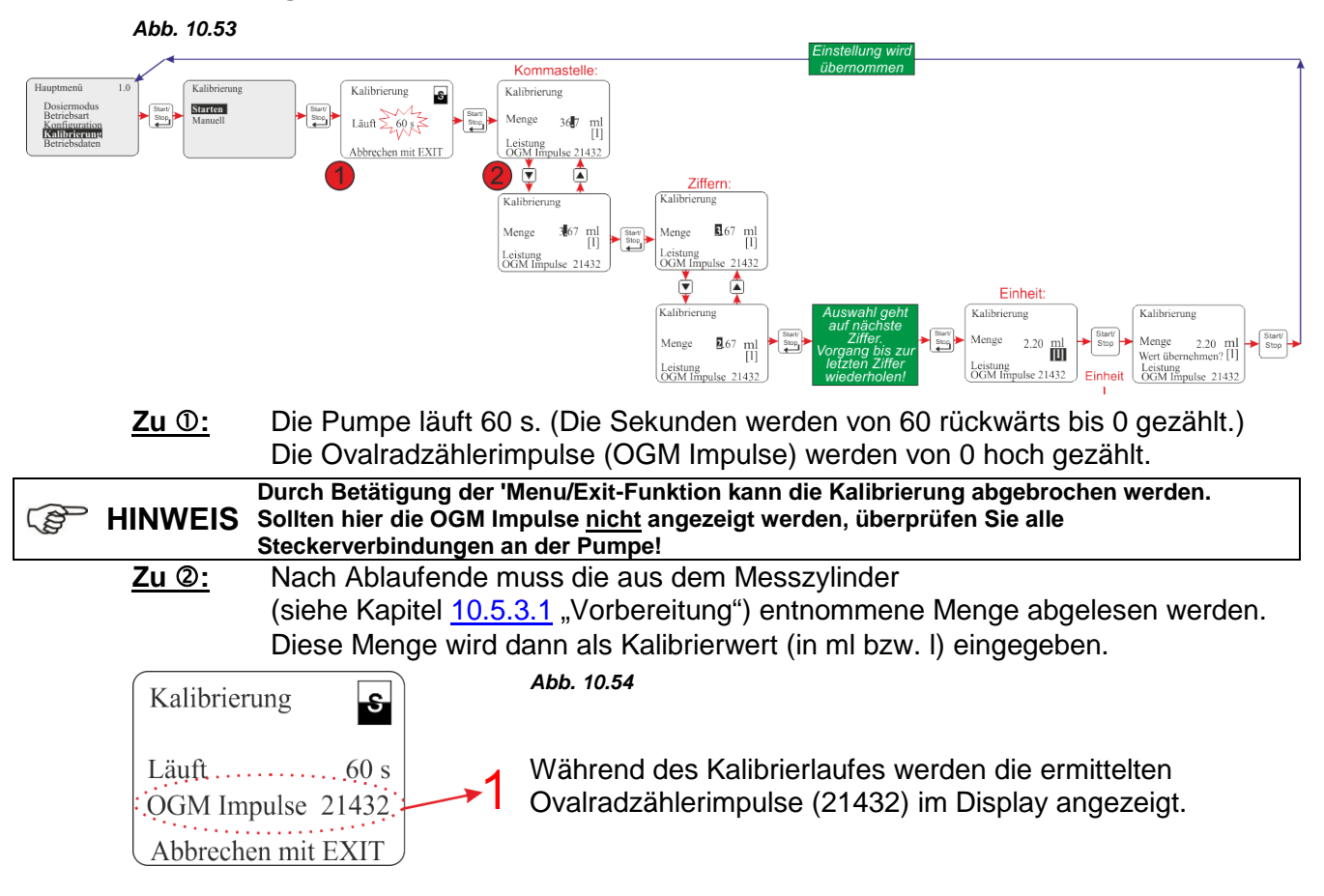

### 10.5.4 Kalibrierung / Manuell

Wenn der einzugebende Kalibrierwert bekannt ist kann hier eine "Trockenkalibrierung" (sofortige Eingabe des Wertes ohne vorherigen Kalibrierlauf) vorgenommen werden.

Diese Methode ist allerdings nicht sehr genau, da die Vor- Ort- Verhältnisse (Gegendruck, Viskosität; Leitungsquerschnitte und – längen usw.) nicht berücksichtigt werden.

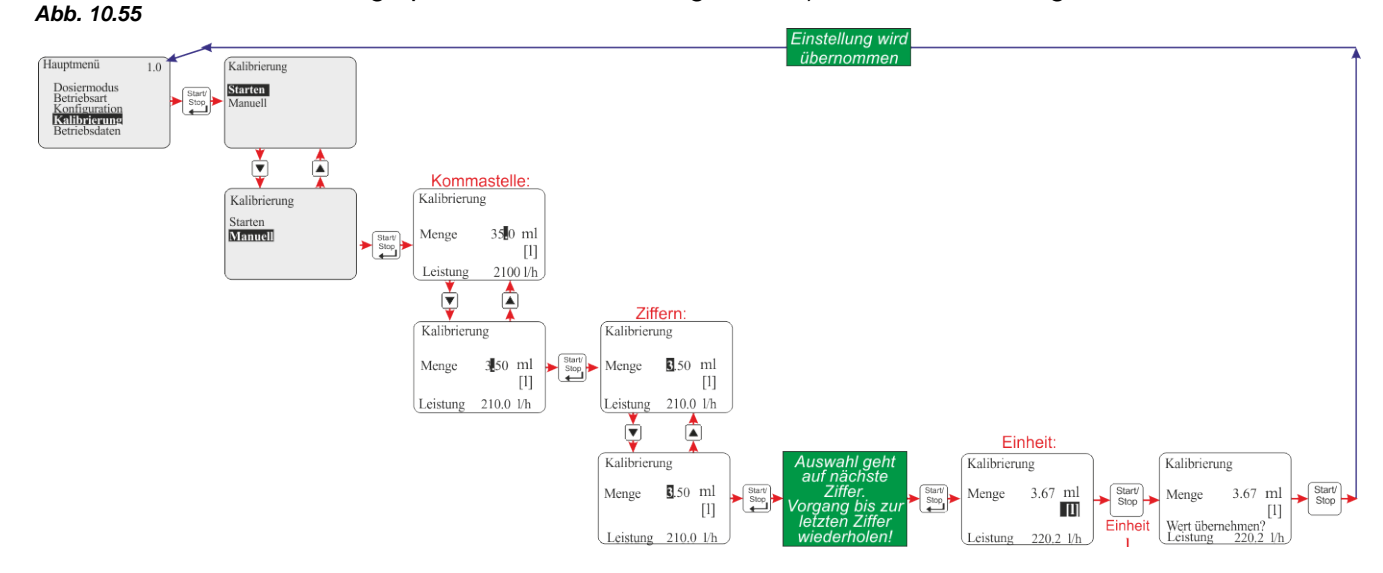

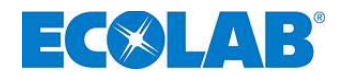

#### 10.5.4.1 Tabelle Kalibrierdaten

Mit den in der Tabelle angegebenen Kalibrierwerten wird der Elektronik der Pumpe die jeweilige Pumpenleistung in I/h zugeordnet.

**Beispiel:** Ein eingegebener Wert von 3,67 I ergibt eine Pumpenleistung von 220 l/h.

| HINWEIS Diese Werte beziehen s |  | Diese Werte beziehen | sich auf Dosiermedium Wasser bei 20°C. |                    |  |
|--------------------------------|--|----------------------|----------------------------------------|--------------------|--|
|                                |  | Pumpe                | Pumpenleistung [l/h]                   | Kalibrierwert Pumr |  |

| ~   | Pumpe      | Pumpenleistung [l/h] | Kalibrierwert Pumpe [I] |
|-----|------------|----------------------|-------------------------|
| V60 |            | 220                  | 3,67                    |
| DPL | Abb. 10.56 | 480                  | 8,0                     |
|     |            | 670                  | 11,17                   |

### 10.6 Betriebsdaten

Hauptmenü, wie in Kapitel <u>10.1</u> beschrieben aufrufen und mit der Taste ▼ Betriebsdaten anwählen. Mit der Start/Stop Taste die Anwahl bestätigen. Durch gleichzeitiges Drücken der ▲ und ▼ Tasten (Funktion: "Menü Exit") erfolgt die Rückkehr in die Betriebsebene.

#### Unter diesem Menüpunkt werden folgende Betreibsdaten erfasst und angezeigt:

• Betriebsstunden, Liter, Impulsanzahl

Die Aktualisierung der Werte in "Betriebsdaten" erfolgt jedesmal neu mit Aufruf des HINWEIS Menüpunkts "Betriebsdaten". D. h bei Aufruf der Betriebsdaten bei laufender Pumpe wird das Hochzählen der Werte nicht angezeigt.

#### 10.6.1 Übersicht

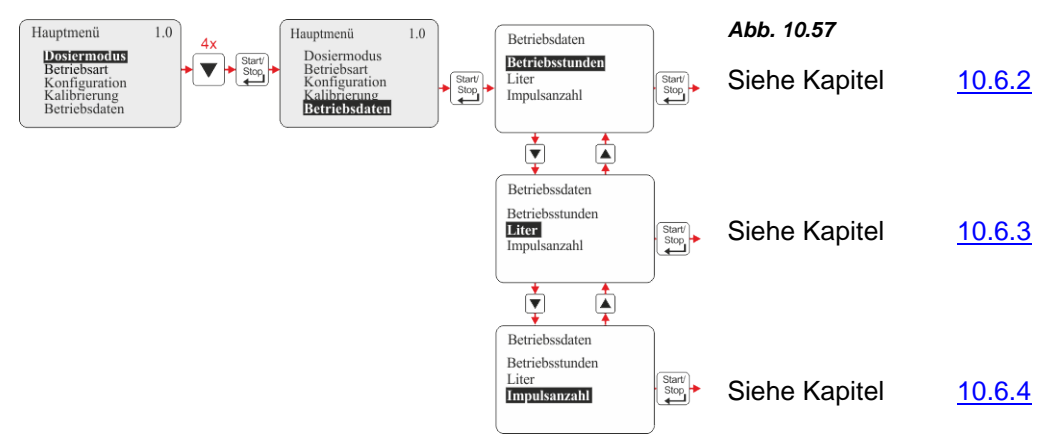

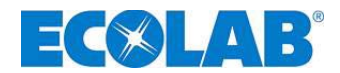

#### 10.6.2 Betriebsdaten / Betriebsstunden

Hier werden die Laufzeit der Pumpe (entspricht Anzahl der Hübe • 480 ms) seit Erstinbetriebnahme bzw. seit der letzten Rücksetzung angezeigt.

### 10.6.2.1 Auswählen / Anzeigen / Löschen

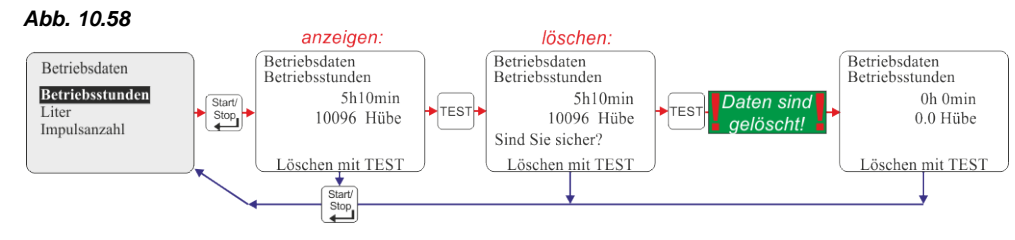

#### 10.6.3 Betriebsdaten / Liter

Hier wird die dosierte Menge in Liter seit Erstinbetriebnahme bzw. seit der letzten Rücksetzung angezeigt. Bei Betrieb der Pumpe ohne Ovalradzähler wird dieser Wert errechnet (ml / Hub • Anzahl der dosierten Hübe). Mit Anschluss eines Ovalradzählers wird die gemessene Menge angezeigt (ermittelt aus der Anzahl der Ovalradzähler-Impulse).

### 10.6.3.1 Auswählen / Anzeigen / Löschen

#### Abb. 10.59

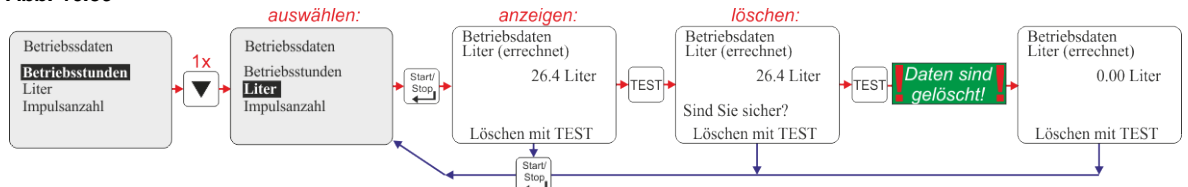

#### 10.6.4 Betriebsdaten / Impulsanzahl

Hier wird die über den Impulseingang der Pumpe (siehe Kapitel <u>7.2.5.2</u> "Installation Impulsansteuerung") eingegangene Anzahl an Impulsen seit Erstinbetriebnahme bzw. seit der letzten Rücksetzung angezeigt.

### 10.6.4.1 Auswählen / Anzeigen / Löschen

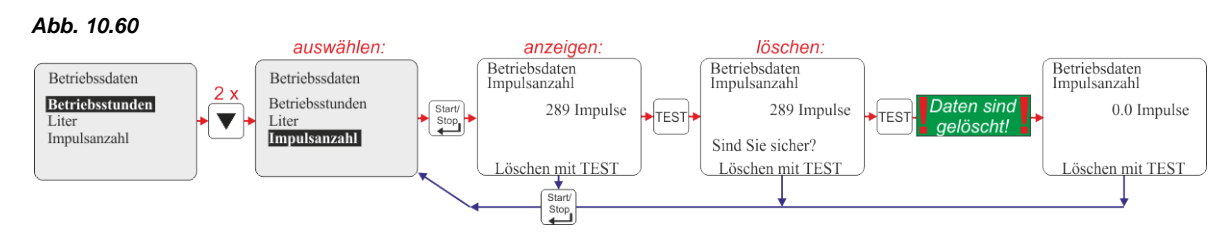

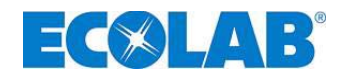

### 11 Wartung

Vor Reparatur- und Wartungsarbeiten und Dosierung von gefährlichen Medien immer den Dosierkopf spülen, die Druckleitung entlasten und Schutzkleidung (Schutzbrille, Schutzhandschuhe und Schürze) tragen.

Elektroreparaturen dürfen nur durch Elektrofachkräfte ausgeführt werden (Sicherheitsregeln der Berufsgenossenschaft VB G 4 und ZH 1/11)!

Beim Öffnen von Abdeckungen oder Entfernen von Teilen, außer wenn dies ohne ORSICHT Werkzeug möglich ist, können spannungsführende Teile freigelegt werden. Auch können Anschlussstellen spannungsführend sein.

Vor einem Abgleich, einer Wartung, einer Instandsetzung oder einem Austausch von Teilen muss das Gerät von allen Spannungsquellen getrennt sein, wenn ein Öffnen des Gerätes erforderlich ist.

# HINWEIS Wartungsintervall halbjährlich, kürzere Intervalle bei starker Beanspruchung (z. B. Dauerlauf).

### Empfohlen wird die Kontrolle:

ℜ von Saug- und Druckleitung auf leckfreien Anschluss

🛠 von Saug- und Druckventil auf Verschmutzung und Dichtigkeit.

- **\*** des Ablaufanschluss (Kapitel <u>5</u> "*Aufbau"*, Abb. 5.1) am Pumpenkopf (Membranbruch)
- 🛠 der korrekten Dosierung
- ★ der Dosierkopfschrauben (fester Sitz, 12 Nm)

(Kapitel <u>11.1.2</u> *"Austausch des Pumpenkopfes und der Membrane",* Abb. 11.5, Pos. 1), ★ Ölstand am Ölstandschauglas (minimale Füllmenge siehe Abb. 11.6)

- , Olstand am Olstandschaugias (minimale Fulimenge siene Abb. 11.
  - Die Lebensdauer der Membrane ist abhängig von:

HINWEIS
 Gegendruck, Betriebstemperatur und Dosiermedium.
 Es wird empfohlen, die Membrane bei extremen Betriebsbedingungen und Dosierung von
 abrasiven Stoffen öfters zu kontrollieren.

### 11.1 Austausch von Saug- / Druckventil

Ventile gegen den Uhrzeigersinn mit entsprechendem Maulschlüssel lösen (1¼"-Ventil SW 41; 2"-Ventil SW 56) und herausschrauben.

- ℜ O-Ringe austauschen.
- X Ventil in Dosierkopf einschrauben; Richtungspfeil beachten! (Zeigt nach oben!)

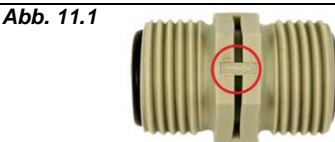

Auf den Saug-/Druckventilen ist die Fließrichtung mittels eines eingeprägten Pfeils markiert".

Beim Einbau ist unbedingt darauf zu achten, dass die Ventile der Fließrichtung entsprechend eingebaut werden!

### 11.1.1 Einbauzeichnung

HINWEIS

S

Abb. 11.2

| 1.2 |   | Bezeichnung                                 |  |  |
|-----|---|---------------------------------------------|--|--|
|     | 2 | SAUG-/DRUCKVENTIL - Typ 2200                |  |  |
|     |   | 1 O-Ring, Ø 28 x 3,5                        |  |  |
|     | õ | 2 Saug-/Druckventil                         |  |  |
|     |   | SAUG-/DRUCKVENTIL - Typ 04800 und Typ 06700 |  |  |
|     |   | 1 O-Ring, Ø 40,87 x 3,53                    |  |  |
|     |   | 2 Saug-/Druckventil                         |  |  |
|     | 0 |                                             |  |  |
|     | 0 |                                             |  |  |
|     |   |                                             |  |  |
|     |   |                                             |  |  |
|     | 1 |                                             |  |  |
|     |   |                                             |  |  |
|     | 2 |                                             |  |  |
|     |   |                                             |  |  |

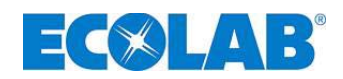

### 11.1.2 Austausch des Pumpenkopfes und der Membrane

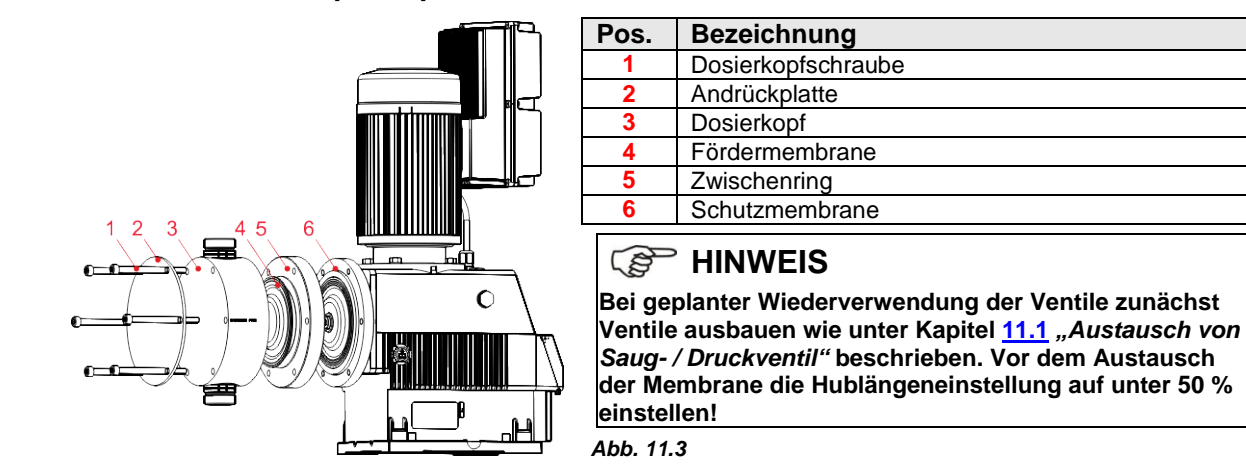

- 🛠 Dosierkopfschrauben (Pos. 1) in drei Schritten über Kreuz lösen.
- ✤ Jede Schraube um ½ Umdrehung lösen, danach in zwei Schritten in der selben Reihenfolge um je 1 Umdrehung lösen.
- 🛠 Schrauben (Pos. 1) herausdrehen
- ★ Andrückplatte (Pos. 2) und Dosierkopf (Pos. 3) abnehmen.
- ★ Membrane (Pos. 4) mit dem Zwischenring (Pos. 5) gegen den Uhrzeigersinn abschrauben.
- Bei Schwergängigkeit zwei Dosierkopfschrauben, ca. 15 20 mm in den Zwischenring einschieben, um die Griffigkeit zu erhöhen (siehe Abb. 11.3).
- ★ Membrane, Zwischenring und Schutzmembrane (Pos. 6) abnehmen.
- ✤ Neue Schutzmembrane aufschieben und Zwischenring dagegenhalten.
- Neue Fördermembrane im Uhrzeigersinn aufschrauben und von Hand festziehen, dabei den Zwischenring so nehmen, dass die Fördermembrane mit den Daumen gegen den Zwischenring gedrückt wird.
- X Zwischenring im Uhrzeigersinn so weit drehen, dass die Ablaufbohrung nach unten zeigt.
- 🛠 Neuen Dosierkopf und Andrückplatte aufsetzen und Dosierkopfschrauben eindrehen.
- Dosierkopfschrauben über Kreuz anziehen. Dabei jede Schraube in Schritten von 1 Umdrehung festziehen; Endanzugsmoment: 12 Nm.
- ★ Ventile einbauen wie in Kapitel 11.1 "Austausch von Saug- / Druckventil" beschrieben.

| HINWEIS | Anzugsmoment der Dosierkopfschrauben = 12 Nm.                |
|---------|--------------------------------------------------------------|
| ACHTUNG | Dosierkopfschrauben-Anzugsmoment nach 24 Stunden überprüfen! |

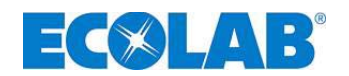

#### 11.1.3 Getriebeölwechsel

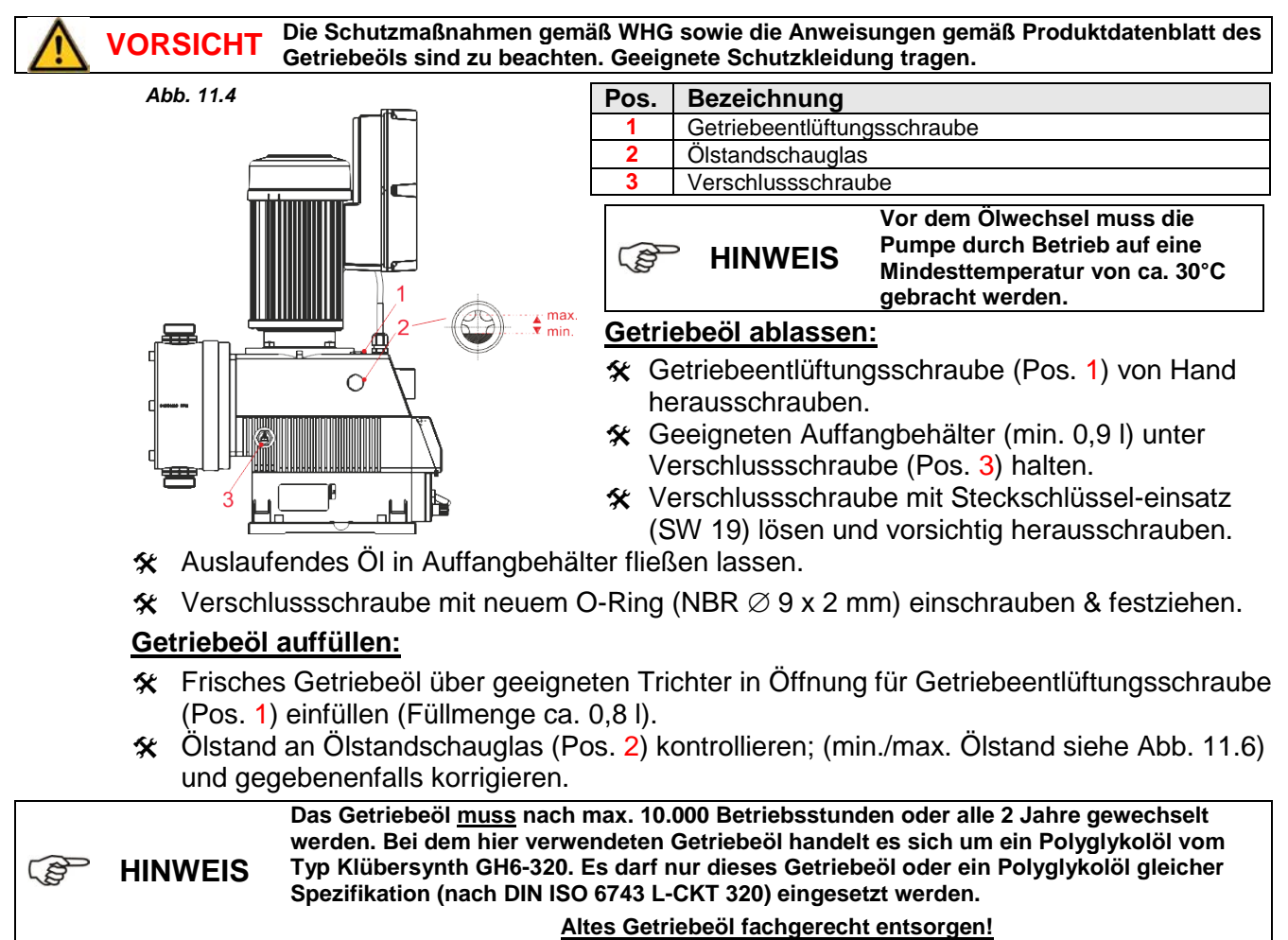

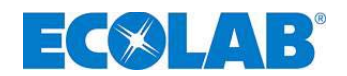

- 11.1.4 Motor inkl. Frequenzumrichter wechseln
  - ACHTUNG Vor Austausch des Motors muss die Netzspannungsversorgung unterbrochen und gegen Wiedereinschalten zu sichern.

### 11.1.4.1 Übersicht der Bauteile

| Abb. 11.5                                                                                                    | Pos. | Bezeichnung                              |
|----------------------------------------------------------------------------------------------------|------|------------------------------------------|
|                                                                                                    | 1    | Netzanschlussleitung                     |
|                                                                                                    | 2    | Frequenzumrichter                        |
|                                                                                                    | 3    | Motor                                    |
| 2                                                                                                    | 4    | Sensorleitung Drehgeber                  |
| 21                                                                                                    | 5    | Steuerleitung Motor                      |
| wh bn rd gy gn ye pk bk                                                                                                    | 6    | Kabelverschraubung                       |
| 3                                                                                                    | 7    | Motorbefestigungsschraube mit            |
|                                                                                                    | · ·  | Unterlegscheiben (4 x)                   |
| 20                                                                                                    | 8    | Öleinfüllschraube                        |
|                                                                                                    | 9    | Ölschauglas                              |
| 5                                                                                                    | 10   | Verbindungsleitung Positionssensor       |
|                                                                                                    | 11   | Stecker Verbindungsleitung               |
|                                                                                                    |      | Positionssensor                          |
| 8                                                                                                    | 12   | Steuerleitung Motor mit Stecker          |
|                                                                                                    |      | (siehe Pos. 21)                          |
|                                                                                                    | 13   | Stecker Verbindungsleitung Front/Platine |
| 9 19                                                                                                    | 14   | X2                                       |
|                                                                                                    | 15   | X1                                       |
|                                                                                                    | 16   | Hauptplatine                             |
|                                                                                                    | 17   | Stecker X4 Verbindungsleitung            |
|                                                                                                    |      | Ein-/Aus-Schalter                        |
|                                                                                                    | 18   | Stecker Verbindungsleitung Front/Platine |
| And and and the second second | 19   | Bedienfront                              |
|                                                                                                    | 20   | Befestigungsschrauben Bedienfront        |
|                                                                                                    | 24   | Stecker Steuerleitung Motor              |
| 12 13 14 15 16 17                                                                                                    | 21   | (Steuerleitung siehe Pos. 5)             |

### 11.1.4.2 Ausbau

- ★ Netzanschlussleitung (Abb. 11.5, Pos. 1) abstecken.
- Front-Befestigungsschrauben (Abb. 11.5, Pos. 20) oben (kurz) und unten (lang) lösen (Die Befestigungsschrauben in der Front-Mitte müssen nicht gelöst werden).
- ★ Bedienfront (Abb. 11.5, Pos. 19) zusammen mit Hauptplatine (Abb. 11.5, Pos. 16) herausziehen.
- ★ Stecker Steuerleitung Motor (Abb. 11.5, Pos. 12 & Pos. 21) an der Platine abziehen.
- ☆ Sämtliche Adern am Stecker Steuerleitung Motor (Abb. 11.5, Pos. 21) abklemmen und Stecker entfernen.
- ★ Kabelverschraubung (Abb. 11.5, Pos. 6) lösen und Steuerleitung Motor (Abb. 11.5, Pos. 5) nach oben herausziehen.
- ☆ Die 4 Motor-Befestigungsmuttern (Abb. 11.5, Pos. 7) über Kreuz lösen und mit Unterlegscheiben abnehmen.
- ★ Motor (Abb. 11.5, Pos. 3) nach oben abziehen.

ACHTUNG Motor nicht verkanten!

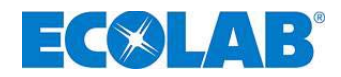

### 11.1.4.3 Einbau

Abb. 11.6 🛠 Nutwelle (Pos. 3) & Gehäuseflansch (Pos. 4) reinigen.

- X Motorwelle (Pos. 2) & Nutwelle (Pos. 3) mit Teflonfett benetzen.
- Motorwelle (Pos. 2) gerade auf die Nutwelle (Pos. 3) aufsetzen und mit sanftem Druck bis auf Flansch (Pos. 4) aufschieben. Motor nicht verkanten.
- ☆ Motor so drehen, dass der Frequenzumrichter nach vorn, in Richtung Bedienfront zeigt (siehe Abb. 11.5).
- Unterlegscheiben auflegen, Befestigungsmuttern (Abb. 11.5, Pos. 7) ansetzen und über Kreuz festziehen (Drehmoment 12 Nm).
- ☆ Steuerleitung Motor (Abb. 11.5, Pos. 5) durch Kabelverschraubung (Abb. 11.5, Pos. 6) führen.

Abb. 11.7 🛠 sämtliche Adern am Stecker Steuerleitung Motor (Abb. 11.5, Pos. 21) laut Farbcodierung (Abb. 11.7) anklemmen.

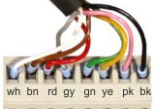

2

- Stecker Steuerleitung Motor an der Hauptplatine (Abb. 11.5, Pos. 12) aufstecken.
- ★ Hauptplatine (Abb. 11.5, Pos. 16) einschieben und Bedienfront (Abb. 11.5, Pos. 19) aufstecken.
- ☆ Front-Befestigungsschrauben (Abb. 11.5, Pos. 20) oben (kurz) und unten (lang) einsetzen und über Kreuz anziehen (Drehmoment 3 Nm).
- ℜ Netzanschlussleitung (Pos. 1) anstecken.

**VORSICHT** Nach 24 Stunden Betriebszeit sind die Motor- Befestigungsmuttern nachziehen (Drehmomment 12 Nm)!

### 11.1.5 Bedienfront wechseln

- ★ Netzanschlussleitung (Abb. 11.5, Pos. 1) abstecken.
- Front-Befestigungsschrauben (Abb. 11.5, Pos. 20) oben (kurz) und unten (lang) lösen (Die Befestigungsschrauben in der Front-Mitte müssen nicht gelöst werden).
- **\*** Bedienfront (Abb. 11.5, Pos. 19) mit Hauptplatine (Abb. 11.5, Pos. 16) herausziehen.
- \* Stecker Verbindungsleitung Front/Platine (Abb. 11.5, Pos. 13) an der Platine abstecken.
- ★ Stecker X4 Verbindungsleitung Ein-/Aus-Schalter (Abb. 11.5, Pos. 17) an Platine abziehen.
- Stecker X1 (Abb. 11.5, Pos. 15) abziehen und Verbindungsadern zur Niveaueingangs-Steckbuchse (Klemme 1,2,3) abklemmen (Farbreihenfolge notieren!)
- Falls noch weitere Steuereingänge an Stecker X1, X2 oder X3 verdrahtet sind (Klemmenübersicht siehe Kapitel <u>7.2.1</u> "Netzanschluss"), Stecker abziehen und alle Drähte abklemmen (Klemmreihenfolgen notieren!)
- ☆ Kabelverschraubungen an der Front lösen und die Steuerkabel herausziehen.
- X Neue Bedienfront zur Hand nehmen und entsprechende Kabelverschraubungen einsetzen.
- \* Steuerleitungen (falls vorhanden) durch die entsprechenden Kabelverschraubungen führen, Verschraubungen festziehen und Leitungen an den jeweilis richtigen Klemmen anschließen.
- ☆ Alle Steckverbindungen wieder herstellen.
- ★ Hauptplatine (Abb. 11.5, Pos. 16) einschieben & Bedienfront (Abb. 11.5, Pos. 19) aufstecken.
- ★ Befestigungsschrauben (Abb. 11.5, Pos. 20) oben und unten ansetzen und über Kreuz festziehen (Drehmoment 3 Nm).
- ☆ Netzanschlussleitung (Abb. 11.5, Pos. 1) wieder anstecken.

#### 11.1.6 Platine wechseln

☆ Wie unter Kapitel <u>11.1.5</u> "Bedienfront wechseln" beschrieben jedoch zusätzlich Stecker Steuerleitung Motor (Pos. 4) und Stecker Sensorleitung Drehgeber (Pos. 5) abziehen und an der neuen Platine wieder anstecken.

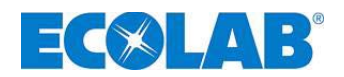

### 12 Betriebsstörungen

### 12.1 Warn-/Störmeldungen aus Betriebsabläufen (Display)

Nachfolgend aufgeführte Störmeldungen werden auf dem Display der Dosierpumpe angezeigt, wenn eine Warn- bzw. Störmeldung vorliegt. Zusätzlich leuchtet in einigen Fällen die Störungs-LED rot auf:

| Display                                                     | Bedeutung                                                             | Auswirkung                                                                      | Ursache                                                                                                    | Behebung                                                                                         |
|-------------------------------------------------------------|-----------------------------------------------------------------------|---------------------------------------------------------------------------------|----------------------------------------------------------------------------------------------------|--------------------------------------------------------------------------------------------------|
| Abb. 12.1<br>Reservemeldung<br>(blinkend)<br>+ Störungs-LED |                                                                       | Niveauvorwarnung aktiv                                                          | Dosiermedium bevorraten                                                                                                    |                                                                                                  |
| Abb. 12.2<br>+ Störungs-LED                                 | Leermeldung                                                           | - Symbol und LED<br>Störung (rot) werden<br>angezeigt, Pumpe wird<br>gestoppt   | Leermeldung aktiv                                                                                                    | Dosiermedium wechseln,<br>ersetzen                                                               |
| Abb. 12.3                                                   | Dosiersperre<br>(nur möglich wenn<br>konfiguriert )                   | <ul> <li>Symbol wird<br/>angezeigt, Pumpe wird<br/>gestoppt</li> </ul>          | externe Freigabe der<br>Pumpe fehlt.                                                                                              | Externe Freigabe aktivieren<br>oder im Konfigurationsmenü<br>die Dosiersperre inaktiv<br>setzen. |
| Abb. 12.4                                                   | Betriebsart<br>Strom 4-20mA,<br>Normsignalüber-<br>wachung spricht an | ① - Symbol wird<br>angezeigt, Störungs-<br>LED leuchtet, Pumpe<br>wird gestoppt | Normsignal liegt unter<br>3,5 mA oder Kabel<br>Stromeingang ist<br>unterbrochen                                                   | Normsignal bzw. Kabel<br>überprüfen.                                                             |
| Abb. 12.5<br>+Störungs-LED                                  | Betriebsart Impuls<br>Impulsrate zu hoch                              | ① - Symbol<br>+ Störungs-LED<br>blinken, Pumpe läuft<br>weiter                  | Frequenz der<br>eingehenden Impulse ist<br>zu hoch, Pumpe ist nicht<br>mehr in der Lage die<br>proportionale Menge zu<br>dosieren | Impulsspeicher aktivieren,<br>größere Pumpe wählen.                                              |
| Abb. 12.6                                                   | Normsignal liegt über<br>23;0 mA                                      | Pumpe läuft im<br>Dauerlauf                                                     | Normsignal überschreitet<br>Anzeigeumfang                                                                                         | Normsignal verringern                                                                            |

# 12.2 Störmeldungen (Display und Störungs-LED)

| A                                                                                                    | nzeige                                               | Auswirkung                            | Ursache                               | Behebung                                                     |
|----------------------------------------------------------------------------------------------------|------------------------------------------------------|---------------------------------------|---------------------------------------|--------------------------------------------------------------|
| Abb. 12.7     Motor läuft<br>unkontrolliert im<br>Dauerhub     Motor läuft<br>unkontrolliert im<br>Dauerlauf,<br>Überdosierung     L |                                                      | Leistungselektronik defekt            | Platine austauschen                   |                                                              |
| Abb 12.9                                                                                                    |                                                      |                                       | Gegendruck zu hoch                    | Druck verringern                                             |
| Alarm ①                                                                                                    | Störung 2                                            | Motor steht trotz<br>drehendem        | Ventil auf Druckseite<br>geschlossen  | Ventil öffnen                                                |
| Störung 2<br>Kein Hub                                                                                                    | kein Hub                                             | Dosiersymbol, keine<br>Dosierung      | Motor überhitzt/defekt                | Motor abkühlen, bzw.<br>austauschen                          |
|                                                                                                    |                                                      |                                       | Leistungselektronik defekt            | Platine austauschen                                          |
| Störung 3.1<br>Motor in Dauerlauf Dauerdosierung F                                                                                   |                                                      | Frequenzumrichterplatine defekt       | Motor inkl. FU austauschen            |                                                              |
|                                                                                                    | Störung 3.2<br>Motor Status Fehler                   | keine<br>Dosierung/Dauerdo<br>sierung | Gegendruck zu hoch                    | Gegendruck kontrollieren.                                    |
| Abb. 12.9                                                                                                    |                                                      |                                       | Motor überhitzt/defekt                | Motor abkühlen<br>bzw. austauschen                           |
| Alarm (!)<br>Störung 3                                                                                                    | Störung 3.3<br>Kommunikation zum<br>Motor fehlerhaft |                                       | Frequenzumrichter, Platine defekt     | Motor inkl. FU austauschen                                   |
| Motorsteuerung                                                                                                    |                                                      | Keine Dosierung                       | Basisplatine defekt                   | Platine austauschen                                          |
|                                                                                                    | Störung 3.4<br>Kommunikation zum<br>Motor fehlerhaft | keine Dosierung                       | Frequenzumrichter -Platine defekt,    | Motor inkl. FU austauschen                                   |
| Abb. 12.10                                                                                                    |                                                      | Auguartung dar                        | Schlauch Defekt                       | Schläuche kontrollieren                                      |
| Alarm ①                                                                                                    | Störung 4                                            | Dosierüberwachung                     | Membran defekt                        | Membrane kontrollieren                                       |
| Störung 4<br>Dosierüberwachung                                                                                                    | Dosierüberwachung                                    | spricht an, Pumpe<br>wird gesperrt    | Gegendruck zu hoch oder zu<br>niedrig | Gegendruck kontrollieren.                                    |
| Abb. 12.11<br>Alarm ①                                                                                                    | Störung 5                                            | Membranbruch-<br>Sensor hat Leckage   | Dosierkopf locker (undicht)           | Dosierkopf-Befestigungs-<br>schrauben diagonal<br>festziehen |
| Membranbruch                                                                                                    | wembranbruch                                         | wird gesperrt                         | Membrane gerissen                     | Membrane austauschen                                         |

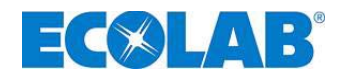

### 12.3 Störungssuche

| Störung                                                  | mögliche Ursache                                                              | Behebung                                                                                                |  |
|----------------------------------------------------------|-------------------------------------------------------------------------------|----------------------------------------------------------------------------------------------------|--|
| Desigraturano erheitet sight                             | Netzkabel beschädigt                                                          | Netzkabel wechseln                                                                                      |  |
| koino Displayanzoigo                                     | Falsche Spannung                                                              | Netzspannung überprüfen                                                                                 |  |
| keine Displayanzeige                                     | Falsch angeschlossen                                                          | Anschluss nach Klemmenplan überprüfen                                                                   |  |
| Pumpe saugt trotz Entlüftung<br>und max. Hub nicht an    | Ablagerungen, Verkleben, Austrocknen der Ventile                              | Über Saugleitung den Dosierkopf<br>durchspülen, evtl. Ventile ausbauen und<br>reinigen bzw. austauschen |  |
|                                                          | Schwimmer der Sauglanze ist blockiert                                         | Schwimmer gangbar machen                                                                                |  |
| Niveauanzeige erscheint im Display trotz vollem Behälter | Sauglanzenstecker oder<br>Brückenstecker ist locker bzw. nicht<br>angesteckt. | Stecker festziehen, Kontakte reinigen,<br>überprüfen ob Brückenstecker gesteckt ist                     |  |
|                                                          | Sauglanzenkabel defekt                                                        | Leermeldeeinrichtung austauschen                                                                        |  |

Vor Reparatur- und Wartungsarbeiten und Dosierung von gefährlichen Medien immer den VORSICHT Dosierkopf spülen, die Druckleitung entlasten und Schutzkleidung (Schutzbrille, Schutzhandschuhe und Schürze) tragen.

Elektroreparaturen dürfen nur durch Elektrofachkräfte ausgeführt werden (Sicherheitsregeln der Berufsgenossenschaft VB G 4 und ZH 1/11)!

Beim Öffnen von Abdeckungen oder Entfernen von Teilen, außer wenn dies ohne VORSICHT Werkzeug möglich ist, können spannungsführende Teile freigelegt werden. Auch können Anschlussstellen spannungsführend sein.

Vor einem Abgleich, einer Wartung, einer Instandsetzung oder einem Austausch von Teilen muss das Gerät von allen Spannungsquellen getrennt sein, wenn ein Öffnen des Gerätes erforderlich ist.

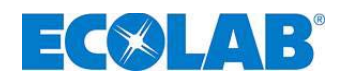

# 13 Verschleiß- und Ersatzteile (Standard-Ausführung)

# 13.1 Explosionszeichnung / Stückliste

Abb. 13.1

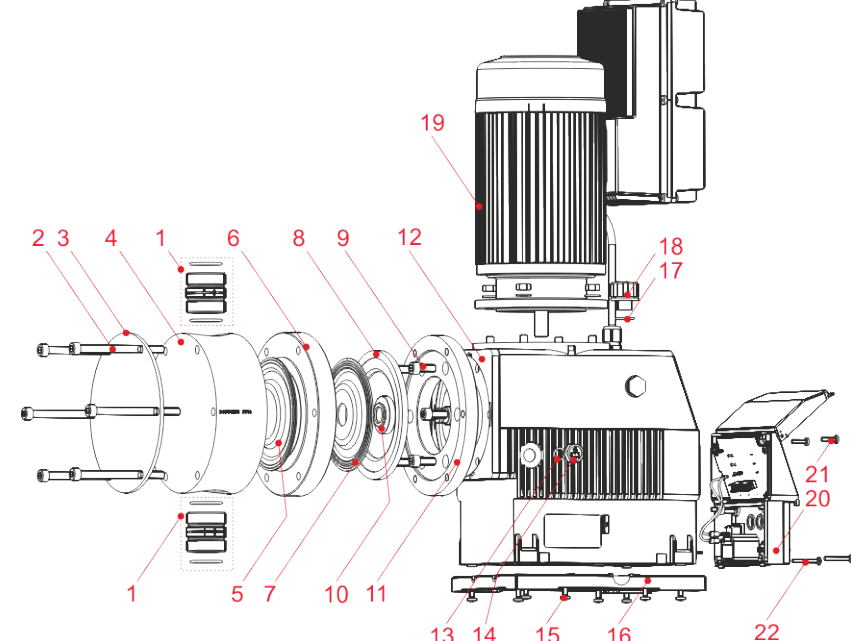

|     |                                                              | 13 14 15                    | 5 16 22                 |                        |  |
|-----|--------------------------------------------------------------|-----------------------------|-------------------------|------------------------|--|
| Pos | Beschreibung                                                 | Тур 02200                   | Typ 04800               | Тур 06700              |  |
|     |                                                              | Artikelnummer (EBS- Nummer) |                         |                        |  |
|     | SDV PPFPKE000 G1¼ - G1¼ -99,                                 | 240075 (10001004)           |                         |                        |  |
|     | PP/FPM (Viton B) G1 <sup>1</sup> / <sub>4</sub> "            | 249075 (10001904)           | 243073 (10001304)       |                        |  |
|     | SDV PPFPKE000 G2 – G2 -99,                                   |                             | 249503                  | (10079760)             |  |
|     | PP/FPM (Viton B) G2"                                         |                             | 240000 (10010100)       |                        |  |
|     | SDV PPEPKE 000 G1¼ - G1¼ - 99,                               | 249055 (10037053)           |                         |                        |  |
|     |                                                              | · · · · ·                   |                         |                        |  |
|     | 2 PP/EPDM G2"                                                |                             | 249504                  | (10017143)             |  |
| 1   | 0 SDV PVEPKE 000 G1% - G1% - 99                              |                             |                         |                        |  |
|     | ы PVDF/FPM (Viton B) G1¼"                                    | 249074 (10005979)           |                         |                        |  |
|     | SDV PVFPKE 000 G2 – G2 -99,                                  |                             | 0.40505                 | (4000000)              |  |
|     | O PVDF/FPM (Viton B) G2"                                     |                             | 249505                  | (10039336)             |  |
|     | SDV PVEPKE 000 G1¼ - G1¼ - 99,                               | 249041 (10036969)           |                         |                        |  |
|     | PVDF/EPDM G1¼"                                               | 249041 (10030909)           |                         |                        |  |
|     | SDV PVEPKE 000 G2 – G2 -99,                                  |                             | 249506 (                | auf Anfrage)           |  |
|     | PVDF/EPDM G2"                                                |                             | 210000 (                |                        |  |
| 2   | Innensechskant-Schraube, M8 x 100 VA                         | 413031066 (auf Anfrage)     | 44000400                |                        |  |
|     | Innensechskant-Schraube, M8 x 120 VA                         |                             | 413031067               | (aut Antrage)          |  |
| 3   | Andruckplatte                                                | 34950144 (auf Anfrage)      | 34950160 (auf Anfrage)  | 34950145 (auf Anfrage) |  |
| 4   | Pumpenkopi PP                                                | 34950135 (10015855)         | 34950134 (10036920)     | 34950136 (10015854)    |  |
| 5   | Fördormombrano                                               | 34950137 (aul Anilage)      | 34950158 (aul Anilage)  | 34950139 (aul Annage)  |  |
|     | Zwischenring PP                                              | 34950150 (10006251)         | 34950149 (10036929)     | 34950151 (10020196)    |  |
| 6   | Zwischenring PVDF                                            | 34950194 (auf Anfrage)      | 34950195 (auf Anfrage)  | 34950196 (auf Anfrage) |  |
| 7   | Schutzmembrane                                               | 34950163 (10015853)         | 34950164 (10002902)     | 34950165 (10015852)    |  |
| 8   | Auflagescheibe                                               | 34950177 (10006210)         |                         |                        |  |
| 9   | Innensechskant-Schraube M8 x 20 VA (6 x)                     |                             | 413031055 (10009659)    |                        |  |
| 10  | Aufnahmescheibe für Schutzmembrane                           |                             | 34950152 (10006342)     |                        |  |
| 11  | Zwischenplatte                                               | 34950147 (10039358)         | 34950146 (10036940)     | 34950148 (auf Anfrage) |  |
| 12  | Flanschplatte                                                |                             | 34950124 (auf Anfrage)  |                        |  |
| 13  | O-Ring 9 x 2 NBR                                             |                             | 417002063 (auf Anfrage) | 1                      |  |
| 14  | Verschlussschraube                                           | 415204603 (auf Anfrage)     |                         |                        |  |
| 15  | Linsenschraube M5 x 16 VA                                    |                             | 413119274 (10039350)    |                        |  |
| 16  | Befestigungsplatte                                           | 34950123 (auf Anfrage)      |                         |                        |  |
| 17  | O-Ring 15 x 2,5 NBR                                          | 417002137 (auf Anfrage)     |                         |                        |  |
| 18  | Getriebeentlüftungsschraube                                  | 415204601 (auf Anfrage)     |                         |                        |  |
| 19  | Motor mit Frequenzumrichter EDP L<br>115/230\/50/60Hz 0 95kW |                             |                         |                        |  |
| 20  | Front EDPL V60 komplett mit Anzeigeplatine                   | auf Anfrane                 |                         |                        |  |
| 21  | Front-Befestigungsschraube M4x16 V2A                         | 413119230 (auf Anfrage)     |                         |                        |  |
| 22  | Front-Befestigungsschraube M4x30 V2A                         |                             | 413119236 (auf Anfrage) | )                      |  |
| -   | Basisplatine EDPL V60                                        | 249608 (auf Anfrage)        |                         |                        |  |
| -   | Netz-Gerätestecker EDPL                                      | 418463204 (auf Anfrage)     |                         |                        |  |

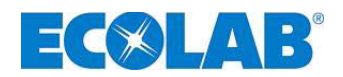

### 13.2 Verschleißteilset

#### bestehend aus je 1 Stück:

- Saugventil (Pos. 1)
- Druckventil (Pos. 1)
- Membrane (Pos. 5)
- Schutzmembrane (Pos. 7)

| Beschreibung (Verschleißteilset EDPL V60) | Artikel Nr. (EBS-Nr.) |
|-------------------------------------------|-----------------------|
| für Typ 02200                             |                       |
| 01400/02100 PPFPKE                        | 250160 (10200645)     |
| 01400/02100 PPEPKE                        | 250161 (10200648)     |
| 01400/02100 PVFPKE                        | 250162 (auf Anfrage)  |
| 01400/02100 PVEPKE                        | 250163 (auf Anfrage)  |
| für Typ 04800                             | 250164 (auf Anfrage)  |
| 04500 PPFPKE                              | 250166 (auf Anfrage)  |
| 04500 PPEPKE                              | 250168 (auf Anfrage)  |
| 04500 PVFPKE                              | 250170 (auf Anfrage)  |
| 04500 PVEPKE                              | 250165 (auf Anfrage)  |
| für Typ 06700                             | 250167 (auf Anfrage)  |
| 06300/07500 PPFPKE                        | 250169 (auf Anfrage)  |
| 06300/07500 PPEPKE                        | 250171 (auf Anfrage)  |
| 06300/07500 PVFPKE                        | 250160 (10200645)     |
| 06300/07500 PVEPKE                        | 250161 (10200648)     |

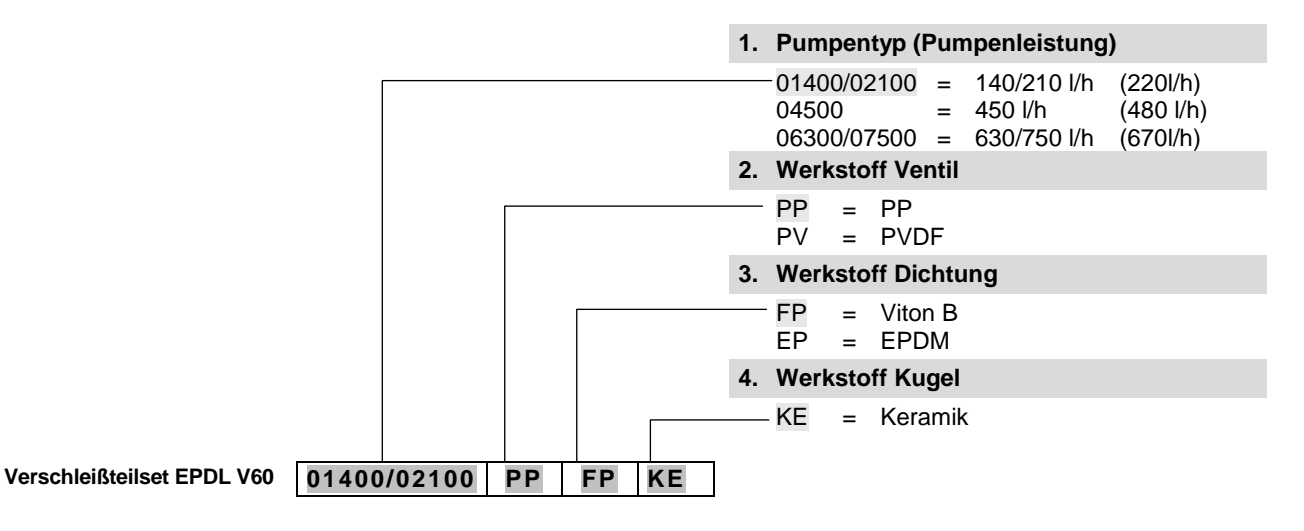

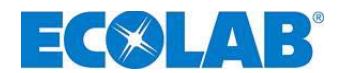

# 14 Technische Daten

### 14.1 Pumpenschlüssel

#### 1. Elektrische Version

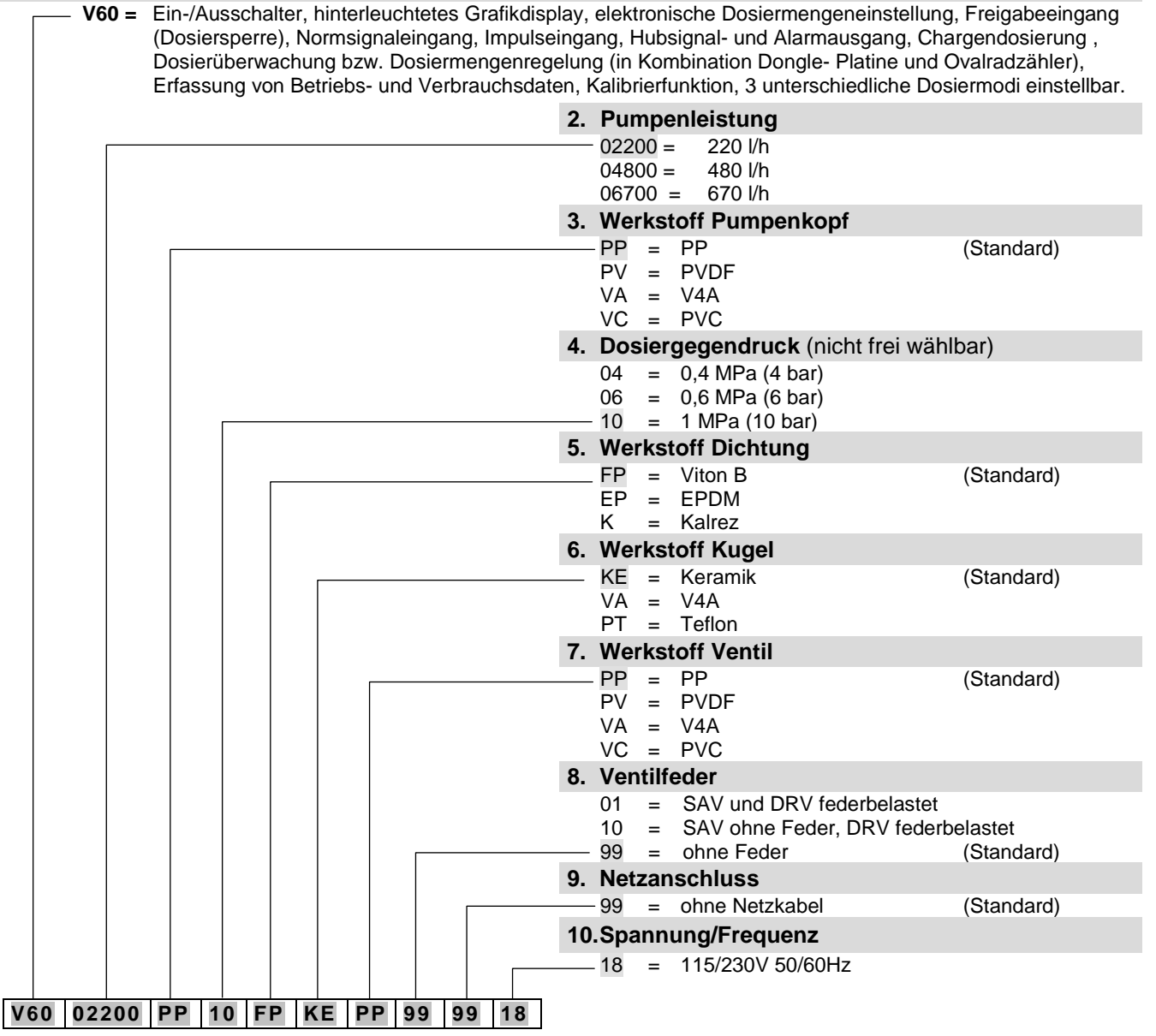

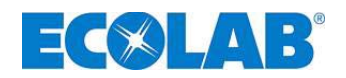

### Pumpenschlüssel - FORTSETZUNG -

|                               | 11.Anschluss Saugseite                                                                                                    |            |
|-------------------------------|----------------------------------------------------------------------------------------------------|------------|
|                               | 11=Schlauchtülle ID20 bis ID2214=Schlauchtülle ID25 bis ID2715=Schlauchtülle ID30 bis ID3218=Einlegeteil für Rohr AD 2019=Einlegeteil für Rohr AD 2520=Einlegeteil für Rohr AD 3299=ohne Anschluss | (Standard) |
|                               | 12.Anschluss Druckseite                                                                                                    |            |
|                               | 11=Schlauchtülle ID20 bis ID2214=Schlauchtülle ID25 bis ID2715=Schlauchtülle ID30 bis ID3218=Einlegeteil für Rohr AD 4019=Einlegeteil für Rohr AD 2520=Einlegeteil für Rohr AD 3299=ohne Anschluss | (Standard) |
|                               | 13.Werkstoff Anschluss                                                                                                    |            |
|                               | PP = PP $PV = PVDF$ $VA = V4A$ $99 = kein Anschluss$                                                                                                    | (Standard) |
|                               | 14.Elektrische Hubverstellung                                                                                                    |            |
|                               | 99 = ohne elektrische Hubverstellung                                                                                                    |            |
|                               | 15.Membranbrucherkennung                                                                                                    |            |
|                               | 99 = ohne Membranbrucherkennung                                                                                                    | (Standard) |
|                               | 16.Gehäuseversion                                                                                                    |            |
|                               | 01 = Standardgehäuse                                                                                                    |            |
| 99 99 99 99 99 01             | Andere Spezifikationen auf Anfrage!                                                                                                    |            |
| Beispiel für den kompletten F | Pumpenschlüssel einer Standardpumpe:                                                                                                    |            |
| V60 02200 PP 10 FP I          | KE PP 99 99 18 - 99 99 99 99 99 01                                                                                                    |            |

(Pumpenschlüssel 1)

(Pumpenschlüssel 2)

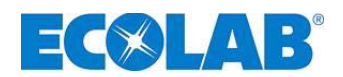

### 14.2 Abmessungen

Abb. 14.1

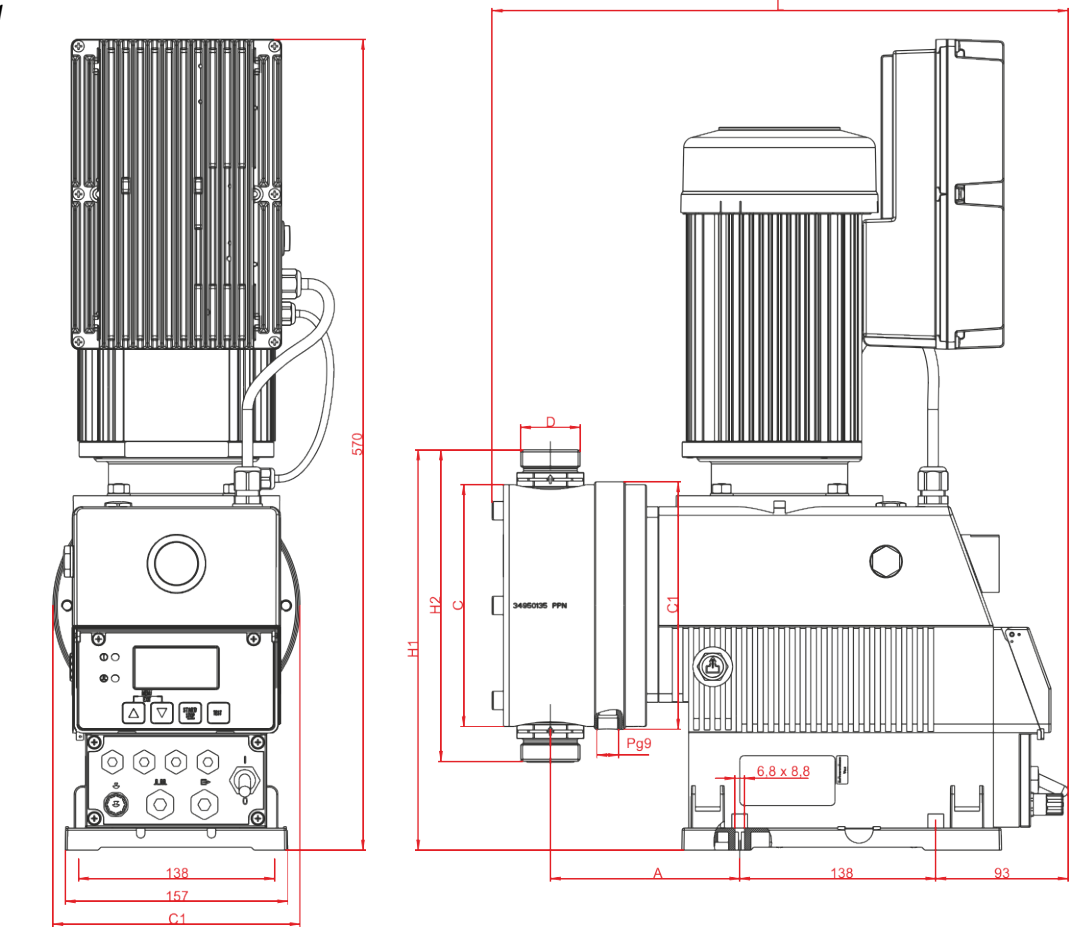

| Typ   | Maße [mm] |     |     |     |       |     |     |
|-------|-----------|-----|-----|-----|-------|-----|-----|
| тур   | Α         | С   | C1  | L   | H1    | H2  | D   |
| 02200 | 133,5     | 170 | 174 | 392 | 280   | 216 | 1¼" |
| 04800 | 142,5     | 190 | 194 | 412 | 303,5 | 263 | 2"  |
| 06700 | 142,5     | 220 | 225 | 412 | 318,5 | 293 | 2"  |

# 14.3 Technische Daten "Übersichtstabellen"

# 14.3.1 Elektrische Daten

| Rozoichnung                                     | Pumpentyp |            |          |
|-------------------------------------------------|-----------|------------|----------|
| Bezeichnung                                     | 02200     | 04800      | 06700    |
| Versorgungsspannung                             | 115/230   | / 50/60 Hz | 2 ± 10 % |
| max. Stromaufnahme I <sub>N</sub> 115V 50/60 Hz |           | 8 A        |          |
| 230V 50/60 Hz                                   |           | 4 A        |          |
| max. Anlaufstrom $I_A (\approx I_N * 3,3)$      |           |            |          |
| 115V 50/60 Hz                                   | 26,4 A    |            |          |
| 230V 50/60 Hz                                   |           | 13,2 A     |          |
| Motorleistung                                   | 0,95 kW   |            |          |
| Sicherungswert                                  | 8 A träge |            |          |
| Schutzart                                       | IP 55     |            |          |

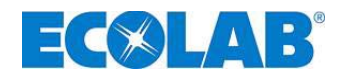

#### 14.3.2 Allgemeine Daten

| Paraiahnung                                                           |                        | Pumpentyp |         |         |  |  |
|-----------------------------------------------------------------------|------------------------|-----------|---------|---------|--|--|
| Bezeichnung                                                           |                        | 02200     | 04800   | 06700   |  |  |
| Pumpenleistung [l/h]* bei Dosiermodus:                                | high / low             | 220       | 480     | 670     |  |  |
|                                                                       | medium / medium        | 183       | 400     | 558     |  |  |
|                                                                       | low / high             | 147       | 320     | 447     |  |  |
| Dosiergegendruck [MPa (bar)]                                          |                        | 1,0 (10)  | 0,6 (6) | 0,4 (4) |  |  |
| Hubzahl [1/min] bei Dosiermodus:                                      | high / low             | 120       |         |         |  |  |
|                                                                       | medium / medium        | 100       |         |         |  |  |
|                                                                       | low / high             | 80        |         |         |  |  |
| Dosiermenge/Hub [ml]                                                  |                        | 30,6      | 66,7    | 93,1    |  |  |
| Dosiergenauigkeit (siehe Kapitel <u>14.6</u> )                        |                        | < ± 3%    |         |         |  |  |
| max. förderbare Viskosität [mPas]                                     |                        | 600 mPas  | S       |         |  |  |
| zulässige Umgebungstemperatur                                         |                        | 5-40°C    |         |         |  |  |
| Saughöhe [mWS] bei 100 % Hubeinstellung**                             |                        |           | 2       |         |  |  |
| max. Vordruck saugseitig [MPa (bar)]                                  |                        |           | 0,2 (2) |         |  |  |
| Geräuschpegel (DBA) in 1m Abstand (nach DIN EN                        |                        | 66,0      |         |         |  |  |
| empfohlene Mindestdurchmesser:                                        | Sauganschluss [ID mm]  | DN 20     | DN 25   | DN 30   |  |  |
|                                                                       | Druckanschluss [ID mm] | DN 12     | DN 20   | DN 25   |  |  |
| Gewicht [kg]                                                          |                        | 26,7      | 28,5    | 30      |  |  |
| Worto armittalt mit Desiarmedium Wasser mit einer Temperatur von 20°C |                        |           |         |         |  |  |

Werte ermittelt mit Dosiermedium Wasser mit einer Temperatur von 20°C.

Ansaughöhen ermittelt mit sauberen, angefeuchteten Ventilen bei max. Hubfrequenz

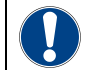

Unter Bezug auf DIN EN 809 5.2.3 weisen wir darauf hin, dass die Oberflächentemperatur ACHTUNG an Motor und Frequenzumrichter unter Umständen 80°C übersteigen kann. Die Berührung dieser Bereiche während des Betriebs ist daher zu vermeiden!

#### 14.3.3 Ein- / Ausgangsbeschaltung (siehe auch Kapitel 7.2.4 "Klemmleistenübersicht")

### 14.3.3.1 Steuereingänge

\*\*

| Eingänge                                  | Belegung                | Externe Beschaltung                            | Werte                |
|-------------------------------------------|-------------------------|------------------------------------------------|----------------------|
| Niveau-                                   | Klemme X1               | <b>.</b>                                       |                      |
| vorwarnung                                | Pin 1 + 3               |                                                |                      |
| Leermeldung                               | Klemme X1               |                                                |                      |
| Leenneldung                               | Pin 2 + 3               |                                                |                      |
| Charge                                    | Klemme X1               | potentialfreier Kontakt                        |                      |
| Onarge                                    | Pin <mark>4 + 3</mark>  | Achtung: Keine externe Spannung anschließen!   |                      |
| Impuls                                    | Klemme X1               |                                                | min. Ein- /          |
| impuis                                    | Pin <mark>6 + 7</mark>  |                                                | Ausschaltdauer 15 ms |
| Deciorenerro                              | Klemme X1               |                                                |                      |
| Dosiersperre                              | Pin <mark>8 + 7</mark>  |                                                |                      |
|                                           |                         | Externer Strom                                 |                      |
| Normaignal                                | Klemme X1               | Eingang ist nicht potentialfrei!               | 0/4-20 mA,           |
| Normsignai                                | Pin <mark>9 + 10</mark> | Achtung:                                       | Bürde ca. 50 Ohm     |
|                                           |                         | Polarität von angeschlossenem Signal beachten! |                      |
| Mambranbruch                              | Klemme X2               | Elektronischer Schalter                        |                      |
| überweebung                               | Pin: 13 + 14            | Spannungsversorgung durch 5 V Ausgang/Pumpe    |                      |
| uberwachung                               | + 15 + 16               | (Klemme X2, Pin 15 + 16)                       |                      |
| Dosier- Klemme X2 potentialfreier Kontakt |                         | potentialfreier Kontakt                        |                      |
| überwachung                               | Pin 20 + 21             | Achtung: Keine externe Spannung anschließen!   |                      |

### 14.3.3.2 Steuerausgänge

| Ausgänge       | Belegung               | Externe Beschaltung              | Werte                              |
|----------------|------------------------|----------------------------------|------------------------------------|
| externe        | Klemme X1              | potentialfreier Kontakt          | Versorgung für externe Geräte:     |
| Versorgung     | Pin <mark>5</mark> + 3 | Achtung: Keine externe Spannung  | Ausgang 5V, DC, max. 50 mA         |
| <u> </u>       |                        |                                  |                                    |
| Hubsignal      | Klemme X1              | Externe Spannung                 | Max. externe Spannung 24 V DC,     |
|                | Pin 11 + 12            | Achtung: Polarität von           | max 0,3 A. Bei Stillstand: Kontakt |
|                |                        | angeschlossenem Signal beachten! | offen                              |
| Leer-/Reserve- | Klemme X3              | Externe Spannung                 | max. externe Spannung 230          |
| /Störmeldung   | Pin 1 + 2              |                                  | VAC/DC, max. 3 A                   |
|                |                        |                                  | <u>bei Reservemeldung:</u>         |
|                |                        |                                  | Kontakt ca. 500 ms geschlossen     |
|                |                        |                                  | Kontakt ca. 500 ms offen           |

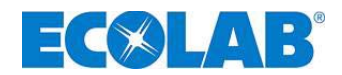

#### 14.4 Werkstoffe

| Dosierkopf:   | PP, wahlweise PVDF, nichtrostender Stahl 1.4571            |
|---------------|------------------------------------------------------------|
| Membrane:     | PTFE-EPDM-Verbundmembrane                                  |
| Dichtungen:   | FPM (Viton B), wahlweise EPDM, Kalrez                      |
| Ventilkugeln: | Keramik, Glas, wahlweise nichtrostender Stahl 1.4401, PTFE |
| Ventilfedern: | Hastelloy C4                                               |
| Gehäuse:      | PPO / AL                                                   |
| Farbe:        | Blau RAL 5007                                              |
|               |                                                            |

Sonderausführungen auf Anfrage.

#### 14.5 Steckerbelegungen

#### 14.5.1 Steckerbelegung: Leermeldung (3-polig)

#### Anschluss Niveauvorwarnung bzw. Leermeldung

| Al | bb. 14.2                 | PIN | Aderfarbe<br>(Anschlusskabel) | Bezeichnung         |
|----|--------------------------|-----|-------------------------------|---------------------|
|    |                          | 1   | braun                         | Niveauvorwarnung    |
|    |                          | 3   | blau                          | Niveau- Leermeldung |
|    | <u>A</u>                 | 4   | schwarz                       | GND                 |
|    | $\overline{\mathcal{D}}$ |     |                               |                     |

siehe auch Kapitel: <u>7.2.5.1</u> "Anschlussbelegung Steckplatz I (3-polig) Eingang für Niveauvorwarnung und Leermeldung"

| ACHTUNG | Falls die Leermeldung nicht benutzt wird, muss Kontakt 3/4 immer gebrückt werden!<br>Die hierfür vorgesehene Schutzkappe stellt die Brücke zwischen den Kontakten her und<br>muss in diesem Fall aufgesteckt sein. |
|---------|----------------------------------------------------------------------------------------------------|
| HINWEIS | Der Leer- und Reservemeldeeingang kann im Menü "Konfiguration / Niveaukontakt" invertiert werden. (siehe Kapitel 10.4.9 "Konfiguration / Niveaukontakt")                                                           |

### 14.6 Dosierleistungen

Die reproduzierbare Dosiergenauigkeit beträgt ca.  $\pm$  3 % bei gleich bleibenden Verhältnissen.

Durch die Charakteristik der Pumpe kann es bis zum Erreichen der Betriebstemperatur zu höheren Leistungen kommen.

Unter Beachtung folgender Punkte kann eine genaue Dosierung erreicht werden:

- a) Alle Dosierleistungsangaben sind bezogen auf Messungen mit Wasser bei 20 °C sowie konstanter Versorgungsspannung und betriebswarmen Zustand der Dosierpumpe.
- b) Liegt auf der Saugseite ein Vordruck an, muss der Differenzdruck zwischen Saug- und Druckseite mindestens 0,1 MPa (1 bar) betragen. Die anstehende Wassersäule auf die Dosierpumpe muss durch eine entsprechende Ventilanordnung abgesichert werden.

**HINWEIS** Ein Druckhalteventil oder ein Dosierventil ist kein absolut schließendes Absperrorgan.

### 14.7 Förderleistungen in Abhängigkeit von Gegendruck und Hubeinstellung

Einstellgenauigkeit + 15 % - 5 % vom Nennwert, sämtliche Angaben bezogen auf Wasser bei 20 °C und gemäß der Hinweise in der Betriebsanleitungen.

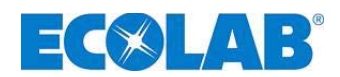

### 14.7.1 Förderleistung Typ 02200 / 1 MPa (10 bar)

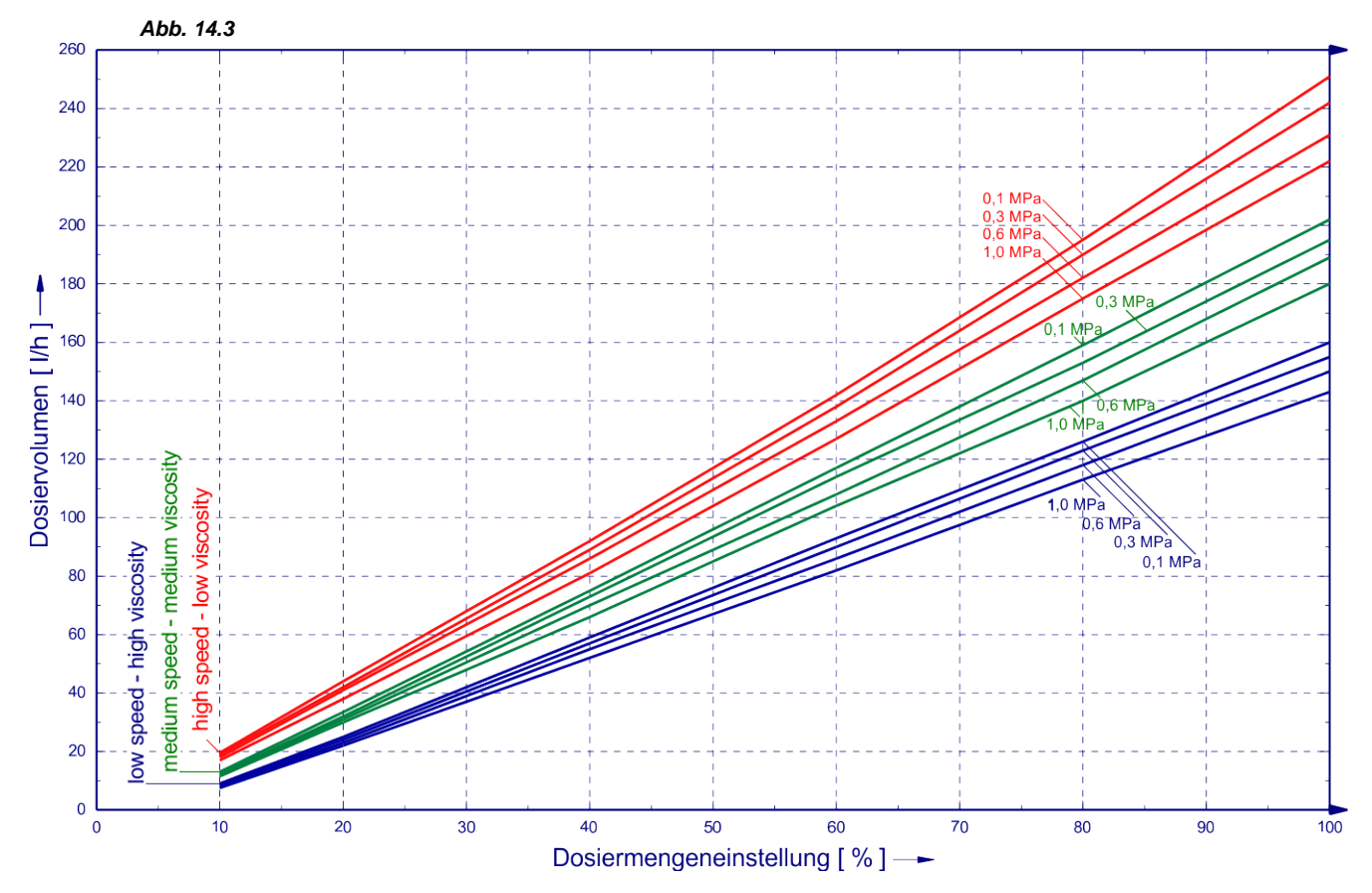

14.7.2 Förderleistung Typ 04800 / 0,6 MPa (6 bar)

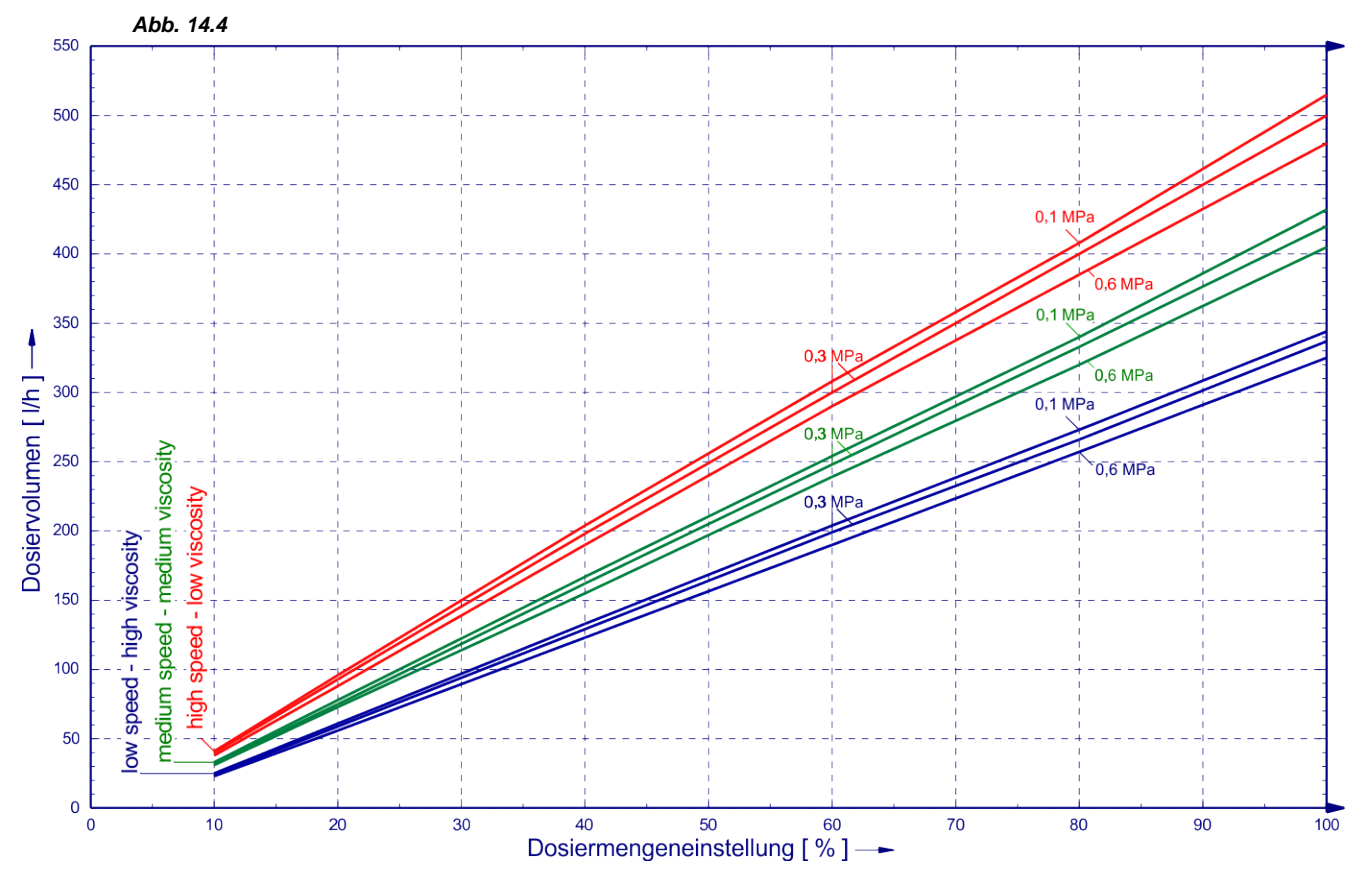

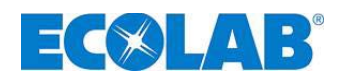

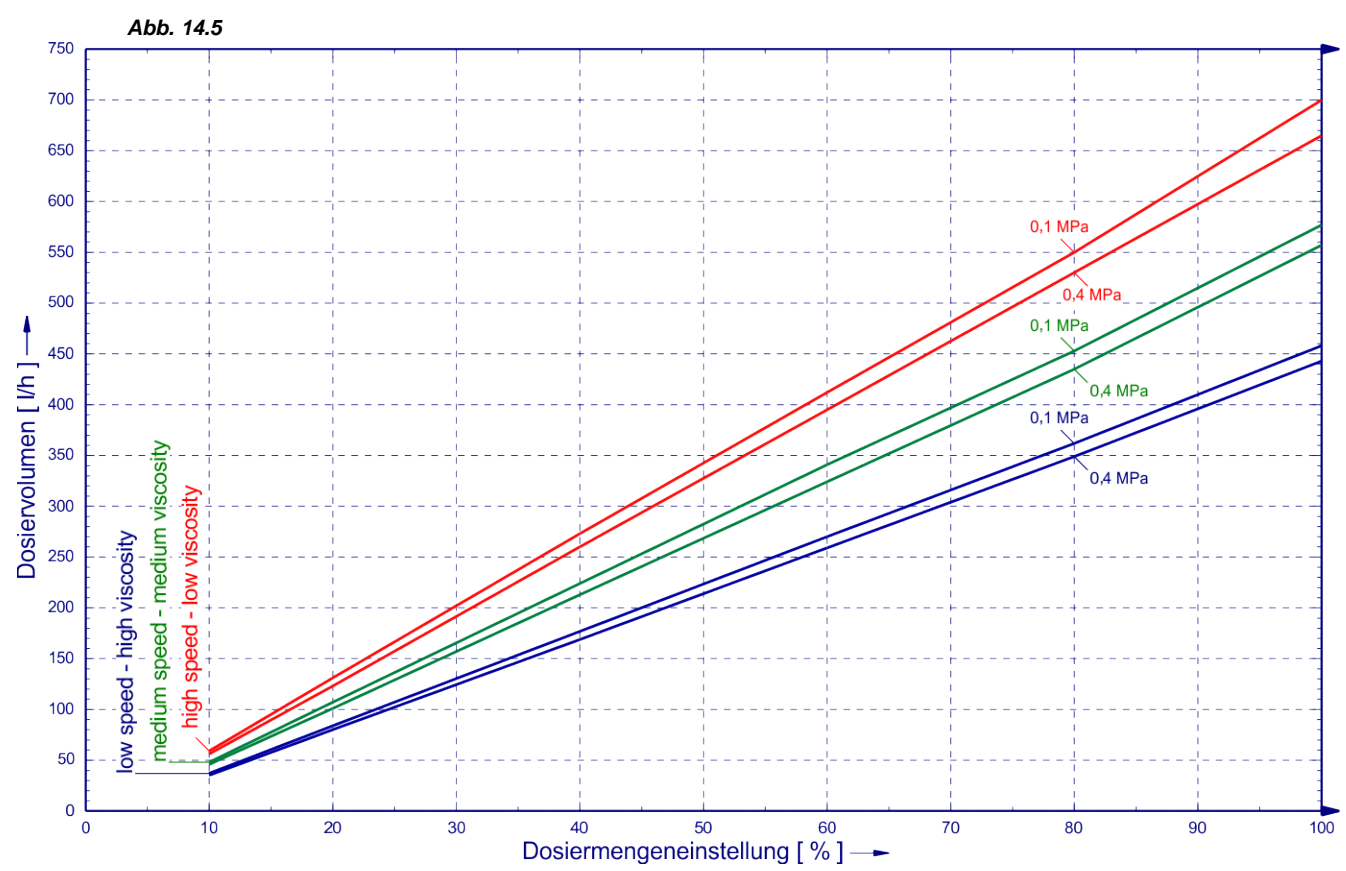

### 14.7.3 Förderleistung Typ 06700 / 0,4 MPa (4 bar)

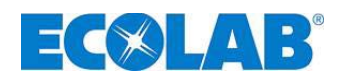

# 15 Konformitätserklärung

| <b>EC</b> &LAB°                                                                                                    | EG-Konformitätserklärung (2006/42/EG, Anhang II A)<br>Declaration of Conformity (2006/42/EC, Annex II A)<br>Déclaration de Conformité (2006/42/CE, Annexe II A)<br>Dokument/Document/Document: KON033767 |                                                                                                    |  |  |  |  |
|----------------------------------------------------------------------------------------------------|----------------------------------------------------------------------------------------------------|----------------------------------------------------------------------------------------------------|--|--|--|--|
| Wir                                                                                                    | We                                                                                                    | Nous                                                                                                    |  |  |  |  |
| ECOLAB Engineering GmbH<br>Postfach 11 64<br>D-83309 Siegsdorf                                                            |                                                                                                    |                                                                                                    |  |  |  |  |
| Name des Herstellers,<br>Anschrift                                                                                        | supplier's name,<br>address                                                                                                    | nom du fournisseur,<br>adresse                                                                                   |  |  |  |  |
| erklären in alleiniger Verant-<br>wortung, dass das Produkt                                                               | declare under our sole responsibility that the product                                                                                                    | déclarons sous notre seule<br>responsabilité que le produit                                                      |  |  |  |  |
| diaphragm metering pump ELADOS EDP L                                                                                      |                                                                                                    |                                                                                                    |  |  |  |  |
| auf das sich diese Erklärung<br>bezieht, mit der/den folgenden<br>Norm(en) oder normativen<br>Dokument(en) übereinstimmt: | to which this declaration relates<br>is in conformity with the following<br>standard(s) or other normative<br>document(s):                                                                               | auquel se réfère cette<br>déclaration est conforme à la<br>(aux) norme(s) ou autre(s)<br>document(s) normatif(s) |  |  |  |  |
| DIN EN 809: 2011-01                                                                                                    | EN 60335-1+A11+A1+A12+A2                                                                                                    | EN 61000-6-2 (2005)<br>EN 61000-6-3 (2007)                                                                       |  |  |  |  |
| Gemäß den Bestimmungen<br>der Richtlinie                                                                                  | following the provisions of directive                                                                                                    | conformément aux dispositions<br>de directive                                                                    |  |  |  |  |
| 2006/42/EG<br>2004/108/EG                                                                                                 |                                                                                                    |                                                                                                    |  |  |  |  |
| Bevollmächtigter für die Zusammens<br>Authorised person for compiling the<br>Personne auterisée pour constituer l         | Ecolab Engineering GmbH<br>Postfach 1164<br>D-83309 Siegsdorf                                                                                                    |                                                                                                    |  |  |  |  |
| D-83313 Siegsdorf , 11.08.2011                                                                                            |                                                                                                    |                                                                                                    |  |  |  |  |
| Ort und Datum<br>Place and<br>Lieu                                                                                        | Name/Unterschrift des Befugten<br>name/signature of authorized person<br>nom/signature du signataire autorisèe                                                                                           |                                                                                                    |  |  |  |  |

Anlage 1 zur AA04AEKO04

11/2009

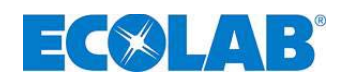

# <u>CONTENTS</u>

| 1              | General                                                                                                    | 65       |
|----------------|----------------------------------------------------------------------------------------------------|----------|
| 1.1            | Series of EBS numbers                                                                                                    | 65       |
| 1.2            | Scope of warranty                                                                                                    | 65       |
| 1.3            | Contact address/manufacturer                                                                                                    | 65       |
| 2              | Safety                                                                                                    | 66       |
| 21             | Safety information                                                                                                    | 88       |
| 2.1            | Emphases                                                                                                    | 00<br>66 |
| 2.2            | Bullet noints                                                                                                    | 00       |
| 2.0            | Transport damage                                                                                                    | 00<br>66 |
| 2.4            | Special safety instructions for maintenance and renair work                                                                                                    | 00       |
| 2.0            |                                                                                                    |          |
| 3              | Scope of delivery                                                                                                    | 67       |
| 3.1            | Accessories for upgrading to EPDL V60 "LOS                                                                                                    | 67       |
| 4              | Description of operation                                                                                                    | 68       |
| 41             | Mechanical functions                                                                                                    | 68       |
| 4.1.1          | Electronic functions                                                                                                    |          |
| 4.1.2          | Operating modes                                                                                                    |          |
| 4.1.3          | Metering modes                                                                                                    | 68       |
| 4.2            | Additional electronic functions in the EDPL V60 <sup>PLUS</sup>                                                                                                    | 68       |
| 5              | Setun                                                                                                    | 69       |
| 51             |                                                                                                    | 03       |
| 5.2            | Control papel / Connections                                                                                                    |          |
| 0.2            |                                                                                                    |          |
| 6              | Installation                                                                                                    | 70       |
| 6.1            | Installation scheme                                                                                                    | 70       |
| 7              | Installing the device                                                                                                    | 71       |
| 71             | Hydraulic installation                                                                                                    | 71       |
| 711            | Installation examples                                                                                                    |          |
| 7.1.2          | Connection of the suction and pressure lines                                                                                                    |          |
| 7.1.2.1        | Connection of the suction and pressure lines with a hose nozzle                                                                                                    |          |
| 7.1.2.2        | Connection of the suction and pressure lines in the case of a fixed pipe with an insert                                                                                                    |          |
| 7.1.2.3        | Electrical installation                                                                                                    |          |
| 721            | Mains supply connection                                                                                                    |          |
| 7.2.2          | Mains supply connector                                                                                                    |          |
| 7.2.2.1        | Mains connector layout                                                                                                    |          |
| 7.2.2.2        | Mains connector cable assignment                                                                                                    |          |
| 7.2.3          | Overview of the control board                                                                                                    |          |
| 7.2.4          | Pin configuration on terminal strip ¥1                                                                                                    |          |
| 7.2.5.1        | Pin configuration for slot I (3-pin) - Input for level pre-warning and empty signal                                                                                                    |          |
| 7.2.5.1.1      | Installation of the suction pipe with a level pre-warning and empty signal                                                                                                    |          |
| 7.2.5.2        | Installation of pulse activation (water meter)                                                                                                    |          |
| 7.2.5.3        | Installation of standard signal activation                                                                                                    |          |
| 7.2.5.5        | Installation of the batch function                                                                                                    |          |
| 7.2.5.6        | Installation of the stroke signal output                                                                                                    |          |
| 7.2.6          | Pin assignment on terminal strip X2                                                                                                    |          |
| 7.2.0.1        | Installation of the metering monitor                                                                                                    |          |
| 7.2.7          | Pin assignment on terminal strip X3                                                                                                    |          |
| 7.2.7.1        | Installation of the level or fault signal output                                                                                                    |          |
| 7.2.8          | Pin assignment on terminal strip X4                                                                                                    |          |
| 7.2.9          | Hardware conversion for the alarm contact (switch S1)                                                                                                    |          |
| 7.2.9.2        | Alarm output "OFF" configuration setting O                                                                                                    |          |
| Q              | Unarading the EDBL VEO to EDBL VEO <sup>PLUS</sup>                                                                                                    | 00       |
| 0 1            | Mounting the V/60 <sup>PLUS</sup> denote beard                                                                                                    |          |
| 0.1<br>8 1 1   | INDUMENTING THE VOU UDINGE DUCTUMENT And A DUCTUMENT AND A DUCTUMENT AND A DUC | 08<br>مو |
| 8.1.2          | Installation of the oval gear meter (OGM or OGM <sup>PLUS</sup> ( on the donale board                                                                                                    |          |
| •              |                                                                                                    |          |
| 9              | Startup                                                                                                    | 81       |
| 9.1            | Switching the pump on/off                                                                                                    | 81       |
| 9.2            | Venting the metering pump                                                                                                    |          |
| 9.3            | Button/switch functions                                                                                                    |          |
| 9.4            | Display indicators.                                                                                                    |          |
| 9.5            | Software version display                                                                                                    |          |
| 9.6            | Initial startup / Delivery state                                                                                                    |          |
| 9.0.1<br>9.6.2 | Basic setting / Display at Operating level<br>Basic setting / Configuration                                                                                                    |          |
| 0.0.2          | Easis setting / configuration                                                                                                    | 03       |

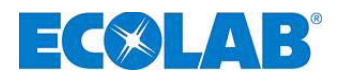

| 10                    | Menu description                                                                            | 84         |
|-----------------------|---------------------------------------------------------------------------------------------|------------|
| 10.1                  | Main menu                                                                                   | .84        |
| 10.1.1                | Overview                                                                                    | 84         |
| 10.2                  | Metering mode                                                                               | .85        |
| 10.2.1                | Selection                                                                                   | 85         |
| 10.2.1.1              | variable metering mode selection / setting                                                  | съ<br>А8   |
| 10.3.1                | Selection                                                                                   | .00.<br>86 |
| 10.3.2                | Operating mode / Internal                                                                   | 86         |
| 10.3.2.1              | Selection                                                                                   | 86         |
| 10.3.2.2              | Display value in the operating level / Setting                                              | 87         |
| 10.3.3                | Operating mode / Pulse                                                                      | 87<br>87   |
| 10.3.3.2              | Setting the pulse interval                                                                  | 88         |
| 10.3.3.3              | Setting concentration [%] in the operating level                                            | 88         |
| 10.3.3.4              | Concentration [%] display during operation                                                  | 88<br>89   |
| 10.3.3.6              | Metering quantity / pulse display during operation                                          | 89         |
| 10.3.4                | Operating mode / Current (External standard signal)                                         | 89         |
| 10.3.4.1              | Selection                                                                                   | 90         |
| 10.3.4.2              | Display view in the operating level.                                                        | 90<br>90   |
| 10.4                  | Configuration                                                                               | .91        |
| 10.4.1                | Overview                                                                                    | 91         |
| 10.4.2                | "Rolling display"                                                                           | 91         |
| 10.4.3                | Configuration / Language                                                                    | 91         |
| 10.4.3.1              | Selection.                                                                                  | 91<br>02   |
| 10.4.4                | Selection.                                                                                  | 92         |
| 10.4.5                | Configuration / Max. output                                                                 | 92         |
| 10.4.5.1              | Selection                                                                                   | 92         |
| 10.4.5.2              | Display view                                                                                | . 93<br>20 |
| 10.4.6.1              | Selection.                                                                                  | 93         |
| 10.4.6.2              | Setting                                                                                     | . 93       |
| 10.4.7                | Configuration / Auto start                                                                  | 94         |
| 10.4.7.1              | Selection                                                                                   | 94         |
| 10.4.8.1              | Configuration / Wetering lock                                                               | 94<br>94   |
| 10.4.9                | Configuration / Level contact                                                               | 94         |
| 10.4.9.1              | Selection                                                                                   | 94         |
| 10.4.10               | Configuration / Alarm output                                                                | 95         |
| 10.4.10.1             | Configuration / Pulse memory                                                                | 95<br>     |
| 10.4.11.1             | Selection                                                                                   | 95         |
| 10.4.11.2             | Display view in the operating level with an active pulse memory.                            | 96         |
| 10.4.12               | Configuration / Oval gear meter (V60, Lee & OGM or OGM, Lee only)                           | 96         |
| 10.4.12.1             | Configuration / Metering controller (V60 <sup>PLUS</sup> & OGM or OGM <sup>PLUS</sup> only) | .96<br>.96 |
| 10.4.13.1             | Selection                                                                                   | 97         |
| 10.4.13.2             | Setting the metering quantity criterion                                                     | 97         |
| 10.4.13.3             | Display view in the operating level with an active metering controller                      | . 97       |
| 10.4.14               | Wetering monitor / Stop pump                                                                | 97<br>98   |
| 10.4.14.3             | Metering monitoring / Strokes                                                               | . 98       |
| 10.4.14.4             | Metering monitor / Deviation (V60 <sup>PLUS</sup> & OGM or OGM <sup>PLUS</sup> only)        | 98         |
| 10.4.14.5             | Configuration / Batch                                                                       | 99<br>99   |
| 10.4.15.1             | Selection                                                                                   | 99         |
| 10.4.15.2             | Batch / Quantity                                                                            | 99         |
| 10.4.15.3             | Display view in the operating level                                                         | 100        |
| 10.5                  |                                                                                             | 100        |
| 10.5.1                |                                                                                             | 100        |
| 10.5.2.1              | Preparation                                                                                 | 100        |
| 10.5.2.2              | Calibration / Start                                                                         | 101        |
| 10.5.3                | Calibration / Pump with an oval gear meter (OGM <sup>1600</sup> )                           | 101        |
| 10.5.3.2              | Calibration / Start                                                                         | 102        |
| 10.5.4                | Calibration / Manual                                                                        | 102        |
| 10.5.4.1              | Calibration data table                                                                      | 103        |
| 10.6                  | Operating data                                                                              | 103        |
| 10.6.1                | Overview                                                                                    | 103        |
| 10.0.2<br>10.6.2.1    | Operating uata / Hours in operation                                                         | 104        |
| 10.6.3                | Operating data / Litres                                                                     | 104        |
| 10.6.3.1              | Select / Display / Delete                                                                   | 104        |
| 10.6.4                | Operating data / Number of pulses                                                           | 104        |
| 10.6.4.1<br>10.4.14.1 | Selection                                                                                   | 104<br>98  |
|                       |                                                                                             |            |

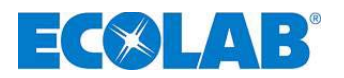

| 11       | Maintenance                                                            |     |
|----------|------------------------------------------------------------------------|-----|
| 11.1     | Replacement of suction/pressure valves                                 |     |
| 11.1.1   | Installation drawing                                                   |     |
| 11.1.2   | Exchanging the pump head and the diaphragms                            |     |
| 11.1.3   | Gear oil change                                                        |     |
| 11.1.4   | Replacement of the motor including the frequency convertor             |     |
| 11.1.4.1 | Disassembly                                                            |     |
| 11.1.4.2 | Dismounting                                                            |     |
| 11.1.4.3 | Installation                                                           |     |
| 11.1.5   | Replacement of the nont panel                                          |     |
| 11.1.0   |                                                                        |     |
| 12       | Operating faults                                                       |     |
| 12.1     | Warnings/fault signals from operational sequences (display)            | 110 |
| 12.2     | Fault signals (display and fault LED)                                  |     |
| 12.3     | Troubleshooting                                                        | 111 |
| 13       | Wearing parts and spare parts (standard version)                       |     |
| 13.1     | Exploded drawings / parts list                                         | 112 |
| 13.2     | Set of wearing parts                                                   | 113 |
| 11       |                                                                        | 111 |
| 14       |                                                                        |     |
| 14.1     |                                                                        |     |
| 14.2     |                                                                        |     |
| 14.3     | Lechnical specifications "Overview tables"                             |     |
| 14.3.1   | Electrical data                                                        |     |
| 14.3.2   | General data                                                           |     |
| 14.3.3   | Input/output wiring (also see chapter 7.2.4 "Terminal strip overview") |     |
| 14.3.3.1 | Control nitruits                                                       |     |
| 14.4     | Materials                                                              |     |
| 14.5     | Pin assignments                                                        | 118 |
| 14.5.1   | Pin assignment: Empty signal (3-pin)                                   |     |
| 14.6     | Metering rates                                                         |     |
| 14.7     | Metering rates depending on back-pressure and stroke setting           |     |
| 14.7.1   | Pump capacity type 02200 / 1 MPa (10 bar)                              |     |
| 14.7.2   | Rump conspire two 04800 / 0.6 MRs (6 hor)                              | 110 |
| 1473     |                                                                        |     |
|          | Pump capacity on type 06700 / 0.4 MPa (4 bar)                          |     |

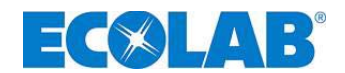

### 1 General

This manual contains all instructions for the installation, startup, maintenance, and repair of the diaphragm metering pumps in the ELADOS® EPDL V60 series.

| ø | IMPORTANT | Please read this instruction manual carefully and keep it safe so that it can be used as a reference for operations and service. If you have any questions, please contact us at the "contract address" shown in chapter <u>1.3</u> "Contact address/manufacturer".<br><u>Please note your pump's software version when using this user's manual</u> (see chapter <u>9.5</u> "Software version display"). |
|---|-----------|----------------------------------------------------------------------------------------------------|
|   | NOTE      | The German chapters of this manual constitute the ORIGINAL OPERATING<br>INSTRUCTIONS and take legal precedence.<br>All other languages are translations of the ORIGINAL OPERATING INSTRUCTIONS                                                                                                    |

### 1.1 Series of EBS numbers

Both item numbers and EBS numbers are shown in this user's manual. EBS numbers are ECOLAB's internal item numbers and are used internally within the group.

### 1.2 Scope of warranty

A warranty concerning operating safety, reliability and performance of this version will only be given by the manufacturer under the following conditions:

- All assembly, connection, calibration, service and repair activities must be performed by authorised and trained technical personnel.
- The diaphragm metering pump must be used according to instructions given in the user's manual included in the scope of delivery.
- Only original equipment spare parts are to be used for repairs.
- Any right to claim under warranty will be lost if the pump housing is opened.

# In all other aspects, the general terms of warranty and performance conditions of **ECOLAB-Engineering GmbH** will apply.

### 1.3 Contact address/manufacturer

### ECOLAB-Engineering GMBH Raiffeisenstraße 7 D-83313 Siegsdorf

Tel. (+49) 86 62 / 61 0 Fax: (+49) 86 62 / 61 2 35

E-mail: engineering-mailbox@ecolab.com

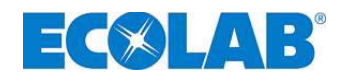

# 2 Safety

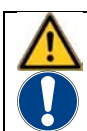

CAUTION Safety warnings and key information which are specially highlighted must be observed in all cases!

### 2.1 Safety information

- Connection and repair work on the diaphragm metering pump may only be undertaken by authorised experts.
- Work on electrical equipment must, above all, be undertaken with the mains plug unplugged.
- Suitable protective clothing must be worn during maintenance and repair work.
- Safety regulations covering the handling of chemicals must always be observed.

### 2.2 Emphases

### The emphases shown here have the following significance:

| $\wedge$ | CAUTION                                                                              | Is used if incorrect observation of or failure to observe operating instructions, work instructions, prescribed procedures and similar can lead to injuries or accidents.                                    |  |
|----------|--------------------------------------------------------------------------------------|----------------------------------------------------------------------------------------------------|--|
|          | ATTENTION                                                                            | This is used to warn the reader in cases where ignoring or failing to carefully follow operating instructions, work instructions, defined working procedures and similar can lead to the unit being damaged. |  |
| and      | <b>IMPORTANT</b> Used when particular care must be exercised when handling the unit. |                                                                                                    |  |
|          | NOTE                                                                                 | This is used to draw the reader's attention to an aspect of particular importance.                                                                                                    |  |

### 2.3 Bullet points

★ Bullet points introduced by ★ describe activities to be carried out by the technician or user.

### 2.4 Transport damage

| CAUTION | If transport is discovered on the pump during unpacking, it may not be put into |
|---------|---------------------------------------------------------------------------------|
| WARNING | operation!                                                                      |

### 2.5 Special safety instructions for maintenance and repair work

|     | CAUTION   | Always rinse the metering head to remove dangerous media and depressurise the pressure circuit before repair and servicing work. Wear protective clothing (safety goggles, safety gloves and apron).<br>Electrical repairs may only be carried out by electricians. Follow safety regulations set by the Employers' Liability Insurance Association VB G 4 & ZH 1/11)<br>When opening covers or removing parts, other parts carrying an electrical current can be |
|-----|-----------|----------------------------------------------------------------------------------------------------|
|     |           | exposed. Connecting parts can also be live.                                                                                                    |
| and | IMPORTANT | Only original equipment spare parts may be used for repairs.                                                                                                    |

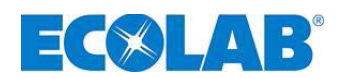

# 3 Scope of delivery

The scope of delivery consists of:

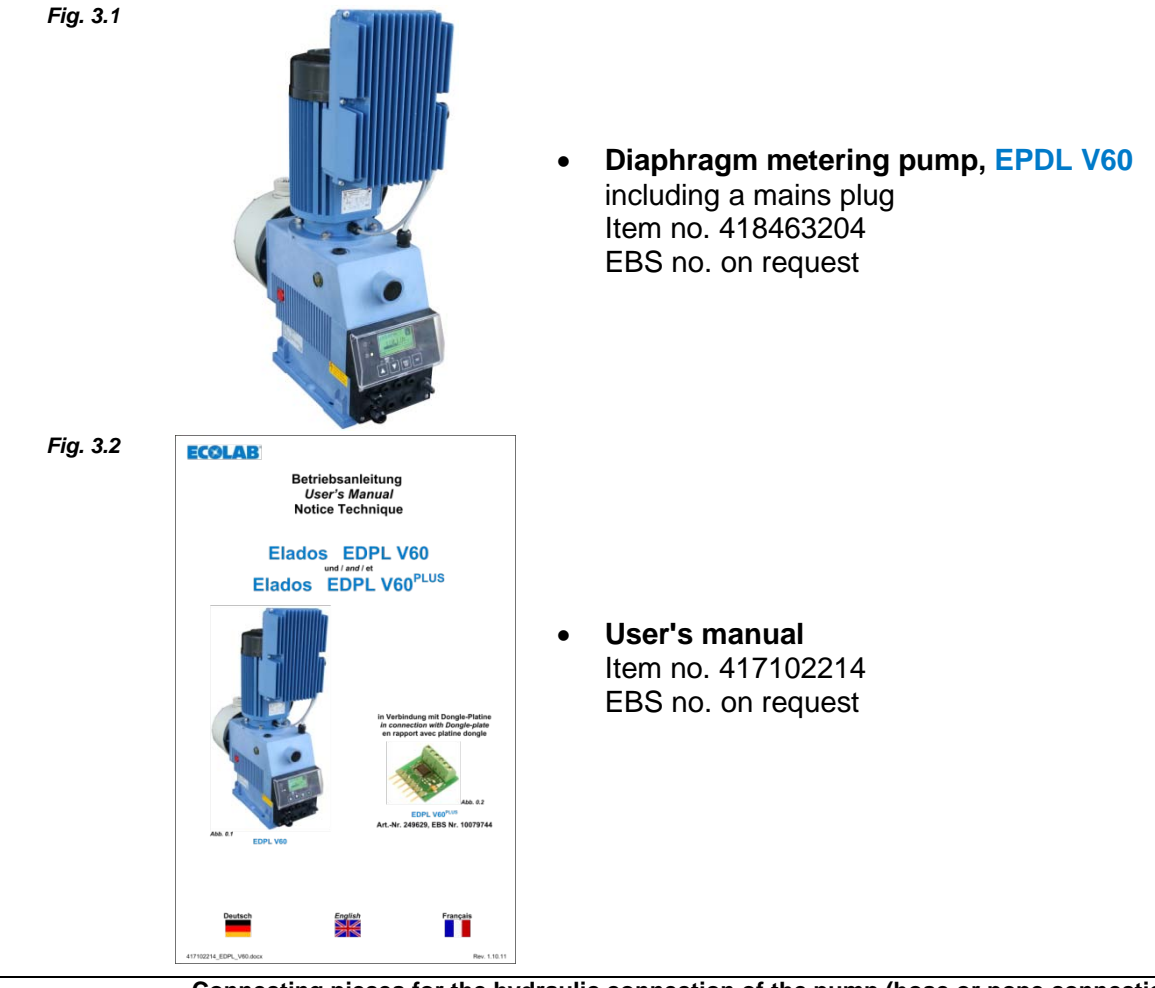

NOTEConnecting pieces for the hydraulic connection of the pump (hose or pope connection) are<br/>not included in the scope of delivery.<br/>They have to be ordered separately, If you require them, please contact our Service<br/>(see chapter 1.3 "Contact address/manufacturer").

# 3.1 Accessories for upgrading to EPDL V60 PLUS

Fig. 3.3

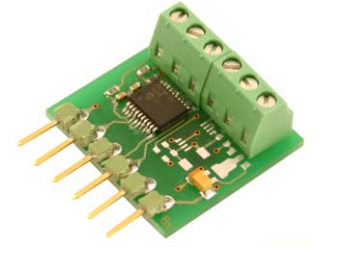

Dongle plate
 Item no. 249629
 EBS no. 10079744

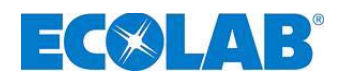

# 4 Description of operation

### 4.1 Mechanical functions

The ELADOS<sup>®</sup> EPDLV60 is an electro motor-driven diaphragm pump with an integrated frequency convertor for use in commercial application.

The pump is designed to meter clean, non-abrasive metering media.

An eccentric worm gear (Item 4) moves the diaphragm (Item 2) and conveys the metering medium via the pressure valve (Item 1). The suction valve (Item 5) is closed. The diaphragm is reset by a return spring (Item 3). As a result, the metering medium is sucked into the pump head via the suction valve. The pressure valve is closed.

The suction and metering stroke can be set at different lengths through the combination of the integrated frequency convertor and corresponding control electronics.

The duration of the metering stroke and thus the metering quantity can be set within a range of 1-100, whereby the suction stroke duration remains unchanged.

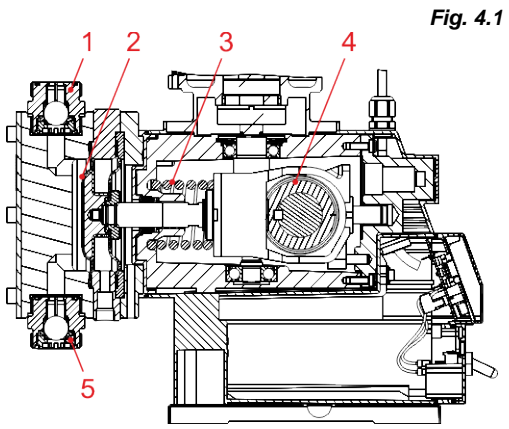

If an appropriate length of metering stroke duration is selected, metering which is virtually pulsation-free can be achieved.

In addition, the suction duration can be adapted flexibly to high product viscosities or difficult suction conditions through the selection of different metering modes

| Pos. | Description         |  |
|------|---------------------|--|
| 1    | Pressure valve      |  |
| 2    | Delivery diaphragm  |  |
| 3    | Return spring       |  |
| 4    | Eccentric worm gear |  |
| 5    | Suction valve       |  |
|      |                     |  |

### 4.1.1 Electronic functions

The pump is operated via four buttons (Fig. 5.2, pos. 3, 4, 5 and 6). The operating display is shown in graphics mode (Fig. 5.2, No. 2).

### 4.1.2 Operating modes

### The pump can be used in three different operating modes:

INTERNALManual metering function (factory setting)EXTERNALPulse activationEXTERNALStandard signal activation (mA)

The Configuration menu item can also be used to set batch metering (a specific quantity is metered on each start pulse).

### 4.1.3 Metering modes

By selecting different metering modes, the pump's motor speed and suction stroke speed can be flexibly adapted to high product viscosities or difficult suction conditions.

|    | Speed        | Viscosity                                                          |  |
|----|--------------|--------------------------------------------------------------------|--|
| nd | Standard [s] | high motor speed for low product viscosities                       |  |
| у  | medium [m]   | medium motor speed for medium product viscosities                  |  |
| or | low [l]      | low motor speed for high product viscosities                       |  |
|    | variable [v] | variable suction stroke duration and min. metering stroke duration |  |

# 4.2 Additional electronic functions in the EDPL V60<sup>PLUS</sup>

- Oval gear meter connection
- Oval gear meter evaluation
- Metering control using an oval gear meter, OGM<sup>PLUS</sup> type
- Possibility for automatic calibration through the use of the oval gear meter, OGM<sup>PLUS</sup>

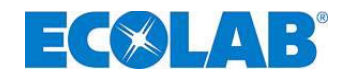

### 5 Setup

| (see chapter <u>8</u> "Upgrading the EDPL V60 to EDPL V60 <sup>PLUS</sup> ") | NOTE | the EDPL V60 and EDPL V60 <sup>PLUS</sup> are identical. The difference lies in the plate configuration, which can be upgraded to the "V60 <sup>PLUS</sup> " version. |
|------------------------------------------------------------------------------|------|----------------------------------------------------------------------------------------------------|
|------------------------------------------------------------------------------|------|----------------------------------------------------------------------------------------------------|

## 5.1 Overview

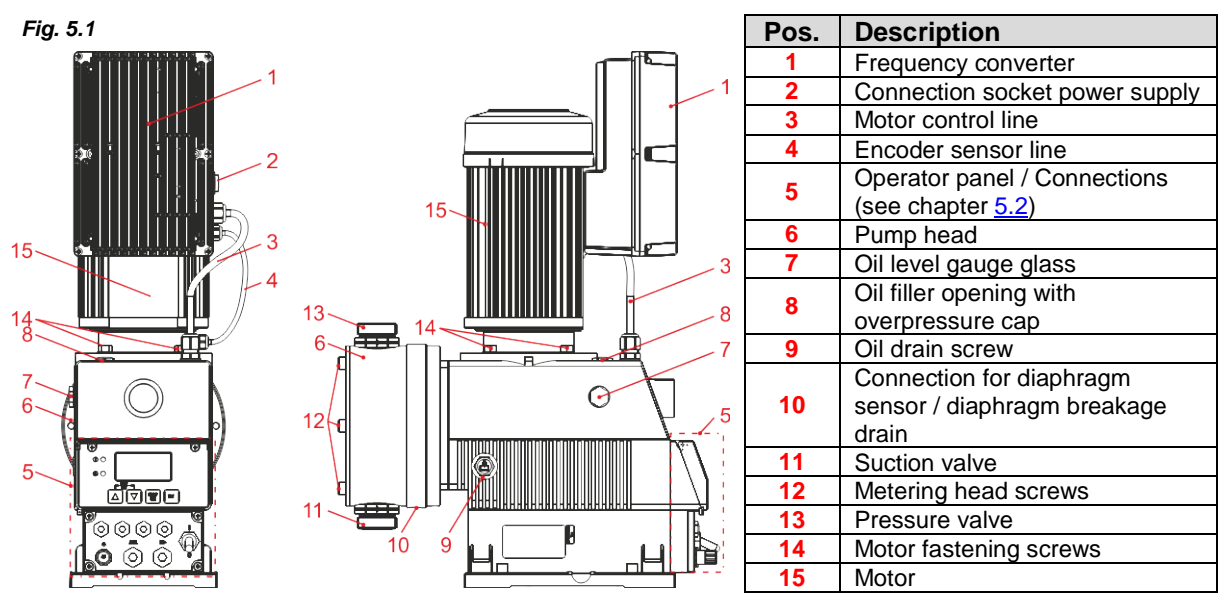

### 5.2 Control panel / Connections

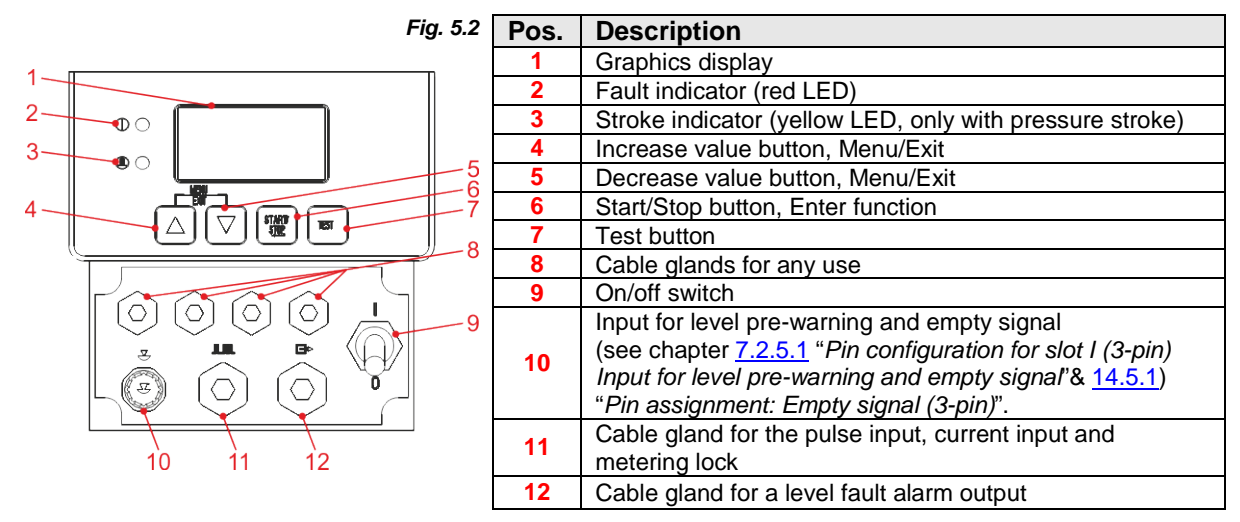

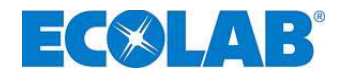

### 6 Installation

- The metering pump should be mounted at an easily accessible, frost-protected location.
- The ambient temperature must not exceed +40°C.
- The device must be installed in a horizontal position.
- The pump is to be screwed securely to the bracket or the container at the drill holes provided (for information on the drill hole gap, see chapter <u>14.2</u> "*Dimensions*").

In accordance with DIN EN 809 5.2.1.4, please be advised that if the pump is not screwed securely to the base (for example, during transport, installation or dismantling), it may lose its stability if tilted at an angle of 10° or more in any direction.

ATTENTION its stability if tilted at an angle of 10° or more in any direction. If the pump is not securely screwed to its base, appropriate safeguards must be put in place to protect it against toppling over.

### 6.1 Installation scheme

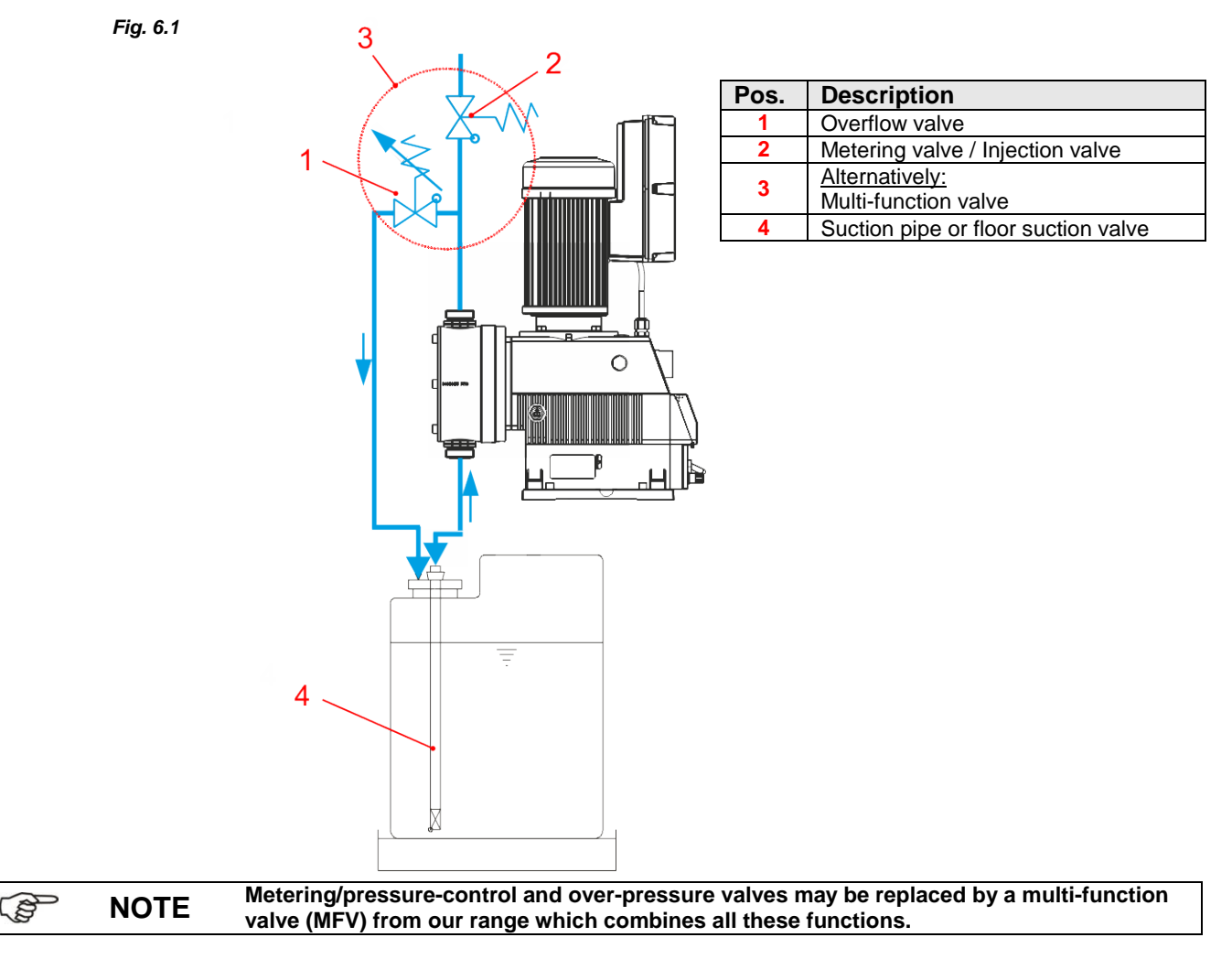

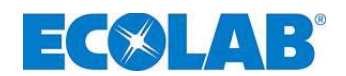

# 7 Installing the device

# 7.1 Hydraulic installation

## 7.1.1 Installation examples

|   |          |            | The installation may only be carried out by approved, skilled p<br>guidelines and local installation regulations must be complied | personnel. General<br>d with!    |
|---|----------|------------|----------------------------------------------------------------------------------------------------|----------------------------------|
|   | TTENT    | ION        | Special measures and protective equipment for metering haza<br>chemicals are not listed here.                                     | ardous or aggressive             |
|   |          |            | When using them, it is imperative that you follow statutory reg<br>product data sheet.                                            | gulations and the relevant       |
|   |          |            | The installation examples and applications listed here are of a                                                                   | a functional nature. They        |
|   | NOTI     | E          | provide an overview of correct forms of installation, or approa<br>to ensure that the pump works properly.                        | aches to be avoided, in order    |
|   | F) The   | mete       | ring nump should ideally be positioned on or over the                                                                             | Fig. 7.1                         |
|   | met      | ering      | container.                                                                                                    |                                  |
|   |          |            | In the case of media which tend towards                                                                                           |                                  |
|   | B        | ΝΟΤ        | E sedimentation, the base suction valve or the foot                                                                               | B                                |
|   | 0        |            | value of the suction line / suction lance must be<br>mounted above the expected sludge layer.                                     |                                  |
|   | F) A ba  | all coc    | k (4) can be installed in the pressure tube so that the                                                                           |                                  |
|   | met      | erina      | pump can be simply bled with a metering                                                                                           |                                  |
|   | bac      | k-pres     | ssure of $> 0.05$ MPa (0.5 bar). The bleed line should be                                                                         |                                  |
|   | fed      | back i     | nto the container in a depressurised state.                                                                                       |                                  |
|   |          | <u>лтт</u> | The bleed line must not be fed back into the                                                                                      |                                  |
|   |          | AII        | ENTION metering pump's suction tube!                                                                                              |                                  |
|   | G) A po  | ositive    | pressure difference of at least 0.1 MPa (1 bar) must                                                                              |                                  |
|   | exis     | t betw     | een the back-pressure at the injection point and the                                                                              |                                  |
|   | pres     | ssure      | at the metering pump. If this is not the case, a                                                                                  |                                  |
|   | pres     | ssure      | maintaining valve (2) must be installed in the metering                                                                           |                                  |
|   | inte.    |            |                                                                                                    |                                  |
|   | In a     | dditio     | n, the installation of an appropriate safety overflow value                                                                       | ve (3) is recommended to         |
|   | prev     | vent ir    | npermissibly high levels of pressure in the metering lin                                                                          | e.                               |
|   | THE      | svalve     |                                                                                                    | n a depressunsed state.          |
|   | ATTEN    | TION       | The overflow line must not be fed back into the metering pum                                                                      | p's suction tube!                |
|   | NOTE     | E Ra       | ather than both a pressure maintaining valve and overflow val ulti-functional valve from our product range.                       | ve, it is also possible to use a |
|   | H) A s   | oring-     | oaded injection or metering valve (1) should be installe                                                                          | ed at the injection              |
|   | poir     | nt (inc    | uding with supplying metered amounts into depressuri                                                                              | ised systems).                   |
|   |          |            | Fig                                                                                                    | g. 7.2                           |
|   | For out  | tgassi     | ng media and products with a viscosity of > 100                                                                                   | 1                                |
|   | mPas,    | floode     | ed suction is recommended.                                                                                                    | 2                                |
|   | In usin  | a this     | method, however, ensure that the injection point                                                                                  | 3>                               |
|   | is posit | tioned     | over the discharge container and/or an                                                                                            |                                  |
|   | approp   | riate      | pressure maintaining valve (2) is installed.                                                                                      |                                  |
|   | These    | meas       | ures prevent the discharge container from being                                                                                   |                                  |
|   | siphon   | ed err     | pty.                                                                                                    |                                  |
| г |          | _          |                                                                                                    |                                  |
|   | Item     | Desc       | Tiption                                                                                                    |                                  |
|   | 2        | Press      | ire maintaining valve                                                                                                    |                                  |
|   |          | -          | <u> </u>                                                                                                    |                                  |

3

Overflow valve

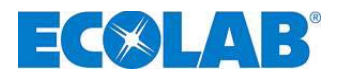

When metering in pipes with a vacuum, a pressure maintaining valve is to be installed in the metering line.

**NOTE** A pressure maintaining valve or a metering valve is not a shut-off device which is absolutely tight sealing. In order to prevent the metering medium from escaping while the pump is stopped, we also recommend installing a solenoid valve which is released with the pump.

| Pos. | Description                      |
|------|----------------------------------|
| 1    | Injection valve / Metering valve |
| 2    | External release                 |
| 3    | Solenoid valve                   |
| 4    | Pressure maintaining valve       |

The metering point should not be positioned below the discharge container as this arrangement creates a risk of the discharge container being siphoned empty (see Fig. 7.4). If this arrangement is not possible for technical reasons, an appropriate pressure maintaining valve must be installed (see Fig. 7.5).

| Pos. | Description                      |
|------|----------------------------------|
| 1    | Overflow valve                   |
| 2    | Injection valve / Metering valve |
| 3    | Pressure maintaining valve       |

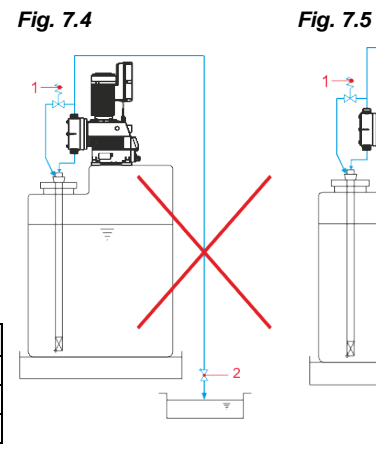

Fig. 7.6

For long metering lines or rigid piping, a pulsation attenuator (1) must be installed in the pressure tube

(directly after the metering pump's pressure valve) to prevent pressure shocks.

Suction lines should be kept as short as possible. Long and labyrinthine suction lines can lead to accumulation of air in the system. The suction height must be a max. of 2 m and the maximum flow rate is 0.3 m/s.

(Also refer to chapter 14.3 "Technical specifications")

The suction line must always be installed sloping upwards towards the metering pump.

Fig. 7.9

Fig. 7.7

Fig. 7.8

For system designs with a suction tube length of more than about 3 m and/or that must reach a suction height of > 2 m, an appropriate lifting vessel must be installed to support the suction process. The lifting vessel must be positioned above the pump.

| Item | Description    |  |
|------|----------------|--|
| 1    | Lifting vessel |  |
| 2    | Solenoid valve |  |

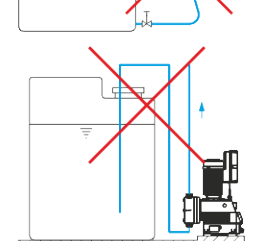

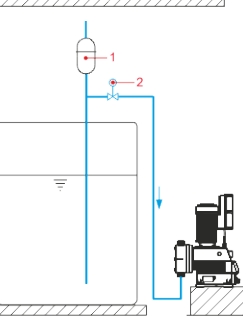

Fig. 7.3

**№-**3
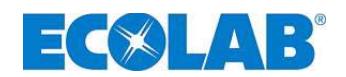

## 7.1.2 Connection of the suction and pressure lines

| $\wedge$ | CAUTION | Ensure that the required seal is achieved by mounting O-rings on the connections when connecting the suction and pressure line. |
|----------|---------|----------------------------------------------------------------------------------------------------|
|          | NOTE    | We recommend that you use an appropriate suction pipe from our product range.                                                   |

## 7.1.2.1 Connection of the suction and pressure lines with a hose nozzle

| Fig. 7.10   | Pos.                                                                                                | Description                                                                                                    |  |  |  |  |
|-------------|----------------------------------------------------------------------------------------------------|----------------------------------------------------------------------------------------------------|--|--|--|--|
|             | 1                                                                                                   | Hose                                                                                                    |  |  |  |  |
| Catalante   | 2                                                                                                   | Hose clip                                                                                                    |  |  |  |  |
| 2           | 3                                                                                                   | Union nut                                                                                                    |  |  |  |  |
|             | 4                                                                                                   | Hose nozzle with an insert (welded)                                                                                                    |  |  |  |  |
| <u>l. !</u> | 5                                                                                                   | O-ring                                                                                                    |  |  |  |  |
| 3 4 5       | ☆       C         ☆       P         ☆       T         ☆       S         ☆       S         à       S | ut off the hose with a straight cut.<br>lace an O-ring in the groove of a suction or pressure valve.<br>ighten the hose nozzle with a union nut.<br>lide the clip over the hose (2 clips recommended).<br>lide the hose over the hose nozzle and tighten the hose clips (hose clips to be<br>rranged in accordance with Fig. 7.10). |  |  |  |  |

# 7.1.2.2 Connection of the suction and pressure lines in the case of a fixed pipe with an insert

NOTE In the case of rigid pipes in the metering line, a pulsation attenuator must be installed in order to prevent pressure shocks.

| Fig. 7.11 | Pos | Description                                                   |
|-----------|-----|---------------------------------------------------------------|
| $\prod$   | 1   | Pipe                                                          |
| 1 2       | 2   | Union nut                                                     |
|           | 3   | Insert                                                        |
|           | 4   | O-ring                                                        |
|           | *   | Cut the pipe straight and deburr it.                          |
| 4         | *   | Slide the union nut over the pipe.                            |
|           | *   | Weld the pipe to the insert.                                  |
|           | *   | Place an O-ring in the groove of a suction or pressure valve. |
| ليتغيي    | *   | Slide the union nut over the insert and tighten it.           |

#### 7.1.2.3 Connection of the suction and pressure lines with a tapered part

| NOTE Th   | is connection variant is only available for the 1¼" valve. |                                                                         |  |  |  |
|-----------|------------------------------------------------------------|-------------------------------------------------------------------------|--|--|--|
| Fig. 7.12 | Pos.                                                       | Description                                                             |  |  |  |
|           | 1                                                          | Hose                                                                    |  |  |  |
|           | 2                                                          | Union nut                                                               |  |  |  |
|           | 3                                                          | Tensioning piece                                                        |  |  |  |
| 3         | 4                                                          | Tapered part                                                            |  |  |  |
|           | 5                                                          | O-ring                                                                  |  |  |  |
|           | 🛠 Ci                                                       | ut off the hose with a straight cut.                                    |  |  |  |
| 'n,       | 🛠 SI                                                       | Slide the union nut and tensioning piece over the hose.                 |  |  |  |
| 5         | 🛠 SI                                                       | Slide the hose onto the tapered part up to the stop collar.             |  |  |  |
|           | 🛠 SI                                                       | Slide the tensioning piece towards the tapered part until you encounter |  |  |  |
|           | di                                                         | discernible resistance.                                                 |  |  |  |
|           | 🛠 Pl                                                       | ace an O-ring in the groove of a suction or pressure valve.             |  |  |  |
|           | <b>د</b> ه Ti                                              | abten the union put                                                     |  |  |  |

★ Tighten the union nut.

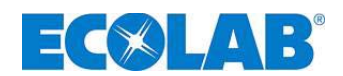

#### 7.2 **Electrical installation**

#### 7.2.1 Mains supply connection

Fig. 7.13

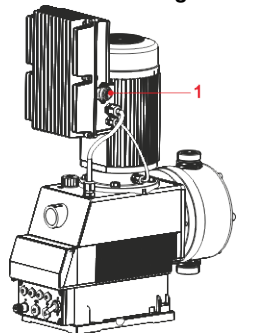

X Connect the mains connector provided (see chapter 3 "Scope of delivery") on the mains connection of the pump (pos. 1) and hand-tighten it.

#### 7.2.2 Mains connector

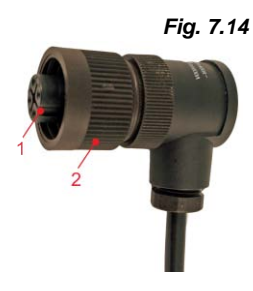

The mains connector (pos. 1) is coded and can only be inserted in one position into the bush of the pump (see Fig. 7.13, Item 1).

Attach the connector to the bush by means of the knurled nut (pos. 2) and hand-tighten it.

| Pos. | Description     |
|------|-----------------|
| 1    | Mains connector |
| 2    | Knurled nut     |

#### 7.2.2.1 Mains connector layout

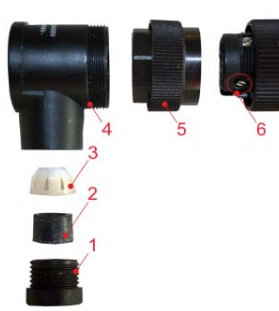

|                     | Pos.         | Description                  |  |  |  |
|---------------------|--------------|------------------------------|--|--|--|
|                     | 1            | Cable connections            |  |  |  |
| P                   | Seal         |                              |  |  |  |
|                     | Cable fixing |                              |  |  |  |
| 4 Connector housing |              |                              |  |  |  |
|                     | 5            | Intermediate screw fitting   |  |  |  |
| 6 Cable clamp       |              |                              |  |  |  |
|                     | 7            | Connector insert with clamps |  |  |  |

Fig. 7.15

#### 7.2.2.2 Mains connector cable assignment

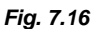

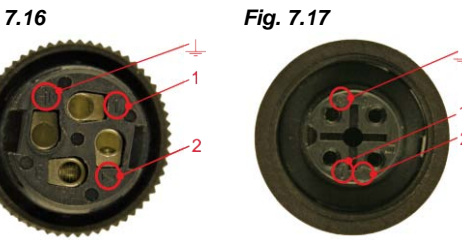

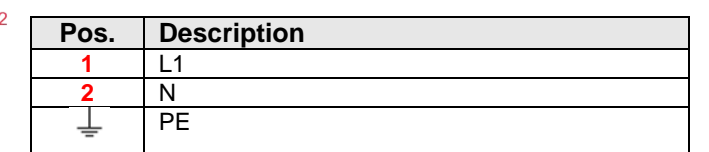

Cable connection

Plug-connection

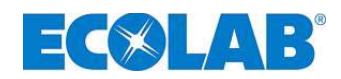

#### 7.2.3 Overview of the control board

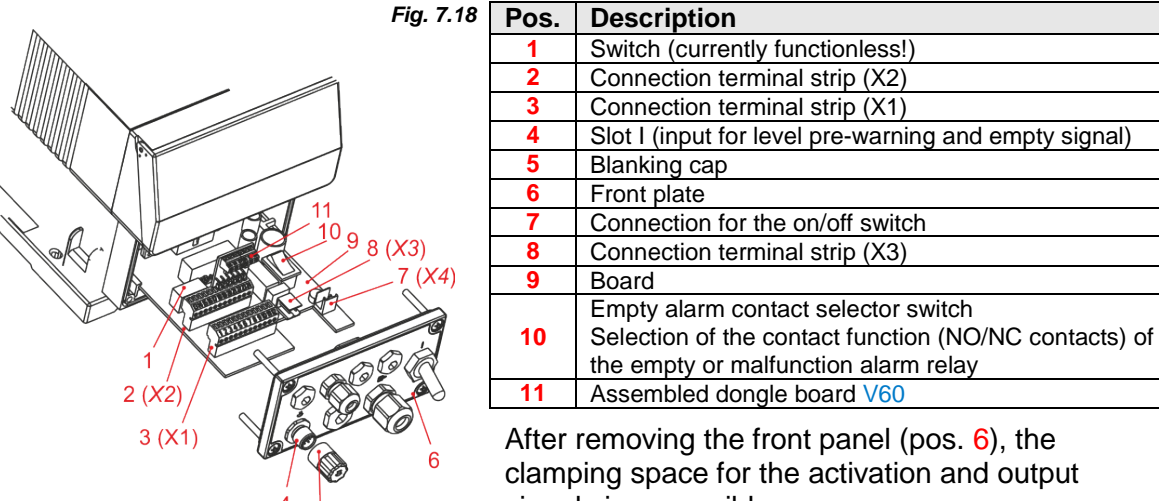

signals is accessible.

The board (pos. 9) with the connection terminal strips (pos. 2, 3, 7 & 8) can be removed from the pump housing, and the terminals can be unplugged.

5

There is a connector (pos. 4) on the front, which is already connected to the internal terminal strip, for connecting a suction pipe. If no suction pipe is used, the blanking cap provided (pos. 5) must be attached to the integrated links.

The selector switch (pos. 10) can be used to switch the contact for the malfunction or empty alarm relay from the NO contact function to an NC contact function (see guide printed on the board).

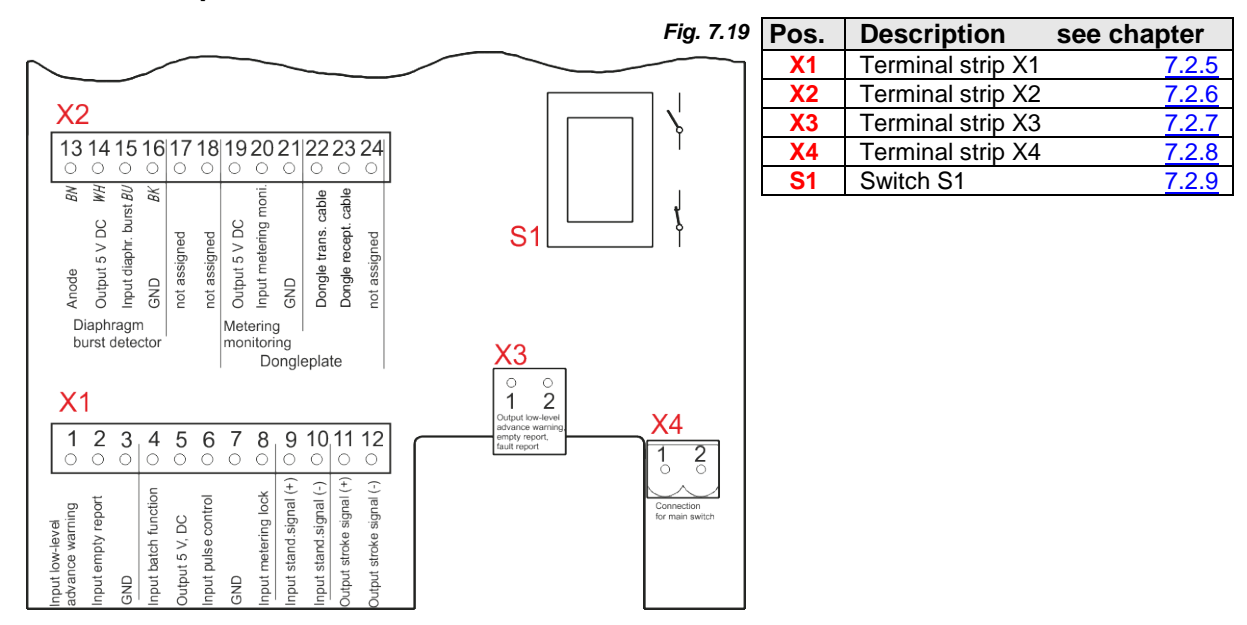

#### 7.2.4 **Terminal strip overview**

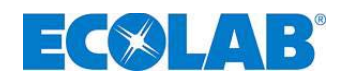

## 7.2.5 Pin configuration on terminal strip X1

| Fig. 7 | 20 |
|--------|----|

| X               | 1                  |        |                      |                |                     |               |                     |                        |                        |                          |                          |
|-----------------|--------------------|--------|----------------------|----------------|---------------------|---------------|---------------------|------------------------|------------------------|--------------------------|--------------------------|
| <b>1</b><br>0   | 2<br>○             | 3<br>0 | <b>4</b><br>0        | 5<br>0         | 6<br>0              | <b>7</b><br>0 | 8<br>0              | 9<br>0                 | <b>10</b><br>0         | 11<br>0                  | 12<br>0                  |
| advance warning | Input empty report | GND    | Input batch function | Output 5 V, DC | Input pulse control | GND           | Input metering lock | Input stand.signal (+) | Input stand.signal (-) | Output stroke signal (+) | Output stroke signal (-) |

| Terminal | Wire colour<br>(Connection cable) | Pin assignment                         |
|----------|-----------------------------------|----------------------------------------|
| 1        | Brown                             | Level pre-warning input                |
| 2        | Blue                              | Level empty signal input               |
| 3        | Black                             | GND (ground)                           |
| 4        |                                   | Batch metering input                   |
| 5        |                                   | Output 5 V, DC (load max. 100 mA)      |
| 6        |                                   | Pulse activation input                 |
| 7        |                                   | GND (ground)                           |
| 8        |                                   | Metering lock input                    |
| 9        |                                   | Input for standard signal 0/420 mA (+) |
| 10       |                                   | Input for standard signal 0/420 mA (-) |
| 11       |                                   | Stroke signal output (+)               |
| 12       |                                   | Stroke signal output (-)               |

# 7.2.5.1 Pin configuration for slot I (3-pin) - Input for level pre-warning and empty signal

| X1 | Fig. 7.21 | Terminal<br>assignment<br>X1 | PIN<br>assignment<br>Connector                   | Wire colour<br>(Cable) | Assignment                  |
|----|-----------|------------------------------|--------------------------------------------------|------------------------|-----------------------------|
|    |           | 1                            | 1                                                | Brown                  | Level pre-warning<br>input  |
|    |           | 2                            | 3                                                | Blue                   | Level empty signal<br>input |
|    |           | 3                            | 4                                                | Black                  | GND (丄)                     |
|    |           | Connector P                  | IN assignment,<br><u>14.5.1</u> " <i>Technic</i> | cal specificatior      | 1S"                         |

## 7.2.5.1.1 Installation of the suction pipe with a level pre-warning and empty signal

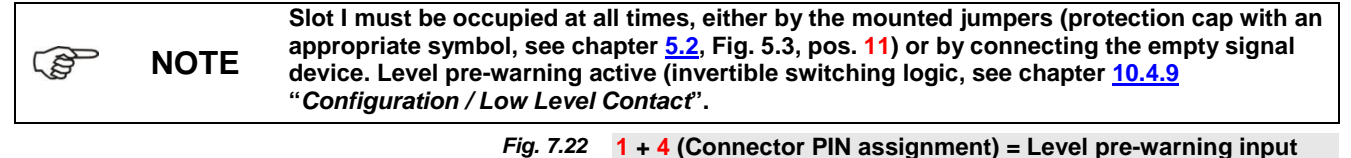

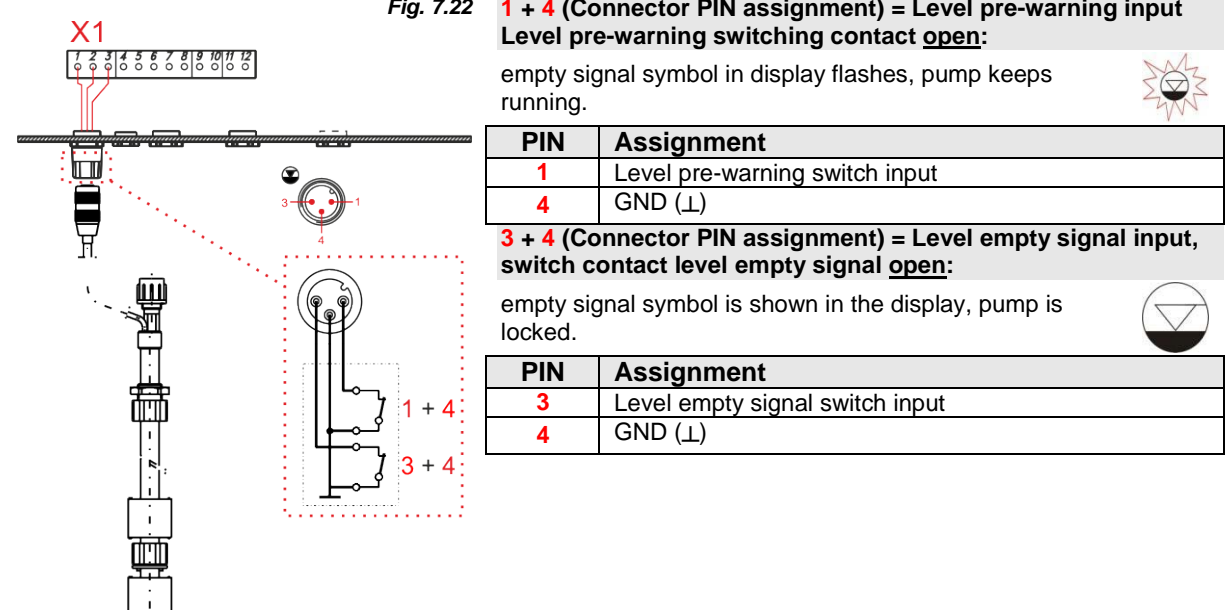

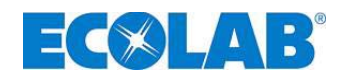

## 7.2.5.2 Installation of pulse activation (water meter)

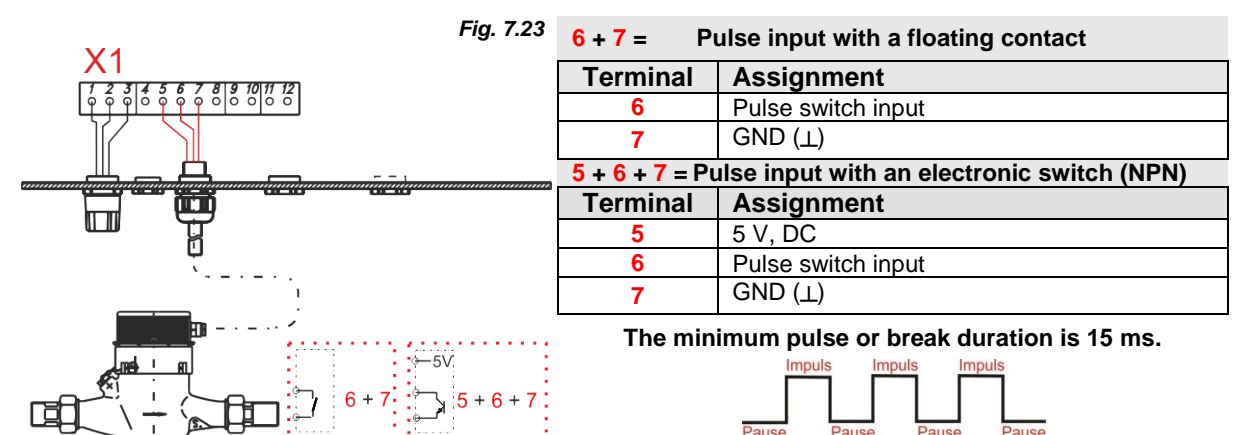

#### 7.2.5.3 Installation of standard signal activation

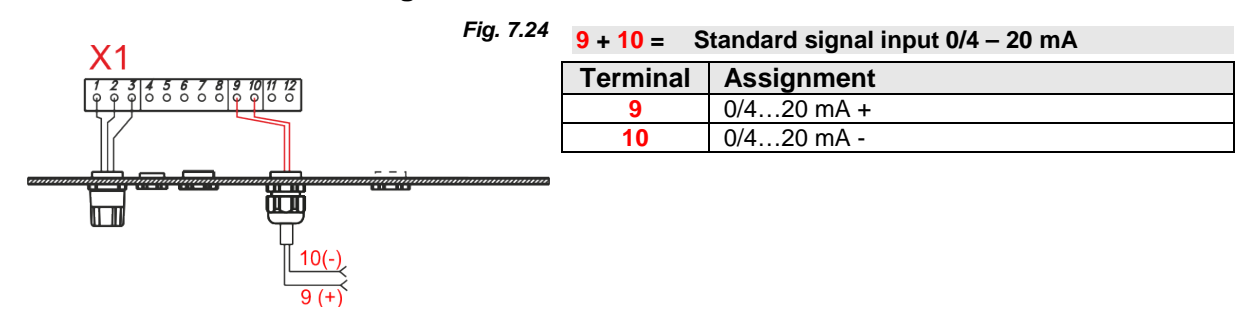

#### 7.2.5.4 Installation of activation via a metering lock

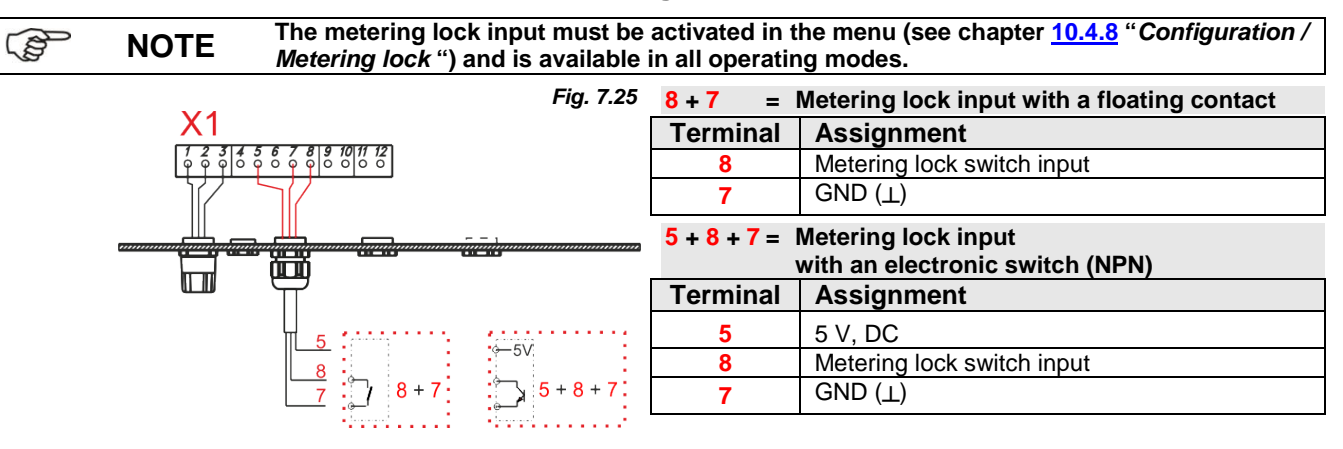

#### 7.2.5.5 Installation of the batch function

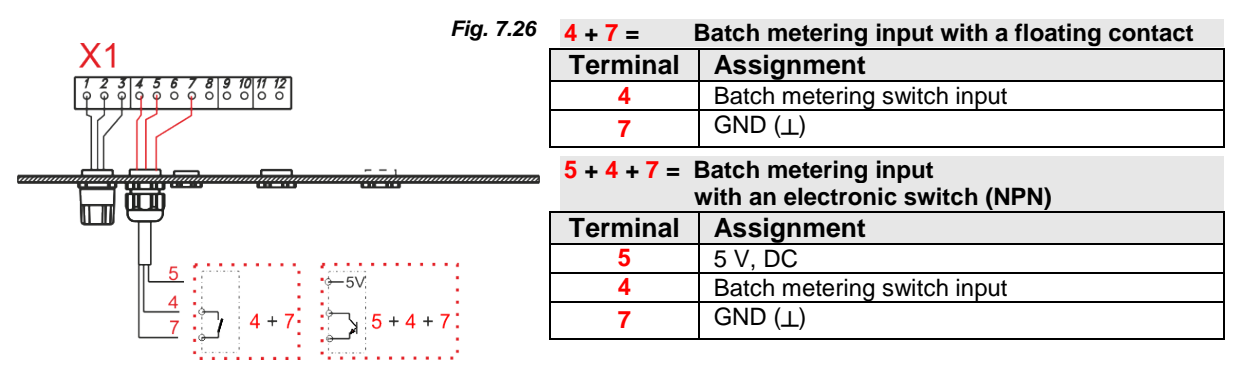

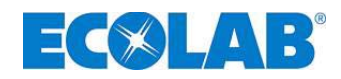

## 7.2.5.6 Installation of the stroke signal output

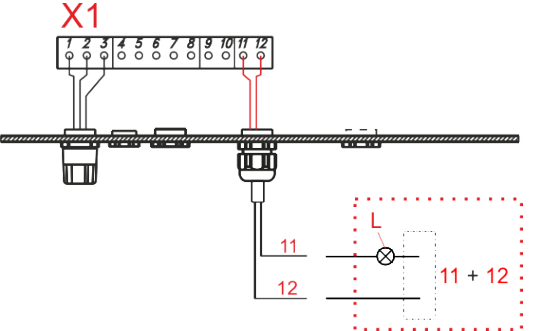

| 11 + 12 = Stroke signal output                |                          |  |  |  |  |
|-----------------------------------------------|--------------------------|--|--|--|--|
| Terminal                                      | Assignment               |  |  |  |  |
| 11                                            | Stroke signal output (+) |  |  |  |  |
| 12                                            | Stroke signal output (–) |  |  |  |  |
| The contact is made once with every stroke of |                          |  |  |  |  |

the pump.

Floating transistor output, load: max. 24 V, DC, 300 mA

Fig. 7.27

## 7.2.6 Pin assignment on terminal strip X2

| Fig. 7.28                                                                                                    | Terminal | Wire colour<br>(Cable) | Assignment                                   |            |                                             |
|----------------------------------------------------------------------------------------------------|----------|------------------------|----------------------------------------------|------------|---------------------------------------------|
|                                                                                                    | 13       | Brown                  | Anode (for sensors with an anode connection) | Connection |                                             |
| V0                                                                                                    | 14       | White                  | Output 5V DC                                 | Disphragm  | hraakaaa                                    |
| <b>XZ</b><br>13 14 15 16 17 18 19 20 21 22 23 24                                                                                                    | 15       | Blue                   | Diaphragm breakage<br>signal input           | sensor (op | tional)                                     |
| $\bigcirc \bigcirc \bigcirc \bigcirc \bigcirc \bigcirc \bigcirc \bigcirc \bigcirc \bigcirc \bigcirc \bigcirc \bigcirc \bigcirc \bigcirc \bigcirc \bigcirc \bigcirc \bigcirc $ | 16       | Black                  | GND                                          |            |                                             |
| BN WH WH WH WH WH WH WH WH WH WH WH WH WH                                                                                                    | 17       |                        | not occupied                                 |            |                                             |
| ours<br>cal m<br>t. ca                                                                                                    | 18       |                        | not occupied                                 |            |                                             |
| V D<br>hr. J<br>ned<br>rans<br>scep                                                                                                    | 19       |                        | Output 5V DC                                 | Motoring   | Dongle board                                |
| ut 5<br>ssig<br>gle ti<br>le re                                                                                                    | 20       |                        | Metering monitor input                       | monitor    | V60 <sup>PLUS</sup>                         |
| SND<br>SND<br>SND<br>SND<br>SND<br>Song<br>SnD<br>Song                                                                                                    | 21       |                        | GND                                          | monitor    | connection                                  |
| Diaphragm Metering burst detector monitoring                                                                                                    | 22       |                        | Dongle transmission line                     |            | (chapter: <u>8.1</u> )<br><i>Fig. 7.29</i>  |
| Dongleplate                                                                                                    | 23       |                        | Dongle receiver line                         |            | A B T A B R                                 |
|                                                                                                    | 24       |                        | Not occupied                                 |            | Сински СССССССССССССССССССССССССССССССССССС |

#### 7.2.6.1 Installation of the diaphragm breakage sensor

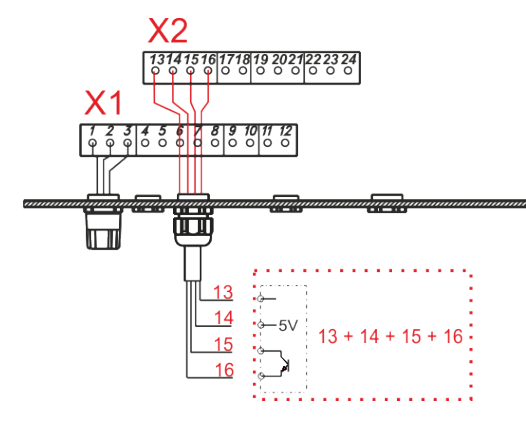

| 13+14+15+16 = Diaphragm breakage monitoring input |       |                                            |  |
|---------------------------------------------------|-------|--------------------------------------------|--|
| Terminal Wire colour<br>(Cable)                   |       | Assignment                                 |  |
| 13                                                | Brown | Anode for sensors with an anode connection |  |

| 13 | Brown | anode connection                          |
|----|-------|-------------------------------------------|
| 14 | White | Output 5V DC                              |
| 15 | Blue  | Diaphragm breakage signal<br>switch input |
| 16 | Black | GND (⊥)                                   |

Fig. 7.30

#### 7.2.6.2 Installation of the metering monitor

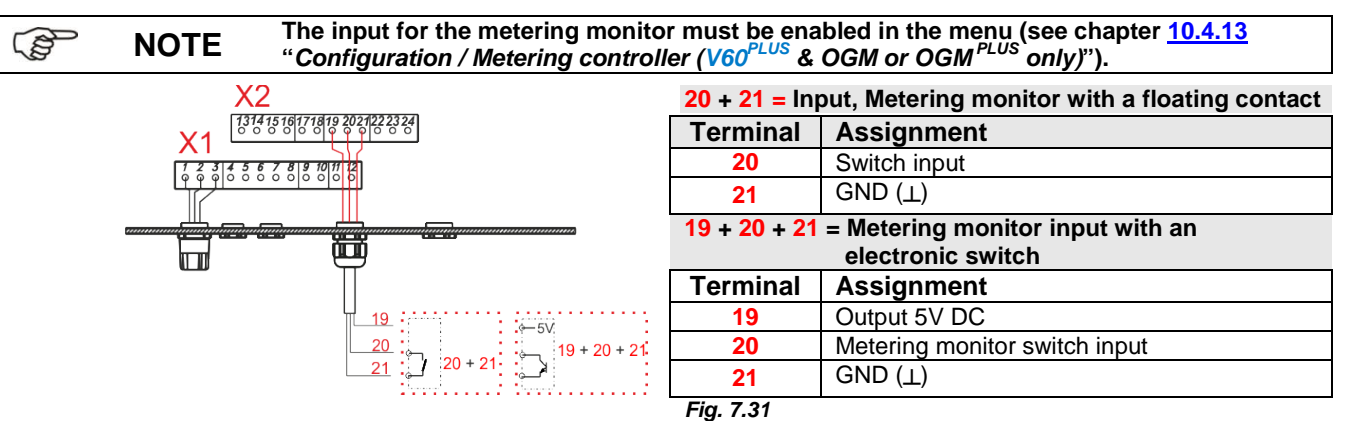

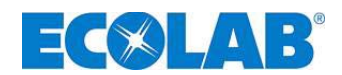

#### 7.2.7 Pin assignment on terminal strip X3

Fig. 7.32

| <u>X3</u>  | Terminal |
|------------|----------|
| ○ ○<br>1 2 | 1        |
|            | 2        |

| Description                                          |
|------------------------------------------------------|
| Level pre-warning, empty signal, fault signal output |

#### 7.2.7.1 Installation of the level or fault signal output

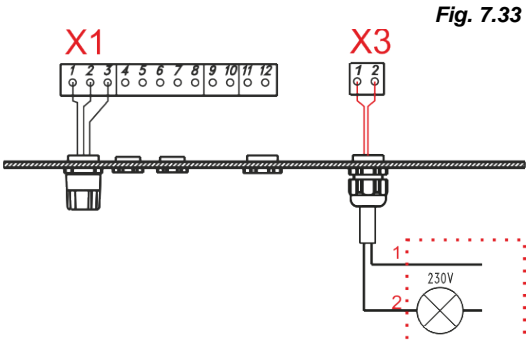

1 + 2 =Output for the level pre-warning, level empty signal and fault

Level pre-warning input active: Switch output operates in switching mode

Level empty signal active or fault active input: Switch output closed

(invertible function, see chapter 7.2.8 "Pin assignment on terminal strip X4" or 10.4.10 "Configuration / Alarm output', Switch output = floating relay contact, load 24 V AC/DC 3 A or 115/230V 3A

#### 7.2.8 Pin assignment on terminal strip X4

Fig. 7.34

| Terminal | Description                      |
|----------|----------------------------------|
| 1        | Connection for the on/off switch |
| 2        |                                  |

#### 7.2.9 Hardware conversion for the alarm contact (switch S1)

There is an alarm relay with a changeover contact installed in the pump. Depending on the position of the switch S1, either the NC contact or the NO contact can be selected as an alarm contact. The factory setting is the NO contact. (see chapter 7.2.9.1 "Alarm output "ON"" & 7.2.9.2 "Alarm output "OFF""

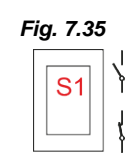

#### 7.2.9.1 Alarm output "ON" configuration setting ●

(See menu description, in chapter 10.4.10) "Configuration / Alarm output"

| Switch position S1      | If it is "No alarm"<br>(Alarm relay has not responded) | If it is "Alarm"<br>(Alarm relay has responded) | Power Off<br>(Alarm relay has not responded) |  |
|-------------------------|--------------------------------------------------------|-------------------------------------------------|----------------------------------------------|--|
| NO contact<br>function: | Contact open Contact closed                            |                                                 | Contact open                                 |  |
| NC contact              | Contact closed                                         | Contact open                                    | Contact closed                               |  |

#### 7.2.9.2 Alarm output "OFF" configuration settingO

(See menu description, in chapter 10.4.10) "Configuration / Alarm output"

| Switch position S1      | If it is "No alarm"<br>(Alarm relay has responded) | If it is "Alarm"<br>(Alarm relay has not responded) | Power Off<br>(Alarm relay has responded) |
|-------------------------|----------------------------------------------------|-----------------------------------------------------|------------------------------------------|
| NO contact<br>function: | Contact closed                                     | Contact open                                        | Contact open*                            |
| NC contact              | Contact open                                       | Contact closed                                      | Contact closed                           |

\* Fail-safe function

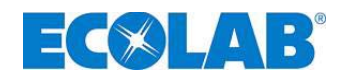

# 8 Upgrading the EDPL V60 to EDPL V60<sup>PLUS</sup>

Use the dongle board from our product range to upgrade the EDPL V60 to EDPL V60<sup>PLUS</sup> and thus to access the additional functions. (Item no. 249629, EBS no. 10079744). In order to mount the dongle board, open the housing of the pump, as described in chapter 7.2.3 "Overview of the control board".

NOTE The automatic detection of the dongle board can only take place once the pump has been fully isolated from the voltage supply for at least 10 seconds (it is not enough to set the on/off switch to "0").

# 8.1 Mounting the V60<sup>PLUS</sup> dongle board

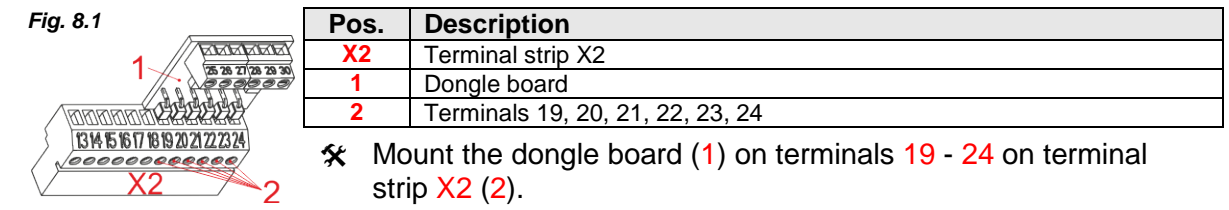

- ☆ Open terminals 19 to 24 before inserting the board.
- $\Re$  Push the dongle board (1) into terminals 19 to 24 which are now open (2).
- \* Re-tighten terminal screws 19 to 24 in order to fix the dongle board in place.

# 8.1.1 Terminal assignment on the V60<sup>PLUS</sup> dongle board

| Terminal | Wire<br>colour<br>(Connection<br>cable) | Assignment    |                                |          |
|----------|-----------------------------------------|---------------|--------------------------------|----------|
| 25       | Brown                                   | Output 5 V DC |                                | Fig. 8.2 |
| 26       | White                                   | Bus cable     | OCM <sup>PLUS</sup> connection |          |
| 27       | Black                                   | Pulse input   |                                |          |
| 28       | Blue                                    | GND           |                                |          |
| 29       |                                         |               |                                |          |
| 30       | Free for future                         | use           |                                |          |

#### 8.1.2 Installation of the oval gear meter (OGM or OGM<sup>PLUS</sup> ( on the dongle board

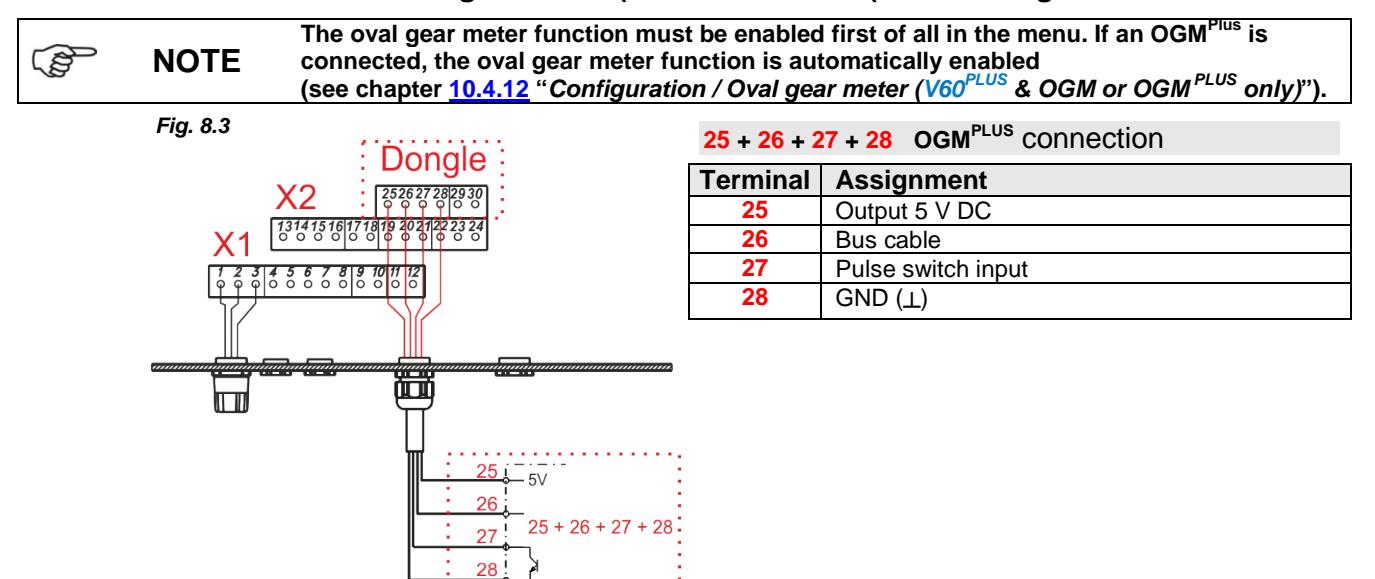

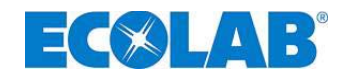

# 9 Startup

S

| NOTE    | During startup, vent the system as described in chapter <u>9.2</u> ! "Venting the metering pump"!<br>After 24 hours, the metering head screws are to be re-tightened crosswise with a torque of<br>approximately <u>12 Nm</u> .                                                                                                    |
|---------|----------------------------------------------------------------------------------------------------|
| CAUTION | If the metering pipe can be shut off, an overflow valve (safety valve) should be installed on<br>the pressure side, which opens at the maximum permissible pressure level, in order to<br>protect the metering line. This may prevent the metering pipe from bursting in the event of<br>an operator error. Under unfavourable conditions, the pressure may rise to three time the<br>nominal pressure. |

# 9.1 Switching the pump on/off

| Fig. 9.1 | Switching the pump on                                                                                                    | Fig. 9.2                                 | Switching the pump off                                                                      |
|----------|----------------------------------------------------------------------------------------------------|------------------------------------------|---------------------------------------------------------------------------------------------|
|          | ℜ Turn the on/off switch to "I".                                                                                                 | -                                        | ✤ Turn the on/off switch to "0".                                                            |
| NOTE     | The voltage supply to the pump electron<br>convertor. In order to "de-energise" the<br>mains supply. It is not enough to turn th | ics takes p<br>pump comp<br>le on/off sw | lace via the integrated frequency<br>pletely, isolate it completely from the<br>vitch to 0. |

# 9.2 Venting the metering pump

|   |                     | With an applied metering back-pressure of >0.05 MPa (0.5 bar), the use of a multi-function valve from our product range is recommended.                                                                               |
|---|---------------------|----------------------------------------------------------------------------------------------------|
|   | NOTE                | Otherwise the fitted ball cock (for recommendation, see chapter <u>7.1.1</u> , " <i>Hydraulic Installation / Installation samples</i> ", Fig. 7.1) must be opened or the metering line must be otherwise relieved.    |
|   |                     | Particular caution is required when handling chemical metering media!                                                                                                    |
|   | TENTIC              | N Metering media may escape which may cause skin irritation, depending on their properties.<br>Therefore, before venting, always read the product data sheet of the metering medium to<br>prevent any type of injury! |
|   | 🛠 Wh<br>app         | en using a multi-function valve (see Accessories) for venting, please refer to the propriate user's manual.                                                                                                    |
| • | 🛠 Wh<br>und         | en using a ball cock (or another venting device), place a suitable collection vessel<br>ler the venting pipe.                                                                                                    |
| • | 🛠 Ор                | en the ball cock.                                                                                                    |
|   | ★ Pre<br>Kee<br>the | ss the TEST button until the metering medium is discharged from the bleed line.<br>p it pressed in for a further 60 seconds in order to fill the pump head completely with product.                                   |
| • | 🛠 Clo               | se the ball cock (if present/used).                                                                                                    |
|   | ★ Preme             | ss the TEST button again until the metering medium visibly passes through the tering line up to approximately 2 cm in front of the injection valve.                                                                   |
|   | S Clo               | se the transparent cover to protect the function buttons before changing the setting                                                                                                    |

Close the transparent cover to protect the function buttons before changing the setting values and seal it with lead, if necessary.

**NOTE** Repeat the venting process if no metering medium enters the metering line.

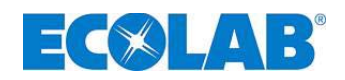

# 9.3 Button/switch functions

|          | Кеу          | Description                                                 |  |  |  |
|----------|--------------|-------------------------------------------------------------|--|--|--|
| Fig. 9.3 |              | Master switch (on/off switch)                               |  |  |  |
| Fig. 9.4 |              | MENU/EXIT function for entering and exiting the menu levels |  |  |  |
|          |              | (Keep the buttons pressed together)                         |  |  |  |
|          | Menu<br>Exit | Increase settings                                           |  |  |  |
|          |              | Decrease settings                                           |  |  |  |
| Fig. 9.5 | Start/       | Start the pump                                              |  |  |  |
|          | Stop         | Stop the pump                                               |  |  |  |
|          |              | ENTER key to confirm set values                             |  |  |  |
| Fig. 9.6 | Test         | Test function (continuous operation)                        |  |  |  |

# 9.4 Display indicators

| Display    | Description                                                                                                    |  |  |  |  |
|------------|----------------------------------------------------------------------------------------------------|--|--|--|--|
| ક          | Signal to indicate that the pump is running; the indicator in the top right of the display goes through a complete cycle with every stroke of the pump. The letter in the display stands for the active metering mode setting $(s = standard, m = medium; l = low, v = variable, see chapter 10.2 "Metering mode")$                                                                                                    |  |  |  |  |
| 50.0%      | Display of the current metering frequency or rate setting in %                                                                                                    |  |  |  |  |
| $\bigcirc$ | Level signal present (flashing display = level pre-warning, display visible continuously = empty signal), see chapter $7.2.5.1.1$ "Installation of the suction pipe" or chapter $10.4.9$ "Configuration of the level contact".                                                                                                    |  |  |  |  |
| $\otimes$  | Metering lock enabled, see chapter <u>7.2.5.4</u> "Installation of the metering lock" or chapter <u>10.4.8</u> "Configuration / Metering lock".                                                                                                    |  |  |  |  |
|            | Malfunction present, see chapter <u>12.1</u> "Fault signals".                                                                                                    |  |  |  |  |
| Internal   | Operating mode Internal, see chapter <u>10.3.2</u> "Operating mode / Internal"                                                                                                    |  |  |  |  |
| xxx /min   | Operating mode Internal, strokes/ min indication                                                                                                    |  |  |  |  |
| xx %       | Operating mode Internal, display in % see chapter <u>10.3.2.1</u> "Selection"                                                                                                    |  |  |  |  |
| x.xx l/h   | Operating mode Internal, I/h indication                                                                                                    |  |  |  |  |
| Pulse      | Operating mode Pulse, see chapter 10.4.4 "Operating mode / Pulse"                                                                                                    |  |  |  |  |
| xxx mA     | Operating mode Current, x – xx mA, see chapter 10.3.4 "Operating mode / Current"                                                                                                    |  |  |  |  |
| Batch      | Operating mode Batch, see chapter 10.4.15 "Configuration / Batch"                                                                                                    |  |  |  |  |
| OFF        | Pump is in OFF mode (must be switched on), see chapter <u>9.4</u> " <i>Displays</i> "                                                                                                    |  |  |  |  |
| V60+       | Dongle box connected, see chapter <u>8</u> "Upgrading to V60 <sup>PLUS</sup> "                                                                                                    |  |  |  |  |
| V60++      | Dongle box and OGM <sup>PLUS</sup> connected, see chapter <u>8.1.2</u> " <i>Installation of oval gear meter</i> " or chapter <u>10.4.12</u> " <i>Configuration / Oval gear meter</i> ".                                                                                                    |  |  |  |  |
| Мл         | Pulse memory enabled, the icon appears as soon as the pulse memory has been enabled in the configuration; if the icon is flashing, the pump processes the saved pulses immediately, see chapter 10.4.11 "Configuration / Pulse memory".                                                                                                    |  |  |  |  |
| C!         | Please perform a calibration! This icon appears when metering mode (see chapter <u>10.2</u> " <i>Metering mode</i> ") or the maximum metering capacity (see chapter <u>10.4.5</u> " <i>Configuration / Max. metering capacity</i> ") if the pump has been re-adjusted, which means that calibration is imperative in order to adapt the displays and conversion principles accordingly. The icon disappears after automatic calibration has been performed, see chapter <u>10.5</u> " <i>Calibration</i> " |  |  |  |  |
| ✓          | Calibration performed correctly                                                                                                    |  |  |  |  |
| Alarm      | Alarm state, see chapter 12.1 "Fault signals"                                                                                                    |  |  |  |  |

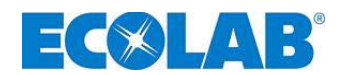

## 9.5 Software version display

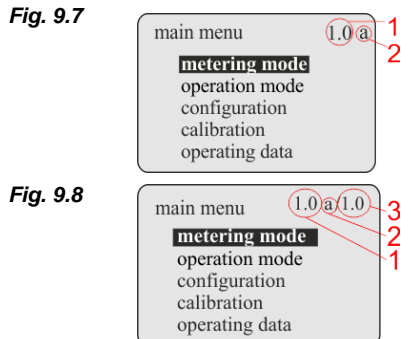

The current software version of the pump appears in the top right of the main menu display (1).

Lower-case letters after the software number (2) describe internal changes to the software which have no impact on how the device is operated.

When a dongle board is connected (see chapter <u>8</u>" Upgrading the EDPL V60 to EDPL V60<sup>PLUS</sup>"), the current software version of this board appears to the right of the software version of the pump (3).

# 9.6 Initial startup / Delivery state

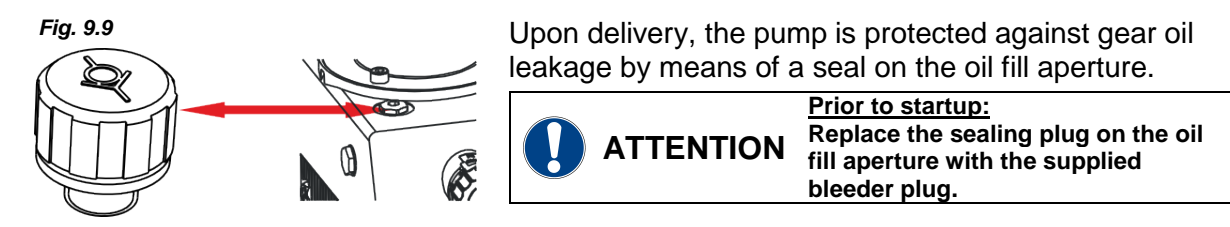

#### 9.6.1 Basic setting / Display at operating level

# The following settings appear on the display in delivery state after the pump is switched on (ON/OFF switch to "I"):

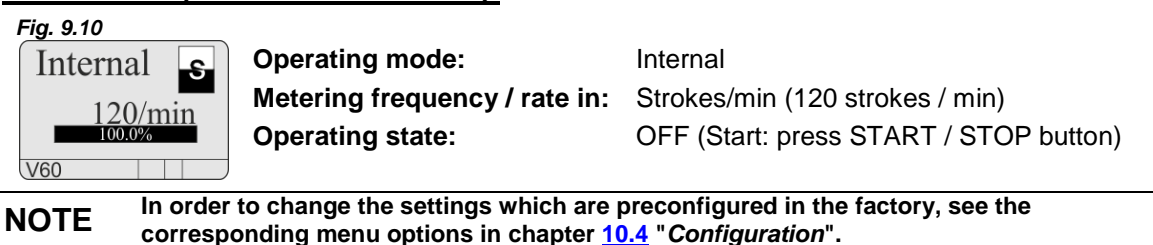

#### 9.6.2 Basic setting / Configuration

#### The following factory settings are defined in the configuration:

#### Fig. 9.11

(B

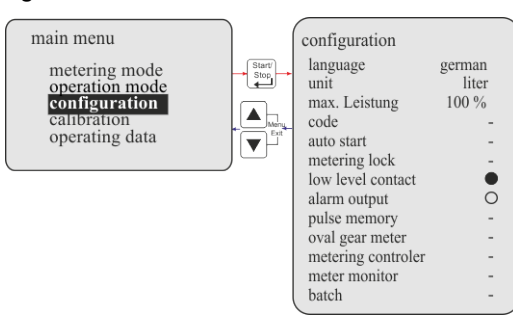

| Configuration:       | Standard:                        | see chapter:       |
|----------------------|----------------------------------|--------------------|
| Language:            | German                           | <u>10.4.3</u>      |
| Unit:                | Litres                           | <u>10.4.4</u>      |
| Max. output:         | 100%                             | <u>10.4.5</u>      |
| Code:                | (-) not active                   | <u>10.4.6</u>      |
| Auto start:          | <ul><li>(-) not active</li></ul> | <u>10.4.7</u>      |
| Metering lock:       | (-) not active                   | <u>10.4.8</u>      |
| Level contact:       | (O) empty = contact of           | open <u>10.4.9</u> |
| Alarm output:        | (●) alarm = relay on             | <u>10.4.10</u>     |
| Pulse memory:        | (-) not active                   | <u>10.4.11</u>     |
| Oval gear meter:     | (-) not active                   | <u>10.4.12</u>     |
| Metering controller: | (-) not active                   | <u>10.4.13</u>     |
| Metering monitor:    | <ul><li>(-) not active</li></ul> | <u>10.4.14</u>     |
| Batch:               | (-) not active                   | <u>10.4.15</u>     |
|                      |                                  |                    |

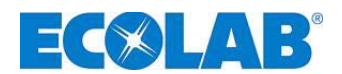

# 10 Menu description

## 10.1 Main menu

operating display

Fig. 10.1

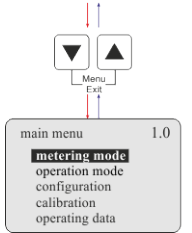

The main menu can be accessed while the pump is operating. It is started by simultaneously pressing the  $\blacktriangle$  and  $\bigtriangledown$  buttons. Simultaneously press the  $\blacktriangle$  and  $\bigtriangledown$  buttons (Function: "Menü/Exit") again to return to the operating level.

## 10.1.1 Overview

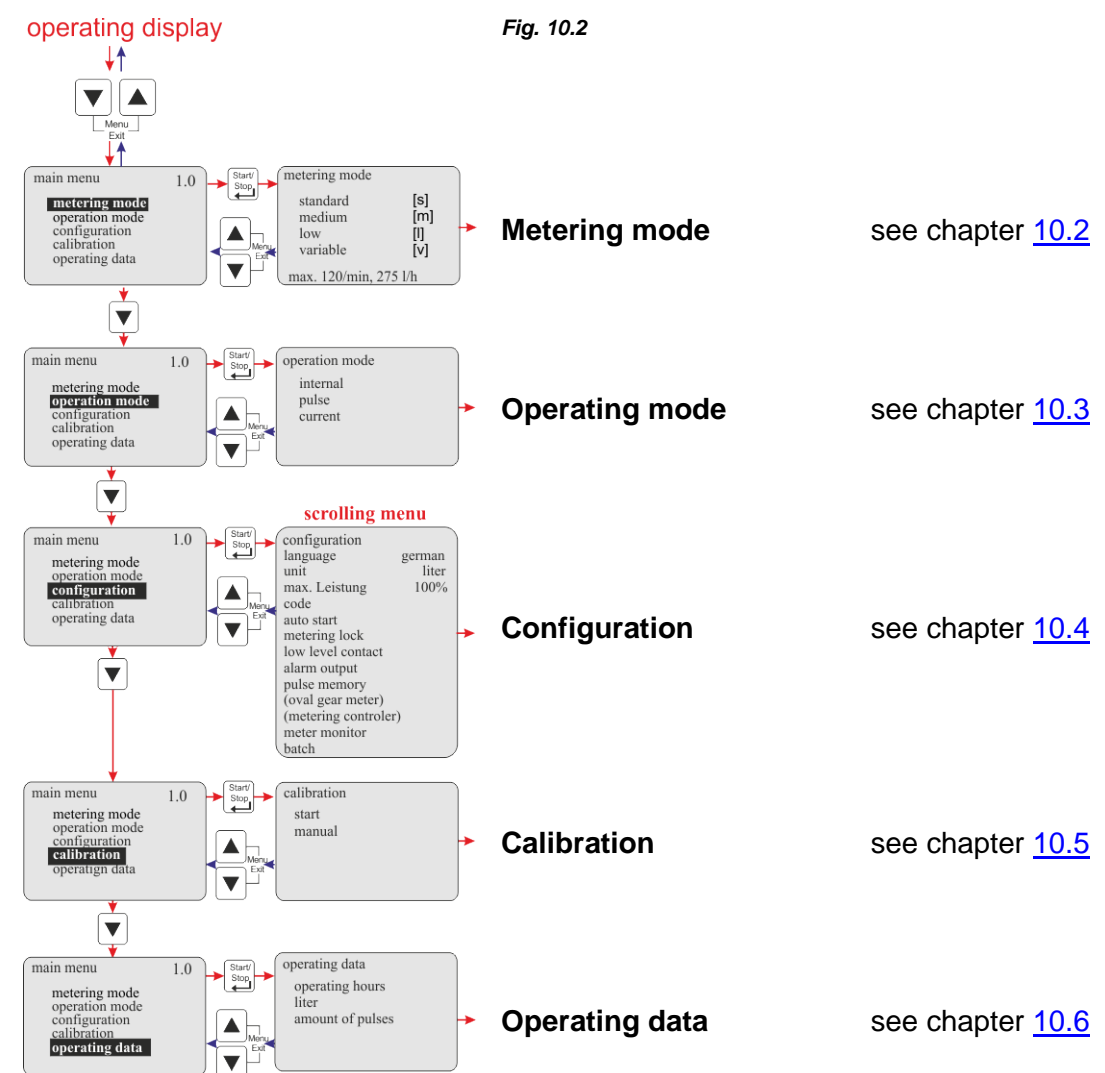

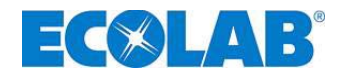

part)

S

## 10.2 Metering mode

The "Metering mode" menu option can be used to adapt the maximum metering capacity of the pump and thus the suction duration per stroke (suction stroke duration) to high product viscosities or difficult suction conditions.

The pump must be re-calibrated when switching between individual metering modes! IMPORTANT Therefore, the icon "c!" appears in the operating level display.

Once automatic calibration has been correctly performed, the icon " $\checkmark$ " then appears!

#### The following settings are possible:

| Display | (at a 100 % setting)                                                           | Suction stroke duration                                                                                                    | stroke duration<br>(at a 100 % setting)                                                                                                    | I Otal Stroke<br>duration<br>(Chapter + metering stroke)                                                                                                    |
|---------|--------------------------------------------------------------------------------|----------------------------------------------------------------------------------------------------|----------------------------------------------------------------------------------------------------|----------------------------------------------------------------------------------------------------|
| S       | 120 /min<br>(220 l/h)*                                                         | 200 ms                                                                                                    | 300 ms                                                                                                    | 500 ms                                                                                                    |
| m       | 100 /min<br>(183 l/h)*                                                         | 250 ms                                                                                                    | 350 ms                                                                                                    | 600 ms                                                                                                    |
| low [l] |                                                                                | 350 ms                                                                                                    | 400 ms                                                                                                    | 750 ms                                                                                                    |
| V       | derived from the settings for<br>suction stroke or metering<br>stroke duration | variable from 200<br>to 400 ms                                                                                                    | variable from 300<br>to 450 ms                                                                                                    | between 500 ms and<br>950 ms, depending<br>on the setting                                                                                                    |
|         | Display<br>S<br>M<br>I<br>V                                                    | Display       (max. metering cap.)*<br>(at a 100 % setting)         S       120 /min<br>(220 l/h)*         m       100 /min<br>(183 l/h)*         I       80 /min<br>(147 l/h)*         V       derived from the settings for<br>suction stroke or metering<br>stroke duration | Display(max. metering cap.)*<br>(at a 100 % setting)durationS120 /min<br>(220 l/h)*200 msm100 /min<br>(183 l/h)*250 msI80 /min<br>(147 l/h)*350 msVderived from the settings for<br>suction stroke or metering<br>stroke durationvariable from 200<br>to 400 ms | Display(max. metering cap.)*<br>(at a 100 % setting)durationstroke duration<br>(at a 100 % setting)S120 /min<br>(220 l/h)*200 ms300 msm100 /min<br>(183 l/h)*250 ms350 msI80 /min<br>(147 l/h)*350 ms400 msVderived from the settings for<br>suction stroke or metering<br>stroke durationvariable from 200<br>to 400 msvariable from 300<br>to 450 ms |

\* displayed value depending on the pump size and calibration

**NOTE** The details about the suction stroke and metering stroke times are theoretical values. They may vary according to suction line lengths, back-pressure, etc.

#### 10.2.1 Selection

Open main menu as descripted at chapter <u>10.1</u> and go to <u>metering mode</u> by using the  $\boxed{\mathbf{\nabla}}$  key. Acknowledge your choice with the <u>Start/Stop</u> key. If you push the <u>A</u> and  $\boxed{\mathbf{\nabla}}$  keys at once (Function: "Menü Exit") you get back to operating mode.

#### Fig. 10.3

| main menu      | 1.0 Start/<br>Stop                    | metering mode   |        |
|----------------|---------------------------------------|-----------------|--------|
| metering mode  |                                       | standard        | [s]    |
| operation mode |                                       | medium          | [m]    |
| configuration  | Manu .                                | low             | [1]    |
| calibration    | Exit                                  | variable        | [v]    |
| operating data | , , , , , , , , , , , , , , , , , , , | max. 120/min. 2 | 75 l/h |

The maximum stroke frequency [1/min] and the maximum metering capacity [l/h] are displayed along the bottom in the respective metering mode. The value for the maximum metering capacity [l/h] is dependent on the pump size and calibration.

#### **10.2.1.1** Variable metering mode selection / setting

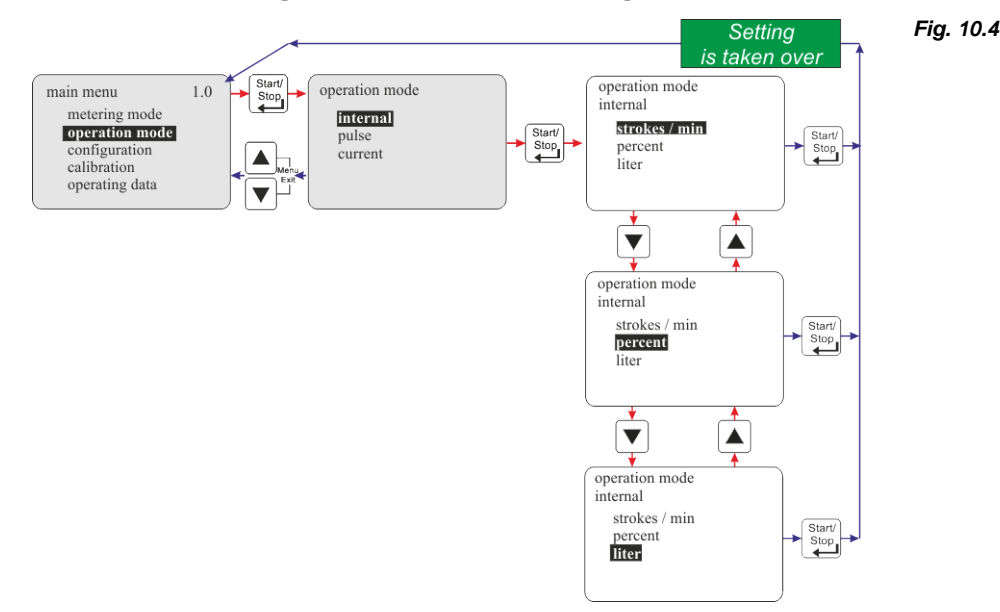

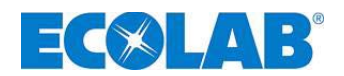

## 10.3 Operating mode

#### 10.3.1 Selection

Open main menu as descripted at chapter <u>10.1</u> and go to operating mode by using the  $\boxed{\mathbf{\nabla}}$  key. Acknowledge your choice with the <u>Start/Stop</u> key. If you push the <u>A</u> and <u>V</u> keys at once (Function: "Menü Exit") you get back to operating mode.

|                                                                  |     |                | Fig. 10.5                           |                                                          |                                                 |
|------------------------------------------------------------------|-----|----------------|-------------------------------------|----------------------------------------------------------|-------------------------------------------------|
| main menu                                                        | 1.0 | Start/<br>Stop | operation mode                      | Settings:                                                | see chapter:                                    |
| operation mode<br>configuration<br>calibration<br>operating data |     |                | <b>internal</b><br>pulse<br>current | <ul><li>Internal</li><li>Pulse</li><li>Current</li></ul> | <u>10.3.2</u><br><u>10.3.3</u><br><u>10.3.4</u> |

# 10.3.2 Operating mode / Internal

The "internal" operating mode can be used to operate the metering pump without external signals.

#### The following display options can be selected:

- **Strokes/min** The configured metering speed (and thus the metering quantity) is displayed in strokes/min. *(Default setting)*
- **Percent** The configured metering speed (and thus the metering quantity) is displayed in percentage terms.
- Litres\* The configured metering quantity is displayed in litres / h
   (optionally also in gallons / h or gallons / day).
   \* For information about conversion from litres to gallons, see <u>10.4.4</u> "Configuration / Unit".

#### 10.3.2.1 Selection

Fig. 10.6

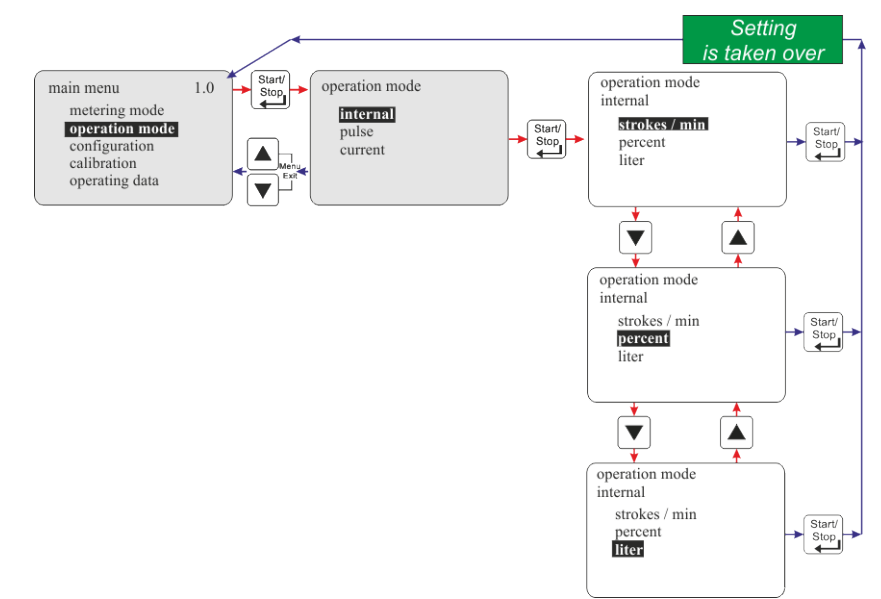

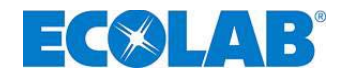

## 10.3.2.2 Display value in the operating level / Setting

The metering quantity can be configured/adjusted in the operating level during operations.

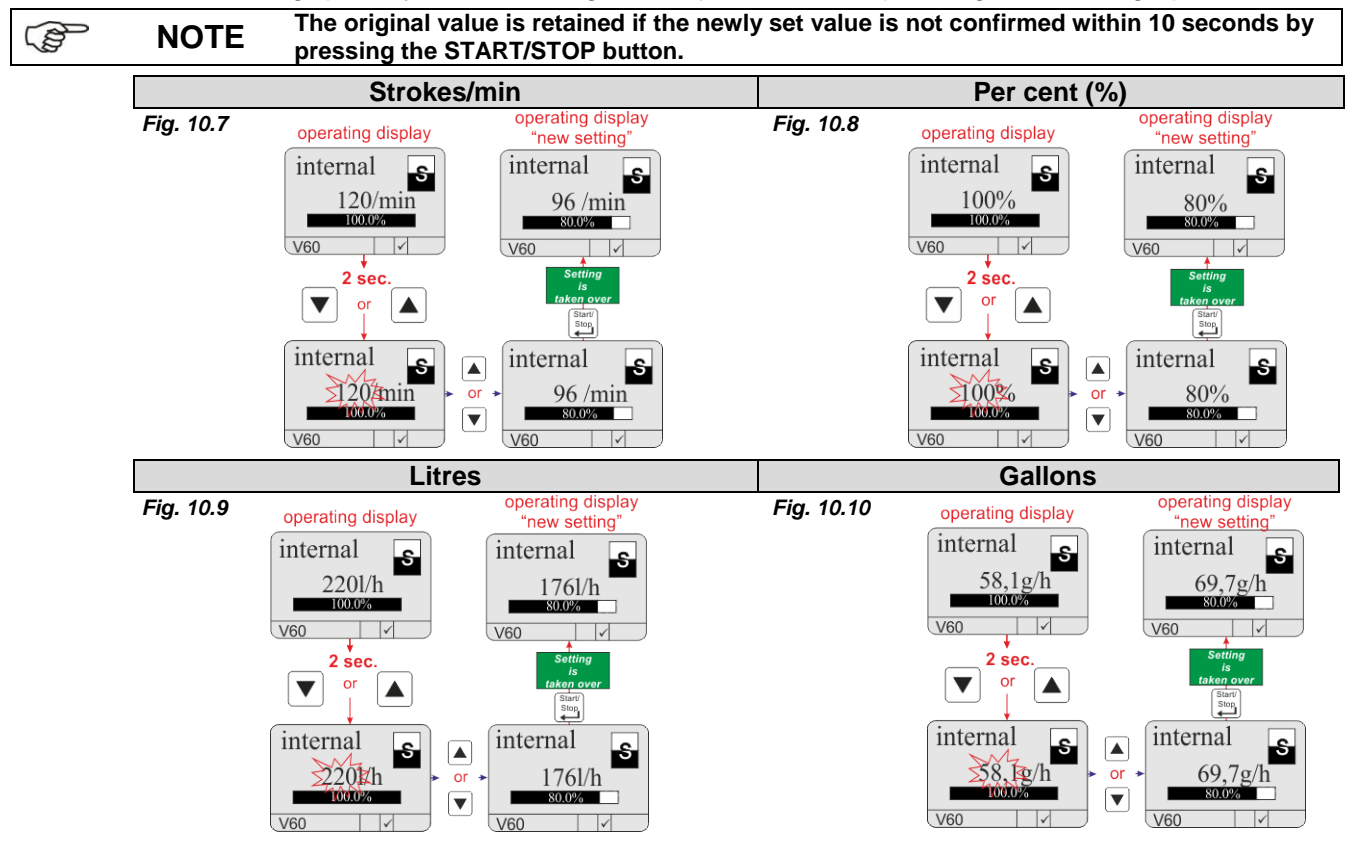

#### 10.3.3 Operating mode / Pulse

In "Pulse" operating mode, the pump meters a defined quantity in proportion to an incoming pulse rate (for example, from a contact water meter). The pulse interval (ml, I / pulse) for the flow meter being used must be entered here first of all.

The required concentration in % or the metering quantity per pulse [ml/p] can then be selected in the operating level.

The pump software independently calculates the necessary metering stroke speed or metering quantity from these parameters and sets the pump accordingly.

## 10.3.3.1 Selection

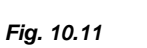

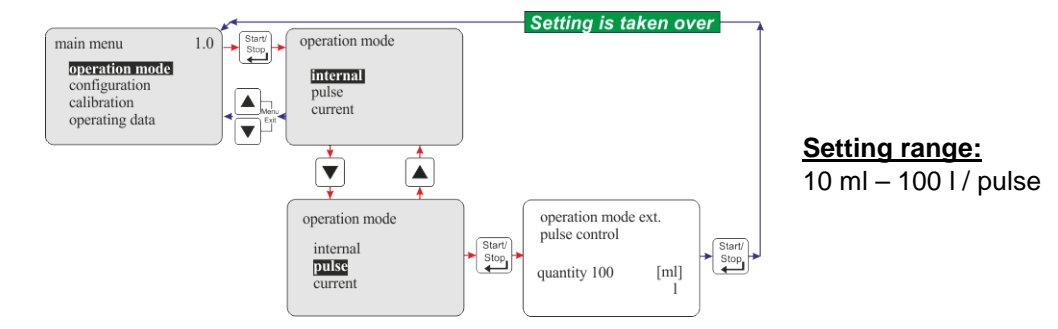

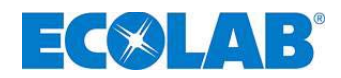

## 10.3.3.2 Setting the pulse interval

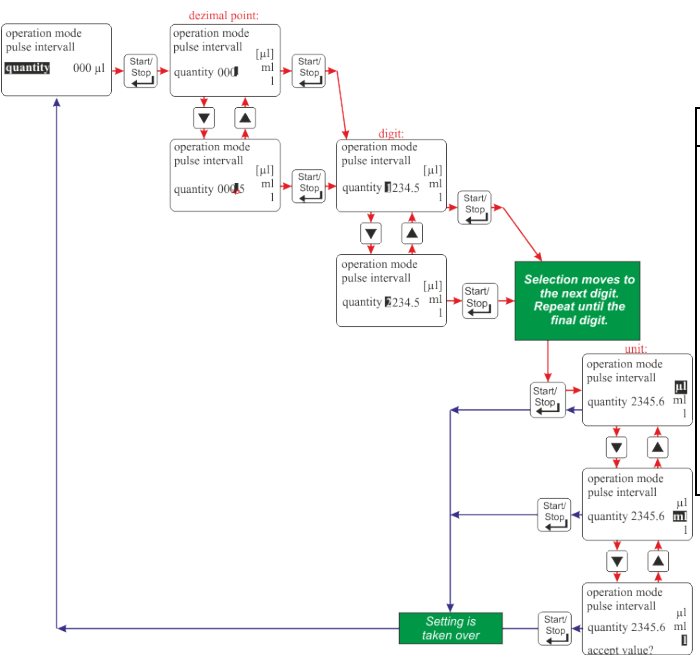

Fig. 10.12

#### 

If the value for the pulse interval lies outside the permitted range (10 ml - 100 l), acceptance of the value is declined and the message "Value outside" appears in the display.

If a pulse interval of "0" is selected, the input type (and the display) changes in the operating level from concentration [%] to ml / pulse (see chapters 10.3.3.3 "Setting concentration [%] in the operating level" or 10.3.3.5 "Metering quantity / pulse setting in the operating level").

## 10.3.3.3 Setting concentration [%] in the operating level

If the pulse interval setting is  $\neq 0$  (see chapter <u>10.3.3.2</u> "Setting the pulse interval"), the concentration setting is configured / adjusted in the operating level. This can also be done while the system is in operation.

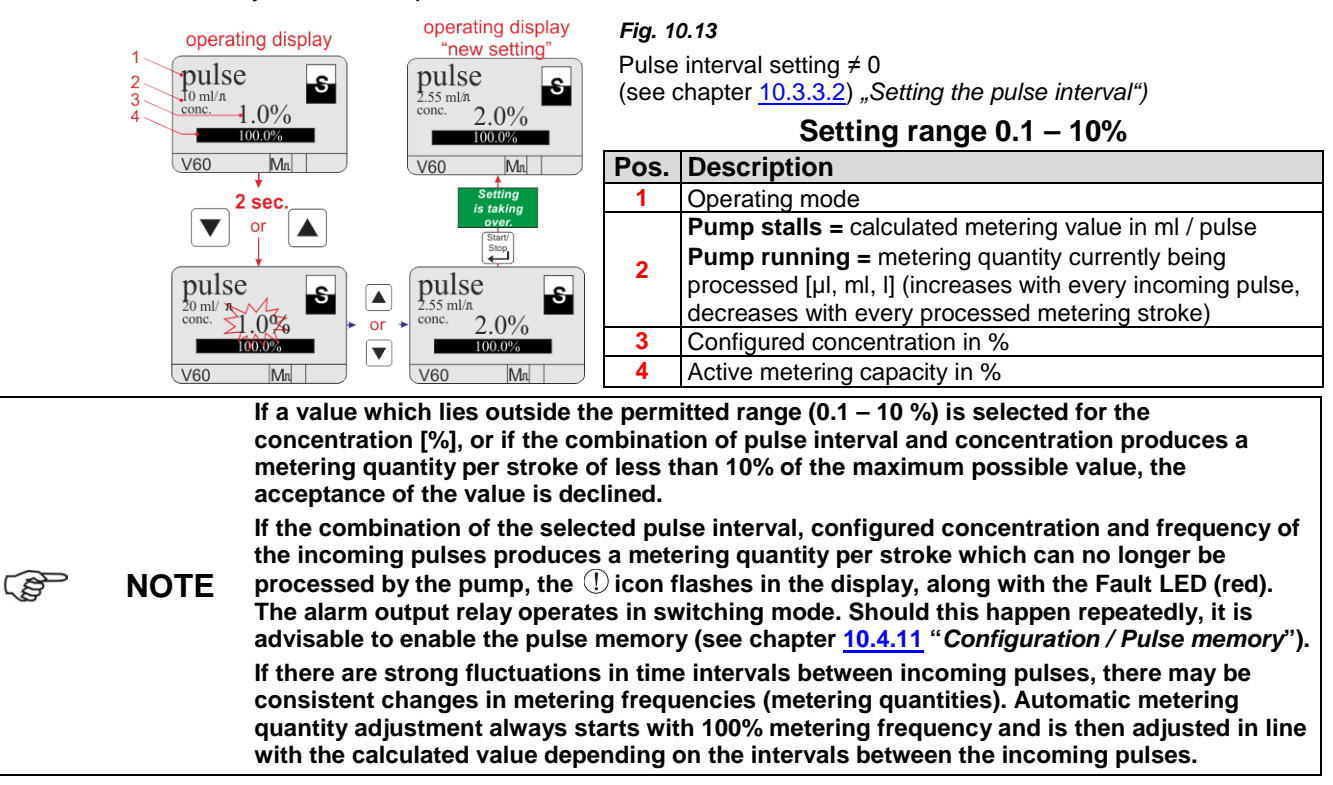

# 10.3.3.4 Concentration [%] display during operation

Fig. 10.14

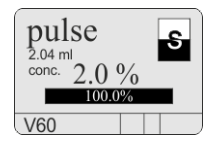

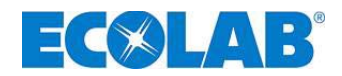

#### 10.3.3.5 Metering quantity / pulse setting in the operating level

If the pulse interval setting is = 0 (see chapter 10.3.3.2 "Setting the pulse interval") the metering quantity / pulse [ml / pulse] is configured / adjusted in the operating level. This can also be done while the system is in operation.

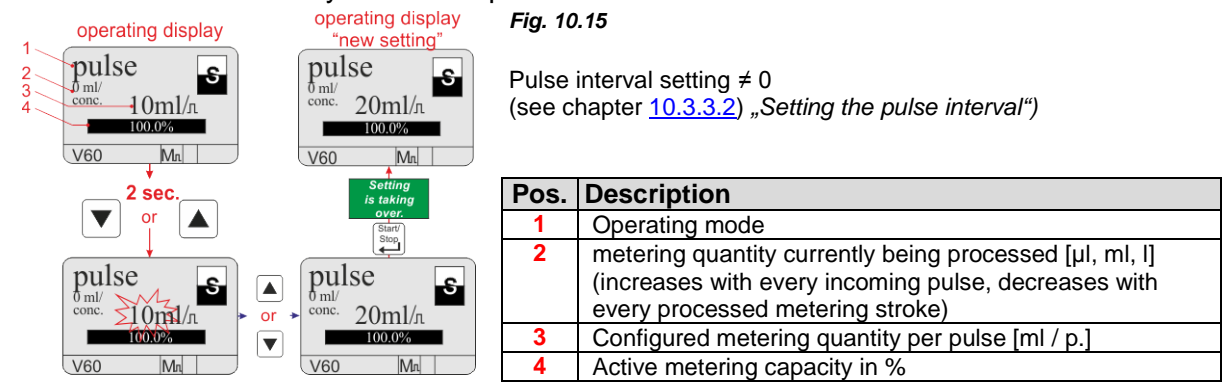

## 10.3.3.6 Metering quantity / pulse display during operation

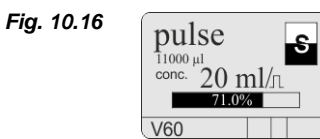

# 10.3.4 Operating mode / Current (External standard signal)

In the "current" operating mode, the pump functions on the basis of an incoming standard signal. The incoming signal (0/4 - 20 mA; 20 - 0/4 mA or variable) is converted into a metering frequency of 0-100 %.

#### The following operating options can be selected:

| • | 0 – 20 mA | 0 mA = 0% metering frequency, 20 mA = 100 % metering frequency                          |
|---|-----------|-----------------------------------------------------------------------------------------|
| • | 4 – 20mA  | 4 mA = 0% metering frequency, 20 mA = 100 % metering frequency                          |
| • | 20 – 0 mA | 20 mA = 0% metering frequency, 0 mA = 100 % metering frequency                          |
| • | 20 – 4 mA | 20 mA = 0% metering frequency, 4 mA = 100 % metering frequency                          |
| • | variable  | n (variable) mA = 0 % metering frequency,<br>n (variable) mA = 100 % metering frequency |

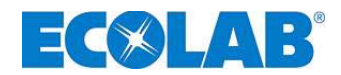

#### 10.3.4.1 Selection

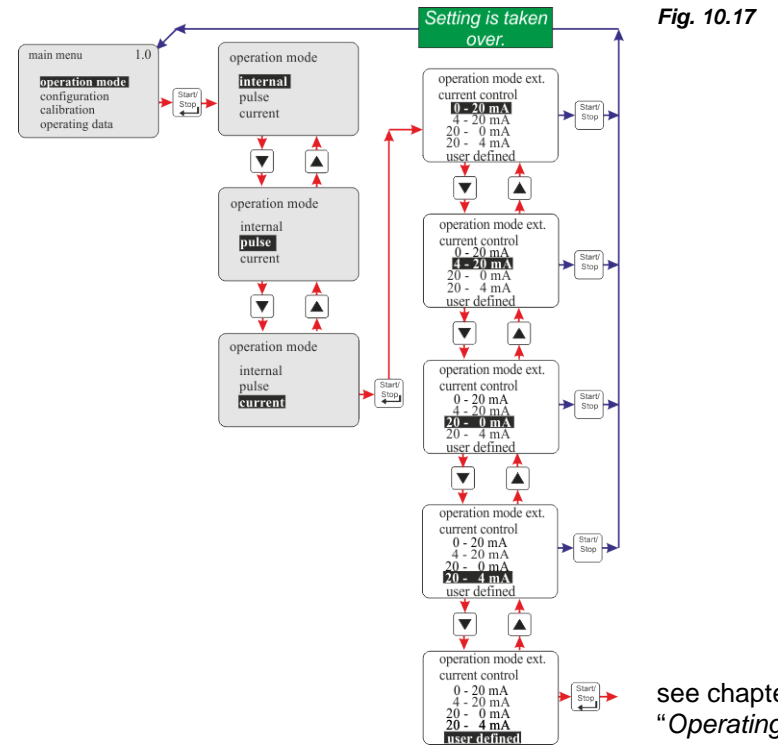

see chapter <u>10.3.4.2</u> "Operating mode / Current / Variable setting"

#### 10.3.4.2 Operating mode / Current / Variable setting

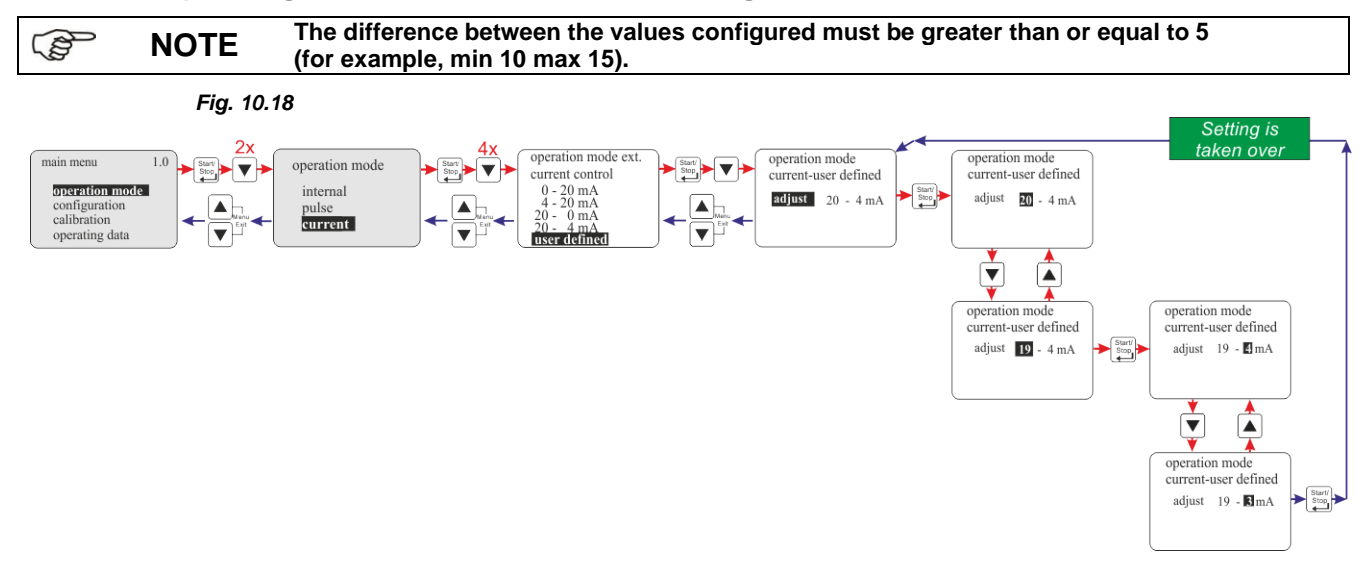

#### 10.3.4.3 Display view in the operating level

| Display view                  | Item     | Description                                                                                        |
|-------------------------------|----------|----------------------------------------------------------------------------------------------------|
| $1  1  20 \text{ m } \Lambda$ | 1        | Operating mode                                                                                     |
| 42011A                        | 2        | Active current value                                                                               |
| 3 193,8 1/h                   | 3        | Active metering capacity in I/h calculated from the present current and the last calibration value |
| 4 88.1%                       | 4        | Active metering capacity in %                                                                      |
| V60                           | Fig. 10. | 19                                                                                                 |

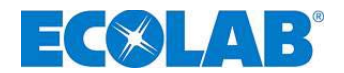

## 10.4 Configuration

Open main menu as descripted at chapter <u>10.1</u> and go to <u>configuration</u> by using the  $\bigtriangledown$  key. Acknowledge your choice with the <u>Start/Stop</u> key. If you push the <u>A</u> and  $\bigtriangledown$  keys at once (Function: "Menü Exit") you get back to operating mode.

#### 10.4.1 Overview

|                                                                                                    | Fig. 10.20                                                                                                    | Configuration:                                                                                                    | see chapter:                                                                                                    |
|----------------------------------------------------------------------------------------------------|----------------------------------------------------------------------------------------------------|----------------------------------------------------------------------------------------------------|----------------------------------------------------------------------------------------------------|
| main menu 1.0<br><b>Operation mode</b><br>configuration<br>calibration<br>operating data<br>main menu 1.0<br>operation mode<br><b>Configuration</b><br>operation data | configuration<br>language german<br>unit liter<br>code<br>auto start<br>metering lock<br>low level contact<br>alarm output<br>pulse memory<br>oval gear meter<br>metering controler<br>meter monitor | Configuration:<br>> Menu language<br>> Units<br>> Max. output<br>> Code input<br>> Initial settings<br>> Metering lock<br>> Level contact<br>> Alarm output<br>> Pulse memory<br>> Oval gear meter<br>> Metering controller | see chapter:<br>10.4.3<br>10.4.4<br>10.4.5<br>10.4.6<br>10.4.7<br>10.4.8<br>10.4.9<br>10.4.10<br>10.4.11<br>10.4.12<br>10.4.13<br>10.4.14 |
| operating data                                                                                                    | batch                                                                                                    | <ul> <li>Batch</li> </ul>                                                                                                    | <u>10.4.14</u><br><u>10.4.15</u>                                                                                                    |

#### 10.4.2 "Rolling display"

| Fig. 10.21            | The display has a "roll function", i.e. some menu options only                                  |
|-----------------------|-------------------------------------------------------------------------------------------------|
| configuration 1       | appear in the display once the end of the menu is reached.                                      |
| dimension liter       | The $\blacktriangle$ (1) or $\blacksquare$ (2) symbols in the display indicate the direction in |
| code -<br>autostart - | which the user can "roll".                                                                      |
| metering lock - 2     | 1 = ▲ Roll display view up                                                                      |
|                       | 2 = ▼ Roll display view down                                                                    |

#### 10.4.3 Configuration / Language

This is used to select the menu language.

#### 10.4.3.1 Selection

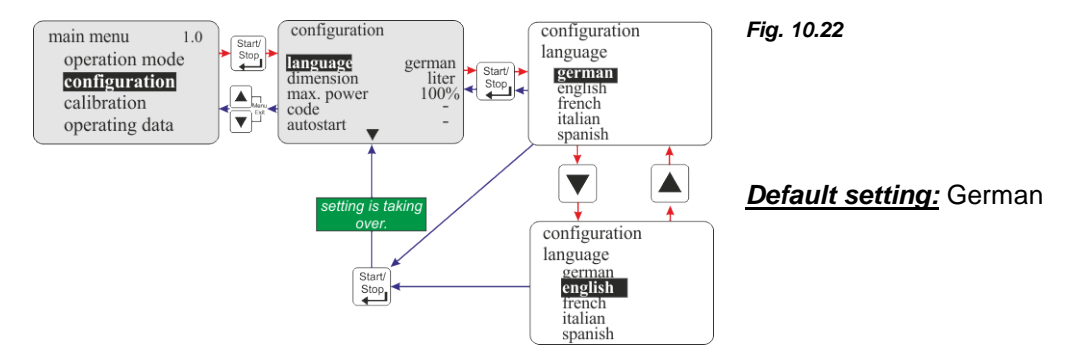

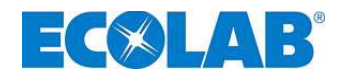

#### 10.4.4 Configuration / Unit

If 'litre' is selected for the 'Internal' operation mode (see chapter 10.3.2.2 "*Display value in the operating level / Setting*"), this can be used to change the display from litres / h to gallons / h or gallons / day (1 gallon = 3.785 litres).

#### 10.4.4.1 Selection

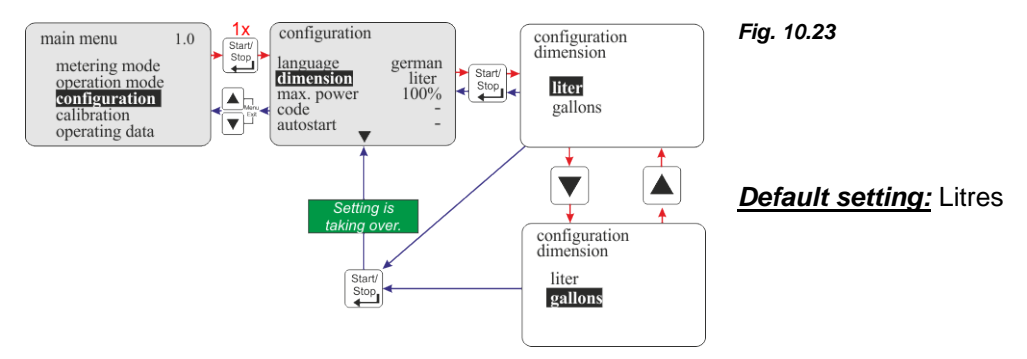

#### 10.4.5 Configuration / Max. output

The maximum metering capacity of the pump can be limited here.

The value is entered as a percentage and can be set at intervals of 10 between 100 % and 30 %. A setting of 80 %, for example, means that the maximum value for the metering frequency (metering quantity setting of 100 % in 'Internal' operating mode or a current input of 20 mA in 'Current' operating mode) only reaches 80 % of the maximum possible metering frequency.

# **Example:** Pump type 02200 (220 l/h), calibrated with water at 20 °C, short suction and pressure lines

| Max. power setting = 100 %                                                                                                    |              |            |         | Max. power setting = 80 % |            |         |
|----------------------------------------------------------------------------------------------------|--------------|------------|---------|---------------------------|------------|---------|
| metering mode:                                                                                                    | standard [s] | medium [m] | low [l] | standard [s]              | medium [m] | low [l] |
| Max. possible metering frequency [1/min]:                                                                                                    | 120          | 100        | 80      | 96                        | 80         | 64      |
| Max. possible metering quantity in I/h:                                                                                                    | 220          | 183        | 147     | 176                       | 149        | 122     |
| After every adjustment under the 'Metering capacity' menu option, the pump must be re-<br>MPORTANT calibrated! Therefore, the icon "c!" appears in the operating level display. |              |            |         |                           |            |         |

Once automatic calibration has been correctly performed, the icon " $\checkmark$ " then appears!

#### 10.4.5.1 Selection

æ

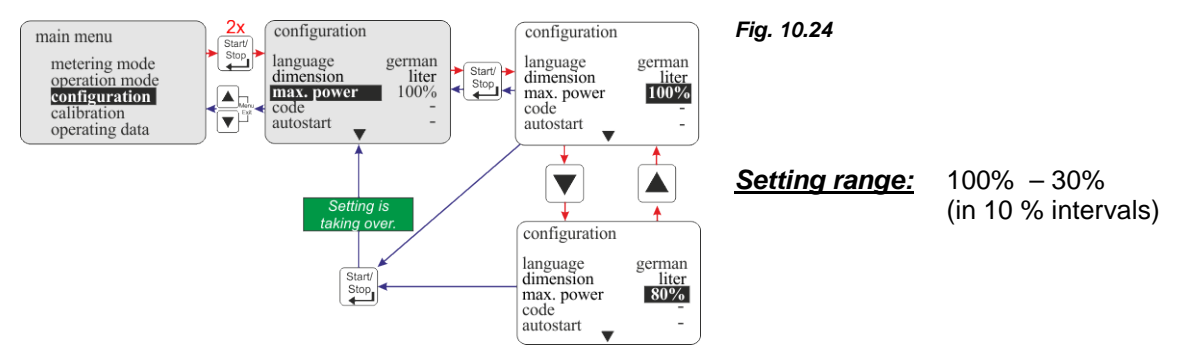

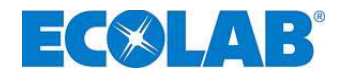

#### 10.4.5.2 Display view

*Fig. 10.25* Once the calibration has been performed, the value of the configured metering quantity is changed accordingly.

#### Example:

Pump type 02200 (220 l/h), calibrated with water at 20 °C, short suction and pressure lines, Standard [s] metering mode setting

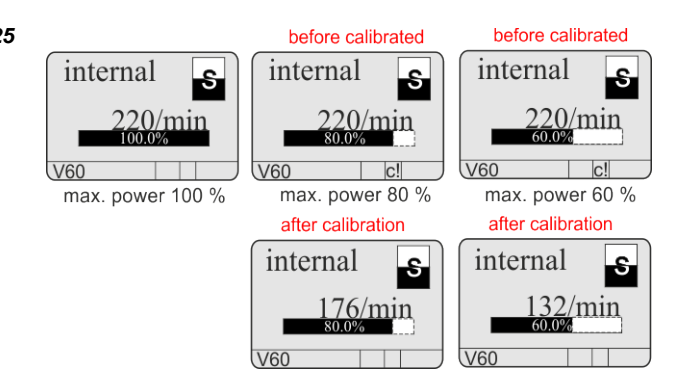

#### 10.4.6 Configuration / Code

In this setting, a combination of number can be assigned in order to secure the settings against unintentional adjustment.

If 'code' has been activated, the four-digit code must be entered before configured values can be amended or the main menu can be accessed.

## 10.4.6.1 Selection

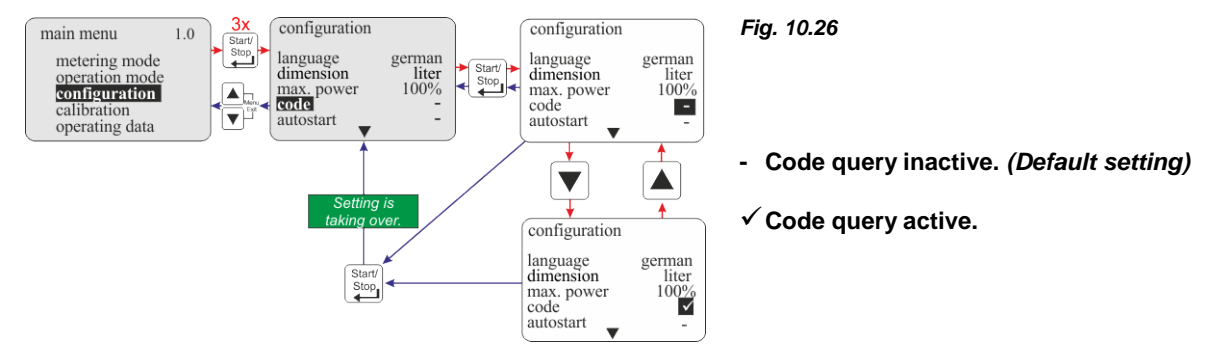

#### 10.4.6.2 Setting

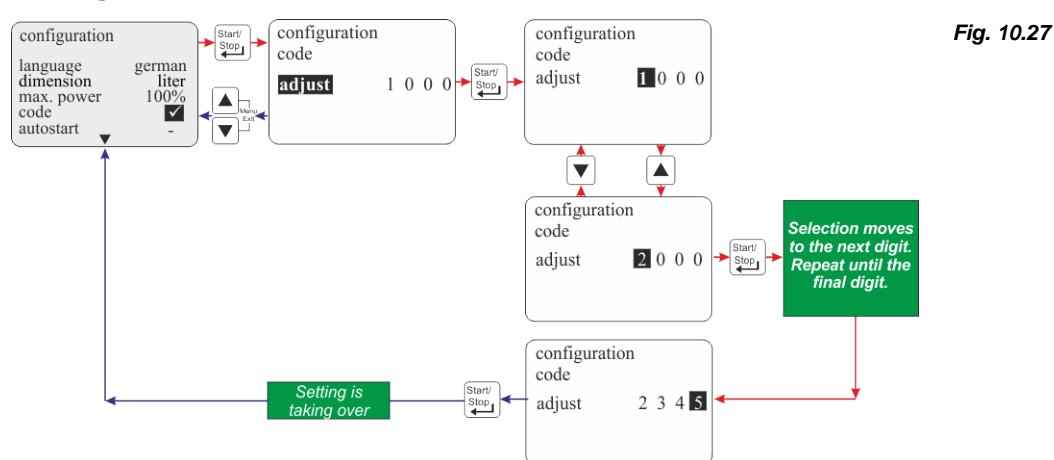

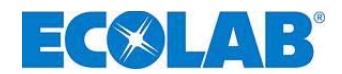

#### 10.4.7 Configuration / Auto start

This function determines whether the pump is set to 'OFF' when the mains connection is reestablished following a power cut or if the pump should immediately recommence functioning in the configured operating mode.

#### 10.4.7.1 Selection

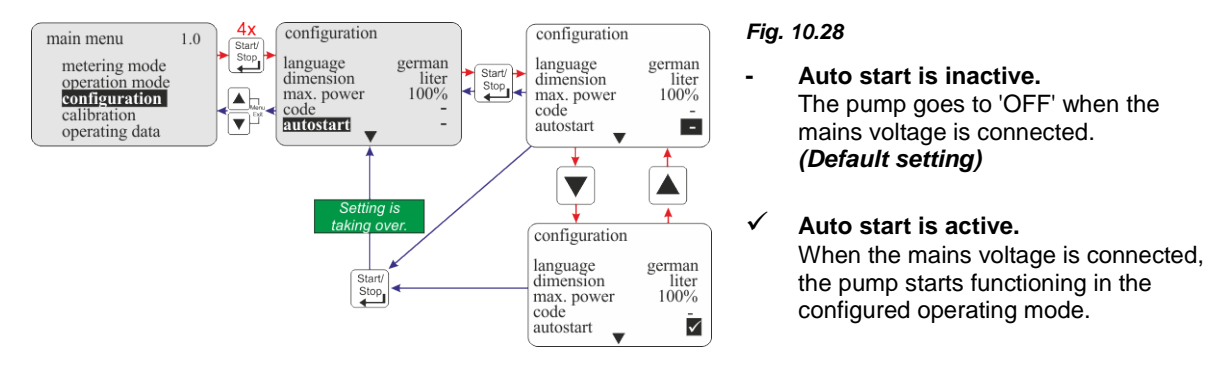

#### 10.4.8 Configuration / Metering lock

If the metering lock is enabled, the pump only functions if an external enable contact is connected to plug II between PINs 3 + 4 (see chapter <u>7.2.5.4</u> "*Installation of activation via a metering lock*") regardless of which operating mode is set.

#### 10.4.8.1 Selection

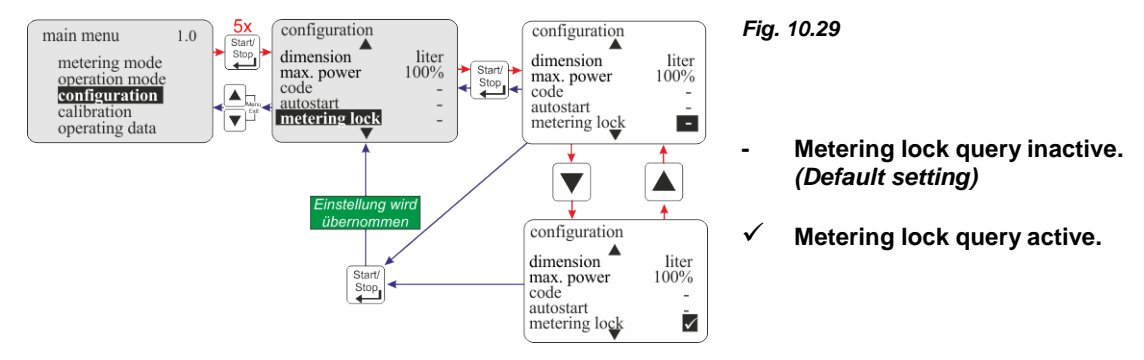

#### 10.4.9 Configuration / Level contact

This function specifies whether an open or a closed contact at the level input (plug I, see chapter <u>7.2.5.1</u> "*Pin configuration for slot I (3-pin) - Input for level pre-warning and empty signal*") is regarded as level OK.

#### 10.4.9.1 Selection

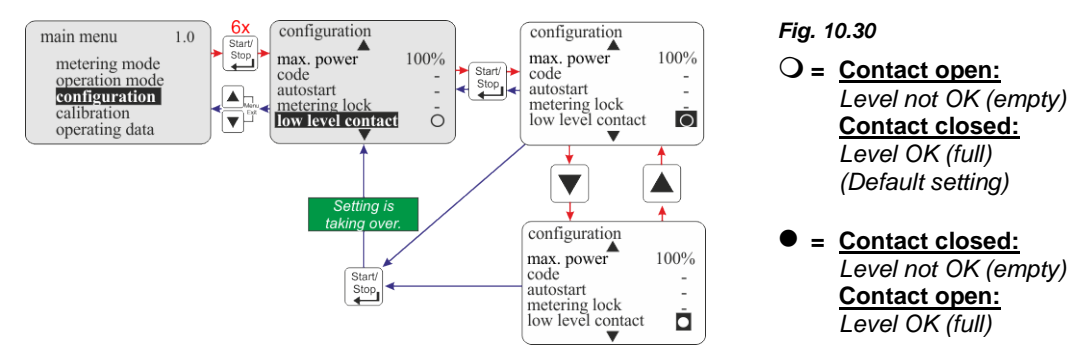

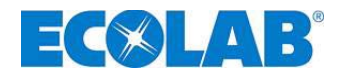

#### 10.4.10 Configuration / Alarm output

This option allows the alarm output to be inverted (alarm output - relay has responded or not responded in the event of an alarm).

#### 10.4.10.1 Selection

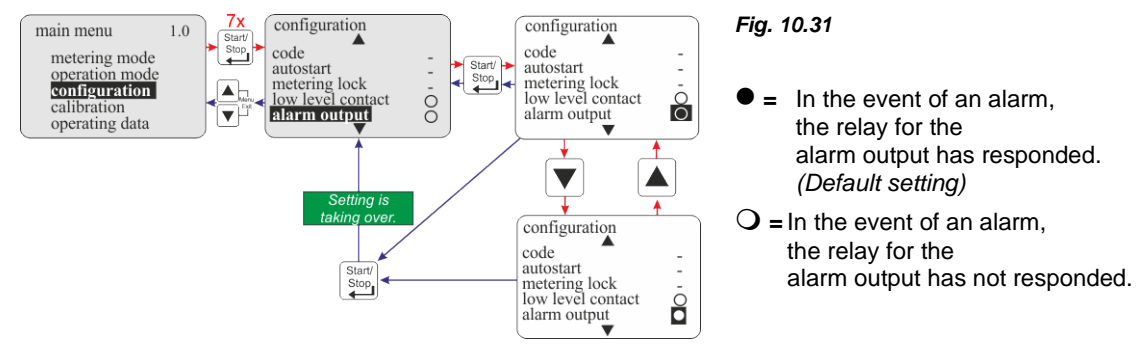

In addition to the function mode of the relay, it is also possible to select whether the alarm output relay contact is closed (NO function on, default setting) when the relay responds or open (NC function) (see chapter 7.2.9 "Hardware conversion for the alarm contact (switch S1)" Hardware conversion alarm contact).

#### 10.4.11 Configuration / Pulse memory

If the incoming pulse rate is to be higher than the maximum quantity that can be metered by the pump during this time (max. metering frequency depending on the metering mode setting of 120, 100, 80 strokes/min), those pulses which are not processed can be stored by activating the "Pulse memory" function.

As soon as the metering lock is enabled, the  $M_{\Pi}$  icon appears in the display. This icon flashes while the pump is processing pulses which have just been stored.

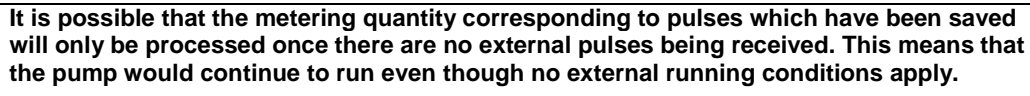

ATTENTION In the worst case, this can lead to metering taking place into a closed system and resulting in impermissibly high pressure in the system.

This must be prevented through appropriate safety measures.

The content of the memory is cleared by enabling the metering lock, through an incoming empty signal or by switching off the pump.

#### 10.4.11.1 Selection

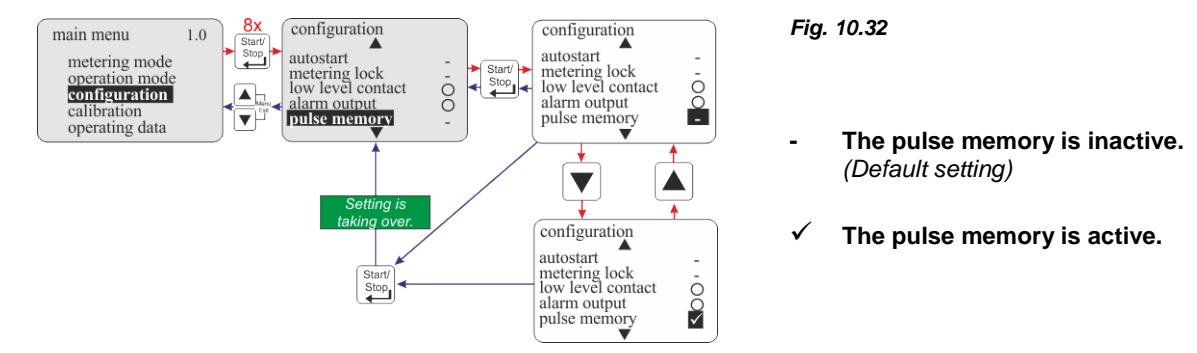

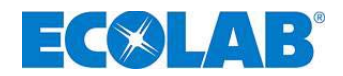

#### **10.4.11.2** Display view in the operating level with an active pulse memory

| Display view in operation    | Pos.     | Description                                                                           |
|------------------------------|----------|---------------------------------------------------------------------------------------|
| pulse s                      | 1        | Pulse memory enabled (flashing icon = stored pulses are<br>currently being processed) |
| 2.0 %<br>1 100.0%<br>V60 M₁≤ | Fig. 10. | 33                                                                                    |

# 10.4.12 Configuration / Oval gear meter (V60<sup>PLUS</sup> & OGM or OGM <sup>PLUS</sup> only)

The oval gear meter function makes it possible to record a "real" value in the Operating data/Litres menu option (see chapter <u>10.6.3</u> "*Operating data / Litres*").

Furthermore, this menu option must be enabled to use the metering controller function (see chapter 10.4.13 "Configuration / Metering controller (V60<sup>PLUS</sup> & OGM or OGM<sup>PLUS</sup> only)").

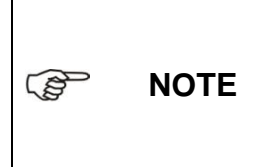

The oval gear meter menu option can only be enabled if the pump is upgraded to the  $V60^{PLUS}$  by a dongle board and an oval gear meter (see Accessories) has been connected.

In order to activate the dongle board in connection with the oval wheel meter, the mains voltage must be isolated and restored. (Unplug power plug or switch the pump off and back on again!) The oval gear meter function is automatically activated when an OGM<sup>PLUS</sup> is connected.

#### 10.4.12.1 Selection

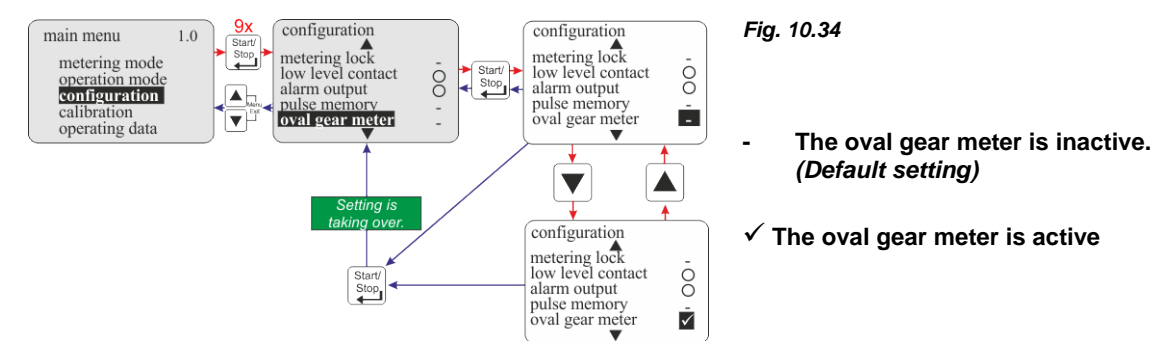

10.4.13 Configuration / Metering controller (V60<sup>PLUS</sup> & OGM or OGM <sup>PLUS</sup> only)

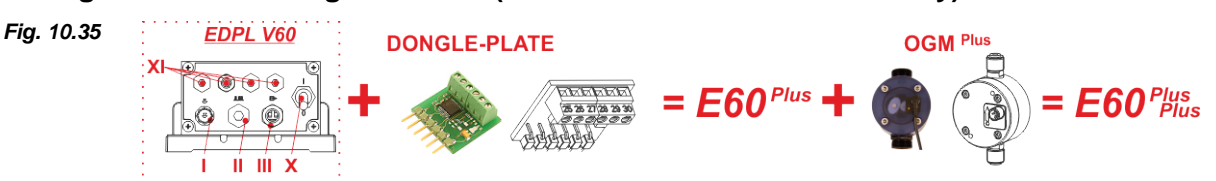

If an OGM Plus is connected, when the metering controller function is activated, the metering quantity measured by the OGM is compared with a pre-defined target metering quantity. If there is a discrepancy between the values, the metering frequency of the pump is automatically increased or decreased.

Since metering frequency can only be adjusted within the performance limitations of the pump, setting the metering rates higher than 80 or 90% of the maximum possible metering frequency is not recommended. This will ensure that the metering controller retains sufficient reserves to react to negative control deviations.

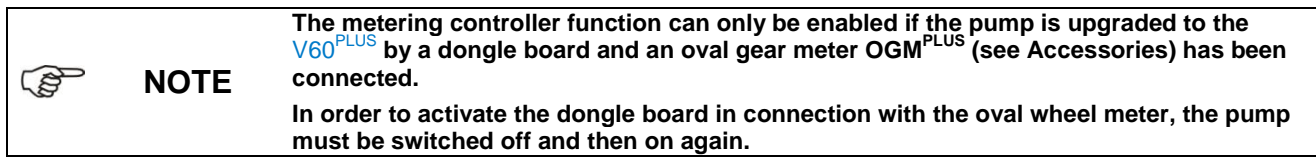

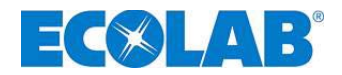

#### 10.4.13.1 Selection

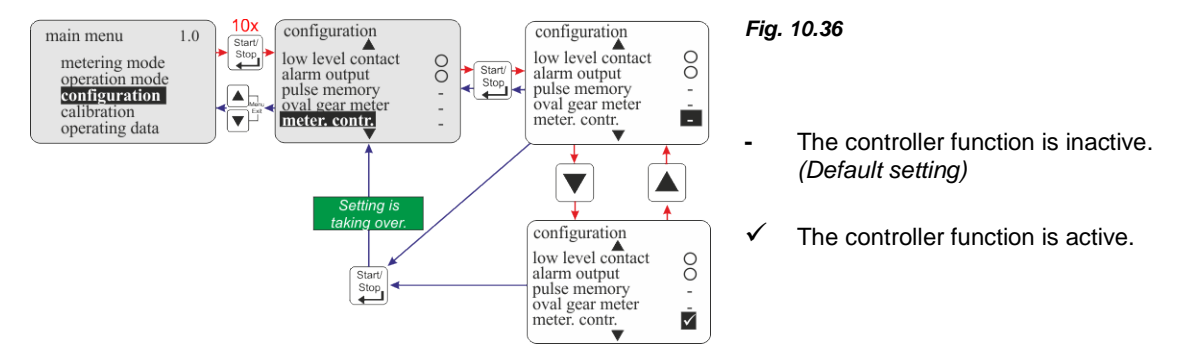

#### 10.4.13.2 Setting the metering quantity criterion

Internal operating mode: Current operating mode: See chapter <u>10.3.2.2</u> "*Display value in the operating level/Setting*" The metering quantity criterion is specified automatically via the level of the incoming current signal.

| S N | OTE | If 'pulse' operating mode is selected, the metering controller function is<br>automatically enabled (without appearing in the display) because this is necessary<br>for determining and setting the metering value per pulse. The oval gear meter does<br>not need to be connected for this. |
|-----|-----|----------------------------------------------------------------------------------------------------|
|-----|-----|----------------------------------------------------------------------------------------------------|

#### 10.4.13.3 Display view in the operating level with an active metering controller

| Fig. 10.37 | internal 3<br>2001/h<br>90.9%            | ▼ = Downward metering deviation<br>The pump is currently delivering less than the default metering quantity<br>(in this case, 200 l/h for example). The metering frequency is<br>automatically increased until the value is approximated.  |
|------------|------------------------------------------|----------------------------------------------------------------------------------------------------|
| Fig. 10.38 | internal 3<br>2001/h<br>90.9%            | <ul> <li>- = No metering deviation</li> <li>The pump delivers the precise default volume</li> <li>(in this case, 200 l/h for example).</li> <li>Re-adjustment for correction is not necessary.</li> </ul>                                  |
| Fig. 10.39 | internal 3<br>2001/h<br>90.9%<br>V60++ • | ▲ = Upward metering deviation<br>The pump is currently delivering more than the default metering quantity<br>(in this case, 200 l/h for example).<br>The metering frequency is automatically decreased until the value is<br>approximated. |
| NOTE       | Fig. 10.40                               | 760 + 12 (1) Dongle board mounted.<br>(2) OGM <sup>PLUS</sup> oval gear meter mounted.                                                                                                    |

# 10.4.14 Configuration / Metering monitor

If the metering monitor is enabled, the pump strokes are compared to the incoming pulses using a connected external metering monitor (e.g. oval gear meter). If a configurable tolerance threshold is breached, an alarm is triggered.

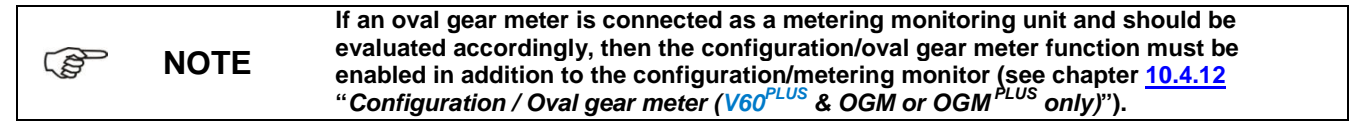

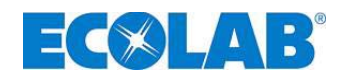

#### 10.4.14.1 Selection

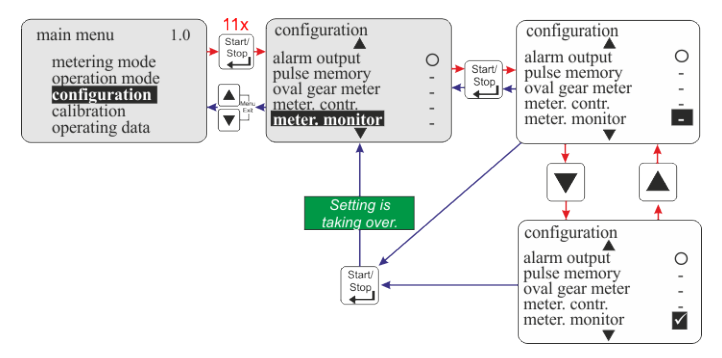

## 10.4.14.2 Metering monitor / Stop pump

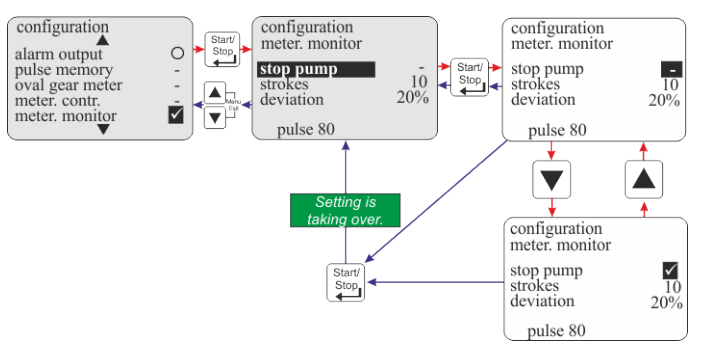

#### Fig. 10.41

- Metering monitor inactive. (Default setting)
- ✓ Metering monitor active.

On activating metering monitoring, a submenu appears with following menu: **Menu option** see chapter

| • | Stop pump | <u>10.4.14.2</u> |
|---|-----------|------------------|
| • | Strokes   | <u>10.4.14.3</u> |
| • | Deviation | <u>10.4.14.4</u> |

#### Fig. 10.42

The "stop pump" function is used to set whether or not the pump should be stopped if a "metering monitoring alarm" is triggered.

- The pump is not stopped in response to "<u>Alarm: Metering monitoring</u>" . (Default)
- The pump is stopped in response to "Alarm: Metering monitoring".

#### 10.4.14.3 Metering monitoring / Strokes

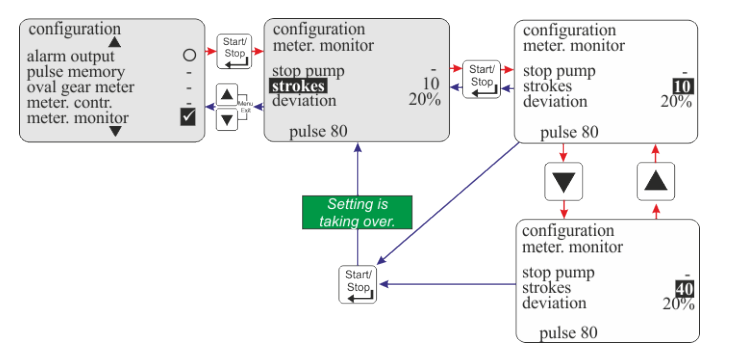

Fig. 10.43

The "Strokes" option indicates the stroke interval to be monitored.

Setting range: 0 – 100 Default setting = 10

# 10.4.14.4 Metering monitor / Deviation (V60<sup>PLUS</sup> & OGM or OGM<sup>PLUS</sup> only)

A tolerance in % is set under "deviation". The actual incoming pulse rate recorded by the oval gear meter within the pump interval to be monitored (see 10.4.14.3 "*Configuration / Strokes*") is compared with the target pulse rate defined during calibration. If this comparison results in a deviation that is greater than the % value configured under "deviation", a "metering monitoring alarm" is triggered.

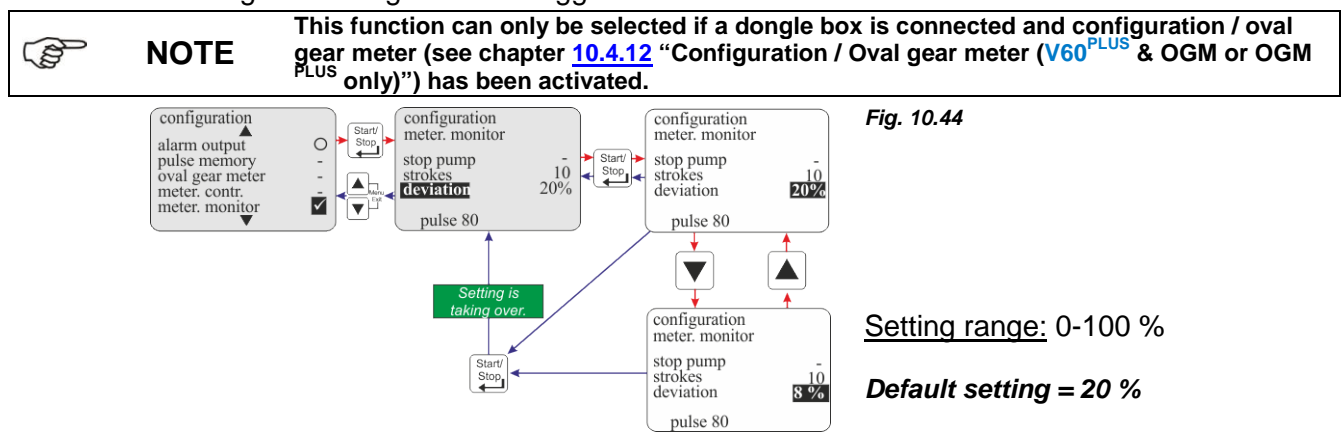

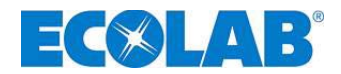

# 10.4.14.5 Oval gear meter pulse display (V60<sup>PLUS</sup> only)

This display shows the number of pulses recorded during the last calibration process (running time during calibration = 1 min).

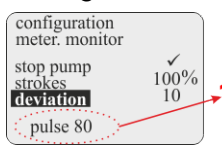

If the value (1) shown is less than 60, metering monitoring using an oval gear meter is only possible to a limited extent.

Fig. 10.45

#### 10.4.15 Configuration / Batch

| NOTE The pump must be calibrated before using the batch metering. (see chapter: <u>10.5</u> " <i>Calibration</i> ") |
|----------------------------------------------------------------------------------------------------|
|----------------------------------------------------------------------------------------------------|

If batch mode is enabled, a pre-defined rate is metered with a stroke frequency of 100 % at the metering lock or pulse input (plug II).

Batch metering can be interrupted by disabling the release (metering lock) or by switching off the pump.

#### 10.4.15.1 Selection

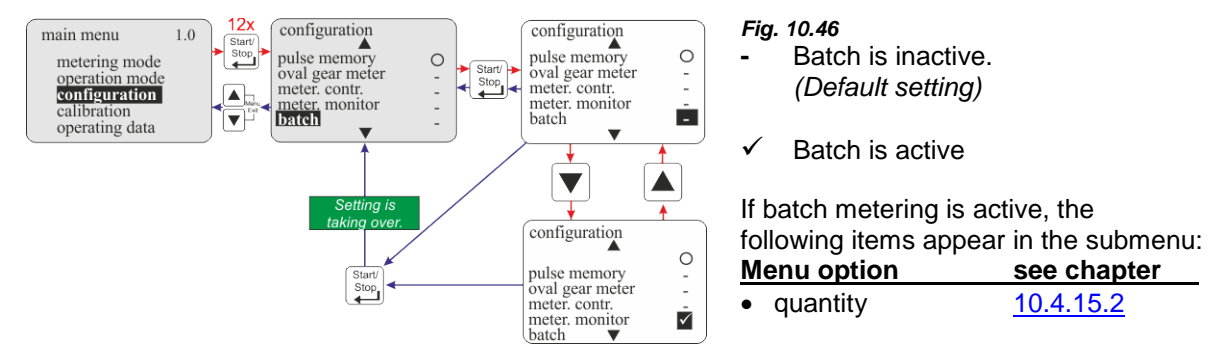

#### 10.4.15.2 Batch / Quantity

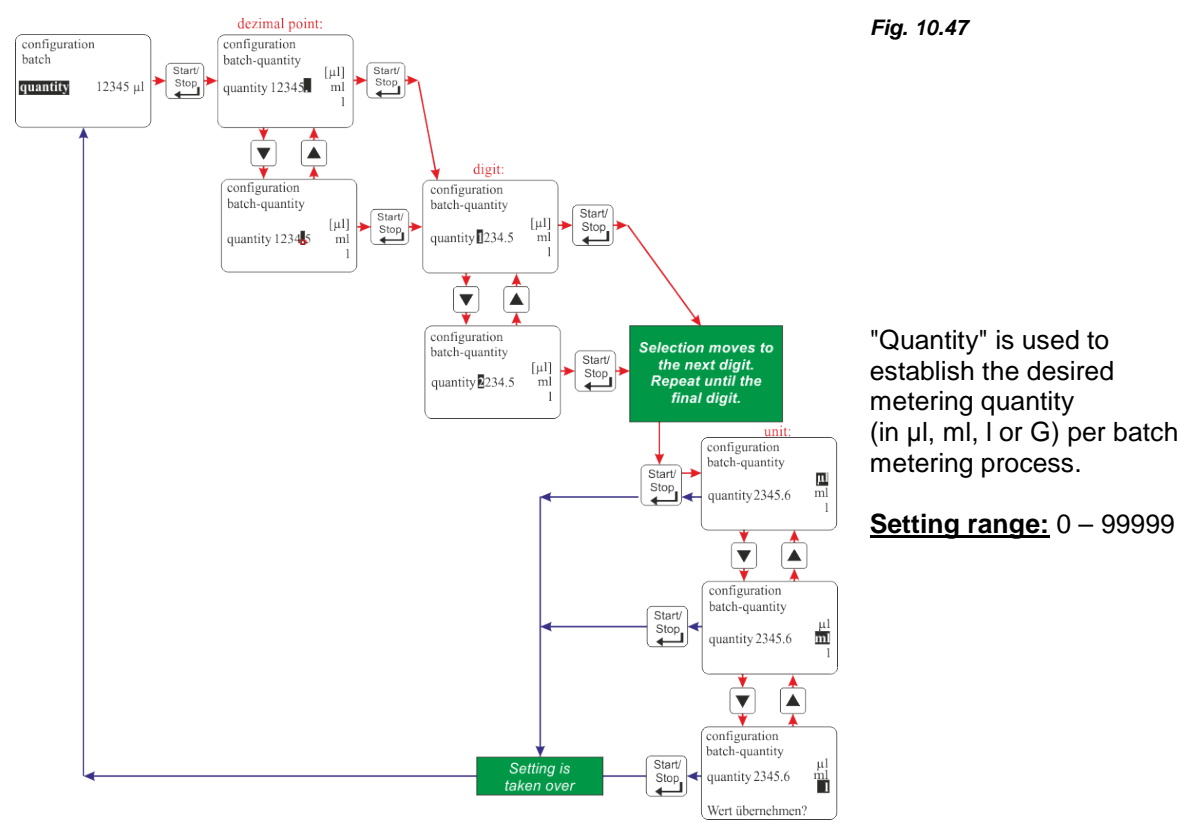

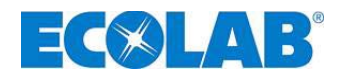

#### 10.4.15.3 Display view in the operating level

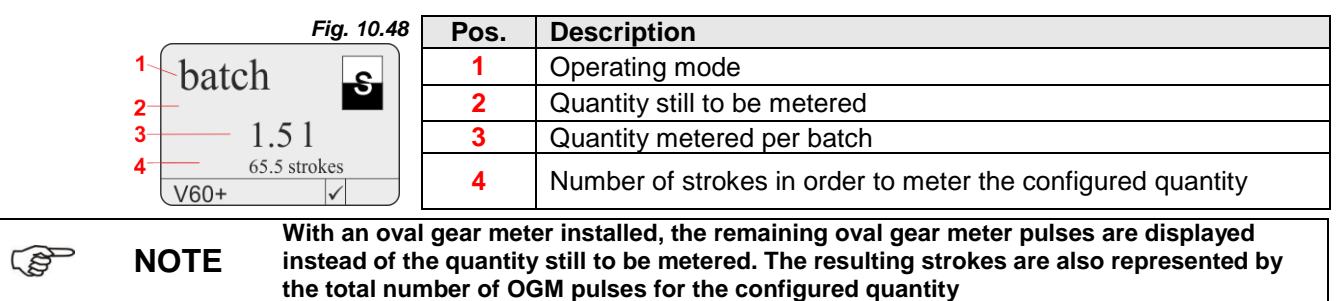

#### 10.5 Calibration

Open main menu as descripted at chapter 10.1 and go to calibration by using the  $\nabla$  key. Acknowledge your choice with the Start/Stop key. If you push the A and V keys at once (Function: "Menü Exit") you get back to operating mode.

#### 10.5.1 **Overview**

The procedure and display during the calibration process differ depending on whether or not an oval gear meter (OGM) is connected.

Fig. 10.49

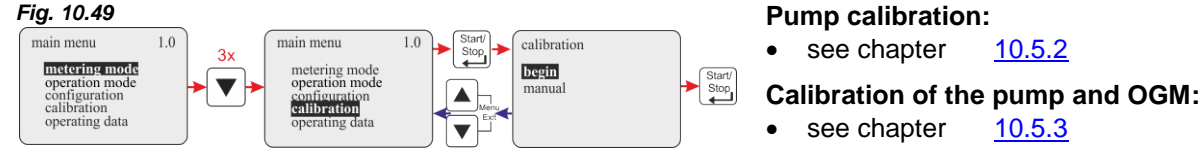

#### 10.5.2 Calibration / Pump

#### 10.5.2.1 Preparation

Fig. 10.50

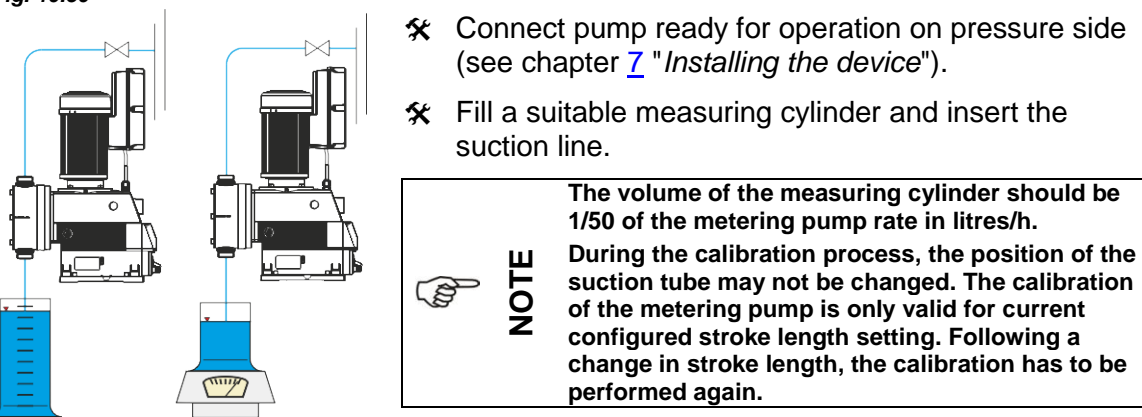

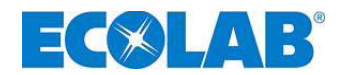

# 10.5.2.2 Calibration / Start

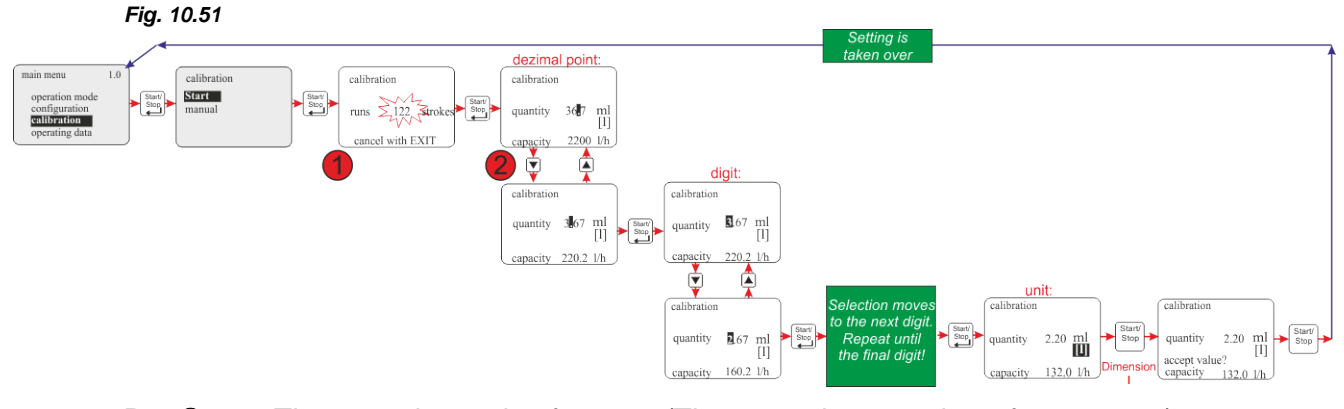

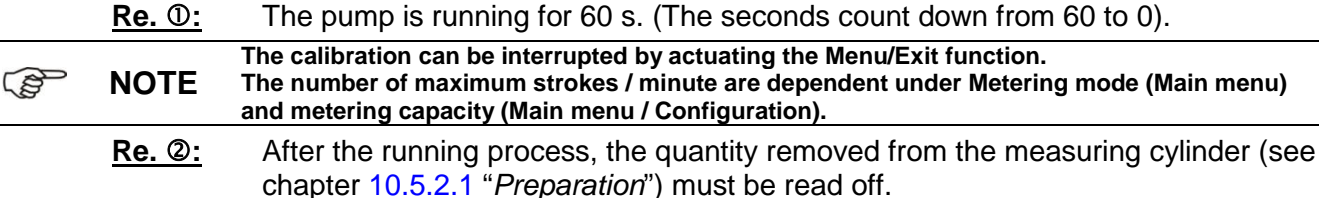

This quantity is then entered as the calibration value (in ml or l).

# 10.5.3 Calibration / Pump with an oval gear meter (OGM<sup>PLUS</sup>)

If a dongle board and an oval gear meter are connected and the "oval gear meter" function (see chapter <u>10.4.12</u>) "*Configuration / Oval gear meter* ( $V60^{PLUS}$  & OGM or OGM<sup>PLUS</sup> only)") is activated, the oval gear meter pulse rate recorded is automatically displayed at the end of the calibration process.

This is offset against the specified calibration value. A correlation thus occurs between the oval gear meter pulses and the metered quantity.

#### 10.5.3.1 Preparation

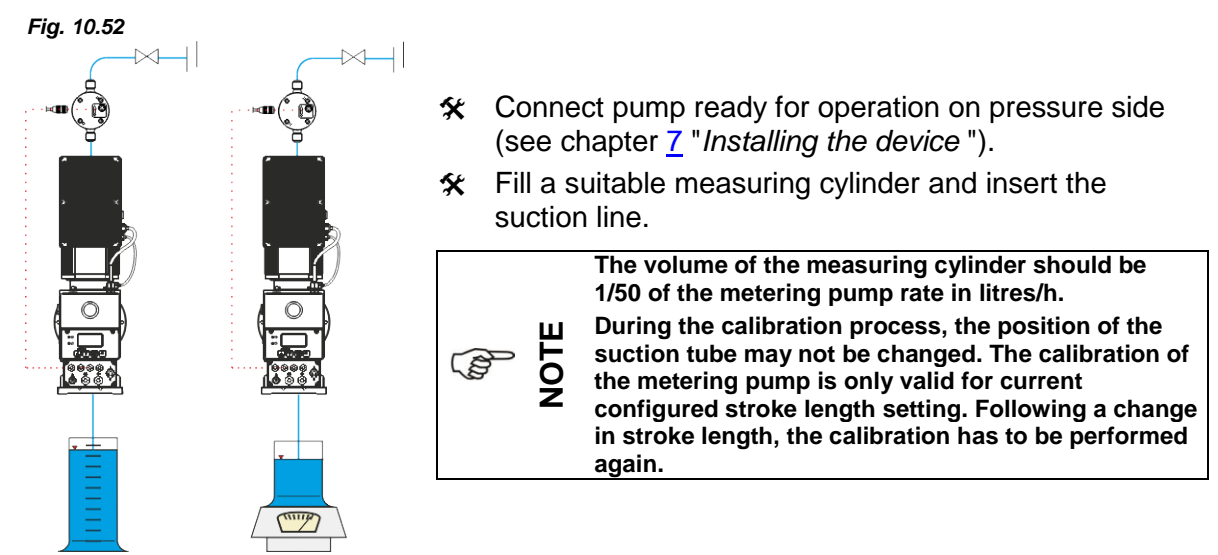

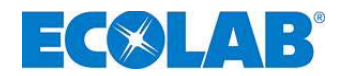

## 10.5.3.2 Calibration / Start

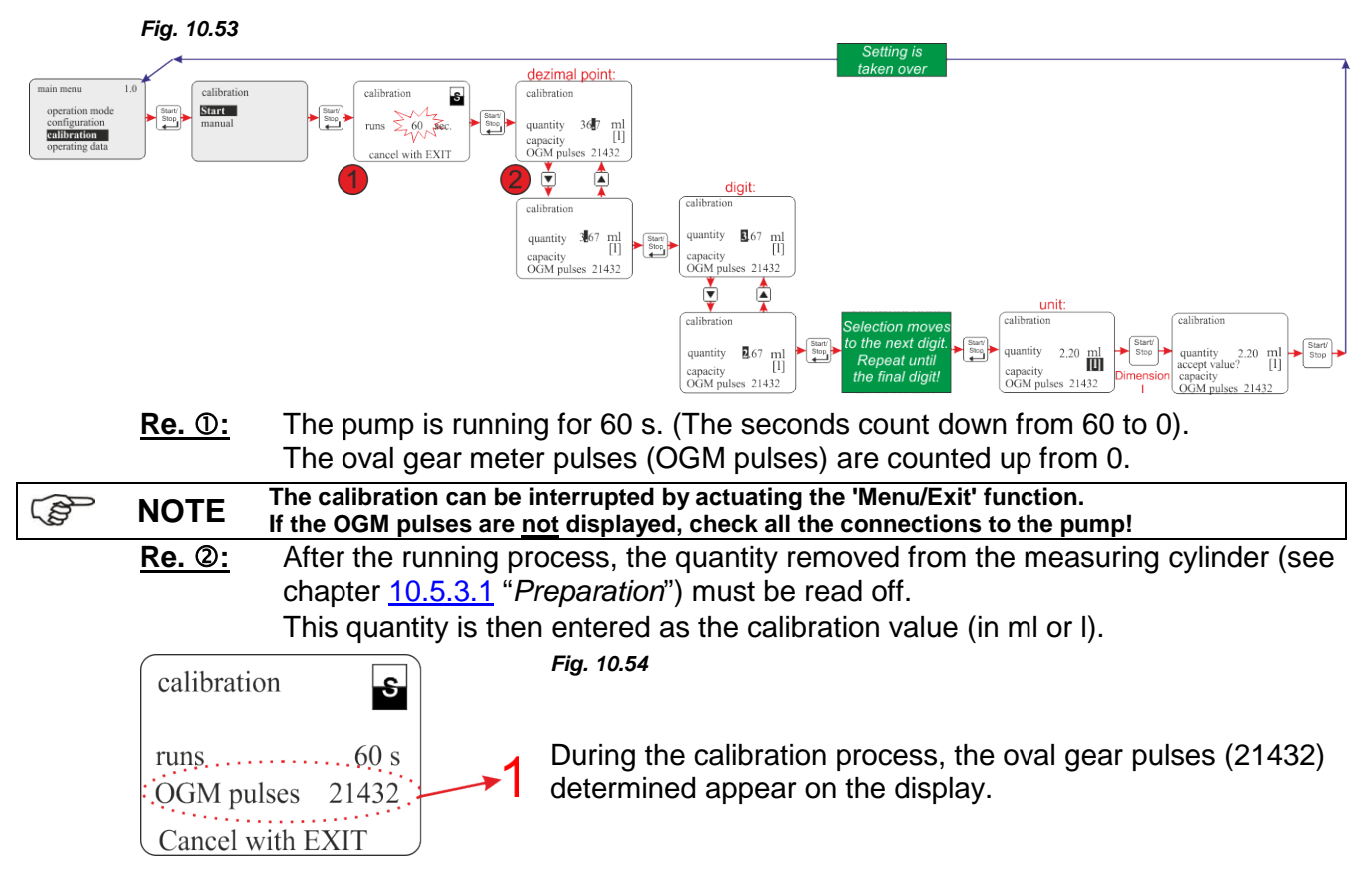

#### 10.5.4 Calibration / Manual

If the calibration value to be entered is known, a "dry calibration" (immediate entry of the value without a previous calibration process) can be conducted.

However, this method is not very accurate as no consideration is given to the local conditions (back-pressure, viscosity, cable cross-chapters and lengths etc).

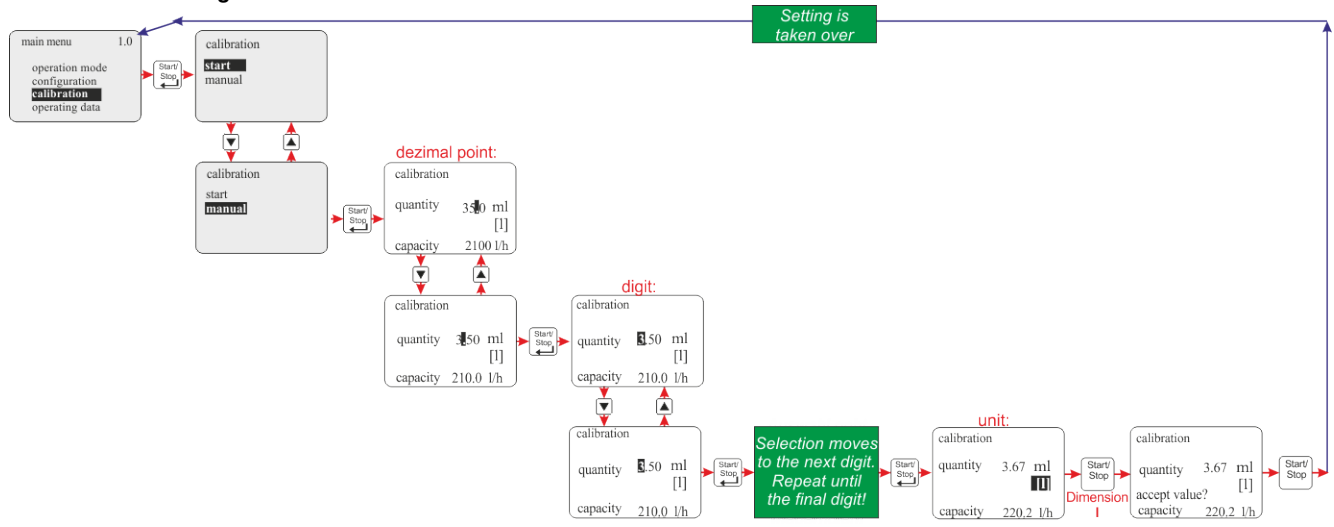

Fig. 10.55

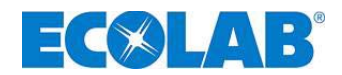

#### 10.5.4.1 Calibration data table

The pump capacity in I/h is allocated to the pump's electronics on the basis of the calibration values entered in the table.

**Example:** specified value of 3.67 I results in a pump capacity of 220 l/h.

**NOTE** These values relate to the metering medium, i.e. water, at 20°C.

|     |            | <b>U</b>            |                            |
|-----|------------|---------------------|----------------------------|
| (   | Pump       | Pump capacity [l/h] | Pump calibration value [I] |
| V60 |            | 220                 | 3,67                       |
| DPL | Fig. 10.56 | 480                 | 8,0                        |
| Ξ   |            | 670                 | 11,17                      |

#### 10.6 Operating data

Open main menu as descripted at chapter <u>10.1</u> and go to <u>operating data</u> by using the  $\boxed{\mathbf{\nabla}}$  key. Acknowledge your choice with the <u>Start/Stop</u> key. If you push the <u></u>and <u></u>keys at once (Function: "Menü Exit") you get back to operating mode.

#### The following operating data is recorded and displayed under this menu item:

Hours in operation, Litres, Number of pulses

NOTE The values in "Operating data" are updated anew every time the "Operating data" menu option is called up. This means that if the operating data is called up while the pump is running, the incrementing of the values is not displayed.

#### 10.6.1 Overview

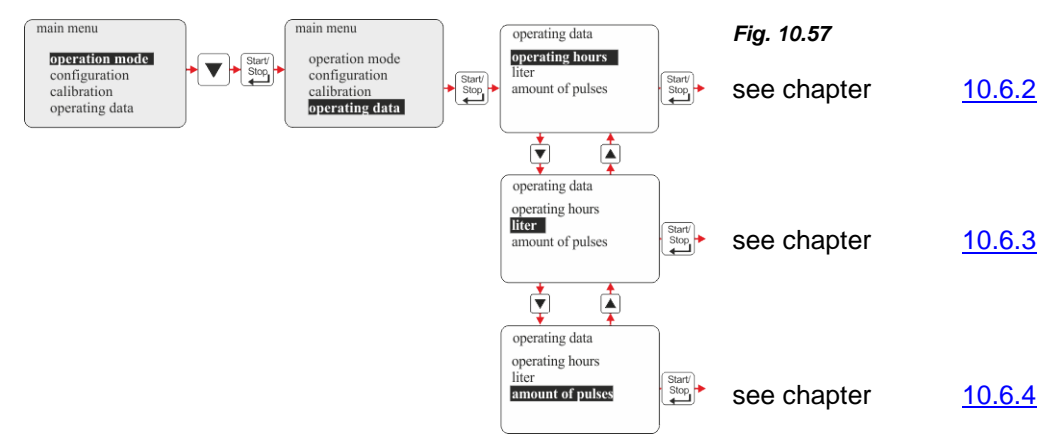

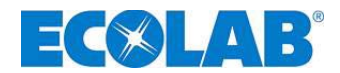

#### 10.6.2 Operating data / Hours in operation

The pump running time (number of strokes • 480 ms) since it was first commissioned or since the last reset is displayed.

#### 10.6.2.1 Select / Display / Delete

Fig. 10.58

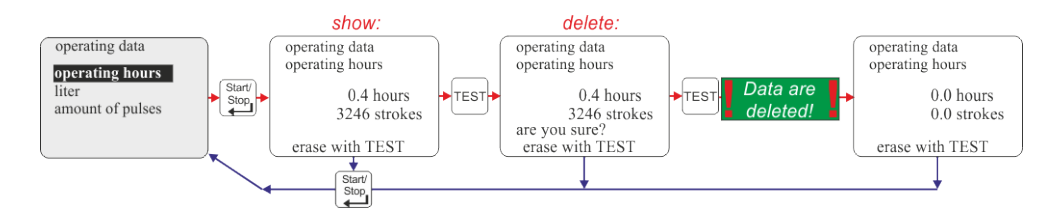

#### 10.6.3 Operating data / Litres

The metered quantity in litres since the pump was first commissioned or last reset is displayed. On operating the pump without an oval gear meter, this value is calculated (ml / stroke • number of metered strokes). If an oval gear meter is connected, the measured quantity is displayed (determined from the number of oval gear meter pulses).

# 10.6.3.1 Select / Display / Delete

Fig. 10.59

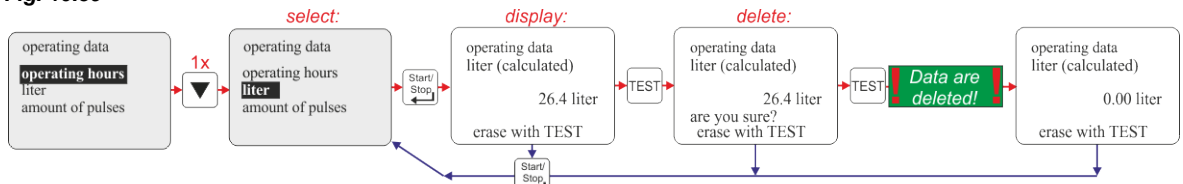

#### 10.6.4 Operating data / Number of pulses

The number of pulses received via the pump's pulse input (see chapter <u>7.2.5.2</u> "*Installation pulse activation*") since it was first commissioned or last reset is displayed.

#### 10.6.4.1 Select / Display / Delete

#### Fig. 10.60

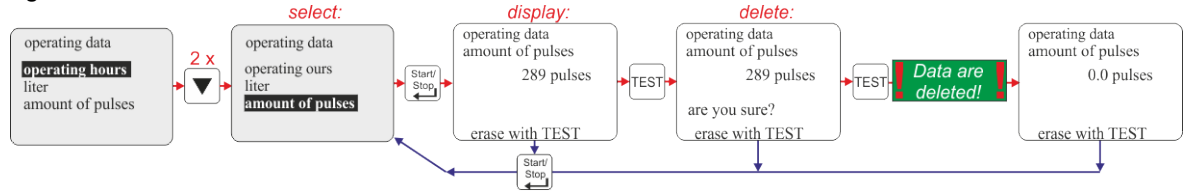

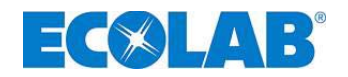

# 11 Maintenance

Always rinse the metering head to remove dangerous media and depressurise the pressure circuit before repair and servicing work. Wear protective clothing (safety goggles, safety gloves and apron).

Repairs on electrical equipment may only be carried out by trained electricians (Employers' Liability Association safety rules VB G 4 and ZH 1/11).

CAUTION Live parts may be exposed when opening covers or removing parts, apart from covers that can be opened or parts that can be removed without using tools). Connection points may also be live.

Before any adjustment, maintenance work, repair work or exchange of parts, the device must be disconnected from all sources of power if opening of the device is necessary.

**NOTE** The normal maintenance interval is every six months, but shorter intervals may be required if parts are subjected to heavy stresses (e.g. continuous operation).

#### The following inspections are recommended:

- ★ suction pipes and pressure pipes for leak-free connections;
- ☆ suction valve and pressure valve for dirt and tightness;
- ★ discharge connection (chapter <u>5</u> "Setup", Fig. 5.1) on pump head (for diaphragm bursts);
- ☆ correct metering;
- ☆ metering head screws (stable seat, 12 Nm);
- (chapter <u>11.1.2</u>, "Exchanging the pump head and the diaphragms" Fig. 11.5, pos. 1),
- ★ oil level on the oil-level gauge glass (minimum fill quantity, see Fig. 11.6).

|    |      | The service life of the diaphragm depends on the following:                    |
|----|------|--------------------------------------------------------------------------------|
|    | NOTE | <ul> <li>Back-pressure, operating temperature and metering medium.</li> </ul>  |
| 18 | NOTE | We recommend that you check the diaphragm more frequently in extreme operating |
|    |      | conditions and if metering abrasive substances.                                |

# 11.1 Replacement of suction/pressure valves

✤ Loosen value in an anticlockwise direction using a spanner

(1¼" valve SW 41; 2" valve SW 56) and unscrew it.

- ★ Exchange o-rings.
- Screw the valve into the metering head; heed the direction arrow! (Points up!)

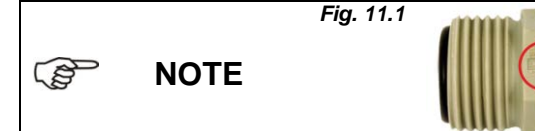

The direction of flow is marked by an impressed arrow on the suction/pressure valves.

When installing the valves, ensure that the flow direction is correct.

#### 11.1.1 Installation drawing

Fig. 11.2

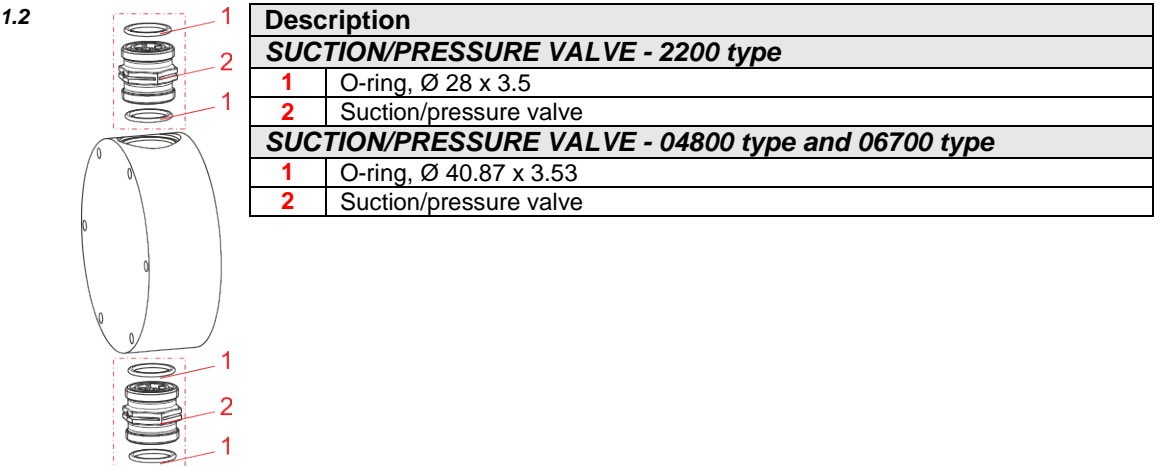

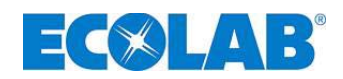

## 11.1.2 Exchanging the pump head and the diaphragms

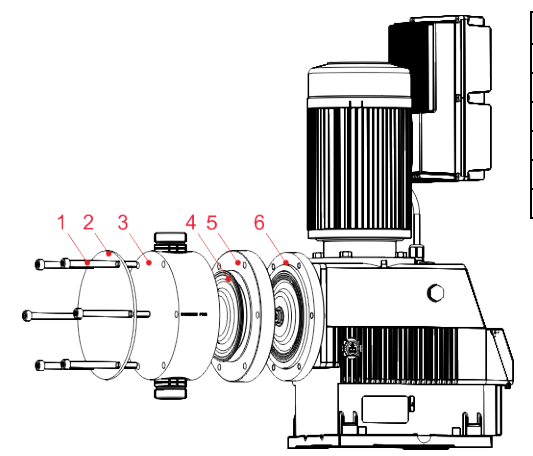

| Pos. | Description           |
|------|-----------------------|
| 1    | Metering head screw   |
| 2    | Pressing plate        |
| 3    | Metering head         |
| 4    | Delivery diaphragm    |
| 5    | Intermediate ring     |
| 6    | Protective diaphragms |
| ~    |                       |

#### S NOTE

If you plan to reuse the valves, dismantle them first of all as described in *chapter* <u>11.1</u> "*Replacement of suction / pressure valves*". Before exchanging the diaphragms, configure the stroke length setting to under 50 %!

#### Fig. 11.3

- ★ Loosen the metering head screws (pos. 1) in three steps crosswise.
- ☆ Loosen each screw by half a turn, then loosen them each by one turn in two steps in the same order.
- ☆ Unscrew screws (pos. 1)
- ℜ Remove the pressing plate (pos. 2) and metering head (pos. 3).
- ★ Unscrew the diaphragm (pos. 4) and intermediate ring (Item 5) in an anticlockwise direction.
- ☆ If they are stiff, press two metering head screws approximately 15 20 mm into the intermediate ring in order to improve the grip (see Fig. 11.3 "!").
- **\*** Remove diaphragm, intermediate ring and protective diaphragm (pos. 6).
- ℜ Slide on a new protective diaphragm and press the intermediate ring against it.
- ☆ Screw on a new delivery diaphragm in a clockwise direction and hand-tighten it, holding the intermediate ring in such a way that the delivery diaphragm is pressed against the intermediate ring with the thumbs.
- ★ Turn the intermediate ring clockwise so that the drain hole points downwards.
- ✤ Place on a new metering head and pressing plate and insert metering head screws.
- Tighten metering head screws crosswise. Tighten each screw in steps of one rotation; end torque: 12 Nm.
- ★ Install the valves as described in chapter <u>11.1</u> "Replacement of suction/pressure valves".

| NOTE      | Tightening torque for metering head screws = 12 Nm.          |
|-----------|--------------------------------------------------------------|
| ATTENTION | Check the torque of the metering head screws after 24 hours! |

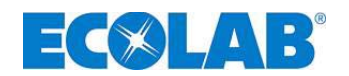

## 11.1.3 Gear oil change

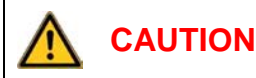

The safety regulations of the German Water Resources Law (WHG), as well as all instructions given in the product specification sheet of the gear oil have to be observed. Wear appropriate protective clothing.

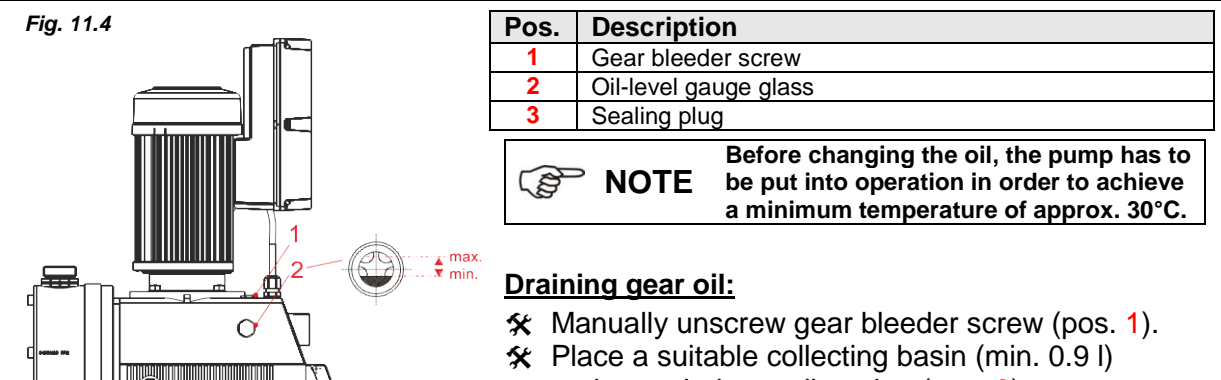

- underneath the sealing plug (pos. 3).
  Loosen sealing nut with a socket wrench fitting (SW 19) and unscrew it carefully.
- \* Let the running out oil drain off into the collecting basin.
- ★ Screw in the sealing plug with a new O-ring (NBR Ø 9 x 2 mm) and tighten it.

#### Gear oil top up:

- ★ Fill new gear oil into the aperture for the gear bleeder screw (pos. 1) using an appropriate funnel (filling volume approx. 0.8 l).
- Check the oil level on oil-level gauge glass (pos. 2); (min. and max. oil level, see Fig. 11.6, and rectify if necessary.

NOTE

The gear oil <u>must</u> be changed after a maximum of 10.000 hours in operation or every two years. The gear oil used here is a polyglycol oil of type Klübersynth GH6-320. Only this gear oil or a polyglycol oil of an identical specification (conforming to DIN ISO 6743) may be used.

Used gear oil must be disposed of correctly!

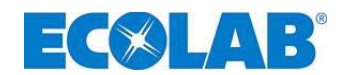

#### 11.1.4 Replacement of the motor including the frequency convertor

**ATTENTION** Before replacing the motor, the plug has to be disconnected from the mains and is to be prevented from being switched back on.

#### 11.1.4.1 Disassembly

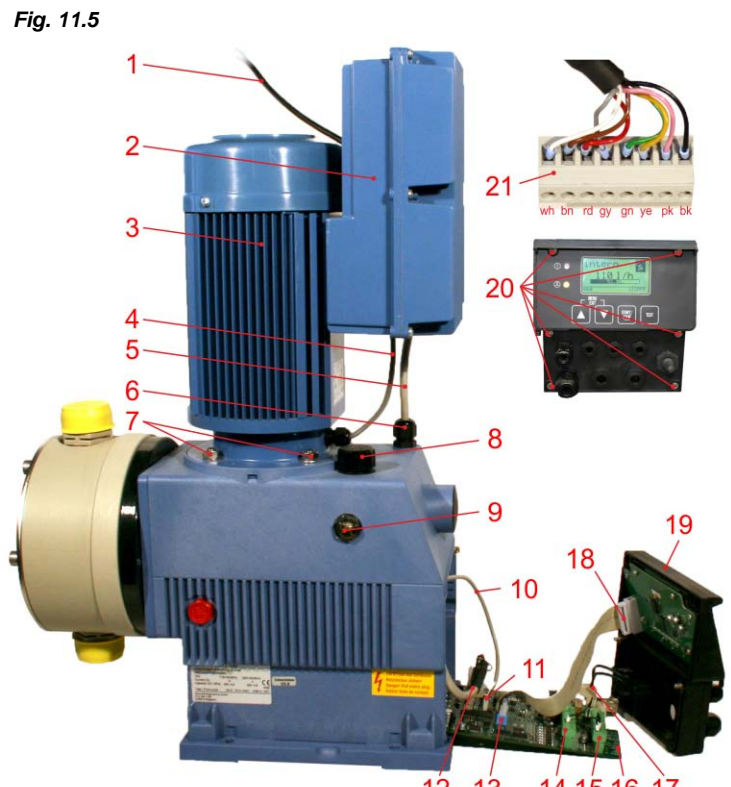

| Pos. | Description                                |  |
|------|--------------------------------------------|--|
| 1    | Mains lead                                 |  |
| 2    | Frequency converter                        |  |
| 3    | Motor                                      |  |
| 4    | Sensor line rotary encoder                 |  |
| 5    | Motor control line                         |  |
| 6    | Cable connection                           |  |
| 7    | Motor fastening nuts with washers (4 x)    |  |
| 8    | Oil filler screw                           |  |
| 9    | Oil gauge glass                            |  |
| 10   | Connection line position sensor            |  |
| 11   | Plug connection line position sensor       |  |
| 12   | Motor control line connector               |  |
| 12   | (see Pos. 21)                              |  |
| 13   | Plug connection line Front/Board           |  |
| 14   | X2                                         |  |
| 15   | X1                                         |  |
| 16   | mainboard                                  |  |
| 17   | on/off switch connection line connector X4 |  |
| 18   | Plug connection line Front/Board           |  |
| 19   | Front panel                                |  |
| 20   | Front fastening screws                     |  |
| 21   | Plug motor control line                    |  |
|      | (motor control line see pos. 5)            |  |

12 13 14 15 16 17

#### 11.1.4.2 Dismounting

- ★ Unplug the mains lead (Fig. 11.5, pos. 1).
- ☆ Loosen the front fastening screws (Fig. 11.5, pos. 20) at the top (short) and bottom (long). (There is no need to loosen the fastening screws in the middle on the front).
- ★ Remove the front panel (Fig. 11.5, pos. 19) together with the mainboard (Fig. 11.5, pos. 16).
- Disconnect the motor control line connector (Fig. 11.5, pos. 12 & pos. 21) from the mainboard.
- Disconnect all the wires from the connector for the motor control line (Fig. 11.5, pos. 21) and remove the connectors.
- ★ Loosen the cable connection (Fig. 11.5, pos. 6) and remove the motor control line (Fig. 11.5, pos. 5) upwards.
- ★ The 4 motor fastening nuts (Fig. 11.5, pos. 7) have to be loosened crosswise and removed with the washers.
- ✤ Pull the motor (Fig. 11.5, pos. 3) off upwards.

#### ATTENTION Do not set the motor on its edge!
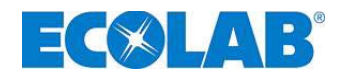

### 11.1.4.3 Installation

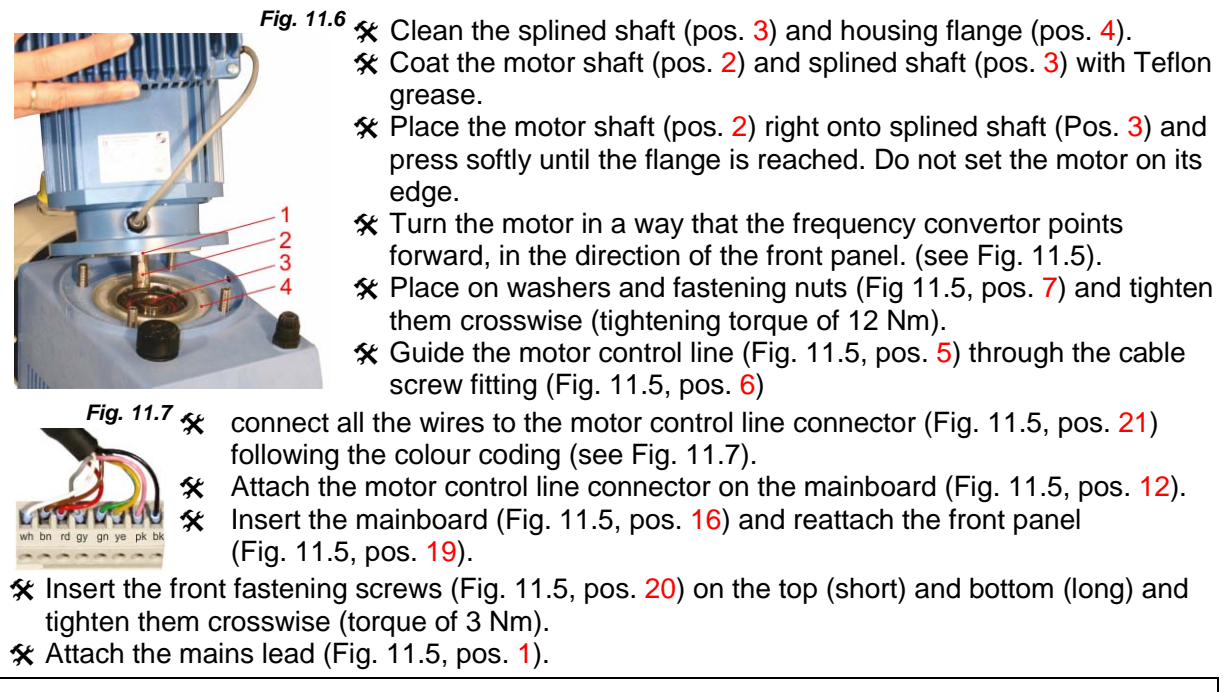

**CAUTION** Tighten the motor fastening nuts after 24 hours in operation. (torque of 12 Nm)!

### 11.1.5 Replacement of the front panel

- ☆ Unplug the mains lead (Fig. 11.5, pos. 1).
- ★ Loosen the front fastening screws (Fig. 11.5, pos. 20) at the top (short) & bottom (long). (There is no need to loosen the fastening screws in the middle on the front).
- ★ Remove operating front panel (Fig. 11.5, pos. 19) with mainboard (Fig. 11.5, pos. 16).
- Unplug the connector for the front panel/connection line (Fig. 11.5, pos. 13) from the mainboard.
- Disconnect the on/off switch connection line connector X4 (Fig. 11.5, pos. 17) from the board.
- Unplug connector X1 (Fig. 11.5, pos. 15) and disconnect connection wires leading to the level input socket (terminals 1,2,3) (take note of the sequence of colours!)
- ☆ If other control inputs are wired to connectors X1, X2 or X3 (see chapter <u>7.2.1</u> "Mains supply connection" for an overview of terminals), unplug the connectors and disconnect all the wires (take note of the sequences of terminals!)
- ☆ Where necessary, loosen the cable screw fittings on the front panel and remove the control cables.
- ★ Take hold of the front panel and, if necessary, insert appropriate cable screw fittings.
- ☆ If there are any control lines present, guide them through the appropriate cable screw fittings, tighten the screw fittings and connect the lines to the appropriate terminals.
- ℜ Re-establish all plug-in connections.
- ★ Insert the mainboard (Fig. 11.5, pos. 16) and reattach the front panel (Fig. 11.5, pos. 19).
- ☆ Insert the fastening screws (Fig. 11.5, pos. 20) on the top and bottom and tighten them crosswise (torque of 3 Nm).
- ★ Re-establish mains voltage supply (Fig. 11.5, pos. 1).

### 11.1.6 Replacement of boards

★ As described in chapter <u>11.1.5</u>, however, also unplug the connector for the motor control line (pos. 4) and connector for the rotary transducer sensor line (pos. 5) and re-attach them to the new board.

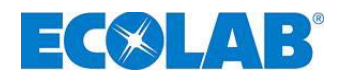

# 12 Operating faults

# 12.1 Warnings/fault signals from operational sequences (display)

The fault signals shown below appear on the display of the metering pump if there is a warning or a fault signal present. In addition, the fault LED is illuminated red in some cases:

| Display                  | Meaning                                                                  | Effect                                                                      | Cause                                                                                                    | Remedy                                                                                         |
|--------------------------|--------------------------------------------------------------------------|-----------------------------------------------------------------------------|----------------------------------------------------------------------------------------------------|------------------------------------------------------------------------------------------------|
| Fig. 12.1<br>+ Fault LED | Reserve signal<br>(flashing)                                             | C - Icon and fault LED<br>(red) flash, pump keeps<br>running                | Level pre-warning active                                                                                             | Stock up metering medium                                                                       |
| Fig. 12.2                | Empty                                                                    | ✓ - Symbol and fault<br>LED (red) are displayed,<br>pump is stopped         | Empty signal active                                                                                                  | Change, replace metering medium                                                                |
| Fig. 12.3                | Metering lock<br>(only possible if this has<br>been configured)          | <ul> <li>Symbol is<br/>displayed, pump is<br/>stopped</li> </ul>            | External release of the pump is missing.                                                                             | Activate the external release<br>or deactivate the metering lock<br>in the Configuration menu. |
| Fig. 12.4                | Operating mode<br>Current 4-20mA,<br>Standard signal<br>monitor responds | ① - Symbol is<br>displayed, fault LED is<br>illuminated, pump is<br>stopped | Standard signal is under<br>3.5 mA or cable current<br>input is interrupted                                          | Check standard signal or cable.                                                                |
| Fig. 12.5                | Pulse operating mode<br>Pulse rate too high                              | ① - Symbol<br>+ Fault LEDs flash,<br>pump keeps running                     | Frequency of the<br>incoming pulses is too<br>high, pump is no longer<br>able to meter the<br>proportional quantity. | Activate the pulse memory, select a larger pump.                                               |
| Fig. 12.6                | Standard signal is over 23.0 mA                                          | Pump runs continuously                                                      | Standard signal exceeds the scope of display                                                                         | Reduce standard signal                                                                         |

# 12.2 Fault signals (display and fault LED)

| D                                                   | isplay                                             | Effect                                              | Cause                                     | Remedy                                           |
|-----------------------------------------------------|----------------------------------------------------|-----------------------------------------------------|-------------------------------------------|--------------------------------------------------|
| Fig. 12.7<br>alarm ①<br>fault 1<br>permanent stroke | Fault 1<br>Continuous stroke                       | Motor runs uncontrolled in continuous running mode. | Defective power electronics               | Replace the control board                        |
| Fig. 12.8                                           |                                                    |                                                     | Back-pressure too high                    | Reduce pressure                                  |
| alarm ①                                             | Fault 2                                            | Motor stalls despite metering icon rotating, no     | Valve on pressure side<br>closed          | Open valve                                       |
| no stroke                                           | no stoke                                           | metering                                            | Motor overheated/defective                | Allow motor to cool or replace                   |
| lio siloke                                          |                                                    |                                                     | Defective power electronics               | Replace the control board                        |
|                                                     | Fault 3.1<br>Motor running<br>continuously         | Continuous metering                                 | Frequency convertor -<br>defective board. | Replace motor and frequency convertor            |
| Fig. 12.9                                           | Fault 3.2                                          | No metering / continuous                            | Back-pressure too high                    | Check back-pressure                              |
| alarm 🕚                                             | Motor status error                                 | metering                                            | Motor overheated/defective                | Allow motor to cool or replace it                |
| fault 3                                             | Fault 3.3<br>Communication with                    | No metering                                         | Frequency convertor -<br>defective board. | Replace motor and frequency<br>convertor         |
| motor control                                       | motor defective                                    | _                                                   | Defective base board                      | Replace board                                    |
|                                                     | Fault 3.4<br>Communication with<br>motor defective | No metering                                         | Frequency convertor -<br>defective board. | Replace motor and frequency convertor            |
| Fig. 12.10                                          |                                                    |                                                     | Defective hose                            | Check hoses                                      |
| alarm 🕐                                             | Fault 4                                            | Metering monitor                                    | Defective diaphragm                       | Check diaphragms                                 |
| fault 4<br>oval gear meter                          | Metering monitor                                   | evaluation responds,<br>pump is locked              | Back-pressure too high or too low         | Check back-pressure                              |
| Fig. 12.11                                          | Foult 5                                            | Diaphragm breakage                                  | Metering head loose<br>(leaking)          | Tighten metering head fastening screws crosswise |
| fault 5<br>diaphragm breakage                       | Diaphragm broken                                   | sensor has detected leak.<br>Pump is locked.        | Diaphragm torn                            | Replace diaphragm                                |

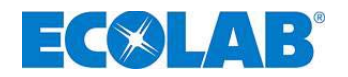

### 12.3 Troubleshooting

| Fault                                                | Possible cause                                                    | Remedy                                                                                                    |  |
|------------------------------------------------------|-------------------------------------------------------------------|----------------------------------------------------------------------------------------------------|--|
| Motoring pump not working no                         | Mains cable damaged                                               | Change mains cable                                                                                                    |  |
| display view                                         | Wrong voltage                                                     | Check mains voltage                                                                                                    |  |
| display view                                         | Incorrectly connected                                             | Check connection against terminal plan                                                                                  |  |
| Pump not sucking in despite venting and max. stroke  | Sediment, sticking of valves, drying out of valves                | Flush out the metering head over the suction<br>line; if necessary also remove the valves and<br>clean or replace them. |  |
| $\bigcirc$                                           | Suction pipe float is blocked                                     | Make float serviceable                                                                                                  |  |
| Level indicator 🗡 appears in the display even though | Suction pipe connector or link connector is loose or not inserted | Tighten connector, clean contacts, check whether link connector is inserted                                             |  |
| container is full                                    | Defective suction pipe cable                                      | Replace empty signal device                                                                                             |  |

<u>м</u> с/

Always rinse the metering head to remove dangerous media and depressurise the pressure circuit before repair and servicing work. Wear protective clothing (safety goggles, safety gloves and apron).

Repairs on electrical equipment may only be carried out by trained electricians (Employers' Liability Association safety rules VB G 4 and ZH 1/11).

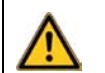

CAUTION Live parts may be exposed when opening covers or removing parts, apart from covers that can be opened or parts that can be removed without using tools). Connection points may also be live.

Before any adjustment, maintenance work, repair work or exchange of parts, the device must be disconnected from all sources of power if opening of the device is necessary.

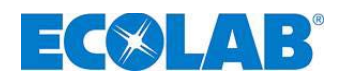

# **13** Wearing parts and spare parts (standard version)

# 13.1 Exploded drawings / parts list

Fig. 13.1

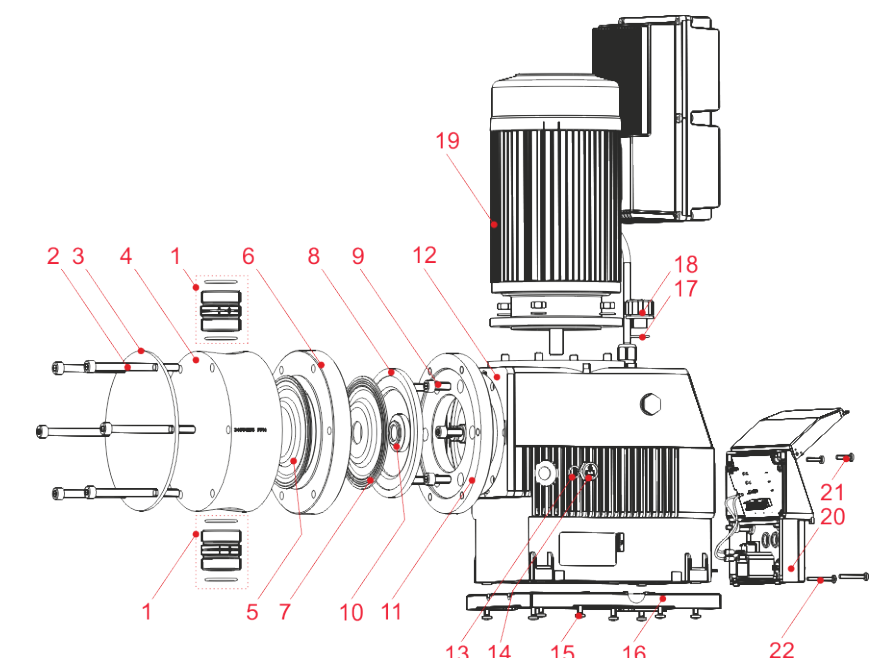

|                |                                                                    | 10 14 10                               | 5 10 22                                                   |                        |  |
|----------------|--------------------------------------------------------------------|----------------------------------------|-----------------------------------------------------------|------------------------|--|
| Pos.           | Description                                                        | Туре 02200                             | Type 04800                                                | Туре 06700             |  |
|                |                                                                    |                                        | Item number (EBS number                                   | er)                    |  |
|                | SDV PPFPKE000 G1¼ - G1¼ -99,<br>PP/FPM (Viton B) G1¼"              | 249075 (10001904)                      |                                                           |                        |  |
|                | SDV PPFPKE000 G2 – G2 -99,<br>PP/FPM (Viton B) G2"                 |                                        | 249503 (10079760)                                         |                        |  |
|                | SDV PPEPKE 000 G1¼ - G1¼ - 99,<br>PP/EPDM G1¼"                     | 249055 (10037053)                      |                                                           |                        |  |
| 4              | SDV PPEPKE 000 G2 – G2 -99,<br>8 PP/EPDM G2"                       |                                        | 249504                                                    | (10017143)             |  |
| · ·            | SDV PVFPKE 000 G1¼ - G1¼ - 99,<br>PVDF/FPM (Viton B) G1¼"          | 249074 (10005979)                      |                                                           |                        |  |
|                | <sup>9</sup> SDV PVFPKE 000 G2 – G2 -99,<br>PVDF/FPM (Viton B) G2" |                                        | 249505                                                    | (10039336)             |  |
|                | SDV PVEPKE 000 G1¼ - G1¼ - 99,<br>PVDF/EPDM G1¼"                   | 249041 (10036969)                      |                                                           |                        |  |
|                | SDV PVEPKE 000 G2 – G2 -99,<br>PVDF/EPDM G2"                       |                                        | 249506                                                    | (on request)           |  |
| 2              | Hexagon socket screw, M8 x 100 VA                                  | 413031066 (on request)                 |                                                           |                        |  |
|                | Hexagon socket screw, M8 x 120 VA                                  |                                        | 413031067 (on request)                                    |                        |  |
| 3              | Pressing plate                                                     | 34950144 (on request)                  | 34950160 (on request)                                     | 34950145 (on request)  |  |
| 4              | Pump head PP                                                       | 34950135 (10015855)                    | 34950134 (10036920)                                       | 34950136 (10015854)    |  |
| _              | Pump head PVDF                                                     | 34950137 (on request)                  | 34950138 (on request)                                     | 34950139 (on request)  |  |
| 5              | Delivery diaphragm                                                 | 34950101 (10001682)                    | 34950153 (10002477)                                       | 34950105 (10015865)    |  |
| 6              | Intermediate ring PP                                               | 34950150 (10006251)                    | 34950149 (10036929)                                       | 34950151 (10020196)    |  |
| 7              | Districtional displayers                                           | 34950194 (011 request)                 | 34950195 (011 request)                                    | 34950196 (011 request) |  |
| 0              | Protective diaphragms                                              | 34950163 (10015853)                    | 34950164 (10002902)                                       | 34950165 (10015852)    |  |
| 0              | Supporting disc                                                    | 34950177 (10006210)                    | 412021055 (10000650)                                      |                        |  |
| - <del>9</del> | Receiver disc for protective disphragm                             |                                        | <u>413031055 (10009059)</u><br><u>34050152 (10006342)</u> |                        |  |
| 11             |                                                                    | 3/9501/7 (10039358)                    | 34950132 (10000342)                                       | 34950148 (on request)  |  |
| 12             | Flance plate                                                       | 34330147 (10033338)                    | 34950124 (on request)                                     | 34330140 (0111equest)  |  |
| 13             | O-ring 9 x 2 NBR                                                   |                                        | 417002063 (on request)                                    |                        |  |
| 14             |                                                                    |                                        | 415204603 (on request)                                    |                        |  |
| 15             | Oval bead bolt M5 x 16 \/A         #13204005 (01104005)            |                                        |                                                           |                        |  |
| 16             | Mounting plate 34950123 (on request)                               |                                        |                                                           |                        |  |
| 17             | O-ring 15 x 2.5 NBR 417002137 (on request)                         |                                        |                                                           |                        |  |
| 18             | Gear bleeder screw                                                 | r bleeder screw 415204601 (on request) |                                                           |                        |  |
| 19             | Motor with a frequency converter EDP L<br>115/230V50/60Hz 0.95kW   | 250201 (on request)                    |                                                           |                        |  |
| 20             | Front panel complete with display board                            |                                        | On request                                                |                        |  |
| 21             | Front fastening screw M4x16 V2A                                    | 413119230 (on request)                 |                                                           |                        |  |
| 22             | Front fastening screw M4x30 V2A                                    |                                        | 413119236 (on request)                                    |                        |  |
| -              | Base board EDPL V60                                                |                                        | 249608 (on request)                                       |                        |  |
| -              | Mains connector EDPL                                               |                                        | 418463204 (on request)                                    |                        |  |

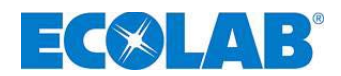

#### 13.2 Set of wearing parts

### comprises 1 piece:

- Suction valve (pos. 1)
- Pressure valve (pos. 1) •
- Diaphragm (pos. 5) •
- Protective diaphragm (pos. 7)

| Description (wearing part set EDPL V60) | them no (EPS no )   |
|-----------------------------------------|---------------------|
| for type 02200                          |                     |
| 01400/02100 PPFPKE                      | 250160 (10200645)   |
| 01400/02100 PPEPKE                      | 250161 (10200648)   |
| 01400/02100 PVFPKE                      | 250162 (on request) |
| 01400/02100 PVEPKE                      | 250163 (on request) |
| for type 04800                          | 250164 (on request) |
| 04500 PPFPKE                            | 250166 (on request) |
| 04500 PPEPKE                            | 250168 (on request) |
| 04500 PVFPKE                            | 250170 (on request) |
| 04500 PVEPKE                            | 250165 (on request) |
| for type 06700                          | 250167 (on request) |
| 06300/07500 PPFPKE                      | 250169 (on request) |
| 06300/07500 PPEPKE                      | 250171 (on request) |
| 06300/07500 PVFPKE                      | 250160 (10200645)   |
| 06300/07500 PVEPKE                      | 250161 (10200648)   |

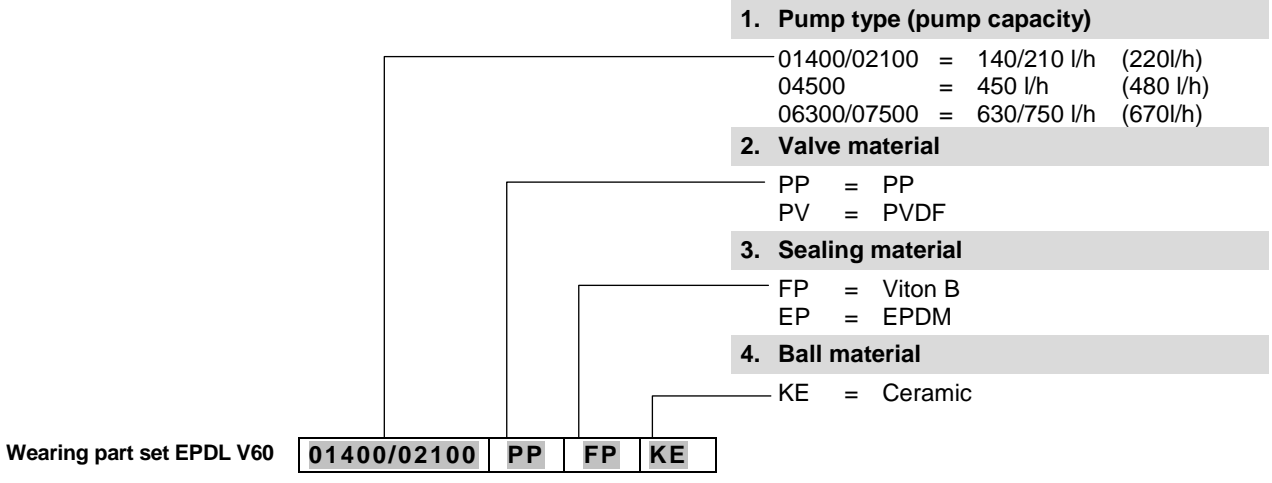

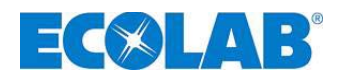

# 14 Technical specifications

# 14.1 Pump key

#### 1. Electrical version

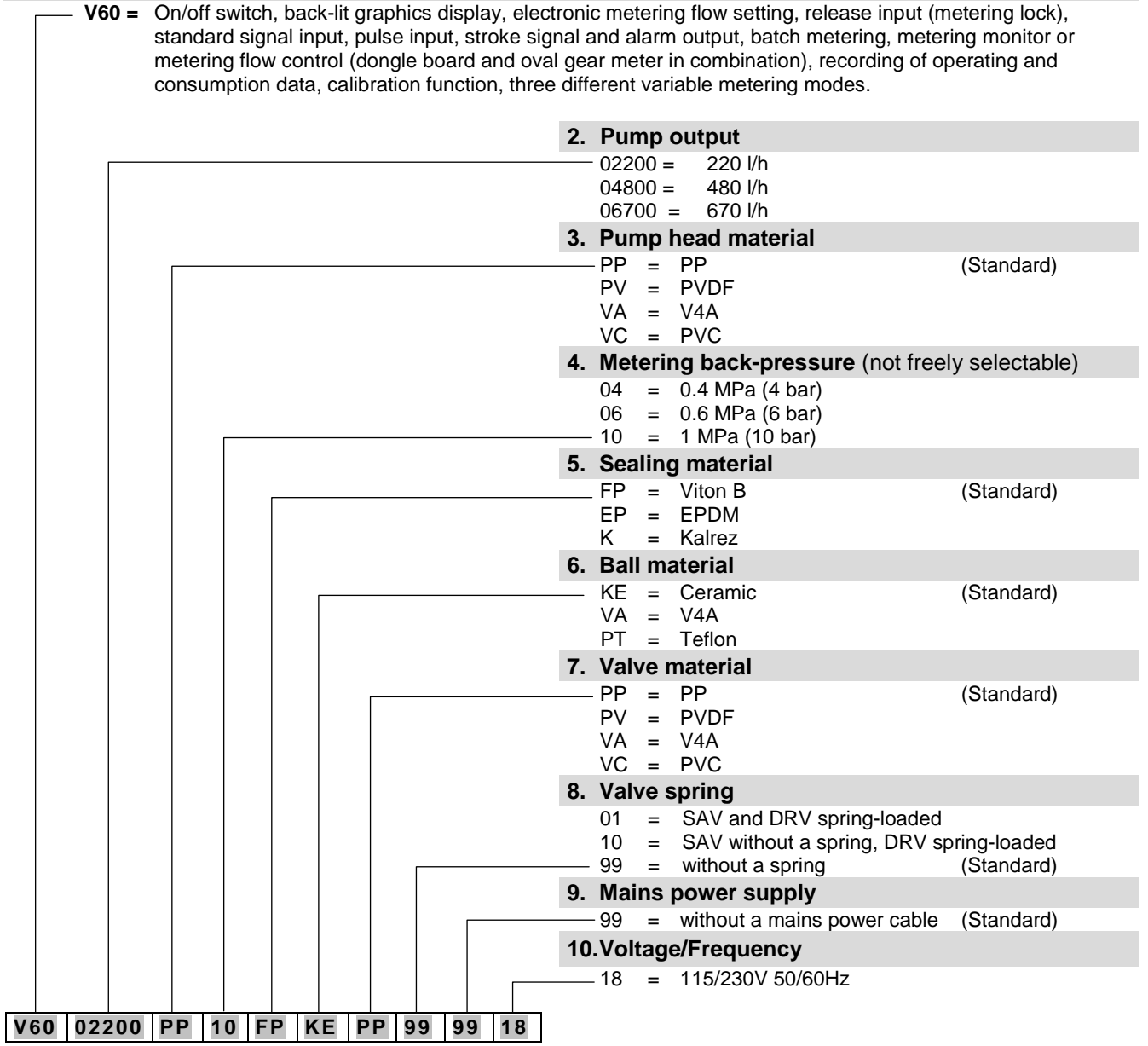

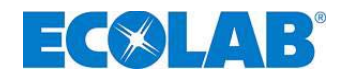

# Pump key - CONTINUATION -

|                                                       | 11.Suction-side connection                                                                                                    |            |  |
|-------------------------------------------------------|----------------------------------------------------------------------------------------------------|------------|--|
| <b></b>                                               | 11=Hose nozzle ID20 to ID2214=Hose nozzle ID25 to ID2715=Hose nozzle ID30 to ID3218=Insert for pipe AD 2019=Insert for pipe AD 2520=Insert for pipe AD 3299=without connection | (Standard) |  |
|                                                       | 12.Pressure-side connection                                                                                                    |            |  |
|                                                       | 11=Hose nozzle ID20 to ID2214=Hose nozzle ID25 to ID2715=Hose nozzle ID30 to ID3218=Insert for pipe AD 4019=Insert for pipe AD 2520=Insert for pipe AD 3299=without connection | (Standard) |  |
|                                                       | 13.Connection material                                                                                                    |            |  |
|                                                       | PP = PP $PV = PVDF$ $VA = V4A$ $99 = no connection$                                                                                                    | (Standard) |  |
|                                                       | 14.Electrical stroke adjustment                                                                                                    |            |  |
|                                                       | 99 = without electrical stroke adjustment                                                                                                    |            |  |
|                                                       | 15.Diaphragm breakage detection                                                                                                    |            |  |
|                                                       | 99 = without diaphragm breakage detection                                                                                                    | (Standard) |  |
|                                                       | 16.Housing version                                                                                                    |            |  |
| 99 99 99 99 99 01                                     | — 01 = standard housing<br>ther specifications provided on request!                                                                                                    |            |  |
| Example of the complete pump key for a standard pump: |                                                                                                    |            |  |

 V60
 02200
 PP
 10
 FP
 KE
 PP
 99
 99
 18
 99
 99
 99
 99
 01

 (Pump key 1)
 (Pump key 2)

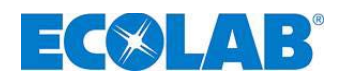

# 14.2 Dimensions

Fig. 14.1

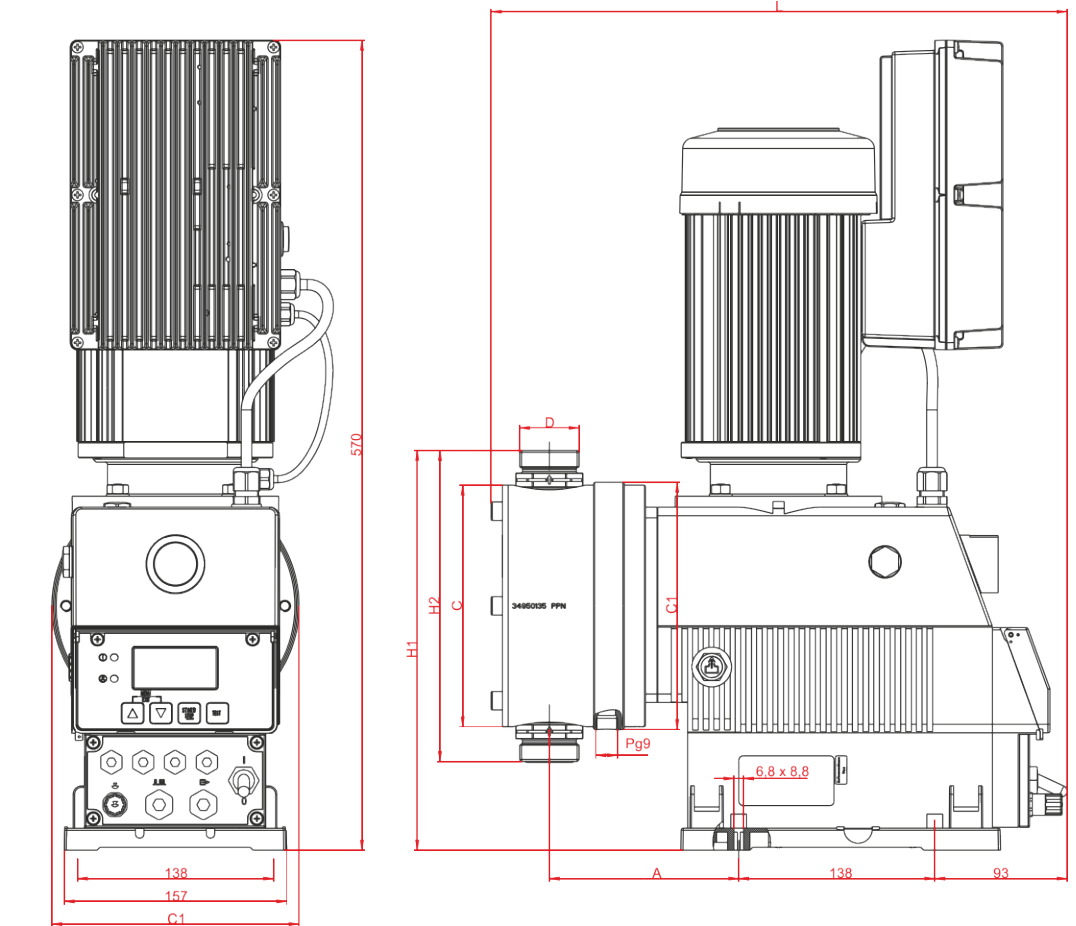

| Turno | Dimensions [mm] |     |     |     |       |     |     |
|-------|-----------------|-----|-----|-----|-------|-----|-----|
| туре  | A               | С   | C1  | L   | H1    | H2  | D   |
| 02200 | 133,5           | 170 | 174 | 392 | 280   | 216 | 1¼" |
| 04800 | 142,5           | 190 | 194 | 412 | 303,5 | 263 | 2"  |
| 06700 | 142,5           | 220 | 225 | 412 | 318,5 | 293 | 2"  |

# 14.3 Technical specifications "Overview tables"

# 14.3.1 Electrical data

| Description                                      | Pump type        |            |        |
|--------------------------------------------------|------------------|------------|--------|
| Description                                      | 02200            | 04800      | 06700  |
| Supply voltage                                   | 115/230          | √ 50/60 Hz | ± 10 % |
| max. power consumption I <sub>N</sub> 115V 50/60 |                  | 8Δ         |        |
| Hz                                               |                  | 4 4        |        |
| 230V 50/60 Hz                                    | 4 A              |            |        |
| max. starting current $I_A (\approx I_N * 3.3)$  |                  |            |        |
| 115V 50/60 Hz                                    | 26.4 A           |            |        |
| 230V 50/60 Hz                                    | 13.2 A           |            |        |
| Motor power                                      | 0.95 kW          |            |        |
| Fuse rating                                      | 8 A slow-blowing |            | ng     |
| Type of protection                               | IP 55            |            |        |

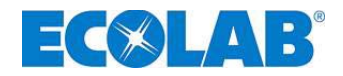

#### 14.3.2 General data

| Description                                           |                             | Р        | ump typ  | be      |
|-------------------------------------------------------|-----------------------------|----------|----------|---------|
| Description                                           |                             | 02200    | 04800    | 06700   |
| Pump output [I/h]* in metering mode:                  | high / low                  | 220      | 480      | 670     |
|                                                       | medium / medium             | 183      | 400      | 558     |
|                                                       | low / high                  | 147      | 320      | 447     |
| Metering back-pressure [MPa (bar)]                    |                             | 1,0 (10) | 0,6 (6)  | 0,4 (4) |
| Number of strokes [1/min] in metering mode:           | high / low                  |          | 120      |         |
|                                                       | medium / medium             |          | 100      |         |
|                                                       | low / high                  |          | 80       |         |
| Metering quantity/stroke [ml]                         |                             | 30,6     | 66,7     | 93,1    |
| Metering accuracy (see chapter <u>14.6</u> )          |                             |          | < ± 3%   |         |
| max. conveyable viscosity [mPas]                      |                             | (        | 600 mPas | 6       |
| Permissible ambient temperature                       |                             |          | 5-40°C   |         |
| Suction height [mWS] at 100 % stroke setting**        |                             |          | 2        |         |
| max. suction-side pre-pressure [MPa (bar)]            |                             |          | 0.2 (2)  |         |
| noise level (DBA) at a distance of 1m (acc. to DIN E  | EN 12639/ EN ISO 9614-2)    |          | 66,0     |         |
| Recommended minimum diameters                         | Suction connection [ID mm]  | DN 20    | DN 25    | DN 30   |
|                                                       | Pressure connection [ID mm] | DN 12    | DN 20    | DN 25   |
| Weight [kg]                                           |                             | 26.7     | 28.5     | 30      |
| * Values determined with water as the metering medium | at a temporature of 20°C    |          |          |         |

Values determined with water as the metering medium at a temperature of 20°C. Suction heights determined with clean, moistened valves at max. stroke frequency \*\*

With reference to DIN EN 809 5.2.3, please be advised that the surface temperature of the motor and frequency convertor may exceed 80°C under certain circumstances. ATTENTION Therefore, ensure that these areas cannot be touched during operation!

# 14.3.3 Input/output wiring (also see chapter 7.2.4 "Terminal strip overview")

### 14.3.3.1 Control inputs

| Inputs        | Assign.                 | External wiring                                    | Values                |
|---------------|-------------------------|----------------------------------------------------|-----------------------|
| Level pre-    | Terminal X1             |                                                    |                       |
| warning       | Pin 1 + 3               |                                                    |                       |
| Empty         | Terminal X1             |                                                    |                       |
| Empty         | Pin 2 + 3               |                                                    |                       |
| Rotoh         | Terminal X1             | Floating contact                                   |                       |
| Daton         | Pin 4 + 3               | Attention: Do not connect any external voltage!    |                       |
| Pulso         | Terminal X1             |                                                    | min on/off time 15 ms |
| 1 0136        | Pin <mark>6 + 7</mark>  |                                                    |                       |
| Metering lock | Terminal X1             |                                                    |                       |
| Metering lock | Pin <mark>8 + 7</mark>  |                                                    |                       |
|               |                         | External current                                   |                       |
| Standard      | Terminal X1             | Input is not floating!                             | 0/4-20 mA,            |
| signal        | Pin <mark>9 + 10</mark> | Attention:                                         | Load approx. 50 ohms  |
|               |                         | Take note of the polarity of the connected signal! |                       |
| Diaphragm     | Terminal X2             | Electronic switch                                  |                       |
| breakage      | Pin: 13 + 14            | Voltage supply through a 5 V output/pump           |                       |
| monitor       | + 15 + 16               | (terminal X2, pins 15 + 16)                        |                       |
| Metering      | Terminal X2             | Floating contact                                   |                       |
| monitor       | Pin 20 + 21             | Attention: Do not connect any external voltage!    |                       |

### 14.3.3.2 Control outputs

| Outputs                        | Assign.                                 | External wiring                                                                             | Values                                                                                                    |
|--------------------------------|-----------------------------------------|---------------------------------------------------------------------------------------------|----------------------------------------------------------------------------------------------------|
| External supply                | Terminal X1<br>Pin <mark>5</mark> + 3   | Floating contact<br>Attention: Do not connect any<br>external voltage!                      | Supply for external devices:<br>Output 5V DC, max 50 mA                                                                                        |
| Stroke signal                  | Terminal X1<br>Pin <mark>11</mark> + 12 | External voltage<br><u>Attention:</u> Take note of the polarity<br>of the connected signal! | Max. external voltage 24 V DC, max 0.3 A When stopped: contact open                                                                            |
| Empty/reserve/<br>fault signal | Terminal X3<br>Pins 1 + 2               | External voltage                                                                            | Max. external voltage 230 VAC/DC, max 3 A<br><u>in reserve signal:</u><br>Contact closed for approx. 500 ms<br>Contact open for approx. 500 ms |

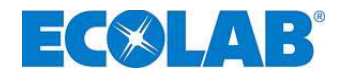

### 14.4 Materials

| Metering head: | PP, optionally PVDF, stainless steel 1.4571             |
|----------------|---------------------------------------------------------|
| Diaphragm:     | PTFE/EPDM compound diaphragm                            |
| Seals:         | FPM (Viton B), optionally EPDM, Kalrez                  |
| Valve balls:   | Ceramic, glass, optionally stainless steel 1.4401, PTFE |
| Valve springs: | Hastelloy C4                                            |
| Housing:       | PPO / AL                                                |
| Colour:        | Blue RAL 5007                                           |
|                |                                                         |

Special designs on request

### 14.5 Pin assignments

### 14.5.1 Pin assignment: Empty signal (3-pin)

#### Connection of level pre-warning or empty signal

| Fig. 14.2                                                           | PIN     | Wire colour<br>(Connection<br>cable) | Description                                       |
|---------------------------------------------------------------------|---------|--------------------------------------|---------------------------------------------------|
|                                                                     | 1       | Brown                                | Level pre-warning                                 |
|                                                                     | 3       | Blue                                 | Level empty signal                                |
|                                                                     | 4       | Black                                | GND                                               |
| 4                                                                   | see als | o chapter: 7.2.5.1                   | "Pin configuration for slot I (3-pin) - Input for |
| 3                                                                   | level p | pre-warning and e                    | empty signal"                                     |
| If the empty signal is not used, contact 3/4 must always be bridged |         |                                      |                                                   |

| ATTENTION | If the empty signal is not used, contact 3/4 must always be bridged!<br>The protective cap provided for this creates the bridge between the contacts and has to<br>be attached in this case. |
|-----------|----------------------------------------------------------------------------------------------------|
| NOTE      | The empty and reserve signal inputs can be inverted in the "Configuration / Level contact" menu. (see chapter <u>10.4.9</u> "Configuration / Level contact")                                 |

### 14.6 Metering rates

The reproducible metering accuracy is approximately  $\pm 3$  % under invariable conditions. Due to the characteristics of the pump, higher outputs can occur until operating temperature is reached.

Accurate metering can be achieved by complying with the following points:

- a) All metering capacity data refer to water at 20 °C, as well as to constant supply voltage and with the metering pump operating at normal running temperature.
- b) If there is pre-pressure on the suction side, the pressure difference between the suction and pressure side must be at least 0.1 MPa (1 bar). The water column on the metering pump must be protected by an appropriate valve arrangement.

**NOTE** A pressure maintaining valve or a metering valve is not a shut-off device with a total seal.

### 14.7 Metering rates depending on back-pressure and stroke setting

Setting accuracy + 15 % - 5 % of the rated value, all data are relative to water at 20 °C and in accordance with the instructions in the user's manual.

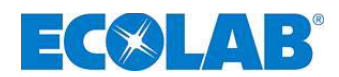

### 14.7.1 Pump capacity type 02200 / 1 MPa (10 bar)

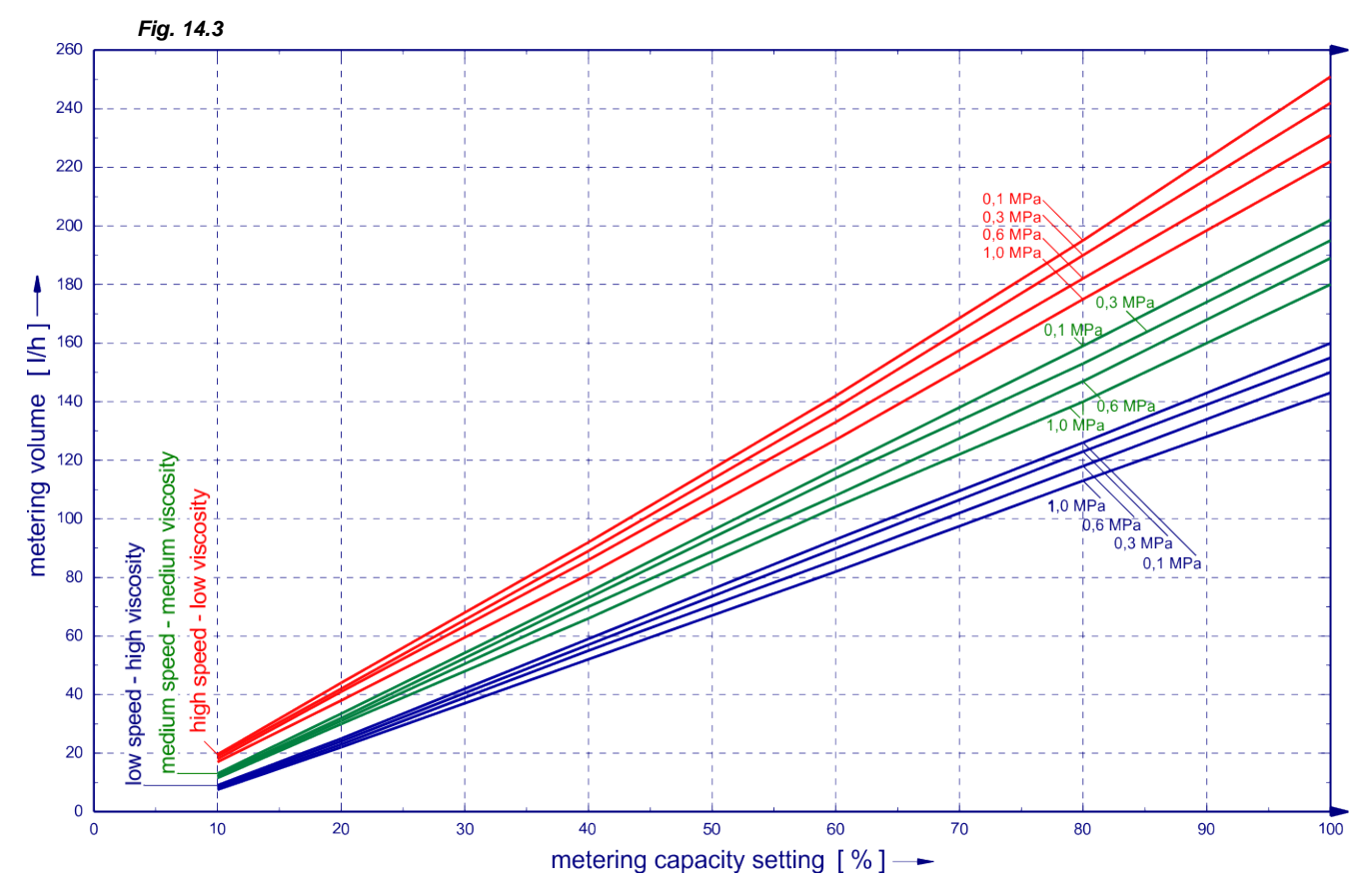

14.7.2 Pump capacity type 04800 / 0.6 MPa (6 bar)

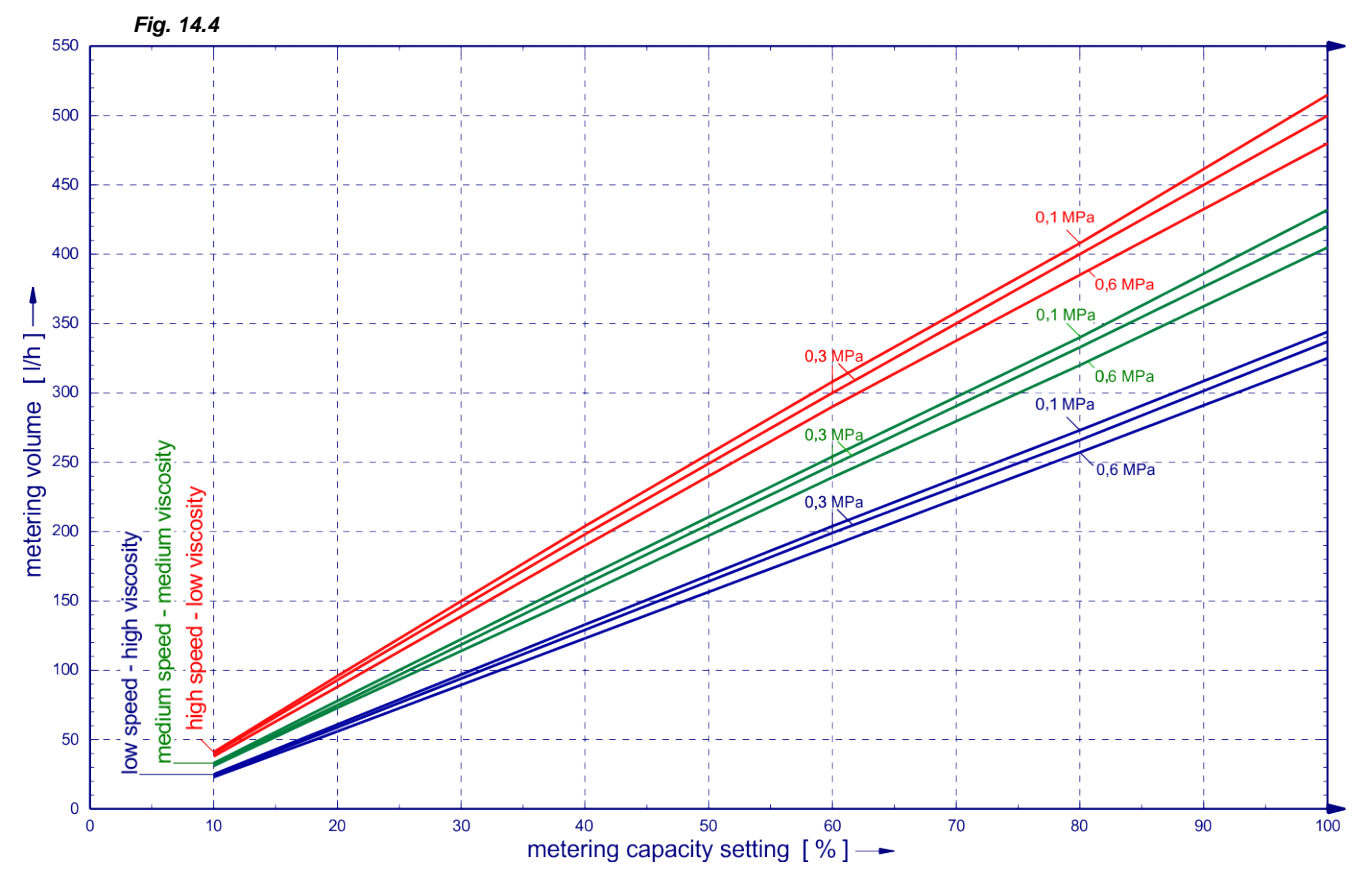

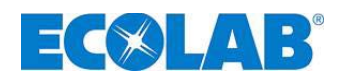

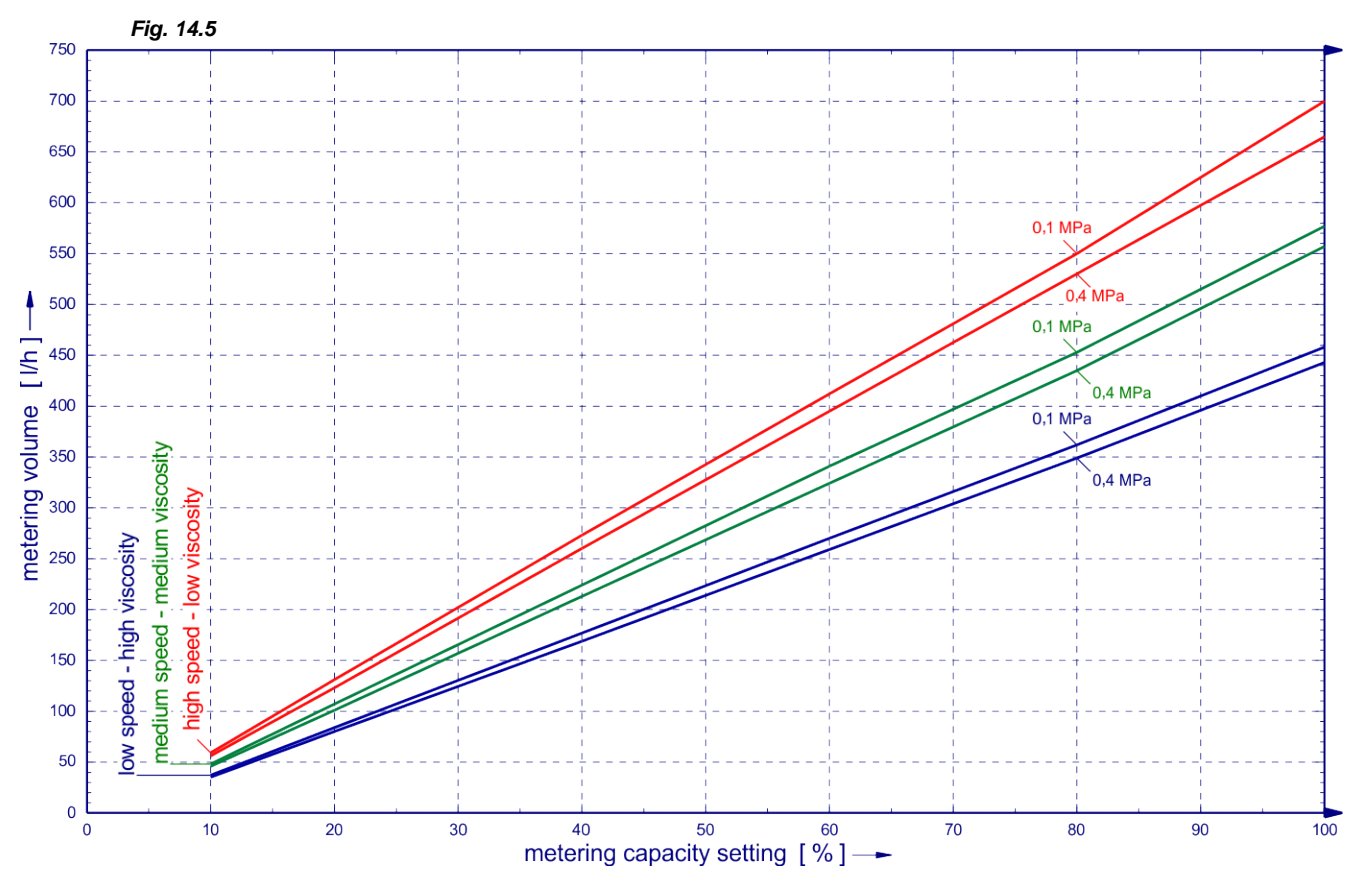

# 14.7.3 Pump capacity on type 06700 / 0.4 MPa (4 bar)

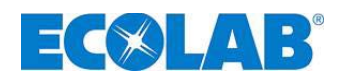

# **15** Declaration of conformity

| EG-Konformitätserklärung (2006/42/EG, Anhang II A)<br>Declaration of Conformity (2006/42/EG, Anhang II A)<br>Déclaration de Conformité (2006/42/CE, Annexe II A)<br>Déclaration de Conformité (2006/42/CE, Annexe II A)<br>Dokument/Document/Document: KON033767 |                                                                                                    | 006/42/EG, Anhang II A)<br>006/42/EC, Annex II A)<br>006/42/CE, Annexe II A) CE<br>KON033767                     |  |  |
|----------------------------------------------------------------------------------------------------|----------------------------------------------------------------------------------------------------|----------------------------------------------------------------------------------------------------|--|--|
| Wir                                                                                                    | We                                                                                                    | Nous                                                                                                    |  |  |
|                                                                                                    | ECOLAB Engineering GmbH<br>Postfach 11 64<br>D-83309 Siegsdorf                                                             |                                                                                                    |  |  |
| Name des Herstellers,<br>Anschrift                                                                                                    | supplier's name,<br>address                                                                                                | nom du fournisseur,<br>adresse                                                                                   |  |  |
| erklären in alleiniger Verant-<br>wortung, dass das Produkt                                                                                                    | declare under our sole responsibility that the product                                                                     | déclarons sous notre seule<br>responsabilité que le produit                                                      |  |  |
| <b>diaphragr</b><br>Gültig ab / valid from / valab                                                                                                    | diaphragm metering pump ELADOS EDP L                                                                                       |                                                                                                    |  |  |
| auf das sich diese Erklärung<br>bezieht, mit der/den folgenden<br>Norm(en) oder normativen<br>Dokument(en) übereinstimmt:                                                                                                    | to which this declaration relates<br>is in conformity with the following<br>standard(s) or other normative<br>document(s): | auquel se réfère cette<br>déclaration est conforme à la<br>(aux) norme(s) ou autre(s)<br>document(s) normatif(s) |  |  |
| DIN EN 809: 2011-01                                                                                                    | EN 60335-1+A11+A1+A12+A2                                                                                                   | EN 61000-6-2 (2005)<br>EN 61000-6-3 (2007)                                                                       |  |  |
| Gemäß den Bestimmungen<br>der Richtlinie                                                                                                    | following the provisions of directive                                                                                      | conformément aux dispositions<br>de directive                                                                    |  |  |
| 2006/42/EG<br>2004/108/EG                                                                                                    |                                                                                                    |                                                                                                    |  |  |
| Bevollmächtigter für die Zusammens<br>Authorised person for compiling the<br>Personne auterisée pour constituer l                                                                                                    | Ecolab Engineering GmbH<br>Postfach 1164<br>D-83309 Siegsdorf                                                              |                                                                                                    |  |  |
| D-83313 Siegsdorf , 11.08.2011                                                                                                    |                                                                                                    |                                                                                                    |  |  |
| Ort und Datum<br>Place and<br>Lieu                                                                                                    | Name/Unterschrift des Befugten<br>name/signature of authorized person<br>nom/signature du signataire autorisèe             |                                                                                                    |  |  |

Anlage 1 zur AA04AEKO04

11/2009

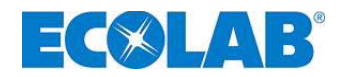

# Table des matières

| 1                       | Généralités                                                                                                    | 125        |
|-------------------------|----------------------------------------------------------------------------------------------------|------------|
| 1.1                     | Références EBS                                                                                                    |            |
| 12                      | Étendue de la garantie                                                                                                    | 125        |
| 13                      | Coordonnées du fabricant                                                                                                    | 125        |
| 1.0                     |                                                                                                    | 120        |
| 2                       | Sécurité                                                                                                    | 126        |
| 2.1                     | Consignes de sécurité                                                                                                    | 126        |
| 2.2                     | Mises en garde                                                                                                    | 126        |
| 2.3                     | Énumérations                                                                                                    | 126        |
| 2.4                     | Dégâts causés pendant le transport                                                                                              | 126        |
| 25                      | Consignes particulières de sécurité pour les travaux de maintenance et de réparation                                            | 126        |
| 2.0                     |                                                                                                    |            |
| 3                       | Contenu de la livraison                                                                                                    | 127        |
| 3.1                     | Accessoire pour équiper EPDL V60 <sup>-L03</sup>                                                                                | 127        |
| 4                       | Description du fonctionnement                                                                                                   | 128        |
| 41                      | Fonctionnement mécanique                                                                                                    | 128        |
| 411                     | Fonctionnement électronique                                                                                                    | 120        |
| 4.1.2                   | Modes de fonctionnement                                                                                                    | 128        |
| 4.1.3                   | Modes de dosage                                                                                                    | 128        |
| 4.2                     | Fonctions électroniques supplémentaires du modèle EDPL V60 <sup>PLUS</sup>                                                      | 128        |
| 5                       | Structure                                                                                                    | 120        |
| 5                       |                                                                                                    | 129        |
| 5.1                     |                                                                                                    | 129        |
| 5.2                     | Champ de commande / raccordements                                                                                               | 129        |
| 6                       | Montage                                                                                                    | 130        |
| 61                      | Schéma de montage                                                                                                    | 130        |
| -                       |                                                                                                    |            |
| 7                       | Installation de l'appareil                                                                                                    | 131        |
| 7.1                     | Installation hydraulique                                                                                                    | 131        |
| 7.1.1                   | Exemples d'installation                                                                                                    | 131        |
| 7.1.2                   | Raccordement des conduites d'aspiration et de dosage.                                                                           | 133        |
| 7.1.2.1                 | Raccordement des conduites d'aspiration et de dosage avec un embour à onve                                                      | 133        |
| 7.1.2.3                 | Raccordement des conduites d'aspiration et de dosage avec une pièce conique                                                     | 133        |
| 7.2                     | Installation électrique                                                                                                    | 134        |
| 7.2.1                   | Branchement sur secteur                                                                                                    | 134        |
| 7.2.2                   | Socle connecteur                                                                                                    | 134        |
| 7.2.2.1                 | Composition du socle connecteur.                                                                                                | 134        |
| 7.2.3                   | Vue d'ensemble de la platine de commande                                                                                        | 135        |
| 7.2.4                   | Vue d'ensemble du bloc de jonction                                                                                              | 135        |
| 7.2.5                   | Affectation des connexions sur la barrette de connexion X1                                                                      | 136        |
| 7.2.5.1                 | Affectation des connexions sur la barrette de connexion I (3 pôles) Entrée de pré-avertissement de niveau et de signal « vide » | 136        |
| 7.2.5.1.1               | Installation du pilotace par insulsions (competent d'eau)                                                                       |            |
| 7.2.5.3                 | Installation du pilotage par signal normalisé                                                                                   | 137        |
| 7.2.5.4                 | Installation du pilotage par blocage du dosage                                                                                  | 137        |
| 7.2.5.5                 | Installation du lonctionnement par charges                                                                                      | 137<br>138 |
| 7.2.6                   | Affectation des connexions sur la barrette de connexion X2                                                                      | 138        |
| 7.2.6.1                 | Installation du capteur de rupture de membrane                                                                                  | 138        |
| 7.2.6.2                 | Installation du dispositif de surveillance de dosage                                                                            | 138        |
| <i>1.∠.1</i><br>7.2.7.1 | Installation de la sortie de messages de niveau et d'erreur                                                                     | 139        |
| 7.2.8                   | Affectation des connexions sur la barrette de connexion X4                                                                      | 139        |
| 7.2.9                   | Conversion du matériel pour le contact d'alarme (interrupteur S1)                                                               | 139        |
| 7.2.9.1                 | Configuration sortie d'alarme « MARCHE » •                                                                                      | 139        |
| 7.2.9.2                 | Configuration sortie d'alarme« ARRET »O                                                                                         | 139        |
| 8                       | Conversion du modèle EDPL V60 en EDPL V60 <sup>PLUS</sup>                                                                       | 140        |
| 8.1                     | Montage de la platine dongle V60 <sup>PLUS</sup>                                                                                | 140        |
| 8.1.1                   | Affectation des bornes de la platine dongle V60 <sup>PLUS</sup>                                                                 | 140        |
| 8.1.2                   | Installation du compteur à roues ovales (OGM ou OGM <sup>-000</sup> ) sur la platine dongle                                     | 140        |
| 9                       | Mise en service                                                                                                    | 141        |
| 9.1                     | Mise en marche / arrêt de la pompe                                                                                              | 141        |
| 9.2                     | Purge de la pompe de dosage                                                                                                    | 141        |
| 9.3                     | Fonctionnement des touches et du commutateur                                                                                    | 142        |
| 9.4                     | Affichages à l'écran                                                                                                    | 142        |
| 9.5                     | Affichage de la version du logiciel                                                                                             | 143        |
| 9.6                     | Première mise en service / État à la livraison                                                                                  | 143        |
| 9.6.1                   | Réglage de base / Affichage dans le niveau de fonctionnement                                                                    | 143        |
| 9.6.2                   | Réglage de base / Configuration                                                                                                 | 143        |

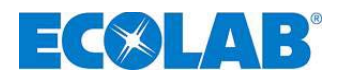

| 10               | Description du menu14                                                                                 | 44         |
|------------------|----------------------------------------------------------------------------------------------------|------------|
| 10.1             | Menu principal1                                                                                       | 44         |
| 10.1.1           | Schéma                                                                                                | 144        |
| 10.2             | NODE DE DOSAGE                                                                                        | 45<br>145  |
| 10.2.1.1         | Sélection / Réglage du mode de dosage variable                                                        | 145        |
| 10.3             | Mode de fonctionnement1                                                                               | 46         |
| 10.3.1           | Sélection                                                                                             | 146        |
| 10.3.2           | Mode de fonctionnement / Intern                                                                       | 146        |
| 10.3.2.2         | Affichage à l'écran dans le niveau de fonctionnement / réglage                                        | 140        |
| 10.3.3           | Mode de fonctionnement / impulsion1                                                                   | 147        |
| 10.3.3.1         | Sélection                                                                                             | 147        |
| 10.3.3.3         | Réglage de la concentration [%] dans le niveau de fonctionnement                                      | 140        |
| 10.3.3.4         | Affichage de la concentration [%] lors du fonctionnement de l'appareil                                | 148        |
| 10.3.3.5         | Reglage de la quantité de dosage / de l'impulsion dans le niveau de fonctionnement                    | 149<br>149 |
| 10.3.4           | Mode de fonctionnement / Courant (signal normalisé Extern)                                            | 149        |
| 10.3.4.1         | Sélection                                                                                             | 150        |
| 10.3.4.2         | Reglage de mode de fonctionnement / courant / variable                                                | 150<br>150 |
| 10.4             | Configuration                                                                                         | 51         |
| 10.4.1           | Schéma                                                                                                | 151        |
| 10.4.2           | Liste déroulante                                                                                      | 151        |
| 10.4.3           | Configuration / Langue                                                                                | 151        |
| 10.4.4           | Configuration / Unité                                                                                 | 152        |
| 10.4.4.1         | Sélection                                                                                             | 152        |
| 10.4.5           | Configuration / Capacité max                                                                          | 152        |
| 10.4.5.1         | Selection                                                                                             | 152<br>153 |
| 10.4.6           | Configuration / Code                                                                                  | 153        |
| 10.4.6.1         | Sélection                                                                                             | 153        |
| 10.4.6.2         | Reglage                                                                                               | 153<br>154 |
| 10.4.7.1         | Sélection                                                                                             | 154        |
| 10.4.8           | Configuration / Blocage de dosage                                                                     | 154        |
| 10.4.8.1         | Sélection                                                                                             | 154        |
| 10.4.9.1         | Sélection                                                                                             | 154        |
| 10.4.10          | Configuration / Sortie d'alarme                                                                       | 155        |
| 10.4.10.1        | Sélection                                                                                             | 155        |
| 10.4.11          | Sélection                                                                                             | 155        |
| 10.4.11.2        | Affichage dans le niveau de fonctionnement lorsque la mémoire d'impulsions est activée                | 156        |
| 10.4.12          | Configuration / Compteur à roues ovales (seulement V60 <sup>PLUS</sup> & OGM ou OGM <sup>PLUS</sup> ) | 156        |
| 10.4.12.1        | Configuration / Régulateur de dosage (seulement V60 <sup>PLUS</sup> & OGM <sup>PLUS</sup> )           | 156        |
| 10.4.13.1        | Sélection                                                                                             | 157        |
| 10.4.13.2        | Réglage de la quantité de dosage de consigne                                                          | 157        |
| 10.4.14          | Configuration / Surveillance de dosage                                                                | 157        |
| 10.4.14.1        | Sélection                                                                                             | 158        |
| 10.4.14.2        | Surveillance de dosage / Arrêt de la pompe                                                            | 158        |
| 10.4.14.3        | Surveillance de dosage / Courses                                                                      | 158        |
| 10.4.14.5        | Affichage d'impulsions du compteur à roues ovales (seulement V60 <sup>PLUS</sup> )                    | 159        |
| 10.4.15          | Configuration / Charge                                                                                | 159        |
| 10.4.15.2        | Charge / Quantité                                                                                     | 159        |
| 10.4.15.3        | Affichage dans le niveau de fonctionnement                                                            | 160        |
| 10.5             | Etalonnage1                                                                                           | 60<br>160  |
| 10.5.1           | Étalonnage / Pompe                                                                                    | 160        |
| 10.5.2.1         | Préparation                                                                                           | 160        |
| 10.5.2.2         | Étalonnage / Démarrage                                                                                | 161        |
| 10.5.3           | Etaionnage / Pompe avec compteur a roues ovales (UGIN )                                               | 161        |
| 10.5.3.2         | Étalonnage / Démarrage                                                                                | 162        |
| 10.5.4           | Etalonnage / Manuel                                                                                   | 162        |
| 10.5.4.1<br>10.6 | rabieau des donnees de Etalonnage                                                                     | 163<br>62  |
| 10.6.1           | Schéma                                                                                                | 163        |
| 10.6.2           | Données de fonctionnement / Heures de fonctionnement                                                  | 164        |
| 10.6.2.1         | Sélection / Affichage / Suppression                                                                   | 164        |
| 10.6.3           | Donnees ae ronctionnement / Litres                                                                    | 164        |
| 10.6.4           | Données de fonctionnement / Nombre d'impulsions                                                       | 164        |
| 10.6.4.1         | Sélection / Affichage / Suppression                                                                   | 164        |

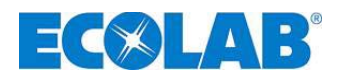

| 11            | Maintenance                                                                           |              |
|---------------|---------------------------------------------------------------------------------------|--------------|
| 11.1          | Changement des soupapes d'aspiration / de refoulement                                 |              |
| 11.1.1        | Schéma de montage                                                                     |              |
| 11.1.2        | Remplacement de la tête de pompe et de la membrane                                    | 166          |
| 11.1.3        | Remplacement de l'huile d'engrenage                                                   | 167          |
| 11.1.4        | Remplacement du moteur et du convertisseur de fréquence                               | 168          |
| 11.1.4.1      | Vue d'ensemble                                                                        |              |
| 11.1.4.2      | Demontage                                                                             |              |
| 11.1.4.3      | Mollage                                                                               |              |
| 11.1.6        | Remplacement de la platine                                                            |              |
| 12            | Défauts de fonctionnement                                                             |              |
| 12.1          | Messages d'avertissement / d'erreur relatifs aux processus d'exploitation (affichage) | 170          |
| 12.1          | Massages d'erreur (nar affichage et part ED d'erreur)                                 | 170          |
| 12.2          | Ressages delledi (pai anciage et pai LED delledi)                                     | 170          |
| 12.5          |                                                                                       |              |
| 13            | Pièces de rechange et d'usure (modèle standard)                                       | 172          |
| 13.1          | Vue éclatée / liste des pièces                                                        | 172          |
| 13.2          | Kit de pièces d'usure                                                                 | 173          |
| 14            | Caractéristiques techniques                                                           | 174          |
| 14.1          | Clé de pompe                                                                          | 174          |
| 14.2          | Dimensions                                                                            | 176          |
| 14.3          | Données techniques « Tableaux récapitulatif »                                         | 176          |
| 14.3.1        | Caractéristiques électriques                                                          | 176          |
| 14.3.2        | Données générales                                                                     | 177          |
| 14.3.3        | Câblage d'entrée/de sortie (voir 7.2.4 «Vue d'ensemble du bloc de jonction»)          | 177          |
| 14.3.3.1      | Entrées de commande                                                                   |              |
| 14.3.3.2      | Sorties de commande                                                                   |              |
| 14.4          | Materiaux                                                                             |              |
| 14.5          | Brochage du connecteur.                                                               | I/0<br>170   |
| 14.5.1        | Diocrage du cominecteur : Nessage « vide » (3 poies)                                  | 170          |
| 14.0          | Débite en fanction de la contra procesion et du réglage de la course                  |              |
| 14.7<br>1/7 1 | Débit type 02200 / 1 MPa /10 bar)                                                     | I / O<br>170 |
| 1472          |                                                                                       | 179<br>170   |
| 14.7.3        | Débit type 06700 / 0.4 MPa (4 bar)                                                    |              |
| 15            | Déclaration de conformité                                                             | 181          |

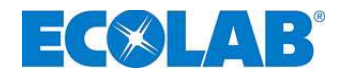

# 1 Généralités

La présente notice d'utilisation contient toutes les instructions d'installation, de mise en service, de maintenance et de réparation des pompes doseuses à membrane de la sérieELADOS® EPDL V60.

| , and the second | IMPORTANT | Veuillez lire attentivement la présente notice et la conserver pour vous référer<br>ultérieurement aux informations relatives à la commande et à l'utilisation. Pour toutes<br>questions, veuillez nous contacter en vous référant à <u>1.3</u> « <i>Coordonnées</i> ».<br><u>Veillez impérativement à la version employée du logiciel de votre pompe en utilisant la</u><br><u>présente notice d'utilisation</u> (cf. chapitre <u>9.5</u> » <i>Affichage de la version du logiciel</i> »). |
|------------------|-----------|----------------------------------------------------------------------------------------------------|
|                  | REMARQUE  | Les chapitres en allemand de ce guide constituent la VERSION ORIGINALE DE LA<br>NOTICE D'UTILISATION, laquelle est juridiquement pertinente.<br>Toutes les autres langues sont des traductions de la VERSION ORIGINALE DE LA<br>NOTICE D'UTILISATION.                                                                                                    |

### 1.1 Références EBS

La présente notice d'utilisation contient des références d'articles ainsi que des références EBS. Les références EBS sont des références d'articles ECOLAB utilisées au sein de la société.

### 1.2 Étendue de la garantie

Le fabricant ne garantit la sécurité de fonctionnement, la fiabilité et la performance de l' appareil que dans les conditions suivantes :

- Le montage, le raccordement, le réglage, la maintenance et les réparations doivent être effectués par des spécialistes formés et agréés.
- Utiliser la pompe doseuse à membrane conformément aux instructions contenues dans la notice d'utilisation fournie avec l'appareil.
- En cas de réparations, seules des pièces de rechange originales sont utilisées.
- L'ouverture du boîtier de la pompe donne lieu à une annulation de la garantie.

Pour le reste, les conditions générales de garantie et de service de la société ECOLAB-Engineering GmbH sont applicables.

### **1.3** Coordonnées du fabricant

# ECOLAB-Engineering GmbH

Raiffeisenstraße 7 D-83313 Siegsdorf (Allemagne)

Tél. (+49) 86 62 / 61 0 Fax (+49) 86 62 / 61 2 35

Courriel : <a href="mailto:engineering-mailbox@ecolab.com">ecolab.com</a>

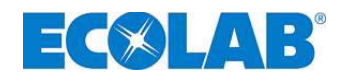

# 2 Sécurité

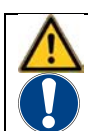

PRUDENCE ATTENTION

Les consignes de sécurité et les mises en garde doivent absolument être respectées !

# 2.1 Consignes de sécurité

- Les travaux de raccordement et de réparation de la pompe doseuse à membrane ne doivent être effectués que par des spécialistes agréés.
- Avant tout travail sur les parties électriques, débrancher impérativement la prise.
- Pour les travaux de maintenance et de réparation, il convient de porter des vêtements de protection appropriés.
- Respecter en permanence les dispositions de sécurité relatives à la manipulation de produits chimiques.

### 2.2 Mises en garde

### Signification des mises en garde :

| $\wedge$ | PRUDENCE  | utilisé quand un respect incomplet ou le non respect des instructions d'utilisation, des modes opératoires, des tâches prescrites ou autres peut entraîner des blessures ou des accidents. |
|----------|-----------|----------------------------------------------------------------------------------------------------|
|          | ATTENTION | utilisé quand un respect incomplet ou le non respect des instructions d'utilisation, des<br>modes opératoires, des tâches prescrites ou autres peut causer un dommage à<br>l'appareil.     |
| and the  | IMPORTANT | utilisé quand l'utilisation de l'appareil nécessite une attention et une concentration particulières.                                                                                      |
|          | REMARQUE  | utilisé pour attirer l'attention sur un point particulier.                                                                                                    |

# 2.3 Énumérations

Les énumérations signalées avec le symbole (\*) décrivent une activité qui doit être exécutée par le monteur / l'utilisateur.

### 2.4 Dégâts causés pendant le transport

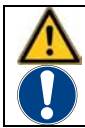

PRUDENCE Si des dégâts de transport sont constatés lors du déballage de l'appareil, ce dernier ne doit pas être mis en service !

# 2.5 Consignes particulières de sécurité pour les travaux de maintenance et de réparation

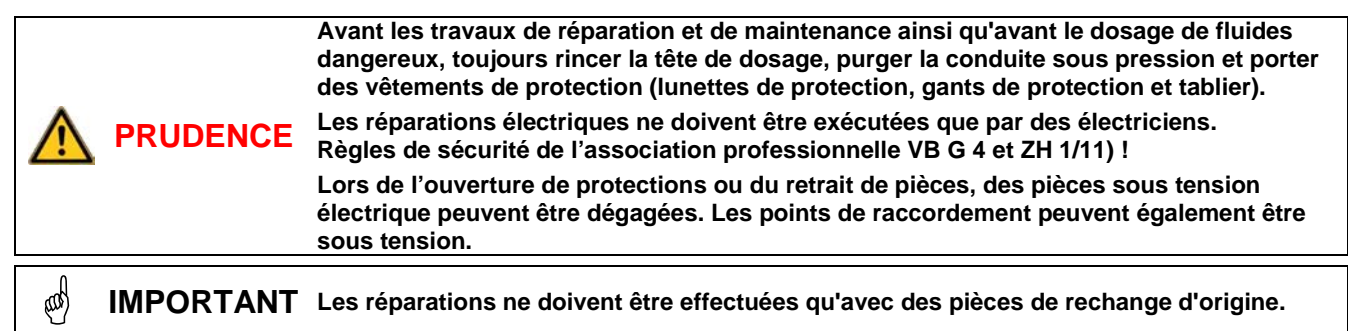

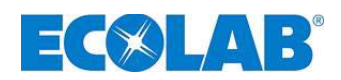

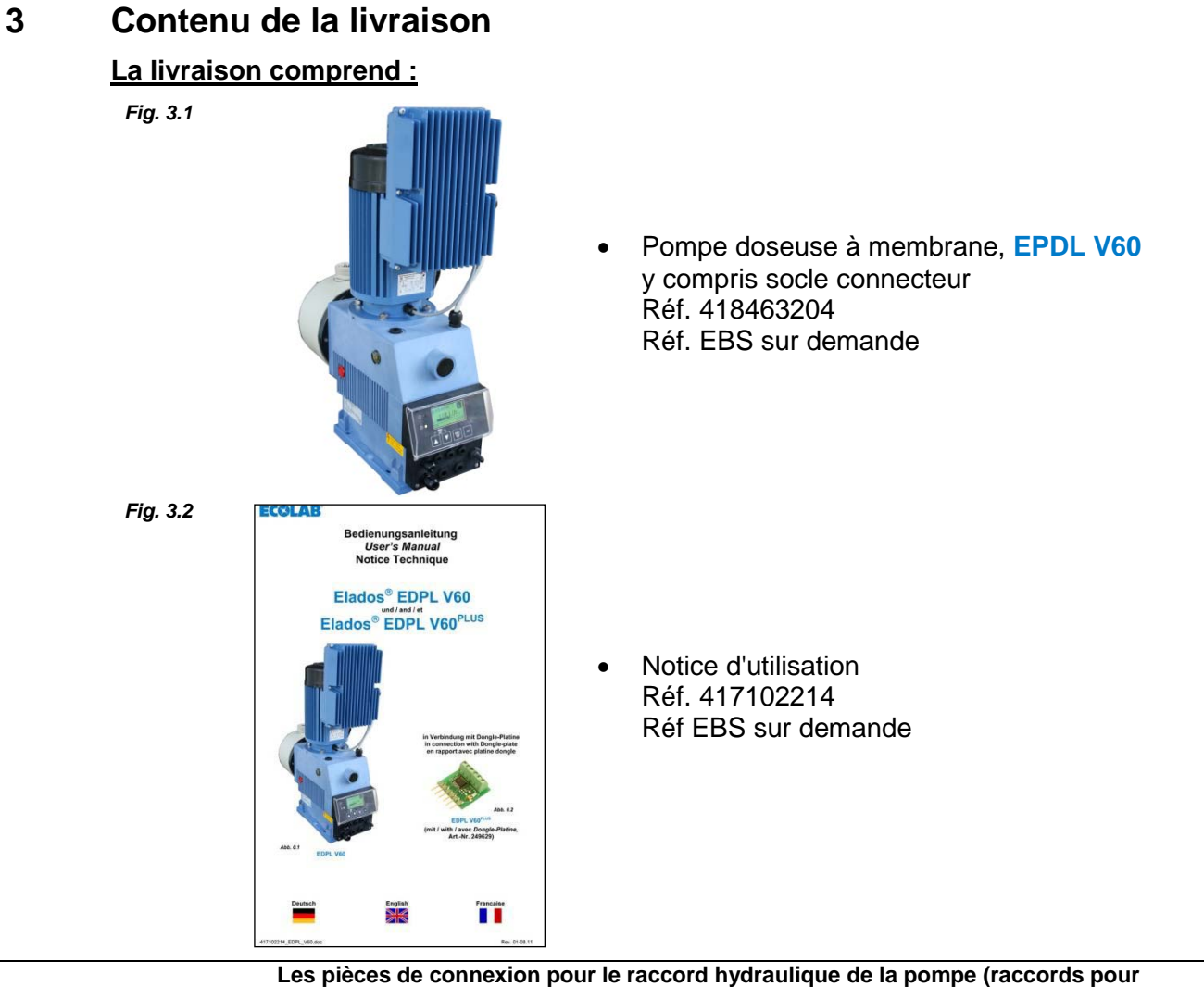

Certain provinción de la pompe (raccords pour le raccord hydraulique de la pompe (raccords pour flexibles ou tuyaux) <u>ne sont pas comprises dans la livraison</u>.
 Ces pièces font l'objet d'une commande distincte ; le cas échéant, veuillez vous adresser à notre service clientèle (cf. chapitre <u>1.3</u> « Coordonnées »).

# 3.1 Accessoire pour équiper EPDL V60 PLUS

Fig. 3.3

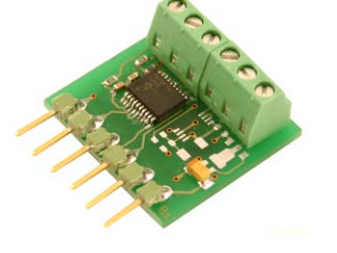

Platine dongle Réf. 249629 Réf. EBS 10079744

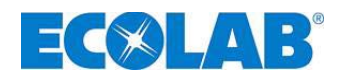

# 4 Description du fonctionnement

# 4.1 Fonctionnement mécanique

ELADOS<sup>®</sup> EPDLV60 est une pompe doseuse électromécanique à membrane avec un convertisseur de fréquence intégré, destinée à un usage industriel. La pompe est prévue pour le dosage de fluides propres et non abrasifs.

Un engrenage à vis sans fin avec un excentrique (pos. 4) entraîne la membrane (pos. 2) et achemine le fluide de dosage par la soupape de refoulement (pos. 1). La soupape d'aspiration (pos. 5) est fermée. La membrane est repoussée par un ressort de rappel (pos. 3). Le fluide à doser est alors aspiré dans la tête de pompe par la soupape d'aspiration. La soupape de refoulement est fermée.

La combinaison d'un convertisseur de fréquence intégré et d'une électronique de commande correspondante permet de régler différemment la durée de la course d'aspiration et de la course de dosage.

La durée de la course de dosage et par conséquent la quantité de dosage peuvent être réglées dans une plage de 1 : 100 tandis que la durée de la course d'aspiration reste inchangée.

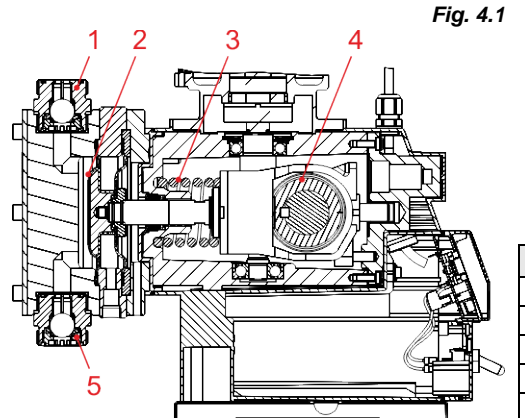

Un dosage quasiment sans pulsation peut être atteint en cas de la sélection d'une durée de la course de dosage suffisamment longue.

En sélectionnant des modes de dosage différents, il est possible d'adapter flexiblement la durée d'aspiration à des produits de haute viscosité ou à des conditions d'aspiration difficiles.

| Pos. | Désignation                                  |
|------|----------------------------------------------|
| 1    | Soupape de refoulement                       |
| 2    | Membrane de refoulement                      |
| 3    | Ressort de rappel                            |
| 4    | Engrenage à vis sans fin avec un excentrique |
| 5    | Soupape d'aspiration                         |

### 4.1.1 Fonctionnement électronique

La commande de la pompe s'effectue au moyen de quatre touches (fig. 5.2, pos 3, 4, 5 et 6). L'affichage en fonctionnement est représenté par un graphique (fig. 5.2, pos 2).

### 4.1.2 Modes de fonctionnement

### La pompe peut être utilisée en trois modes de fonctionnement différents :

| NTERN | Dosage mar | nuel ( | réglage d'usine) |  |
|-------|------------|--------|------------------|--|
|       |            |        |                  |  |

**EXTERN** Pilotage par impulsions

**EXTERN** Pilotage par signaux normalisés (mA)

En outre, il est possible de programmer dans la rubrique du menu Configuration un dosage par charges (une quantité déterminée est dosée à chaque impulsion de démarrage).

### 4.1.3 Modes de dosage

Par la sélection parmi les différents modes de dosage, le régime moteur et la vitesse de course d'aspiration de la pompe peuvent être adaptés flexiblement à des produits de haute viscosité ou à des conditions d'aspiration difficiles.

| s | Vitesse      | Viscosité                                                       |  |  |
|---|--------------|-----------------------------------------------------------------|--|--|
|   | Standard [s] | s] régime moteur élevé pour produits de basse viscosité         |  |  |
|   | Moyenne [m]  | n] régime moteur moyen pour produits de moyenne viscosité       |  |  |
|   | Basse [I]    | régime moteur bas pour produits de haute viscosité              |  |  |
|   | variable [v] | durée de la course d'aspiration et durée de la course de dosage |  |  |
|   |              | minimale réglables                                              |  |  |

# 4.2 Fonctions électroniques supplémentaires du modèle EDPL V60<sup>PLUS</sup>

- Raccord pour compteur à roues ovales
- Évaluation du compteur à roues ovales
- Régulation du dosage à l'aide d'un compteur à roues ovales, type OGM<sup>PLUS</sup>
- Possibilité d'un Étalonnage automatique à l'aide d'un compteur à roues ovales, OGM<sup>PLUS</sup>

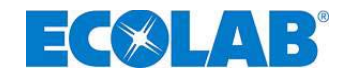

# 5 Structure

La structure extérieure ainsi que l'affichage, les éléments de commande et les connecteurs du modèle EDPL V60 et du modèle EDPL V60<sup>PLUS</sup> sont identiques. La différence consiste en une configuration de platines qui peut être montée sur le modèle V60<sup>PLUS</sup> (voir le chapitre <u>8</u>) «*Conversion du modèle EDPL V60 en EDPL V60<sup>PLUS</sup>* «)

### 5.1 Schéma

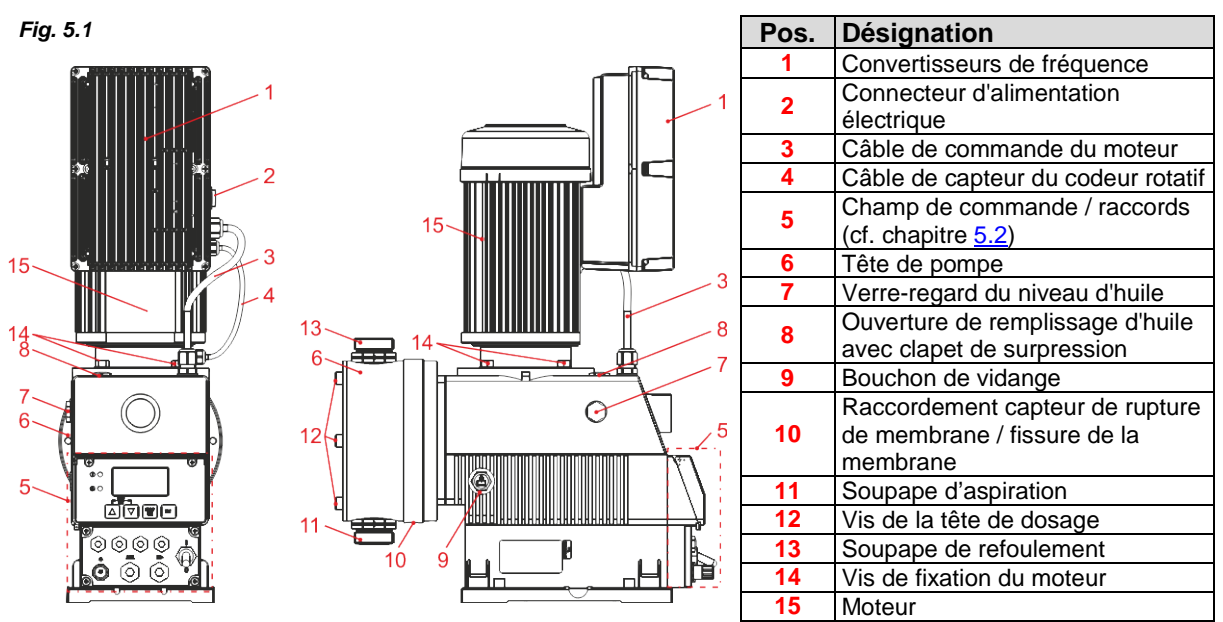

### 5.2 Champ de commande / raccordements

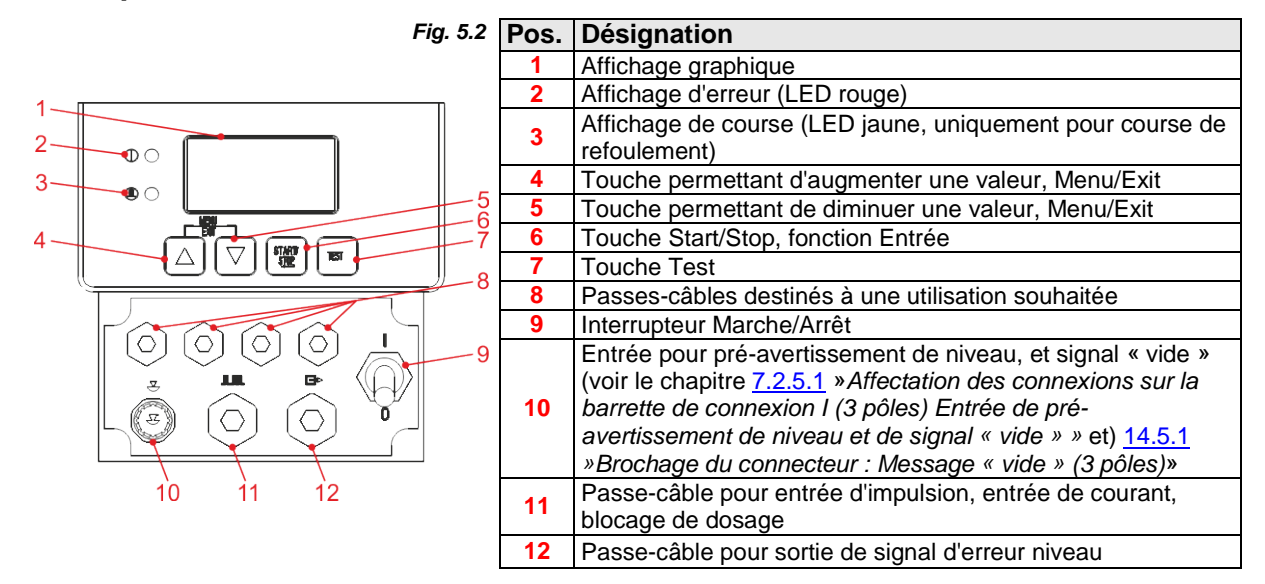

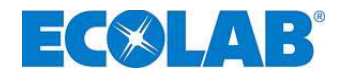

# 6 Montage

- La pompe doseuse doit être montée à un endroit facile d'accès et protégé du gel.
- La température environnante ne doit pas excéder +40 °C.
- La position de montage de l'appareil doit être horizontale.
- La pompe doit être fixée au niveau des perçages prévus à cet effet sur la console ou sur le réservoir (pour l'entraxe des orifices, voir chapitre <u>14.2</u> «*Dimensions*»).

Conformément à la norme DIN EN 809 5.2.1.4, si la pompe n'est pas vissée au support (par ex., en cas de transport, de montage ou de démontage), elle peut perdre sa stabilité à une inclinaison de 10° ou plus et glisser dans une direction quelconque. Il convient par conséquent de prendre les mesures de sécurité adaptées pour éviter un

basculement, tant que la pompe n'est pas vissée à son support.

# 6.1 Schéma de montage

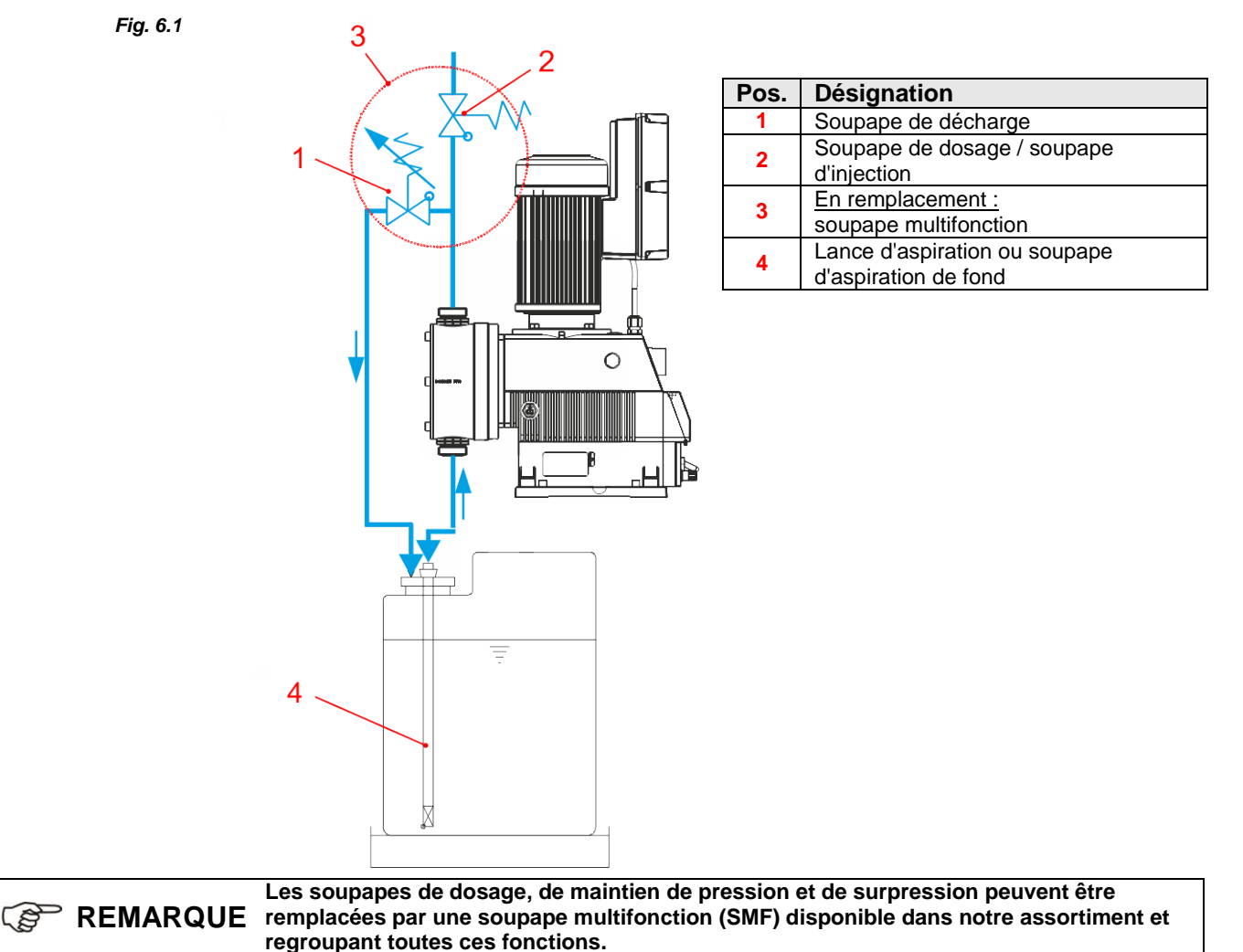

417102214\_EDPL\_V60.docx

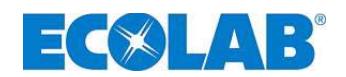

# 7 Installation de l'appareil

# 7.1 Installation hydraulique

# 7.1.1 Exemples d'installation

|                                                                |                                         | -                         |                                                                                                    |                                                            |
|----------------------------------------------------------------|-----------------------------------------|---------------------------|----------------------------------------------------------------------------------------------------|------------------------------------------------------------|
|                                                                |                                         |                           | Seul du personnel spécialisé est autorisé à procéder à l'ins<br>directives générales et aux prescriptions d'installation loca                                                            | tallation. Se conformer aux<br>lles !                      |
|                                                                | ATTEN                                   | ITION                     | Les mesures particulières à respecter et les dispositifs de p<br>de substances chimiques dangereuses ou agressives ne se<br>présente notice.                                             | protection relatifs au dosage<br>ont pas présentés dans la |
|                                                                |                                         |                           | Observez impérativement les prescriptions légales et la ficl correspondante avant de les utiliser.                                                                                       | he de données de sécurité                                  |
|                                                                | REMAR                                   | RQUE                      | Les exemples d'installation et les utilisations présentés ci-<br>fonctionnel et donnent un aperçu pour une installation corr<br>éviter afin d'assurer le bon fonctionnement de la pompe. | après ont un caractère<br>recte ou une installation à      |
|                                                                | <mark>A)</mark> La p<br>du r            | pompe c<br>réservoir      | oseuse doit être implantée en priorité sur ou au-dessus de dosage.                                                                                                    | Fig. 7.1                                                   |
|                                                                |                                         |                           | Pour les substances ayant une tendance à la                                                                                                    |                                                            |
|                                                                | ~~~~~~~~~~~~~~~~~~~~~~~~~~~~~~~~~~~~~~~ |                           | sédimentation, la soupape d'aspiration au sol ou                                                                                                    | 3                                                          |
|                                                                | 1                                       | REM                       | ARQUE le clapet de pied de la conduite d'aspiration /                                                                                                    |                                                            |
|                                                                |                                         |                           | la couche de dépôt prévue.                                                                                                    | A                                                          |
|                                                                | B) Pou                                  | ur pouvo                  | r purger facilement la pompe doseuse dans le cas d'une                                                                                                    |                                                            |
|                                                                | con                                     | ntre-pres                 | sion de dosage > 0,05 MPa (0,5 bar), il est possible                                                                                                    |                                                            |
|                                                                | d'in                                    | nstaller u                | n robinet à boisseau sphérique approprié (4) dans la                                                                                                    |                                                            |
|                                                                | con                                     | nduite de                 | refoulement. La conduite de purge devra être ramenée                                                                                                    |                                                            |
|                                                                | san                                     | is pressi                 | on dans le reservoir.                                                                                                    |                                                            |
|                                                                |                                         | ATTE                      | NTION dans la conduite d'aspiration de la pompe<br>doseuse !                                                                                                    | Ŧ                                                          |
|                                                                | C) Ent                                  | tre la cor                | tre-pression au point d'injection et la pression au niveau                                                                                                    |                                                            |
|                                                                | de l                                    | la pompe                  | e doseuse, il doit régner une différence de pression positiv                                                                                                    | /e                                                         |
|                                                                | d'au                                    | u moins                   | 0,1 MPa (1 bar). Si tel n'est pas le cas, il est impératif                                                                                                    |                                                            |
|                                                                | dina                                    | istaller u                | ne soupape de maintien de pression (2) dans la conduite                                                                                                    |                                                            |
|                                                                |                                         | outro il                  | ast recommandé pour évitor toute ourproceion inadmissibl                                                                                                    | la dana la conduita da dacada                              |
|                                                                | LII<br>d'in                             | ouire, ii<br>ostaller u   | ne soupape de décharge de sécurité appropriée(3)                                                                                                    | le dans la conduite de dosage                              |
|                                                                | La                                      | conduite                  | de décharge de cette soupape devra être ramenée sans                                                                                                    | pression dans le réservoir.                                |
|                                                                | ATTEN                                   |                           | a conduite de décharge ne doit pas être ramenée dans la co                                                                                                    | onduite d'aspiration de la                                 |
|                                                                |                                         | ۲<br>ا                    | ne sourane multifonction de notre assortiment neut être ut                                                                                                    | ilisée à la place de la soupape                            |
| (B)                                                            | REMAF                                   | RQUE                      | e maintien de pression et de la soupape de décharge.                                                                                                    | insee a la place de la soupape                             |
|                                                                | D) Au                                   | point d'i                 | njection, il convient en principe de monter une soupape d'                                                                                                    | injection ou de dosage à                                   |
|                                                                | res                                     | sort ( <mark>1</mark> ) ( | également en cas de dosage progressif dans un système                                                                                                    | sans pression).                                            |
|                                                                |                                         |                           | F                                                                                                    | ig. 7.2                                                    |
|                                                                | Dans le                                 | e cas de                  | s fluides liberant des gaz ou de produits presentant                                                                                                    | 1                                                          |
|                                                                | l'alimer                                | scosile >                 | roo meas, il est recommande de l'implanter dans                                                                                                    | 2                                                          |
|                                                                | Dane o                                  |                           | faut veiller à ce que le point d'injection soit positionné                                                                                                    | 3                                                          |
| au-dessus du réservoir de prélèvement et/ou monter une soupape |                                         |                           |                                                                                                    |                                                            |
|                                                                | de mai                                  | intien ap                 | propriée ( <mark>2</mark> ).                                                                                                    |                                                            |
| Ces mesures p                                                  |                                         |                           | ermettent d'éviter le siphonage du réservoir de                                                                                                    |                                                            |
|                                                                | prélève                                 | ement.                    |                                                                                                    |                                                            |
|                                                                | Pos.                                    | Désig                     | nation                                                                                                    |                                                            |
|                                                                | 1                                       | Soupar                    | e d'injection (soupape de dosage)                                                                                                    |                                                            |
|                                                                | 2                                       | Soupap                    | e de maintien                                                                                                    |                                                            |

3

Soupape de décharge

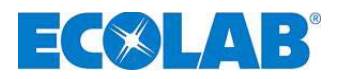

Dans le cas du dosage dans des conduits en dépression, une soupape de maintien de pression doit être montée dans la conduite de dosage.

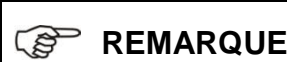

Une soupape de maintien de pression ou une **REMARQUE** soupape de dosage n'assure pas une obturation totalement étanche.

Afin d'éviter une fuite du fluide de dosage lorsque la pompe est à l'arrêt, il est recommandé de monter en outre une électrovanne qui sera débloquée avec la pompe.

| Pos. | Désignation                             |
|------|-----------------------------------------|
| 1    | Soupape d'injection / soupape de dosage |
| 2    | Déverrouillage externe                  |
| 3    | Électrovanne                            |
| 4    | Soupape de maintien                     |

L'implantation du poste de dosage au-dessous du réservoir de prélèvement est à éviter du fait qu'il existe un danger de siphonage du réservoir de prélèvement dans cette configuration (voir fig. 7.4).

Si pour des raisons techniques, il n'est pas possible d'éviter une implantation de ce type, il est indispensable de mettre en place une soupape de maintien de pression appropriée (voir fig. 7.5).

| Pos. | Désignation                             |
|------|-----------------------------------------|
| 1    | Soupape de décharge                     |
| 2    | Soupape d'injection / soupape de dosage |
| 3    | Soupape de maintien de pression         |

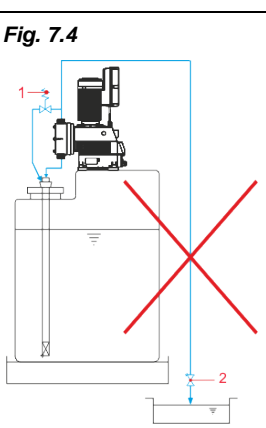

Fig. 7.6

Fig. 7.5

Pour éviter les coups de bélier, prévoir en cas de conduites de dosage de grande longueur ou de tubage rigide un amortisseur de pulsations (1) dans la conduite de refoulement (immédiatement après la soupape de refoulement de la pompe doseuse).

Les conduites d'aspiration doivent être aussi courtes que possible. Les conduites d'aspiration longues et entrelacées peuvent entraîner une accumulation d'air dans le système. La hauteur d'aspiration doit être de 2 m au maximum et la vitesse d'écoulement de 0.3 m/s au maximum ! (voir aussi chapitre 14.3 «Caractéristiques techniques»)

Toujours installer la conduite d'aspiration en position montante vers la soupape d'aspiration de la pompe doseuse.

Dans le cas des concepts d'installation qui doivent dépasser une longueur de conduite d'aspiration d'environ 3 m et/ou franchir une hauteur d'aspiration > 2 m, installer un réservoir siphon approprié pour le maintien de l'amorçage. Le réservoir siphon doit être implanté au-dessus de la pompe.

| Pos. | Désignation      |   |
|------|------------------|---|
| 1    | Réservoir siphon | ĺ |
| 2    | Électrovanne     |   |

Fig. 7.7

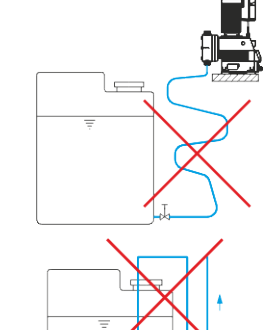

Fig. 7.9

Fig. 7.8

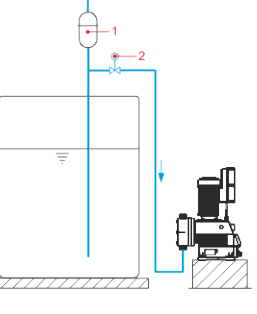

Fig. 7.3

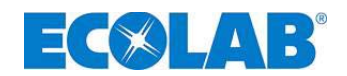

#### 7.1.2 Raccordement des conduites d'aspiration et de dosage.

| PRUDENCE | Assurez-vous que lors du raccordement des conduites d'aspiration et de pression, les joints toriques sont montés sur les raccordements, afin d'obtenir l'étanchement nécessaire. |
|----------|----------------------------------------------------------------------------------------------------|
| REMARQUE | Il est recommandé d'utiliser une lance d'aspiration adaptée disponible dans notre<br>assortiment.                                                                                |

### 7.1.2.1 Raccordement des conduites d'aspiration et de dosage avec un embout à olive

| Fig. 7.10   | Pos.                                                                                                    | os. Désignation                                                                                                    |  |  |  |  |  |
|-------------|----------------------------------------------------------------------------------------------------|----------------------------------------------------------------------------------------------------|--|--|--|--|--|
|             | 1                                                                                                    | Flexible                                                                                                    |  |  |  |  |  |
| Column      | 2                                                                                                    | Collier de flexible                                                                                                    |  |  |  |  |  |
| >2          | 3                                                                                                    | Écrou-raccord                                                                                                    |  |  |  |  |  |
|             | 4                                                                                                    | Embout à olive avec pièce d'insertion (soudé)                                                                                                    |  |  |  |  |  |
|             | 5                                                                                                    | Joint torique                                                                                                    |  |  |  |  |  |
| 3<br>4<br>5 | <ul> <li>☆ Co</li> <li>☆ Pla</li> <li>rei</li> <li>☆ Se</li> <li>☆ Er</li> <li>☆ Er</li> <li>de</li> </ul> | ouper droit le flexible.<br>acer le joint torique dans la rainure de la soupape d'aspiration / soupape de<br>foulement.<br>errer l'embout à olive avec l'écrou-raccord.<br>nfiler le collier de flexible sur le flexible (2 pièces recommandées).<br>nfiler le flexible sur l'embout à olive et serrer les colliers de flexible (disposition<br>es colliers de flexibles selon Fig. 7.10). |  |  |  |  |  |

# 7.1.2.2 Raccordement des conduites d'aspiration et de dosage dans une tuyauterie rigide avec une pièce d'insertion

| Un armortisseur de pulsations doit être installé dans une tuyauterie rigide de la conduite<br>de dosage pour éviter les coups de bélier. |                                                                                        |  |  |  |  |
|----------------------------------------------------------------------------------------------------|----------------------------------------------------------------------------------------|--|--|--|--|
| Pos. Désignation                                                                                                    |                                                                                        |  |  |  |  |
| 1                                                                                                    | Тиуаи                                                                                  |  |  |  |  |
| 2                                                                                                    | Écrou-raccord                                                                          |  |  |  |  |
| 3                                                                                                    | Pièce d'insertion                                                                      |  |  |  |  |
| 4                                                                                                    | Joint torique                                                                          |  |  |  |  |
| <sub>3</sub> 🛠 Couper droit le tuyau et l'ébavurer.                                                                                      |                                                                                        |  |  |  |  |
| 🛠 Enfiler l'écrou-raccord sur le tuyau.                                                                                                  |                                                                                        |  |  |  |  |
| 🛠 So                                                                                                    | Souder le tuyau avec la pièce d'insertion.                                             |  |  |  |  |
| 🛛 🛠 Placer le joint torique dans la rainure de la soupape d'aspiration / soupape de                                                      |                                                                                        |  |  |  |  |
| refoulement.                                                                                                    |                                                                                        |  |  |  |  |
|                                                                                                    | Un armoi<br>de dosag<br>Pos.<br>1<br>2<br>3<br>4<br>★ Co<br>★ Er<br>★ So<br>★ Pl<br>re |  |  |  |  |

**%** Enfiler l'écrou-raccord sur la pièce d'insertion et serrer.

### 7.1.2.3 Raccordement des conduites d'aspiration et de dosage avec une pièce conique

| REMARQUE  | Ce racco                                                                         | ordement n'est disponible que pour la soupape 1¼".                                       |  |  |  |  |  |
|-----------|----------------------------------------------------------------------------------|------------------------------------------------------------------------------------------|--|--|--|--|--|
| Fig. 7.12 | Pos.                                                                             | Désignation                                                                              |  |  |  |  |  |
|           | 1                                                                                | Flexible                                                                                 |  |  |  |  |  |
| 1         | 2                                                                                | Écrou-raccord                                                                            |  |  |  |  |  |
|           | 3                                                                                | Pièce de serrage                                                                         |  |  |  |  |  |
|           | 4                                                                                | Pièce conique                                                                            |  |  |  |  |  |
|           | 5                                                                                | Joint torique                                                                            |  |  |  |  |  |
| 3         | 🛠 C                                                                              | ouper droit le flexible.                                                                 |  |  |  |  |  |
|           | Enfiler l'écrou-raccord et la pièce de serrage sur le flexible.                  |                                                                                          |  |  |  |  |  |
| 4         | Glisser le flexible jusqu'à la collerette de butée sur la pièce conique.         |                                                                                          |  |  |  |  |  |
|           | 🛠 Glisser la pièce de serrage vers la pièce conique jusqu'à ce qu'une résistance |                                                                                          |  |  |  |  |  |
| <b></b> 5 | soit sentie.                                                                     |                                                                                          |  |  |  |  |  |
|           | 🛠 Pl<br>re                                                                       | acer le joint torique dans la rainure de la soupape d'aspiration / soupape de foulement. |  |  |  |  |  |
|           |                                                                                  |                                                                                          |  |  |  |  |  |

🛠 Serrer l'écrou-raccord.

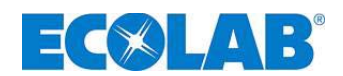

### 7.2 Installation électrique

### 7.2.1 Branchement sur secteur

Fig. 7.13

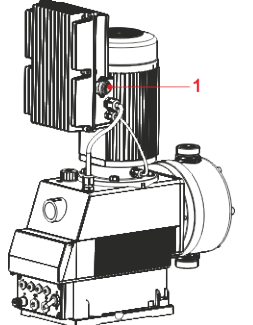

 Brancher le socle connecteur fourni (voir chapitre <u>3</u> «*Volume de livraison*») sur le secteur de la pompe (pos. <u>1</u>) et le serrer à la main.

### 7.2.2 Socle connecteur

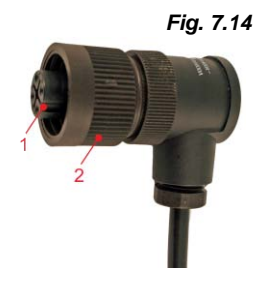

Le socle connecteur (Pos. 1) est codé et ne peut être branché que d'une seule façon dans la prise femelle de la pompe (voir Fig. 7.13, pos. 1). Raccorder le connecteur avec la prise femelle à l'aide de l'écrou moleté (pos. 2) et le serrer à la main.

| Pos. | Désignation      |
|------|------------------|
| 1    | Socle connecteur |
| 2    | Ecrou moleté     |

### 7.2.2.1 Composition du socle connecteur

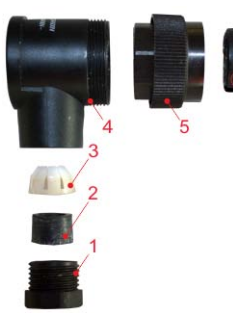

|   | Pos. | Désignation                                       |
|---|------|---------------------------------------------------|
|   | 1    | Raccord à vis pour câble                          |
|   | 2    | Joint d'étanchéité                                |
|   | 3    | Fixation pour câble                               |
| / | 4    | Boîtier du connecteur                             |
|   | 5    | Raccord à vis intermédiaire                       |
|   | 6    | Serrage de câble                                  |
|   | 7    | Insert du connecteur avec les bornes de connexion |

Fig. 7.15

### 7.2.2.2 Affectation des bornes au socle connecteur

Fig. 7.16

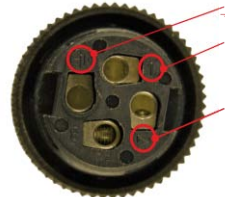

Raccord de câble

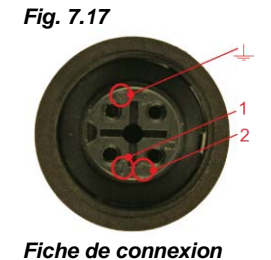

| Pos. | Désignation |
|------|-------------|
| 1    | L1          |
| 2    | Ν           |
| Ļ    | PE          |

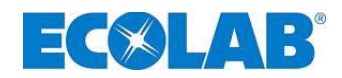

### 7.2.3 Vue d'ensemble de la platine de commande

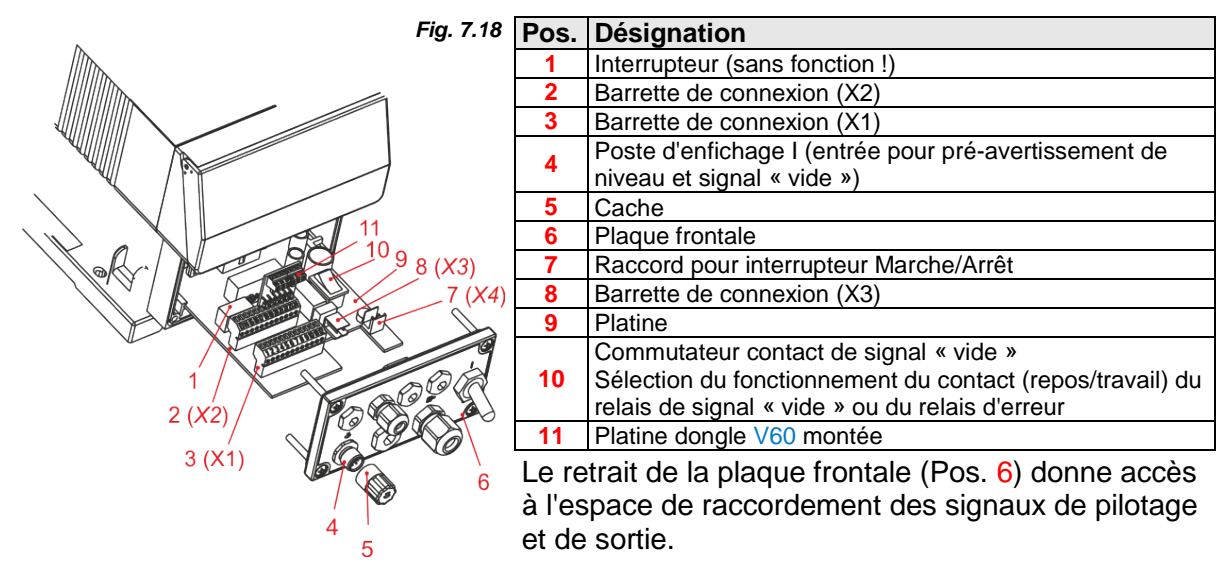

La platine (pos. 9) avec les barrettes de connexion (pos. 2, 3, 7 et 8) peut être légèrement retirée du boîtier de la pompe et les bornes peuvent être débranchées.

Un connecteur (pos. 4) relié à une barrette de connexion interne est prévu dans la partie avant pour un raccordement d'une lance d'aspiration. Si aucune lance d'aspiration n'est utilisée, le cache fourni (pos. 5) doit alors être placé sur les ponts intégrés.

Le commutateur (pos. 10) permet de modifier le fonctionnement du contact (repos/travail) du relais de signal « vide » ou du relais d'erreur (voir l'indication sur la platine).

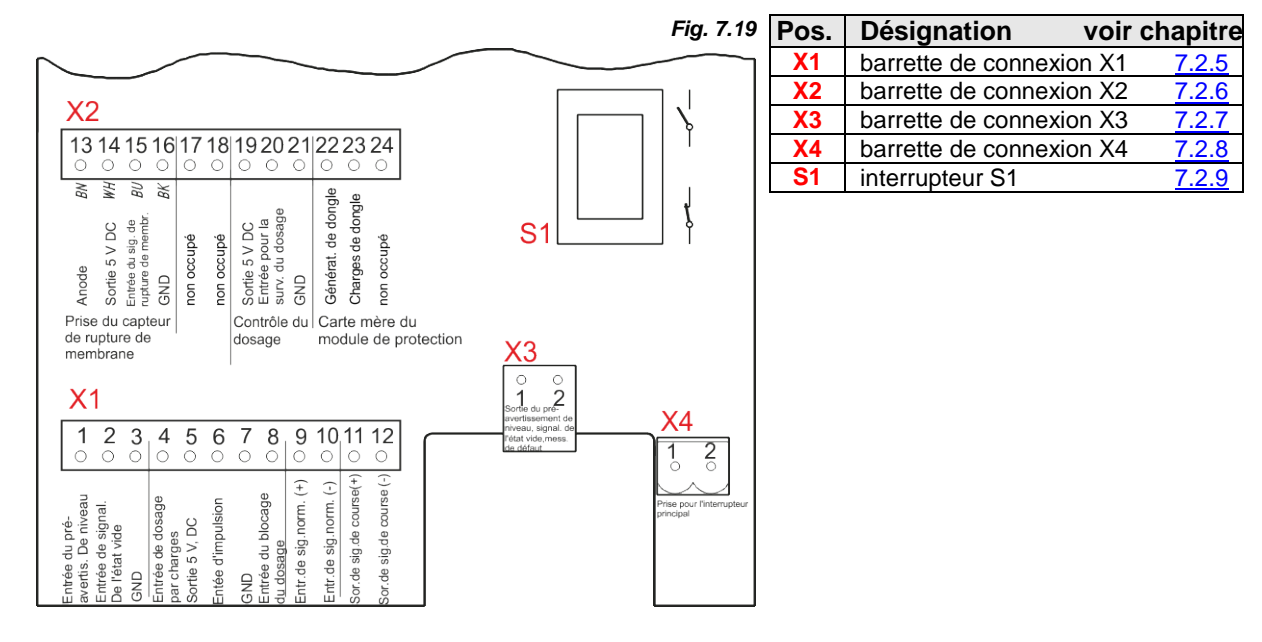

### 7.2.4 Vue d'ensemble du bloc de jonction

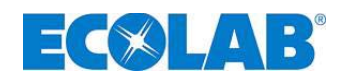

### 7.2.5 Affectation des connexions sur la barrette de connexion X1

| Fig. 7.20                                                                                                    | Borne | Couleur du brin<br>(câble de raccordement) Affectation |                                       |
|----------------------------------------------------------------------------------------------------|-------|--------------------------------------------------------|---------------------------------------|
|                                                                                                    | 1     | marron                                                 | Entrée de pré-avertissement de niveau |
| X1                                                                                                    | 2     | bleu                                                   | Entrée de signal « vide »             |
|                                                                                                    | 3     | noir                                                   | GND (potentiel de référence)          |
|                                                                                                    | 4     |                                                        | Entrée de dosage par charges          |
|                                                                                                    | 5     |                                                        | Sortie 5 V,CC (charge max. 100 mA)    |
| $(\hat{+}, \hat{-}, \hat{+}, \hat{-})$                                                                                                    | 6     |                                                        | Entrée de pilotage par impulsions     |
| al                                                                                                    | 7     |                                                        | GND (potentiel de référence)          |
| nive<br>dosa<br>signive<br>s<br>blocce<br>blocce<br>blocce<br>e co                                                                                                    | 8     |                                                        | Entrée de blocage de dosage           |
| du p<br>De ge<br>de se<br>de se<br>de se<br>de se<br>sig-de se<br>sig-de se<br>s | 9     |                                                        | Entrée signal normalisé 0/420 mA (+)  |
| rrée<br>rrée<br>rrée<br>ée d<br>ée d<br>dosse<br>dosse<br>dosse<br>dosse<br>de s                                                                                                    | 10    |                                                        | Entrée signal normalisé 0/420 mA (-)  |
| Sor Sor Enternation Sor Sor Sor Sor Sor Sor Sor Sor Sor Sor                                                                                                    | 11    |                                                        | Sortie de signal de course (+)        |
|                                                                                                    | 12    |                                                        | Sortie de signal de course (-)        |

### 7.2.5.1 Affectation des connexions sur la barrette de connexion I (3 pôles) Entrée de pré-avertissement de niveau et de signal « vide »

4

| X1    | Fig. 7.21 | Affectation<br>des bornes X1     | Affectation<br>des broches<br>du connecteur   | Couleur du<br>brin<br>(câble) | Affectation                               |
|-------|-----------|----------------------------------|-----------------------------------------------|-------------------------------|-------------------------------------------|
|       |           | 1                                | 1                                             | marron                        | Entrée de pré-<br>avertissement de niveau |
|       |           | 2                                | 3                                             | bleu                          | Entrée de signal« vide »                  |
|       |           | 3                                | 4                                             | noir                          | GND (⊥)                                   |
| 3-0-1 |           | brochage du o<br>voir le chapitr | connecteur,<br>e <u>14.5.1</u> « <i>Carac</i> | téristiques te                | chniques »                                |

#### 7.2.5.1.1 Installation de la lance d'aspiration avec pré-avertissement de niveau et signal «vide»

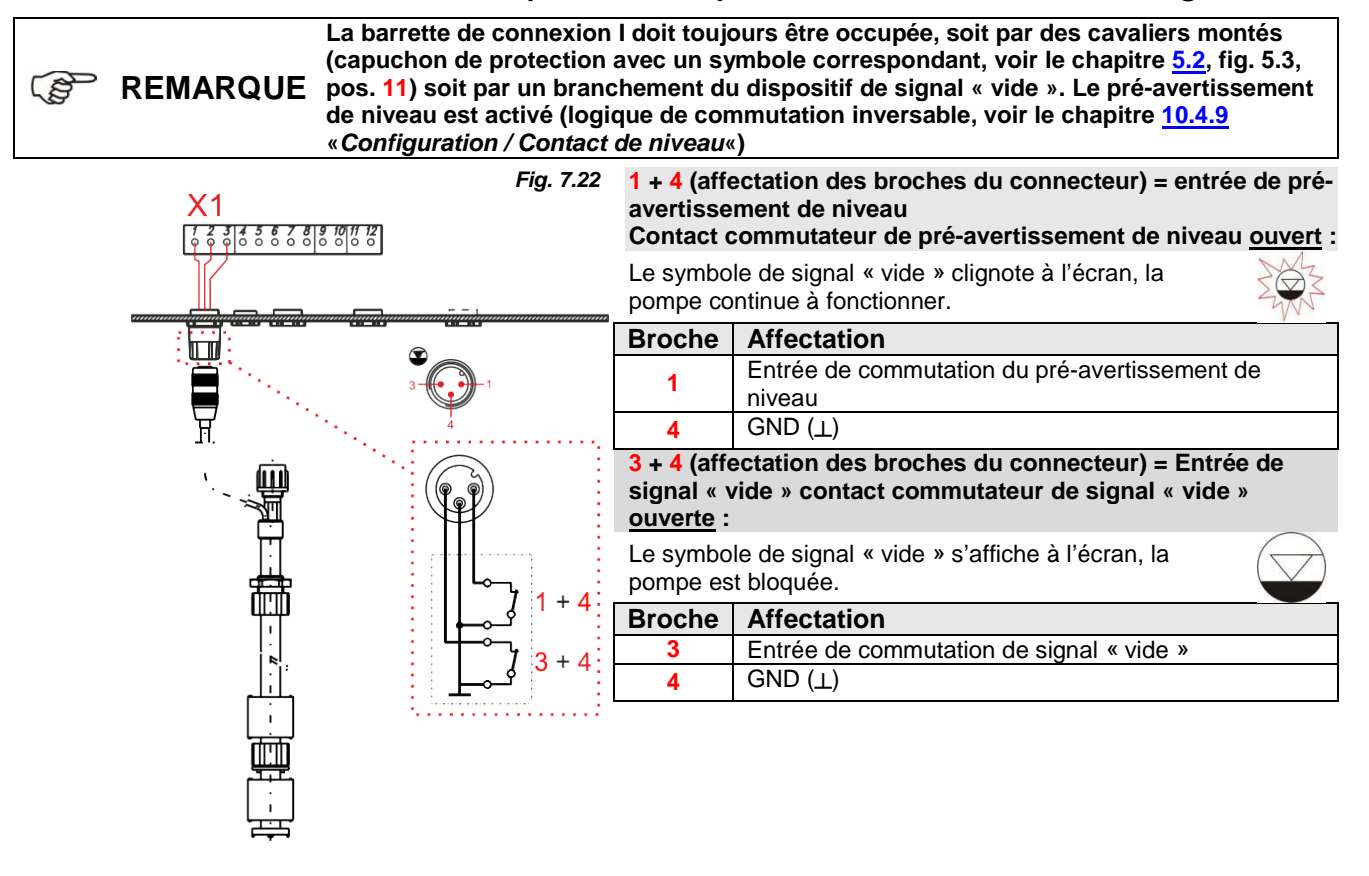

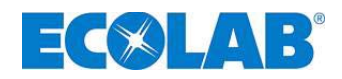

### 7.2.5.2 Installation du pilotage par impulsions (compteur d'eau)

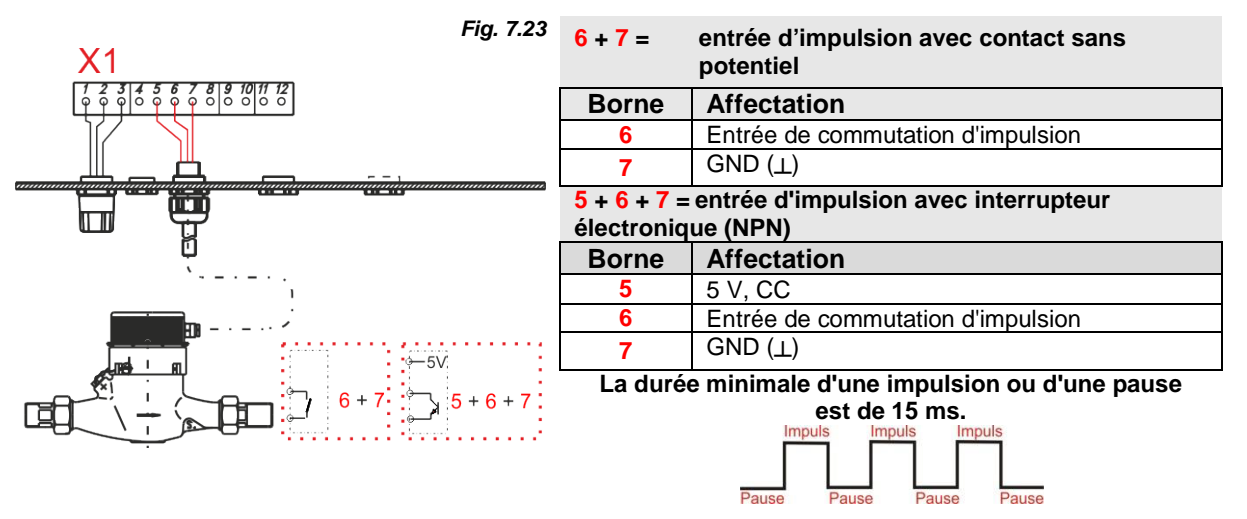

### 7.2.5.3 Installation du pilotage par signal normalisé

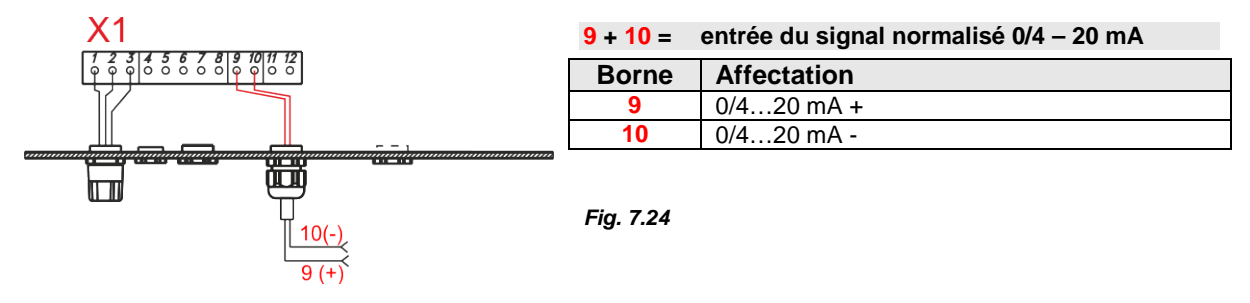

### 7.2.5.4 Installation du pilotage par blocage du dosage

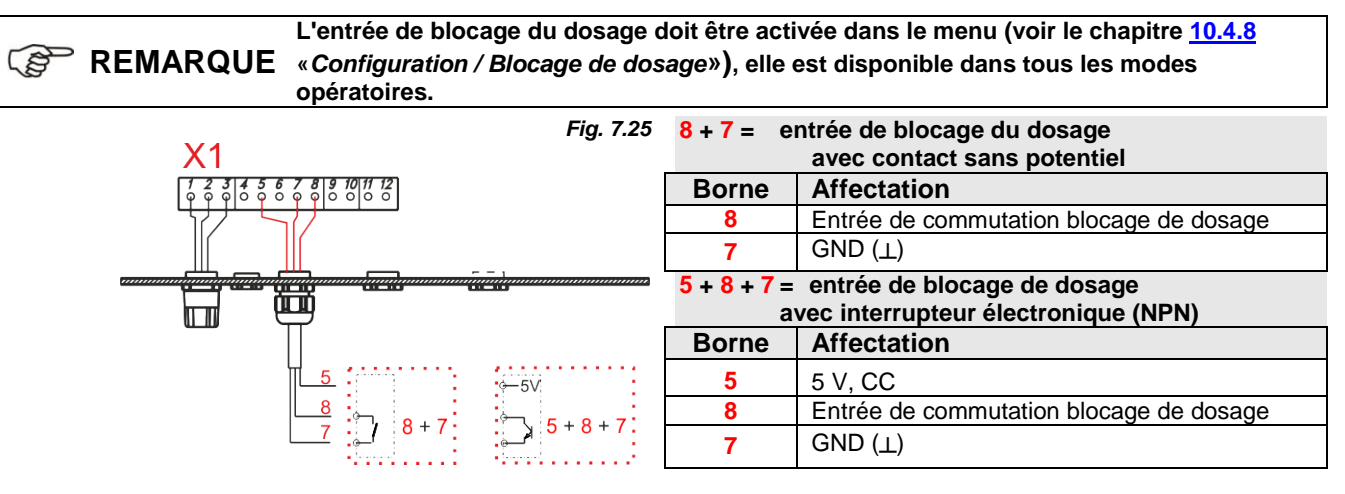

### 7.2.5.5 Installation du fonctionnement par charges

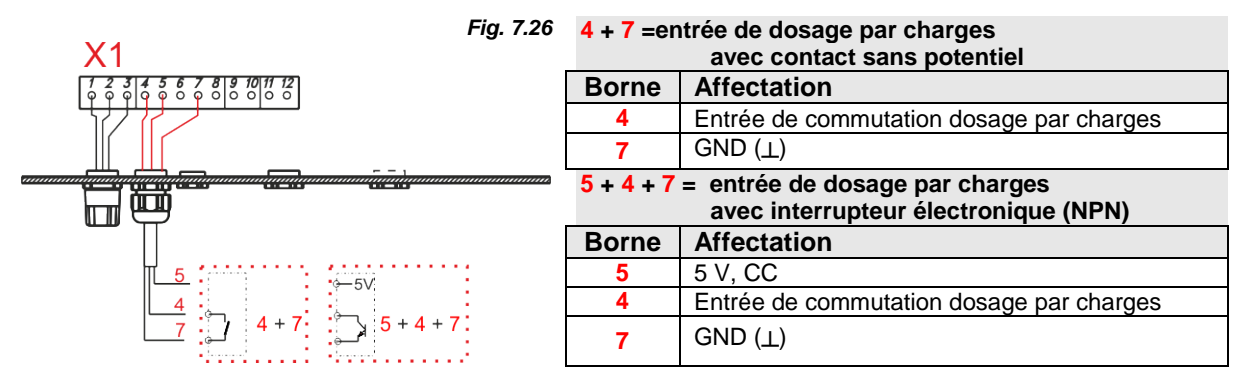

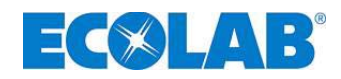

### 7.2.5.6 Installation de la sortie de signal de course

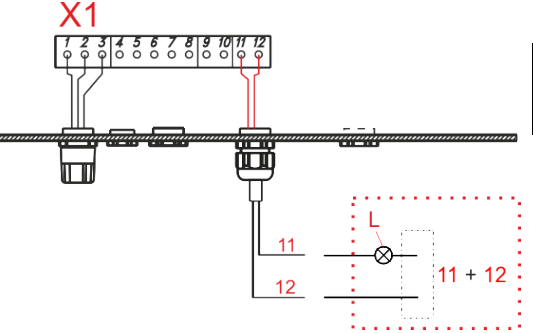

| 11 + 12 = sortie de signal de course                                   |                                   |  |
|------------------------------------------------------------------------|-----------------------------------|--|
| Borne                                                                  | Affectation                       |  |
| 11                                                                     | Sortie de signal de course (+)    |  |
| 12                                                                     | 12 Sortie de signal de course (-) |  |
| Le contact est fermé une fois lors de chaque                           |                                   |  |
| course de pompe.                                                       |                                   |  |
| sortie de transistor sans potentiel,<br>charge : max. 24 V, CC, 300 mA |                                   |  |

Fig. 7.27

### 7.2.6 Affectation des connexions sur la barrette de connexion X2

| Fig. 7.28                                                                                                    | Borne | Couleur du brin<br>(câble) | Affectation                              |                           |                                             |
|----------------------------------------------------------------------------------------------------|-------|----------------------------|------------------------------------------|---------------------------|---------------------------------------------|
|                                                                                                    | 13    | marron                     | Anode (pour capteurs avec borne d'anode) | Durachan                  | - 4 - II                                    |
| X2                                                                                                    | 14    | blanc                      | Sortie 5 V CC                            | Branchemel                | nt d'un                                     |
| 13 14 15 16 17 18 19 20 21 22 23 24                                                                                                    | 15    | bleu                       | Entrée signal de rupture<br>de membrane  | membrane (                | (facultatif)                                |
|                                                                                                    | 16    | noir                       | GND                                      |                           |                                             |
| Black Black | 17    |                            | non occupé                               |                           |                                             |
| do do la alación de C                                                                                                    | 18    |                            | non occupé                               |                           |                                             |
| sig. sig. sig. sig. sig. sig. sig. sig.                                                                                                    | 19    |                            | Sortie 5 V CC                            |                           | Branchement                                 |
| node<br>sortie 5<br>antrée du<br>prure de<br>sND<br>on occ<br>on occ<br>on occ<br>sortie 5<br>sortie 5<br>sortie 5<br>sortie 5<br>sortie 6<br>sortie 6<br>sortie 6<br>sortie 6<br>sortie 6<br>sortie 6<br>on occ<br>on occ                                                                                                    | 20    |                            | Entrée de surveillance de<br>dosage      | Surveillance<br>de dosage | de la platine<br>dongle V60 <sup>PLUS</sup> |
| Prise du capteur                                                                                                    | 21    |                            | GND                                      | _                         | (VOIT le                                    |
| de rupture de dosage                                                                                                    | 22    |                            | Fil d'émission de dongle                 |                           | Fig 7 29                                    |
| Carte mere du medule de protection                                                                                                    | 23    |                            | Fil de réception de dongle               |                           | 119. 7.20                                   |
| module de protection                                                                                                    | 24    |                            | Non occupé                               |                           | CHEETEBAZZER                                |

### 7.2.6.1 Installation du capteur de rupture de membrane

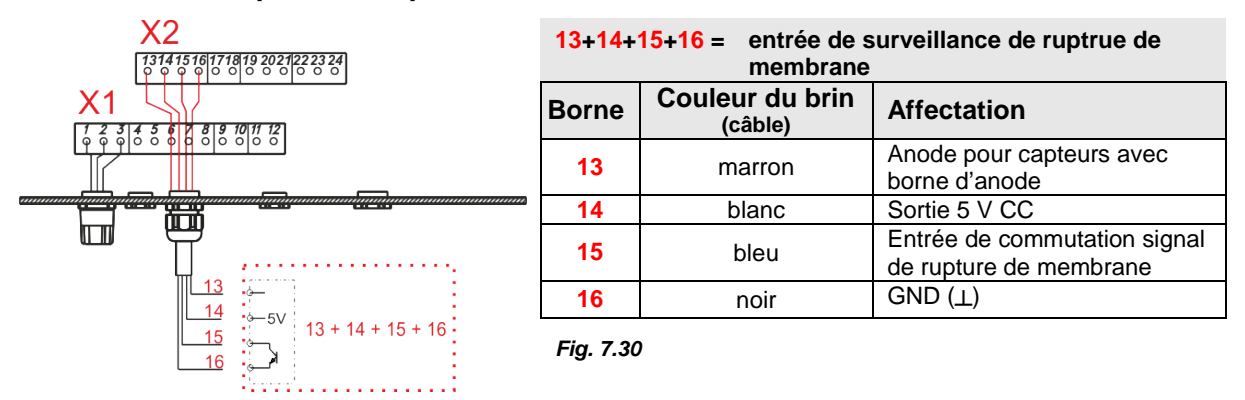

### 7.2.6.2 Installation du dispositif de surveillance de dosage

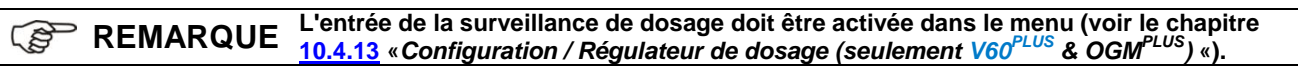

| Fig. 7.31                      | 20 + 21 = | entrée de surveillance de dosage avec        |
|--------------------------------|-----------|----------------------------------------------|
| X2                             | contact s | ans potentiel                                |
| X1                             | Borne     | Affectation                                  |
|                                | 20        | Entrée de commutation                        |
|                                | 21        | GND (上)                                      |
|                                | 19 + 20 + | 21 = entrée de surveillance de dosage avec   |
|                                | interrupt | eur électronique                             |
|                                | Borne     | Affectation                                  |
| <u>19</u>                      | 19        | Sortie 5 V CC                                |
| •. • • • • • •                 |           |                                              |
| 20<br>21 20 + 21<br>21 20 + 21 | 20        | Entrée de commutation surveillance de dosage |

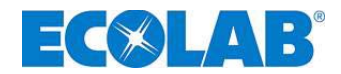

### 7.2.7 Affectation des connexions sur la barrette de connexion X3

| Fig. 7.32 X3 |        | Borne  | Désignation |                                                                       |
|--------------|--------|--------|-------------|-----------------------------------------------------------------------|
|              | 。<br>1 | 。<br>2 | 1           | Sortie de pré-avertissement de niveau, de signal « vide », de message |
|              |        |        | 2           | d'erreur                                                              |

### 7.2.7.1 Installation de la sortie de messages de niveau et d'erreur

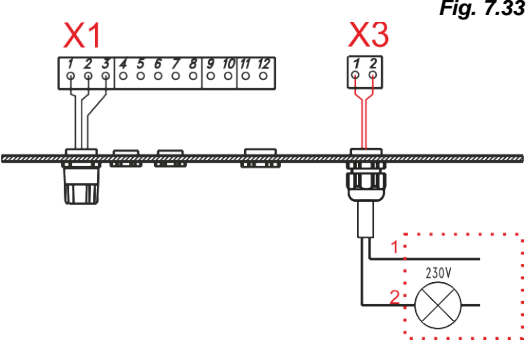

# *Fig.* 7.33 **1 + 2** = Sortie de pré-avertissement de niveau, de signal « vide » et de message d'erreur Entrée de pré-avertissement de niveau active :

Synchronisation de la sortie de commutation

Entrée de signal « vide » active ou entrée de message d'erreur active :

Sortie de communication fermée (fonction inversable, voir le chapitre <u>7.2.8</u> «*Affectation des connexions sur la barrette de connexion X4*« ou <u>10.4.10</u>) «*Configuration / Sortie d'alarme*«), Sortie de commutation = contact de relais sans potentiel, charge 24 V CA/CC 3 A ou 115/230 V 3 A

### 7.2.8 Affectation des connexions sur la barrette de connexion X4

| Fig. 7.34 | X4            | Borne | Désignation                            |
|-----------|---------------|-------|----------------------------------------|
|           | 1 2           | 1     | Dessend neuvinterun Merche/Avrêt       |
|           | $\mathcal{I}$ | 2     | Raccord pour interrupteur Marche/Arret |

### 7.2.9 Conversion du matériel pour le contact d'alarme (interrupteur S1)

La pompe est équipée d'un relais d'alarme à contact inverseur. En fonction de la position de l'interrupteur S1, soit le contact de repos, soit le contact de travail peut être utilisé comme contact d'alarme. Le contact de travail est réglé par défaut. (voir le chapitre <u>7.2.9.1</u> «*Configuration sortie d'alarme « MARCHE » »* et <u>7.2.9.2</u>) «Configuration sortie d'alarme« ARRÊT »»)

| Fig. 7.35 | 5 |
|-----------|---|
| S1        |   |

### 7.2.9.1 Configuration sortie d'alarme « MARCHE » ●

(voir la description du menu, chapitre <u>10.4.10</u> «Configuration / Sortie d'alarme«)

| Position de l'interrupteur S1       | Si « Absence d'alarme »<br>(le relais d'alarme n'est pas activé) | Si « Alarme »<br>(le relais d'alarme est activé) | Power Off<br>(le relais d'alarme n'est pas activé) |
|-------------------------------------|------------------------------------------------------------------|--------------------------------------------------|----------------------------------------------------|
| Fonction du<br>contact de travail : | Contact ouvert                                                   | Contact fermé                                    | Contact ouvert                                     |
| Fonction du contact de repos        | Contact fermé                                                    | Contact ouvert                                   | Contact fermé                                      |

### 7.2.9.2 Configuration sortie d'alarme« ARRÊT »O

(voir la description du menu, chapitre <u>10.4.10</u> «Configuration / Sortie d'alarme«)

| Position de l'interrupteur S1       | Si « Absence d'alarme »<br>(le relais d'alarme est activé) | Si « Alarme »<br>(le relais d'alarme n'est pas activé) | Power Off<br>(le relais d'alarme est activé) |
|-------------------------------------|------------------------------------------------------------|--------------------------------------------------------|----------------------------------------------|
| Fonction du<br>contact de travail : | Contact fermé                                              | Contact ouvert                                         | Contact ouvert*                              |
| Fonction du contact de repos        | Contact ouvert                                             | Contact fermé                                          | Contact fermé                                |

\* fonction fail-safe, (sécurité en cas de panne)

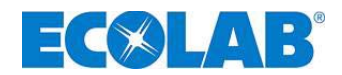

# 8 Conversion du modèle EDPL V60 en EDPL V60<sup>PLUS</sup>

Afin de convertir le modèle EDPL V60 en EDPL V60<sup>PLUS</sup> et de pouvoir par conséquent accéder aux fonctions supplémentaires, il est nécessaire d'utiliser une platine dongle disponible dans notre gamme de produit. (réf. 249629, réf. EBS 10079744).

Pour monter la platine dongle, ouvrir le boîtier de la pompe comme décrit dans le chapitre <u>7.2.3</u> «*Vue d'ensemble de la platine de commande*«.

La reconnaissance automatique de la platine dongle s'effectue uniquement si la pompe est complètement coupée de l'alimentation électrique pendant au moins 10 s (la mise du commutateur à « 0 » n'est pas suffisante).

# 8.1 Montage de la platine dongle V60<sup>PLUS</sup>

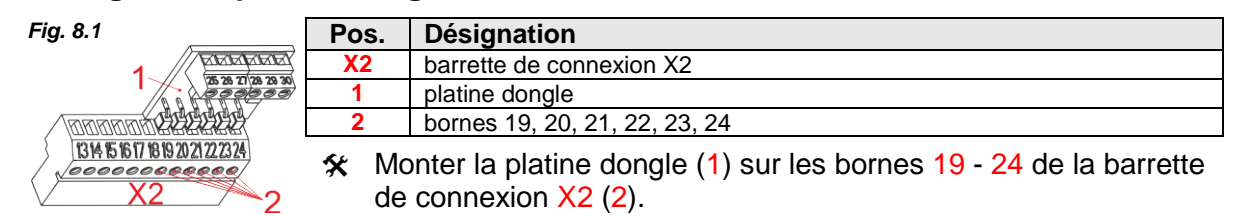

- ☆ Avant d'enficher la platine, ouvrir les bornes 19 à 24.
- ✤ Brancher la platine dongle (1) dans les bornes ouvertes 19 à 24(2).
- \* Serrer les vis de blocage 19 à 24 pour fixer la platine dongle.

### 8.1.1 Affectation des bornes de la platine dongle V60<sup>PLUS</sup>

| Borne | Couleur du brin<br>(Câble de raccordement) | Affectation        |                  |          |
|-------|--------------------------------------------|--------------------|------------------|----------|
| 25    | marron                                     | Sortie 5 V CC      |                  | Fig. 8.2 |
| 26    | blanc                                      | Ligne omnibus      | Personal OCMPLUS |          |
| 27    | noir                                       | Entrée d'impulsion | Raccold OGW      |          |
| 28    | bleu                                       | GND                |                  |          |
| 29    |                                            |                    |                  |          |
| 30    | Libre pour une utilisation ultérieure      |                    |                  |          |

### 8.1.2 Installation du compteur à roues ovales (OGM ou OGM<sup>PLUS</sup>) sur la platine dongle

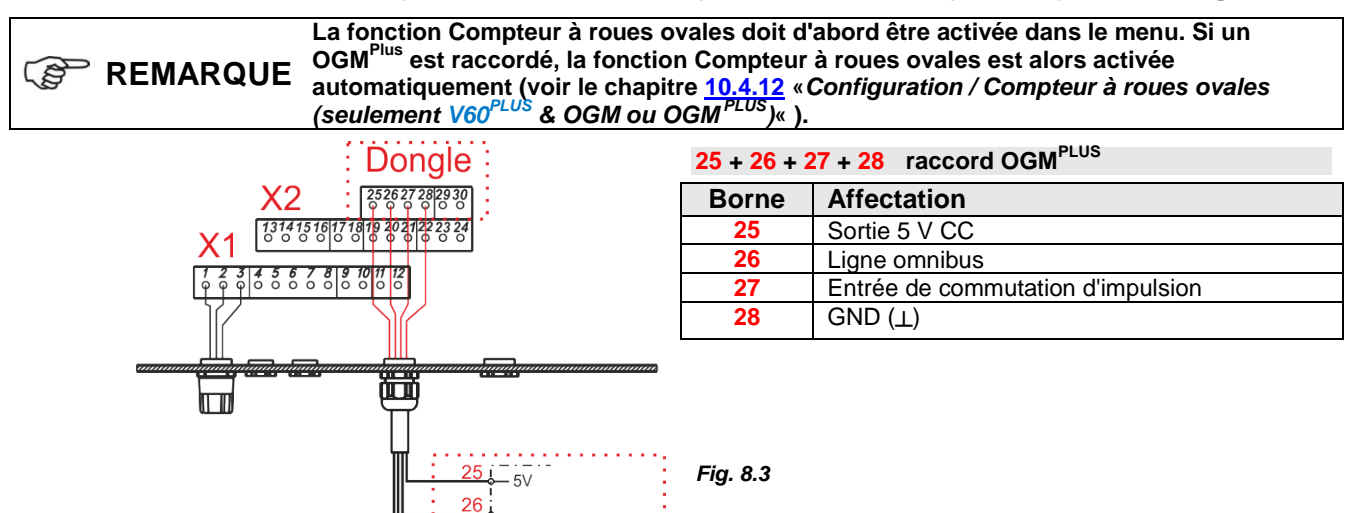

25 + 26 + 27 + 28

28

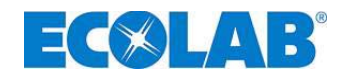

# 9 Mise en service

| (top | REMARQUE | Lors de la mise en service, purger le système comme décrit dans le chapitre <u>9.2</u> » <i>Purge de la pompe de dosage</i> » !                                                                                                    |
|------|----------|----------------------------------------------------------------------------------------------------|
|      |          | Après 24 heures de fonctionnement, resserrer les vis de la tête de dosage en diagonale à env. <u>12 Nm</u> .                                                                                                    |
|      | PRUDENCE | Dans le cas d'une fermeture possible de la conduite de dosage, il convient de monter une<br>soupape de décharge (soupape de sécurité) du côté de la pression s'ouvrant lorsque la<br>pression maximale est atteinte, en vue de protéger la conduite de dosage. Cela permet<br>d'éviter, en cas d'une fausse manœuvre, un éclatement de la conduite de dosage. Dans<br>des conditions défavorables, la pression peut monter jusqu'au triple de la pression<br>nominale. |

# 9.1 Mise en marche / arrêt de la pompe

| Fig. 9.1 | Mise en marche de la pompe                                                       | Fig. 9.2 | Arrêt de la pompe                                             |  |
|----------|----------------------------------------------------------------------------------|----------|---------------------------------------------------------------|--|
|          | <ul> <li>Positionner l'interrupteur sur<br/>« I ».</li> </ul>                    |          | <ul> <li>Positionner l'interrupteur sur<br/>« 0 ».</li> </ul> |  |
| -        | l es composants électroniques de la nompe sont alimentés par le convertisseur de |          |                                                               |  |

REMARQUE Les composants électroniques de la pompe sont alimentés par le convertisseur de fréquence integré. Pour que la pompe soit complètement « dépourvue de courant », il est nécessaire de la couper dans son intégralité de l'alimentation électrique. La mise du commutateur en position « 0 » n'est pas une solution suffisante !

# 9.2 Purge de la pompe de dosage

| REMARQUE                                                                                                    |                                         | Nous recommandons pour une contre-pression de dosage latente de >0,05 MPa (0,5 bar)<br>d'utiliser une soupape multifonction disponible dans notre assortiments de produits.<br>Autrement, il est nécessaire d'ouvrir le robinet à boisseau sphérique monté<br>(recommandation, voir le chapitre 7.1.1, «Installation hydraulique - Exemples |
|----------------------------------------------------------------------------------------------------|-----------------------------------------|----------------------------------------------------------------------------------------------------|
|                                                                                                    |                                         | d'installation « fig. 7.1) ou de décharger la conduite de dosage par ailleurs.                                                                                                    |
|                                                                                                    |                                         | Une prudence particulière doit être respectée en cas de manipulation des fluides de<br>dosage chimiques !                                                                                                    |
| ATT                                                                                                    | ENTION                                  | Selon leurs propriétés, certains fluides de dosage qui s'échappent peuvent provoquer<br>des irritations cutanées ; c'est pourquoi, il est indispensable d'observer la fiche de<br>données de sécurité du fluide de dosage avant la purge afin d'empêcher des lésions de<br>toutes sortes !                                                  |
| *                                                                                                    | Dans le<br>se référe                    | cas de l'utilisation d'une soupape multifonction (voir l'assortiment) pour la purge,<br>er à la notice d'utilisation correspondante.                                                                                                    |
| Dans le cas de l'utilisation d'un robinet à boisseau sphérique (ou d'autres dispositifs de purge), mettre un bac de récupération approprié sous la conduite de purge.                                                      |                                         | cas de l'utilisation d'un robinet à boisseau sphérique (ou d'autres dispositifs de<br>nettre un bac de récupération approprié sous la conduite de purge.                                                                                                    |
| *                                                                                                    | Ouvrir le robinet à boisseau sphérique. |                                                                                                    |
| Appuyer sur la touche TEST jusqu'à ce que le fluide de dosage s'échappe de la conduite de purge. Continuer à appuyer sur la touche encore pendant 60 secondes afin de remplir complètement la tête de la pompe de produit. |                                         |                                                                                                    |
| *                                                                                                    | Fermer I                                | e robinet à boisseau sphérique (le cas échéant/si utilisé).                                                                                                    |
| *                                                                                                    | Appuyer<br>travers la<br>d'injectic     | à nouveau sur la touche TEST jusqu'à ce que le fluide de dosage soit visible à<br>a conduite de dosage, jusqu'à ce qu'il atteigne env. 2 cm avant le clapet<br>on.                                                                                                    |
| <br>*                                                                                                    | Fermer,<br>de foncti                    | et le cas échéant sceller, le couvercle transparent afin de protéger les touches<br>ion contre une modification des valeurs entrées.                                                                                                    |
| REM                                                                                                    | IARQUE                                  | Si le fluide de dosage n'atteint pas la conduite de dosage, répéter la purge.                                                                                                    |

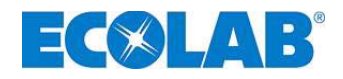

|          | Touche       | Description                                                                                                    |
|----------|--------------|----------------------------------------------------------------------------------------------------|
| Fig. 9.3 |              | Interrupteur principal (commutateur)                                                                                |
| Fig. 9.4 |              | Fonction MENU/EXIT pour accéder aux niveaux de menu et pour les<br>quitter. (appuyer sur les touches en même temps) |
|          | Menu<br>Exit | Modifier les valeurs de réglage vers le haut                                                                        |
|          |              | Modifier les valeurs de réglage vers le bas                                                                         |
| Fig. 9.5 | Start/       | Démarrer la pompe                                                                                                   |
|          | Stop         | Arrêter la pompe                                                                                                    |
|          |              | Touche de confirmation (ENTER) pour les valeurs de réglage                                                          |
| Fig. 9.6 | Test         | Fonction Test (fonctionnement continu)                                                                              |

# 9.3 Fonctionnement des touches et du commutateur

# 9.4 Affichages à l'écran

| Affichage     | Description                                                                                                    |                                              |  |  |  |
|---------------|----------------------------------------------------------------------------------------------------|----------------------------------------------|--|--|--|
| S             | Signal de fonctionnement de la pompe : à chaque course de la pompe, le pictogramme en haut à droite de l'écran effectue 1 rotation. La lettre représentée dans le pictogramme indique le mode de dosage courant (s = standard, m = moyen, l = bas, v = réglable, voir le chapitre 10.2 «Mode de dosage»)                                                                                                    |                                              |  |  |  |
| <b>50.</b> 0% | affiche la fréquence ou la quantité de dosage courante, en %                                                                                                    |                                              |  |  |  |
| $\bigcirc$    | Signal de niveau (pictogramme clignotant = pré-avertissement de niveau, pictogramme constamment apparent = signal « vide ») voir le chapitre <u>7.2.5.1.1</u> ; « <i>installation de la lance d'aspiration</i> » ou chapitre <u>10.4.9</u> « <i>Configuration contact de niveau</i> ».                                                                                                    |                                              |  |  |  |
| $\otimes$     | Blocage du dosage actif, voir le chapitre <u>7.2.5.4</u> , <i>«installation du blocage de dosage»</i> ou chapitre <u>10.4.8</u> <i>«Configuration / Blocage de dosage»</i> .                                                                                                    |                                              |  |  |  |
| (!)           | Erreur, voir le chapitre <u>12.1</u> «Messages d'erreur».                                                                                                    |                                              |  |  |  |
| Intern        | Mode de fonctionnement Intern, voir le chapitre 10.3.2 «Mode de fonctionnement / Intern»                                                                                                    |                                              |  |  |  |
| xxx /min      | Mode de fonctionnement Intern, affichage en courses/min                                                                                                    |                                              |  |  |  |
| xx %          | Mode de fonctionnement Intern, affichage en %                                                                                                    | voir le chapitre <u>10.3.2.1</u> «Sélection» |  |  |  |
| x.xx l/h      | Mode de fonctionnement Intern, affichage en l/h                                                                                                    |                                              |  |  |  |
| Impulsion     | Mode de fonctionnement Impulsion, voir le chapitre 10.4.4 «Mode de fonctionnement / Impulsion»                                                                                                    |                                              |  |  |  |
| xxx mA        | Mode de fonctionnement Courant x – xx mA, voir le chapitre $10.3.4$ «Mode de fonctionnement / Courant»                                                                                                    |                                              |  |  |  |
| Charge        | Mode de fonctionnement Charge, voir le chapitre <u>10.4.15</u> «Configuration / Charge»                                                                                                    |                                              |  |  |  |
| OFF           | La pompe est en mode de fonctionnement OFF (à mettre en route), voir le chapitre 9.4 «Affichage à l'écran».                                                                                                    |                                              |  |  |  |
| V60+          | Donglebox raccordé, voir le chapitre <u>8</u> «Conversion en V60 <sup>PLUS</sup> »                                                                                                    |                                              |  |  |  |
| V60++         | Donglebox et OGM <sup>PLUS</sup> raccordés, voir le chapitre <u>8.1.2</u> «Installation du compteur à roues ovales» ou le chapitre <u>10.4.12</u> «Configuration / Compteur à roues ovales».                                                                                                    |                                              |  |  |  |
| <b>М</b> л    | Accumulateur d'impulsions activé, le pictogramme apparaît dès l'activation de l'accumulateur d'impulsions ; si le pictogramme clignote, la pompe traite alors les impulsions enregistrées, voir le chapitre <u>10.4.11</u> « <i>Configuration / Accumulateur d'impulsions</i> ».                                                                                                    |                                              |  |  |  |
| c!            | Procéder au Étalonnage ! Ce pictogramme apparaît lorsque le mode de dosage (voir le chapitre<br><u>10.2</u> « <i>Mode de dosage</i> ») ou la capacité de dosage maximale (voir le chapitre <u>10.4.5</u><br>« <i>Configuration / Capacité max.</i> » de la pompe ont subi une modification nécessitant absolument<br>un Étalonnage qui permet d'adapter les affichages à l'écran et les bases de conversion.<br>Le pictogramme disparaît à l'issue du Étalonnage automatique, voir le chapitre <u>10.5</u><br>«Étalonnage » |                                              |  |  |  |
| ✓             | Étalonnage correctement exécuté                                                                                                    |                                              |  |  |  |
| Alarm         | État opérationnel Alarme, voir le chapitre <u>12.1</u> «Messages d'avertissement»                                                                                                    |                                              |  |  |  |

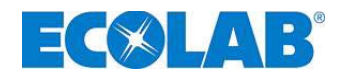

# 9.5 Affichage de la version du logiciel

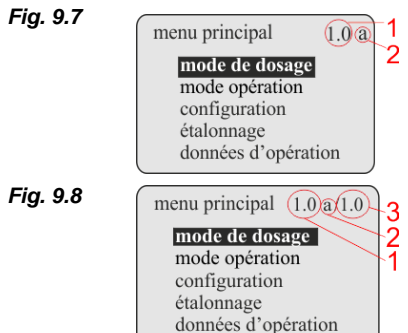

La version du logicel de la pompe apparaît à l'affichage du menu principal en haut à droite (1).

Les lettres minuscules suivant la référence du logiciel (2) renvoient à des modifications internes du logiciel qui n'ont aucune répercution sur la commande de l'appareil.

Lors du raccordement de la platine du dongle (voir le chapitre <u>8</u> «*Conversion en V60<sup>PLUS</sup>*»), la version actuelle du logiciel de cette platine est indiquée à droite, à côté de la version du logiciel de la pompe (3).

# 9.6 Première mise en service / État à la livraison

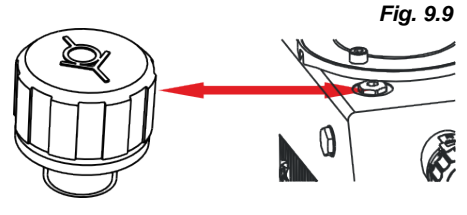

À l'état de livraison, la pompe est équipée d'un obturateur étanche à l'orifice de remplissage pour éviter toute fuite de l'huile d'engrenage.

<u>Avant la mise en service :</u> remplacer le bouchon fileté à l'orifice de remplissage d'huile par la vis de purge fournie.

### 9.6.1 Réglage de base / Affichage dans le niveau de fonctionnement

Dans l'état livré, les réglages suivants s'affichent à l'écran après la mise en marche de la pompe :

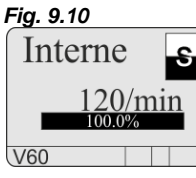

Mode de fonctionnement :

Intern

Fréquence / quantité de dosage en : course/min (120 courses/min)État de fonctionnement :OFF (démarrer :<br/>appuyer sur la touche START / STOP)

**REMARQUE** Pour modifier les réglages pré-configurés à l'usine, veuillez observer les rubriques du menu décrites dans le chapitre <u>10.4</u> «*Configuration*».

### 9.6.2 Réglage de base / Configuration

### Les réglages de configuration suivants ont été effectués à l'usine :

#### Fig. 9.11

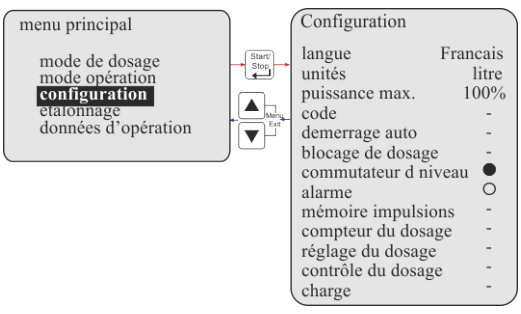

| Configuration :      | Standard : voir le c               | chapitre :     |
|----------------------|------------------------------------|----------------|
| Langue :             | allemand                           | 10.4.3         |
| Unité :              | litre                              | <u>10.4.4</u>  |
| Capacité max. :      | 100%                               | 10.4.5         |
| Code :               | (-) inactif                        | 10.4.6         |
| Démarrage automat.   | : (-) inactif                      | <u>10.4.7</u>  |
| Blocage de dosage :  | (-) inactif                        | <u>10.4.8</u>  |
| Contact de niveau :  | $(\mathbf{O})$ vide = contact haut | <u>10.4.9</u>  |
| Sortie d'alarme :    | (●) alarme = relais activé         | <u>10.4.10</u> |
| Accumulateur d'impu  | Isions : (-) inactif               | <u>10.4.11</u> |
| Compteur à roues ov  | ales: (-) inactif                  | <u>10.4.12</u> |
| Régulateur de dosage | e: (-) inactif                     | <u>10.4.13</u> |
| Surveillance de dosa | ge: (-) inactif                    | <u>10.4.14</u> |
| Charge :             | (-) inactif                        | 10.4.15        |

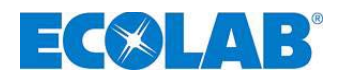

# 10 Description du menu

# 10.1 Menu principal

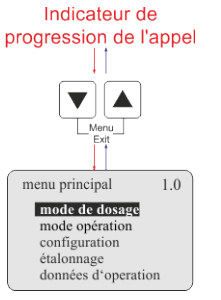

Fig. 10.1

Le menu principal peut être appelé pendant le fonctionnement de la pompe.

L'entrée s'effectue par une pression simultanée sur les touches ▲ et ▼. Une pression simultanée supplémentaire sur les touches ▲ et ▼. (Fonction : "Menu/Exit") permet de retourner dans le niveau de fonctionnement.

### 10.1.1 Schéma

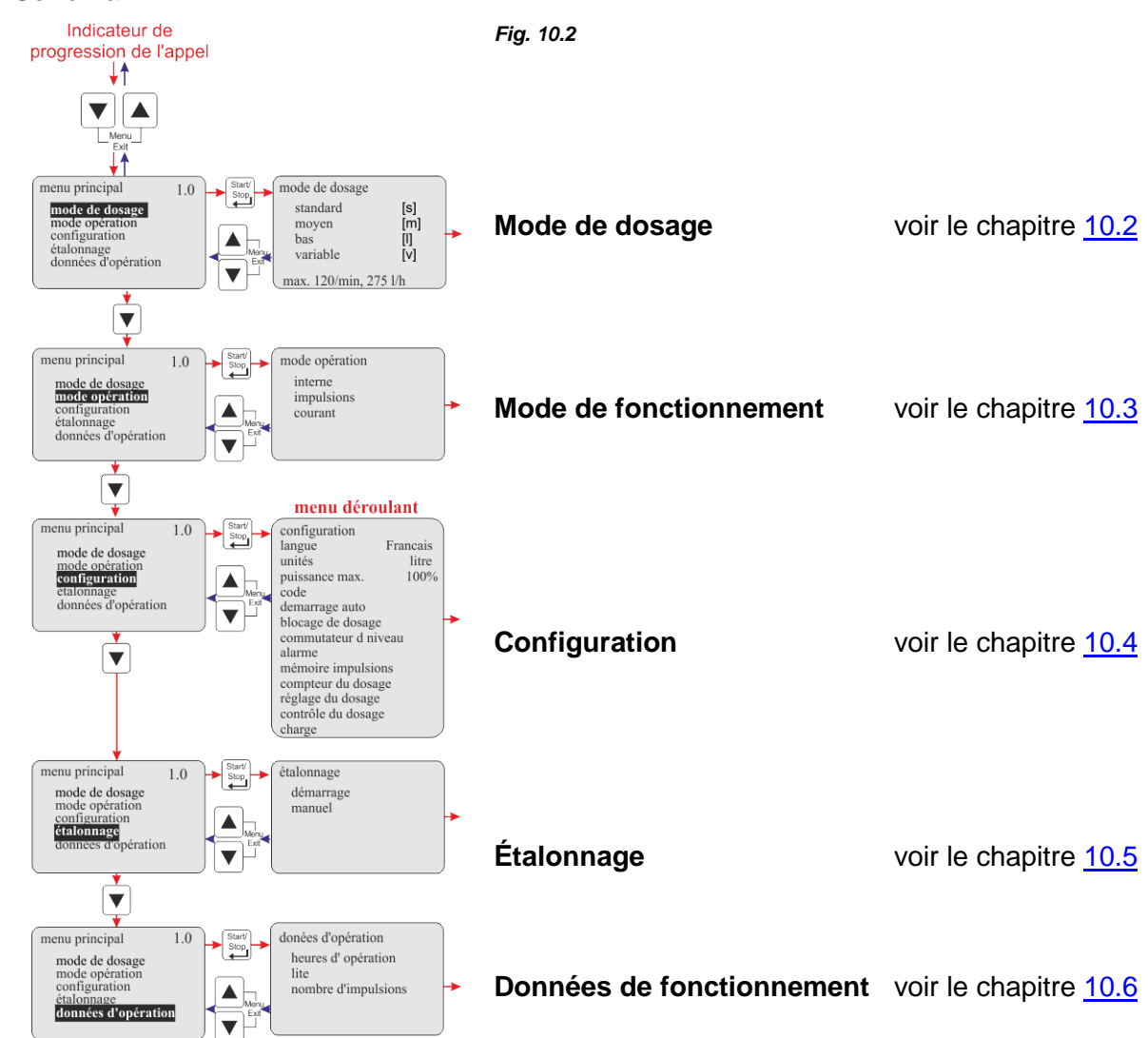
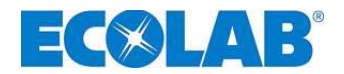

#### 10.2 Mode de dosage

Par la rubrique du menu Modes de dosage, la capacité de pompe maximale et par conséquent la durée d'aspiration par course (durée de la course d'aspiration) peuvent être adaptées à des produits de haute viscosité ou à des conditions d'aspiration difficiles.

## IMPORTANT La pompe doit être recalibrée à chaque changement de mode de dosage ! À cet effet, le pictogramme « ! » apparaît à l'écran dans le niveau de fonctionnement. Le pictogramme ✓ apparaît à l'issue d'une exécution correcte du Étalonnage automatique !

#### **Réglages possibles :**

| Mode de<br>dosage | Affichage<br>à l'écran |   | Fréquence de course max. /<br>(capacité de dosage max.)*<br>(réglage à 100 %)                                  | Durée de la<br>course de<br>dosage | Durée min. de<br>la course de<br>dosage<br>(réglage à 100 %) | Durée de la<br>course totale<br>(course d'aspiration +<br>course de dosage) |  |
|-------------------|------------------------|---|----------------------------------------------------------------------------------------------------|------------------------------------|--------------------------------------------------------------|-----------------------------------------------------------------------------|--|
| standard [s]      | :                      | S | 120/min<br>(220 l/h)*                                                                                          | 200 ms                             | 300 ms                                                       | 500 ms                                                                      |  |
| moyen [m]         |                        | n | 100/min<br>(183 l/h)*                                                                                          | 250 ms                             | 350 ms                                                       | 600 ms                                                                      |  |
| bas [l]           |                        | I | 80/min<br>(147 l/h)*                                                                                           | 350 ms                             | 400 ms                                                       | 750 ms                                                                      |  |
| variable [v]      |                        | v | est calculée en fonction des<br>réglages de la durée de la course<br>d'aspiration ou de la course de<br>dosage | réglable de 200<br>à 400 ms        | réglable de 300<br>à 450 ms                                  | en fonction du<br>réglage entre 500 ms<br>et 950 ms                         |  |

\* la valeur affichée dépend de la taille de la pompe et du Étalonnage

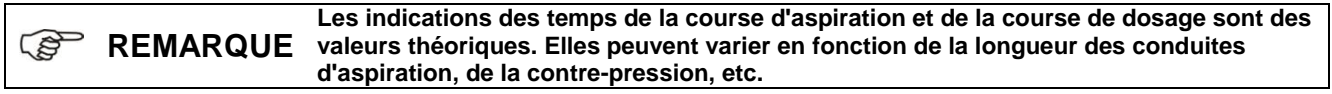

#### 10.2.1 Sélection

Appelez le menu principal, tel que décrit dans le chapitre 10.1, et faites la sélection avec le bouton  $\boxed{\mathbf{v}}$  mode de dosage. Validez la sélection en appuyant sur le bouton <u>Start/Stop</u>. En appuyant simultanément sur les boutons  $\boxed{\mathbf{v}}$  et  $\boxed{\mathbf{v}}$  (fonction: "Exit Menu"), on revient au niveau d'opération.

#### Fig. 10.3

| menu principal      | 1.0 | Start/<br>Stop | mode de dosage  |         |
|---------------------|-----|----------------|-----------------|---------|
| mode de dosage      |     |                | standard        | [s]     |
| mode opération      |     |                | moyen           | [m]     |
| configuration       |     | Menu           | bas             | [1]     |
| etalonnage          |     | Exit           | variable        | [V]     |
| donnees d'operation | ,   | ∣ͺ▼┌┤          | max. 120/min. 2 | 275 l/h |

La fréquence de course max. [1/min] et la capacité de dosage max. [l/h] s'affichent en bas de l'image du mode de dosage correspondant. La valeur de la capacité de dosage max. [l/h] dépend de la taille de la pompe et du Étalonnage.

#### 10.2.1.1 Sélection / Réglage du mode de dosage variable

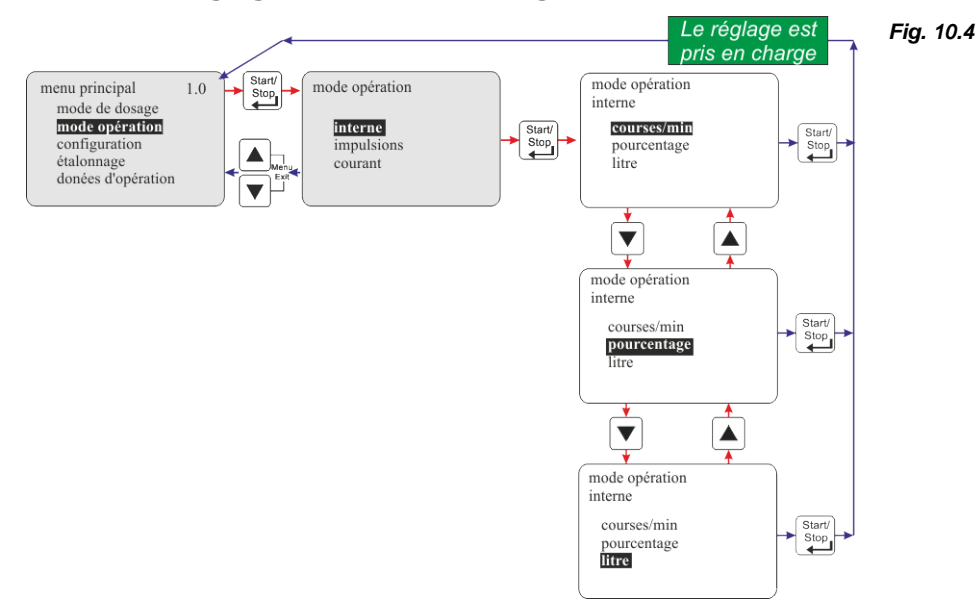

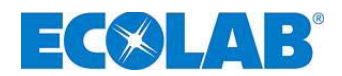

#### **10.3** Mode de fonctionnement

#### 10.3.1 Sélection

Appelez le menu principal, tel que décrit dans le chapitre 10.1, et faites la sélection avec le bouton **▼** mode opération. Validez la sélection en appuyant sur le bouton <u>Start/Stop</u>. En appuyant simultanément sur les boutons ▲ et **▼** (fonction: "Exit Menu"), on revient au niveau d' opération.

|                                                                     |                    | Fig. 10.                         | 5                                                          |                                                 |
|---------------------------------------------------------------------|--------------------|----------------------------------|------------------------------------------------------------|-------------------------------------------------|
| menu principal 1.0                                                  | → Start/<br>Stop → | mode opération                   | <u>Réglages :</u>                                          | voir le chapitre :                              |
| mode opération<br>configuration<br>étalonnage<br>donées d'opération | Menu<br>Exit       | interne<br>impulsions<br>courant | <ul><li>Intern</li><li>Impulsion</li><li>Courant</li></ul> | <u>10.3.2</u><br><u>10.3.3</u><br><u>10.3.4</u> |

#### 10.3.2 Mode de fonctionnement / Intern

Le mode de fonctionnement «intern» permet d'utiliser la pompe de dosage sans signal externe. Les variantes d'affichage suivantes peuvent être sélectionnées :

- courses/min La vitesse de dosage réglée (et par conséquent, la quantité de dosage) est exprimée en courses/min. (réglage standard)
- pourcentage La vitesse de dosage réglée (et par conséquent, la quantité de dosage) est exprimée en pourcentage.
- La quantité de dosage réglée est exprimée en litres/h (au choix: en gallons/h ou en gallons/day).
   \* Pour passer des litres aux gallons, voir <u>10.4.4</u> «Configuration / Unité»

#### 10.3.2.1 Sélection

Fig. 10.6

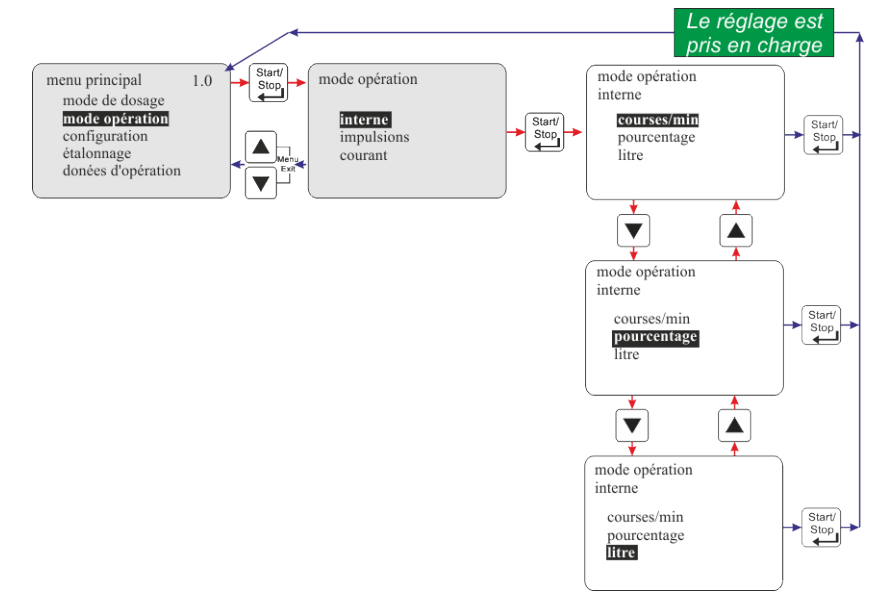

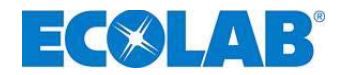

#### 10.3.2.2 Affichage à l'écran dans le niveau de fonctionnement / réglage

Le réglage / la conversion de la quantité de dosage peut être effectué(e) dans le niveau de fonctionnement pendant le fonctionnement de l'appareil.

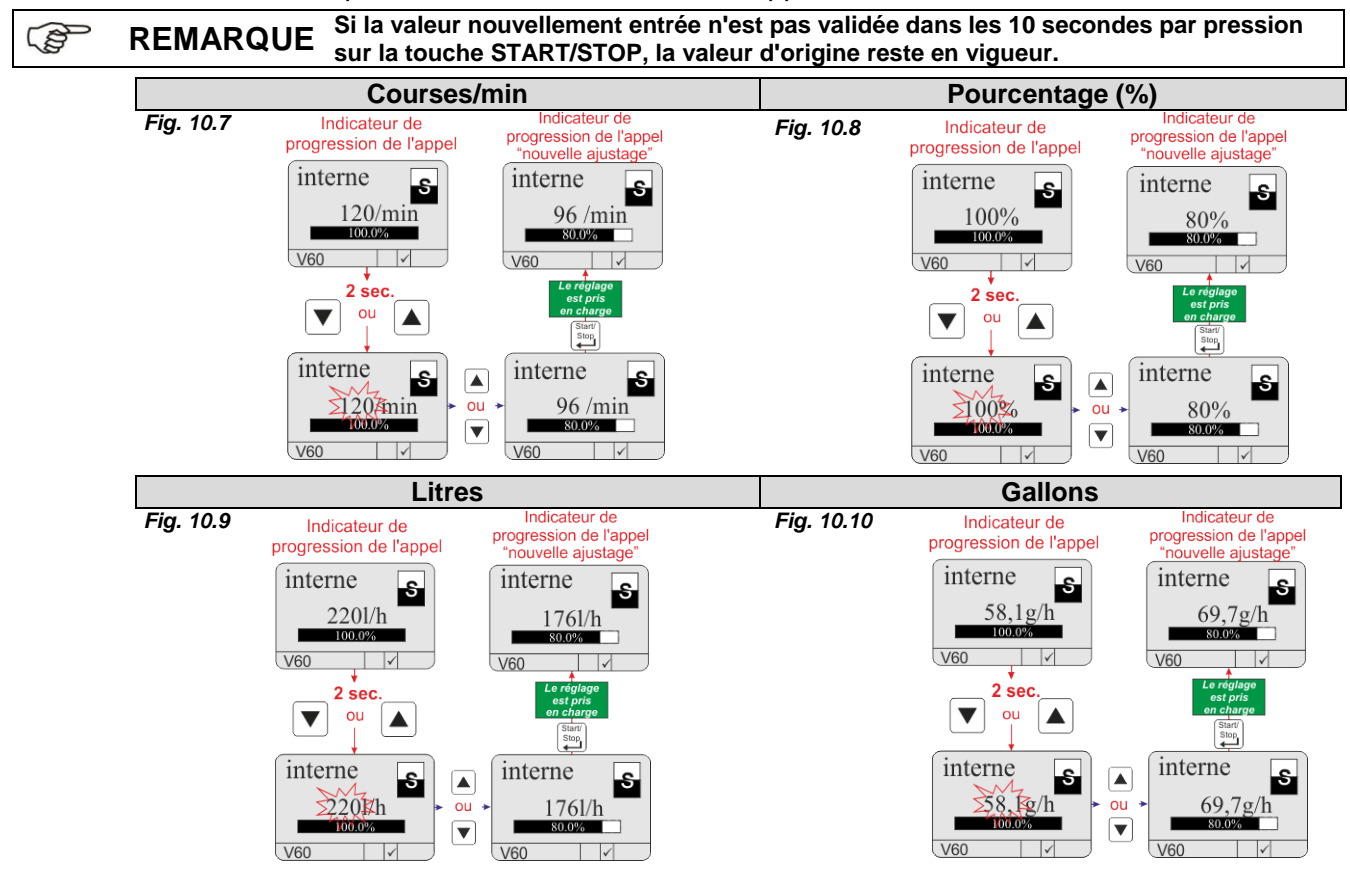

#### 10.3.3 Mode de fonctionnement / impulsion

Au mode de fonctionnement Impulsion, la pompe dose une quantité déterminée proportionnellement au taux d'impulsions entrant (par ex., via un compteur d'eau à contact). À cet effet, il est nécessaire d'indiquer d'abord l'intervalle d'impulsions (ml, I / impulsion) du débimètre utilisé. Ensuite, il convient de sélectionner la concentration souhaitée en % ou la quantité de dosage par impulsion [ml/Imp] dans le niveau de fonctionnement.

Le logiciel de la pompe calcule à partir de ces paramètres la vitesse de la course de dosage ou la quantité de dosage nécessaire et adapte ensuite le réglage de la pompe.

#### 10.3.3.1 Sélection

Fig. 10.11

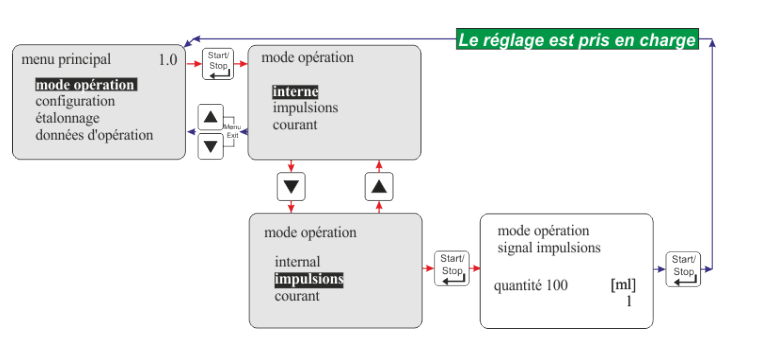

Plage de réglage : 10 ml – 100 l / impulsion

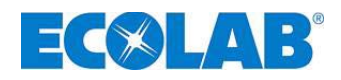

#### 10.3.3.2 Réglage de l'intervalle d'impulsions

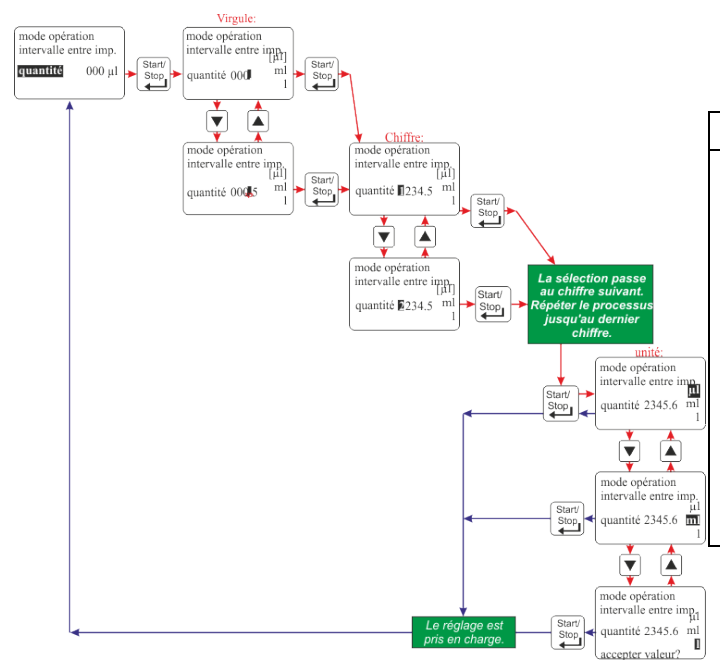

Fig. 10.12

#### 

Si la valeur de l'intervalle d'impulsions dépasse la plage autorisée (10 ml - 100 l), cette valeur est refusée et le message « valeur hors plage » apparaît à l'écran.

Si « 0 » est sélectionné pour l'intervalle d'impulsions, le type d'indication et l'affichage) dans le niveau de fonctionnement passe de Concentration [%] en ml/impulsion (voir le chapitre 10.3.3.3 «Réglage de la concentration [%] dans le niveau de fonctionnement» ou 10.3.3.5 » Réglage de la quantité de dosage / de l'impulsion dans le niveau de fonctionnement«).

#### 10.3.3.3 Réglage de la concentration [%] dans le niveau de fonctionnement

Si l'intervalle d'impulsions est réglé à une valeur  $\neq 0$  (voir le chapitre <u>10.3.3.2</u> «*Réglage de l'intervalle d'impulsions*»), le réglage / la conversion de la concentration est appliqué(e) dans le niveau de fonctionnement. Les nouveaux paramètres peuvent être appliqués pendant le fonctionnement de la pompe.

|    | ionolionnom de la pompe.                                                                                                    |                                                                                  |                      |                                                                                                    |  |  |  |
|----|----------------------------------------------------------------------------------------------------|----------------------------------------------------------------------------------|----------------------|----------------------------------------------------------------------------------------------------|--|--|--|
|    | Indicateur de                                                                                                    | Indicateur de                                                                    | Fig. 10.13           |                                                                                                    |  |  |  |
|    | progression de l'a                                                                                                    | ppel "nouvelle ajustage"                                                         | Régla                | age de l'intervalle d'impulsions ≠ 0                                                                          |  |  |  |
|    | 2 Impulsion                                                                                                    | [ Impulsion ]                                                                    | (voir l              | e chapitre <u>10.3.3.2</u> « <i>Réglage de l'intervalle d'impulsions</i> »)                                   |  |  |  |
|    | $\frac{3}{4}$ $\frac{10 \text{ ml/n}}{\text{conc.}}$ $1.0\%$                                                                                                    | 2.55  ml/n  conc. 2.0%                                                           |                      | Plage de réglage 0,1 – 10 %                                                                                   |  |  |  |
|    | 100.0%                                                                                                    | 100.0%                                                                           | Pos.                 | Désignation                                                                                                   |  |  |  |
|    | V60 Mr.                                                                                                    | V60 Mr.                                                                          | 1                    | Mode de fonctionnement                                                                                        |  |  |  |
|    | 2 sec.<br>▼ ou ▲                                                                                                    | Le réglage<br>est pris<br>en charge                                              |                      | Pompe à l'arrêt = valeur de dosage calculée en<br>ml/impulsion                                                |  |  |  |
|    |                                                                                                    | Starb<br>Stop                                                                    | 2                    | Pompe en marche = quantité de dosage en cours de                                                              |  |  |  |
|    | Impulsion                                                                                                    | Impulsion S                                                                      |                      | traitement [µl, ml, l] (augmente à chaque impulsion entrante,<br>diminue à chaque course de dosage accomplie) |  |  |  |
|    |                                                                                                    |                                                                                  | 3                    | concentration réglée en %                                                                                     |  |  |  |
|    | V60 Mr                                                                                                    | V60 Mn                                                                           | 4                    | capacité de dosage courante en %                                                                              |  |  |  |
|    |                                                                                                    | combinaison de l'interva<br>dosage par course infér<br>cette valeur est refusée. | alle d'in<br>ieure à | npulsions et la concentration donne une quantité de<br>10 % de la valeur maximale admise, la validation de    |  |  |  |
| () | <ul> <li>Si la combinaison de l'intervalle d'impulsions sélectionné, de la concentration de la fréquence des impulsions entrantes donne une quantité de dosage par corpouvant être traitée par la pompe, le pictogramme ① à l'écran et le LED d'erret (rouge) clignotent, et le relais de sortie d'alarme commute. Si cela se produit à plusieurs reprises, il est recommandé d'activer l'accumulateur d'impulsions (voir le chapitre <u>10.4.11</u> «<i>Configuration / accumulateur d'impulsions</i>»). Les intervalles fortement irréguliers entre les impulsions peuvent entraîner un variation permanente de fréquences de dosage (quantités de dosage). L'ajuste automatique de quantités de dosage commence toujours par une fréquence de de 100 % et s'adapte ensuite à une valeur obtenue à partir des intervalles entre impulsions entrantes.</li> </ul> |                                                                                  |                      |                                                                                                    |  |  |  |

#### 10.3.3.4 Affichage de la concentration [%] lors du fonctionnement de l'appareil

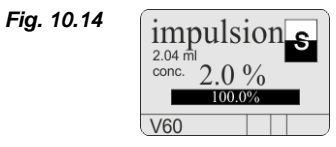

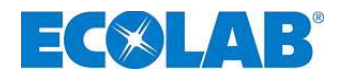

Fig. 10.16

#### 10.3.3.5 Réglage de la quantité de dosage / de l'impulsion dans le niveau de fonctionnement

Si l'intervalle d'impulsions est réglé à 0 (voir le chapitre <u>10.3.3.2</u> «*Réglage de l'intervalle d'impulsions*») le réglage / la conversion de la quantité de dosage/de l'impulsion [ml / Impuls] est appliqué(e) dans le niveau de fonctionnement. Les nouveaux paramètres peuvent être appliqués pendant le fonctionnement de la pompe.

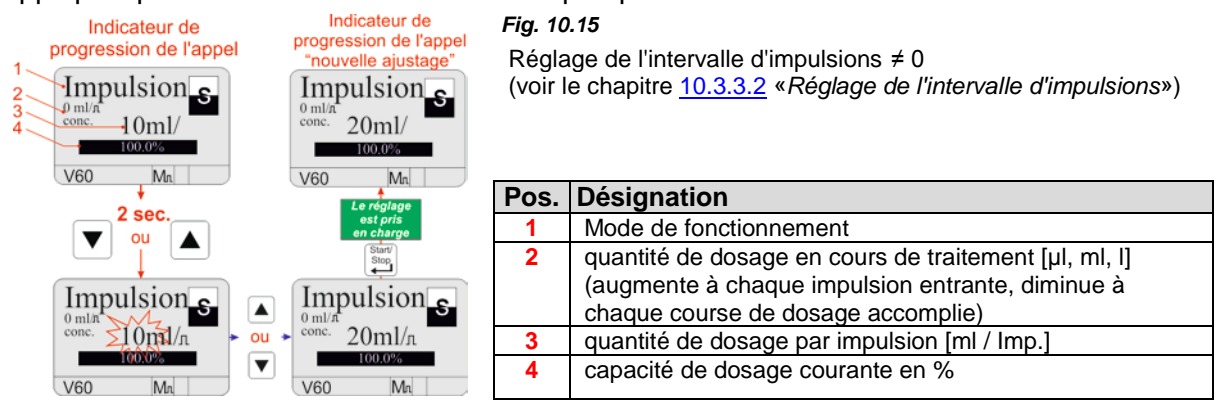

#### 10.3.3.6 Affichage de la quantité de dosage/de l'impulsion lors du fonctionnement de l'appareil

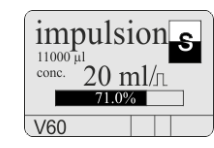

#### 10.3.4 Mode de fonctionnement / Courant (signal normalisé Extern)

En mode de fonctionnement Courant, le fonctionnement de la pompe dépend du signal normalisé entrant. Le signal entrant (0/4 - 20 mA ; 20 - 0/4 mA ou réglable) est converti en une fréquence de dosage comprise entre 0 et100 %.

#### Les variantes de fonctionnement suivantes peuvent être sélectionnées :

- 0 20 mA 0 mA = 0 % de fréquence de dosage, 20 mA = 100 % de fréquence de dosage
- 4 20 mA 4 mA = 0 % de fréquence de dosage, 20 mA = 100 % de fréquence de dosage
- 20 0 mA 20 mA = 0 % de fréquence de dosage, 0 mA = 100 % de fréquence de dosage
- 20 mA = 0 % de fréquence de dosage, 4 mA = 100 % de fréquence de dosage
- **variable** n (réglable) mA = 0 % de fréquence de dosage,

n (réglable) mA = 100 % de fréquence de dosage

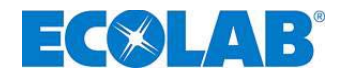

#### 10.3.4.1 Sélection

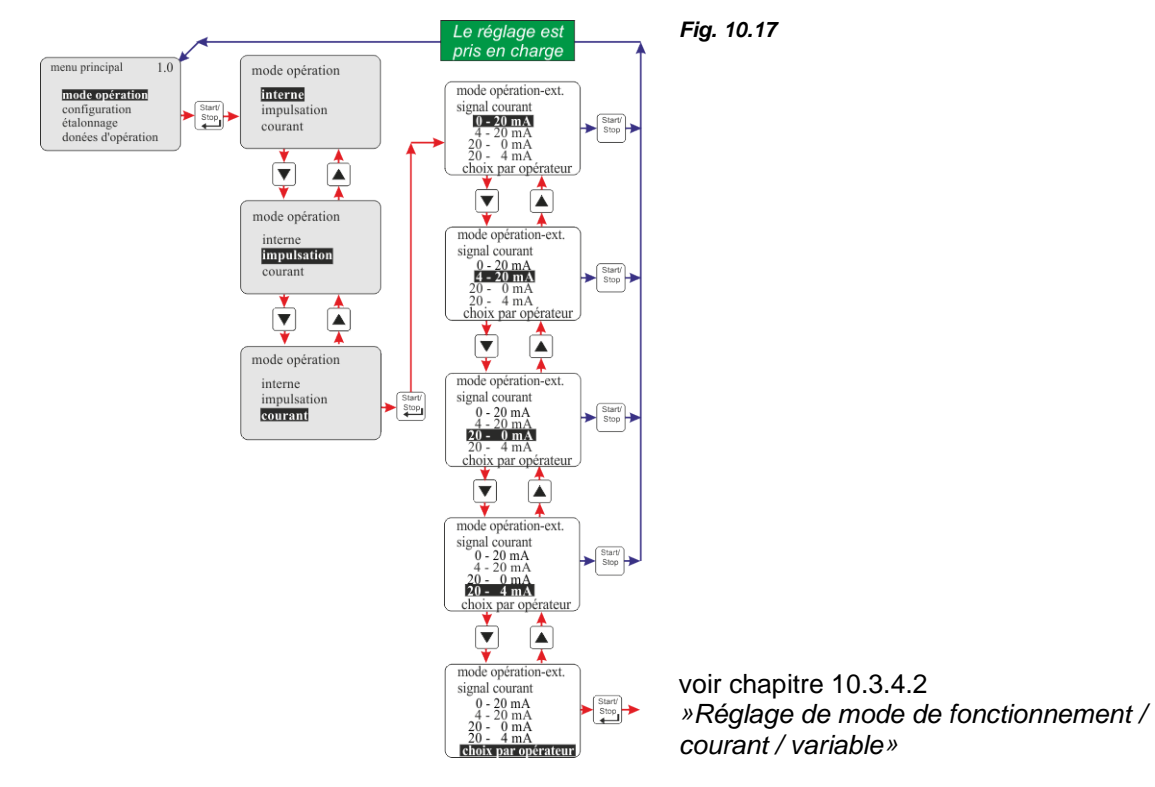

#### 10.3.4.2 Réglage de mode de fonctionnement / courant / variable

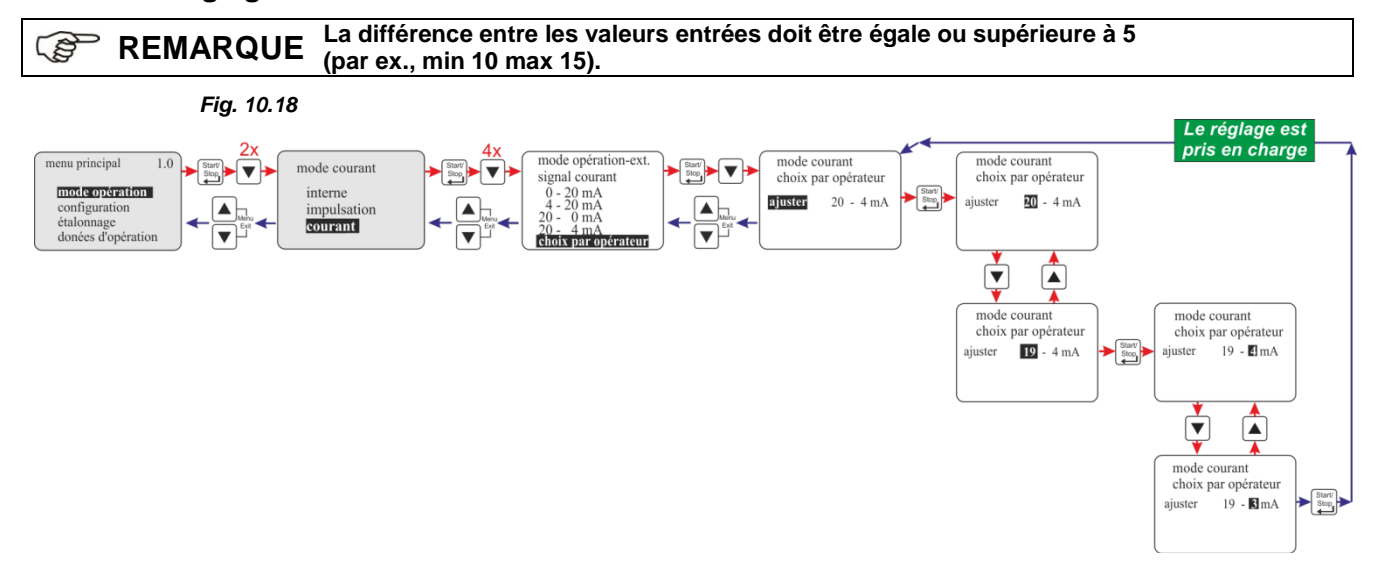

#### 10.3.4.3 Affichage dans le niveau de fonctionnement

| Affichage à l'écran          | Pos.     | Désignation                                                                                                    |
|------------------------------|----------|----------------------------------------------------------------------------------------------------|
| $1  1  20 \text{m}  \square$ | 1        | Mode de fonctionnement                                                                                                    |
| 42011A<br>2-181 mA           | 2        | valeur de courant actuellement appliquée                                                                                         |
| 3 193,8 1/h                  | 3        | capacité de dosage actuelle en l/h, calculée à partir de la valeur de<br>courant appliqué et de la dernière valeur de Étalonnage |
|                              | 4        | capacité de dosage courante en %                                                                                                 |
| V60                          | Fig. 10. | 19                                                                                                    |

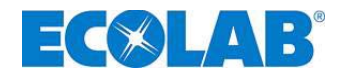

#### 10.4 Configuration

Appelez le menu principal, tel que décrit dans le chapitre 10.1, et faites la sélection avec le bouton **v** configuration. Validez la sélection en appuyant sur le bouton Start/Stop. En appuyant simultanément sur les boutons ▲ et ▼ (fonction: "Exit Menu"), on revient au niveau d'opération.

#### 10.4.1 Schéma

|                                       | Fig. 10.20          | Configuration :        | voir le chapitre :        |
|---------------------------------------|---------------------|------------------------|---------------------------|
| menu prinzipal 1.0                    | configuration       | Langue du menu         | <u>10.4.3</u>             |
| mode opération                        | langua Erangaig     | > Unités               | <u>10.4.4</u>             |
| configuration                         | unités litre        | Capacité max.          | <u>10.4.5</u>             |
| donées d'onération                    | code                | Indication de code     | <u>10.4.6</u>             |
| donces d'operation                    | demerrage auto      | Réglages au démarrage  | <u>10.4.7</u>             |
|                                       | blocage de dosage   | Blocage de dosage      | <u>10.4.8</u>             |
| · · · · · · · · · · · · · · · · · · · | commutateur d niveu | Contact de niveau      | <u>10.4.9</u>             |
| menu prinzipal 1.0                    | mémoire impulsions  | Sortie d'alarme        | <u>10.4.10</u>            |
| Statu                                 | compteur du dosage  | Accumulateur d'impulsi | ons <u>10.4.11</u>        |
| configuration                         | réglage du dosage   | Compteur a roues ovale | $\frac{10.4.12}{40.4.42}$ |
| étalonnage                            | contrôle du dosage  | Regulateur de dosage   | <u>10.4.13</u>            |
| donées d'opération                    | microflow           | Surveillance de dosage | <u>10.4.14</u>            |
|                                       | charge              | Charge                 | <u>10.4.15</u>            |

#### 10.4.2 Liste déroulante

pu co dé bl

| Fig. 10.21                         | L'affichage dispose d'une fonction Liste déroulante, cà-d. certaines |
|------------------------------------|----------------------------------------------------------------------|
| configuration 1                    | rubriques du menu sont affichées à l'écran lorsque la fin de menu    |
| unités Liter<br>puissance max 100% | de l'affichage est atteinte. Les symboles affichés 🔺 (1) et 🔻 (2)    |
| code -<br>démarrage auto -         | indiquent le sens dans lequel une progression est possible.          |
| blocage du dosage - 2              | 1 = 🔺 dérouler l'affichage vers le haut                              |
|                                    | 2 = ▼ dérouler l'affichage vers le bas                               |

#### 10.4.3 **Configuration / Langue**

La langue du menu peut être sélectionnée ici.

#### 10.4.3.1 Sélection

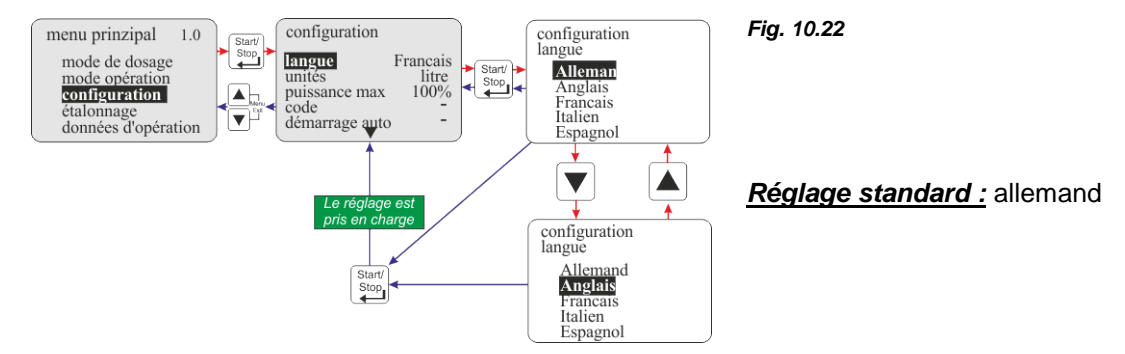

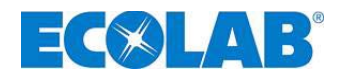

#### 10.4.4 Configuration / Unité

Si, en mode Intern, la variante d'affichage Litres est sélectionnée (voir le chapitre <u>10.3.2.2</u>) «*Affichage à l'écran dans le niveau de fonctionnement / réglage*»), l'affichage peut ici être converti de litres/h en gallons/h ou gallons/jour (**1 gallon = 3,785 litres)**.

#### 10.4.4.1 Sélection

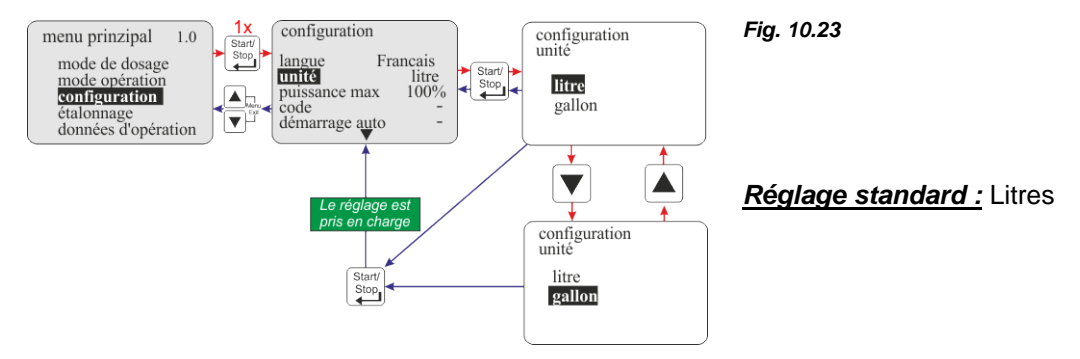

#### 10.4.5 Configuration / Capacité max.

La capacité de dosage max. de la pompe peut être limitée ici.

L'indication s'effectue en pourcentage, par étape de 10 allant de 100 % à 30 %. Par exemple, un réglage de 80 % signifie que la valeur de la fréquence de dosage (réglage de quantité de dosage de 100 % en mode de fonctionnement Intern ou entrée de courant de 20 mA en mode de fonctionnement Courant) n'atteint que 80 % de la fréquence de dosage maximale possible.

# **Exemple :** Pompe de type 02200 (220 l/h), calibrée avec de l'eau à 20 °C, conduites d'aspiration et de refoulement courtes

automatique !

| Réglage de capacité max = 100 %                                                                                              | Réglage de capacité max = 80 %          |                                   |                           |                                                        |                                            |                |
|----------------------------------------------------------------------------------------------------|-----------------------------------------|-----------------------------------|---------------------------|--------------------------------------------------------|--------------------------------------------|----------------|
| mode de dosage                                                                                                    | standard                                | moyen                             | bas                       | Standard                                               | moyen                                      | bas            |
|                                                                                                    | [s]                                     | [m]                               | [1]                       | [s]                                                    | [m]                                        | [I]            |
| fréquence de dosage maximale possible [1/min]:                                                                               | 120                                     | 100                               | 80                        | 96                                                     | 80                                         | 64             |
| quantité de dosage maximale possible, en l/h:                                                                                | 220                                     | 183                               | 147                       | 176                                                    | 149                                        | 122            |
| Après toute modification de re<br>pompe doit être recalibrée ! À<br>niveau de fonctionnement.<br>Le pictogramme ✓ apparaît à | églages da<br>cet effet,<br>l'issue d'u | ans la ru<br>le picto<br>une exée | ıbriqu<br>gramn<br>cution | e du menu Capa<br>ne « ! » apparaît<br>correcte du Éta | icité de dosag<br>à l'écran dan<br>Ionnage | ge, la<br>s le |

and)

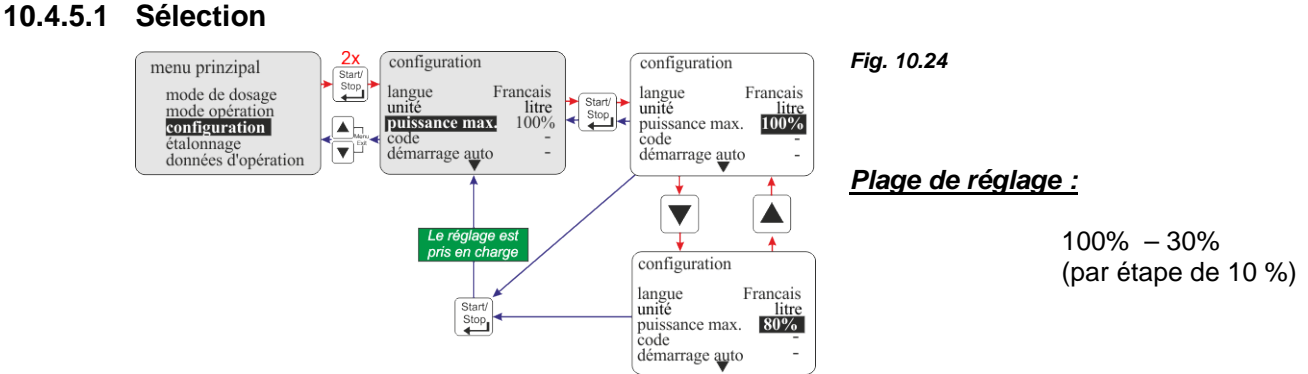

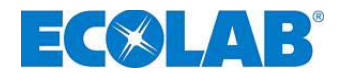

#### 10.4.5.2 Affichage à l'écran

En fonction du réglage, la marque de 100 % (barre noire) se déplace vers la gauche à l'affichage de pourcentage attribué à la quantité de dosage, la partie non-applicable de la barre est hachurée. Après le Étalonnage, la valeur configurée pour la quantité de dosage change en conséquence.

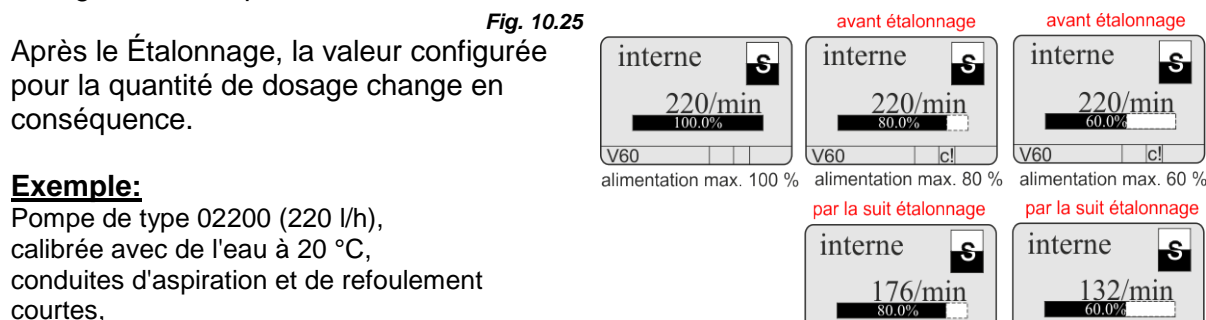

#### 10.4.6 Configuration / Code

réglage du mode de dosage standard [s]

Lors de ce réglage, une combinaison de chiffres peut être indiquée pour sécuriser les valeurs réglées contre une modification non autorisée.

Si « code" est activé, ce code à quatre chiffres doit être entré avant toute modification ou tout changement dans le menu principal.

11060

V60

#### 10.4.6.1 Sélection

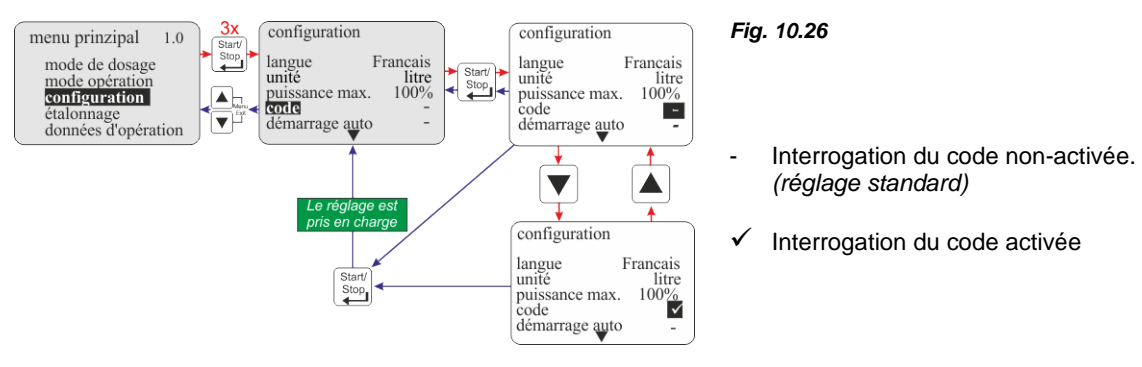

#### 10.4.6.2 Réglage

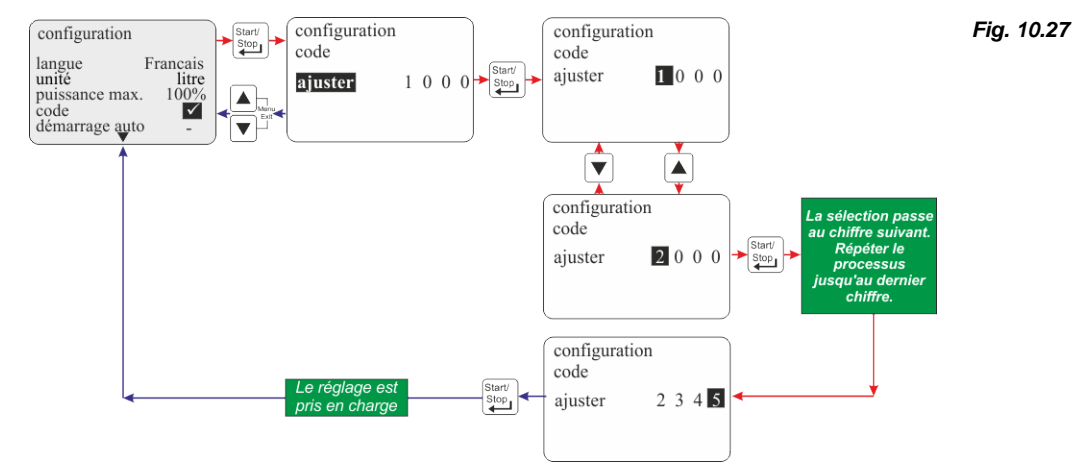

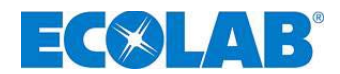

#### 10.4.7 Configuration / Démarrage automatique

Cette fonction permet de déterminer si la pompe passe dans l'état « OFF » lors d'un retour de la tension du réseau après une panne de courant ou si la pompe doit immédiatement redémarrer dans le mode réglé.

#### 10.4.7.1 Sélection

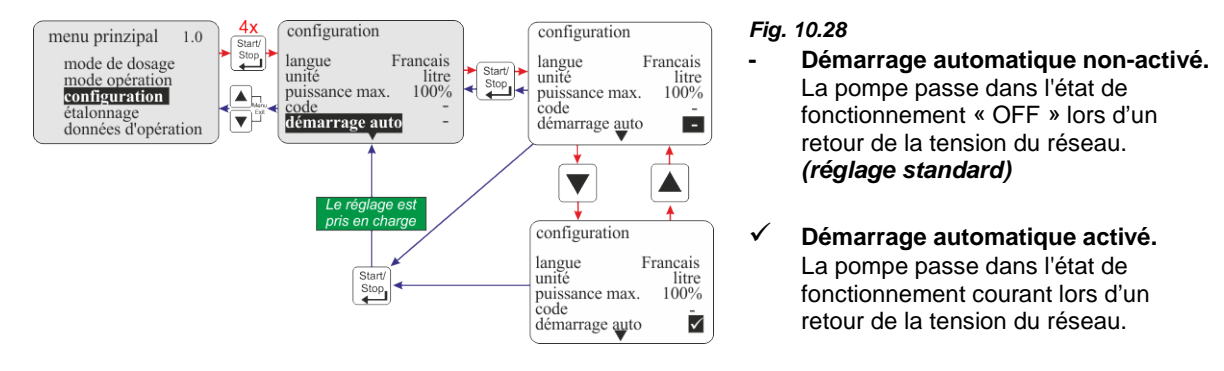

#### 10.4.8 Configuration / Blocage de dosage

Lorsque le blocage de dosage est activé, la pompe fonctionne seulement lorsqu'un contact de libération externe est fermé sur le connecteur II entre les broches 3 + 4 (voir le chapitre <u>7.2.5.4</u>) «*Installation du pilotage par blocage du dosage*» (indépendamment du mode de fonctionnement sélectionné)

#### 10.4.8.1 Sélection

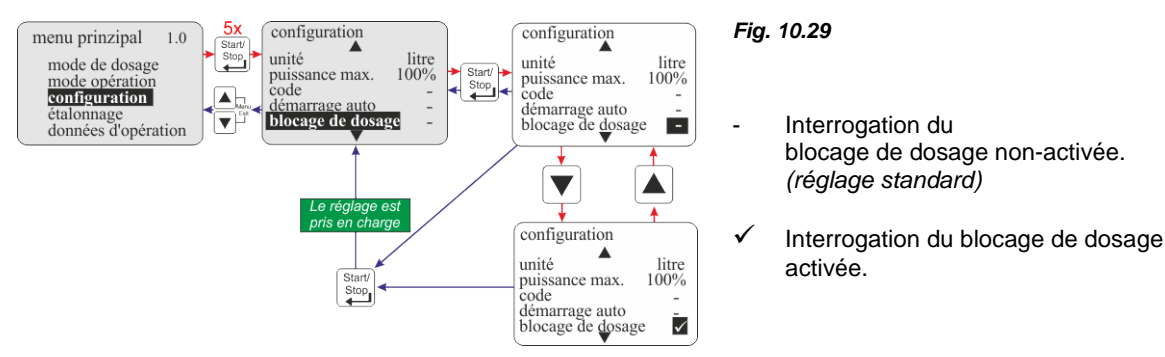

#### 10.4.9 Configuration / Contact de niveau

Cela permet de déterminer si, à l'entrée du niveau (connecteur l voir chapitre <u>7.2.5.1</u> «Affectation des connexions sur la barrette de connexion I (3 pôles) Entrée de préavertissement de niveau et de signal «vide»»), un contact ouvert ou fermé est considéré comme niveau correct.

#### 10.4.9.1 Sélection

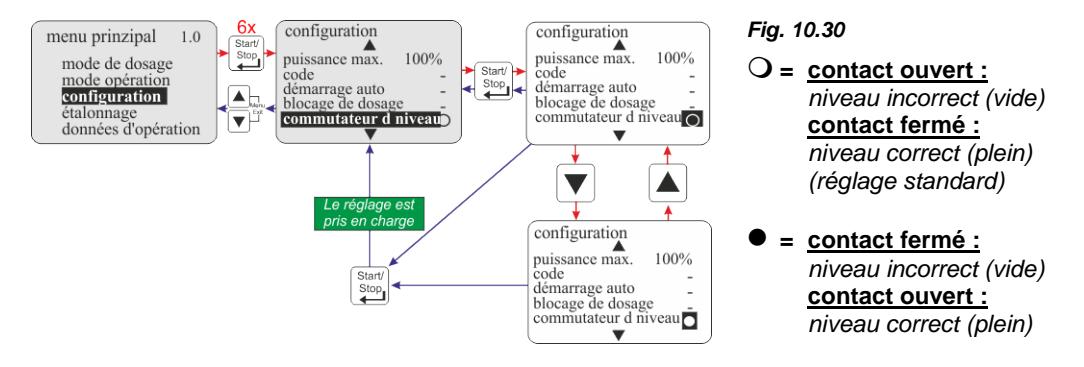

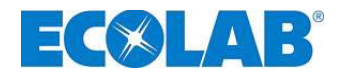

#### 10.4.10 Configuration / Sortie d'alarme

Cette option permet l'inversion de la sortie d'alarme (le relais de sortie d'alarme est activé ou non en cas d'alarme).

#### 10.4.10.1 Sélection

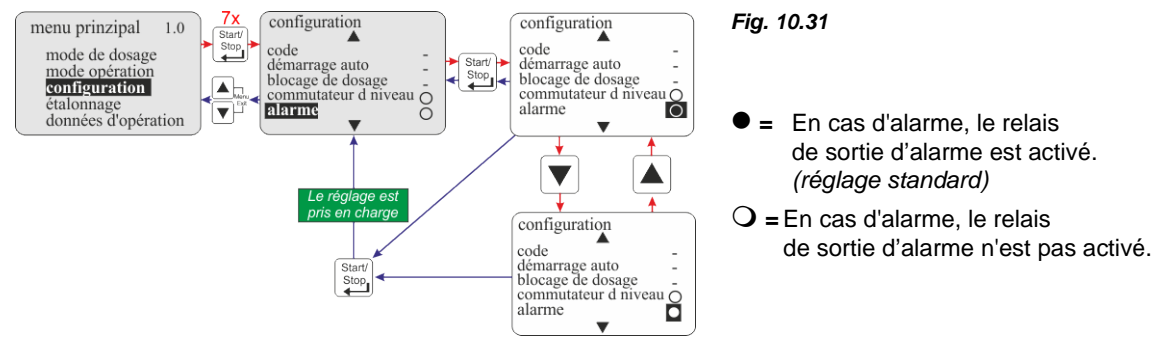

En plus du fonctionnement du relais, il est également possible de choisir si, lorsque le relais est activé, le contact du relais de sortie d'alarme doit être fermé (fonction du contact de travail, réglage standard) ou ouvert (fonction du contact de repos) (voir le chapitre <u>7.2.9</u> «*Conversion du logiciel contact d'alarme*»).

#### 10.4.11 Configuration / Accumulateur d'impulsions

Si le taux d'impulsions est supérieur à la quantité max. pouvant être dosée par la pompe pendant ce temps (fréquence de dosage max. en fonction du réglage du mode de dosage, 120, 100, 80 courses/min), il est possible d'enregistrer les impulsions non traitées en activant la fonction Accumulateur d'impulsions.

Lorsque le blocage de dosage est activé, le pictogramme  $M_{\pi}$  s'affiche à l'écran. Ce pictogramme clignote si la pompe procède au traitement des impulsions enregistrées.

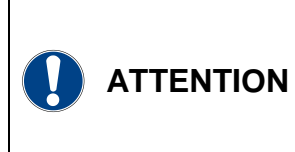

Il peut arriver que les quantités de dosage correspondant aux impulsions enregistrées soient traitées après la fin d'impulsions externes, ce qui signifie que la pompe continuerait de fonctionner bien qu'il n'existe aucune condition externe.

V Dans un cas défavorable, cela peut provoquer le dosage dans un système fermé et donc une pression excessive dans le système.

Cela doit être empêché par des mesures de sécurité appropriées.

Le contenu enregistré est supprimé par l'activation du blocage de dosage, par un signal « vide » entrant ou par l'arrêt de la pompe.

#### 10.4.11.1 Sélection

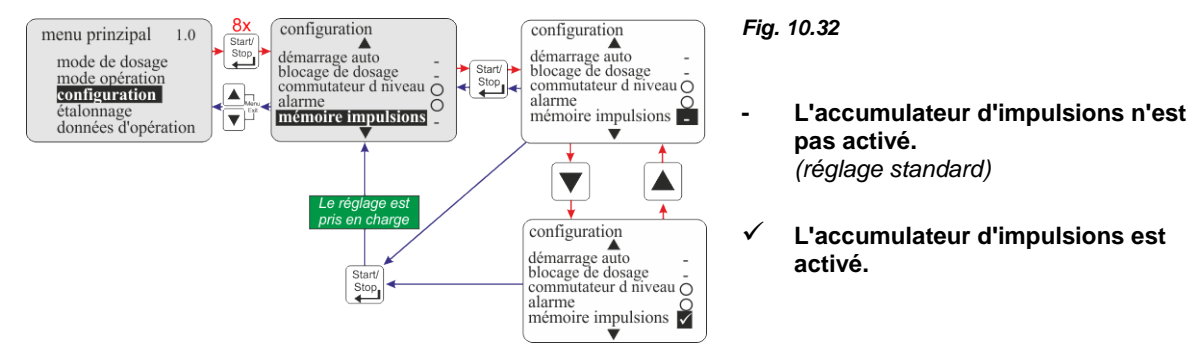

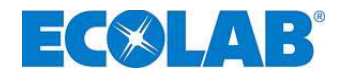

# 10.4.11.2 Affichage dans le niveau de fonctionnement lorsque la mémoire d'impulsions est activée

| Affichage en fonctionnement                                    | Pos.          | Désignation                                                                                                    |
|----------------------------------------------------------------|---------------|----------------------------------------------------------------------------------------------------|
| Impulsion 3<br>2.04 ml/<br>conc. 2.0 %<br>1 100.02%<br>V60 MAK | 1<br>Fig. 10. | Accumulateur d'impulsions activé (pictogramme clignotant<br>= les impulsions enregistrées sont en cours de traitement)<br>33 |

#### 10.4.12 Configuration / Compteur à roues ovales (seulement V60<sup>PLUS</sup> & OGM ou OGM <sup>PLUS</sup>)

La fonction Compteur à roues ovales permet d'effectuer une mesure « réelle » des quantités dans la rubrique du menu Données de fonctionnement/Litres (voir chapitre <u>10.6.3</u>) «*Données de fonctionnement/Litres*».

De plus, l'activation de cette rubrique du menu est obligatoire permettant d'utiliser la fonction Régulateur de dosage (voir chapitre 10.4.13) «*Configuration / Régulateur de dosage* (seulement  $V60^{PLUS}$  &  $OGM^{PLUS}$ )»).

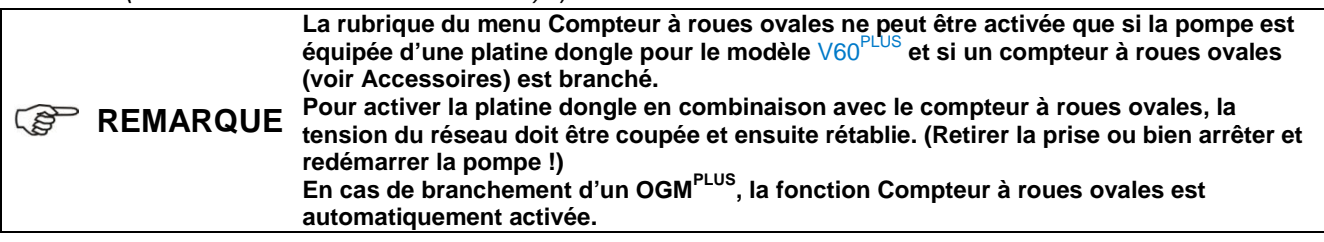

#### 10.4.12.1 Sélection

Fig. 10.35

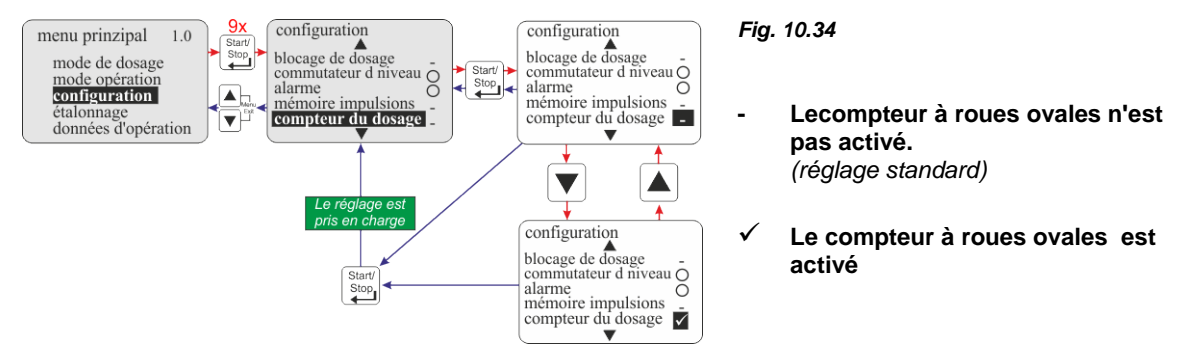

#### 10.4.13 Configuration / Régulateur de dosage (seulement V60<sup>PLUS</sup> & OGM<sup>PLUS</sup>)

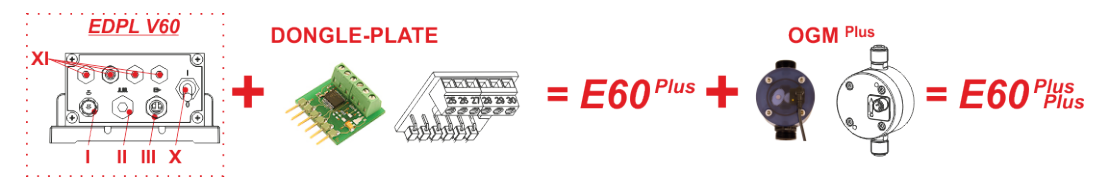

Lorsqu'un OGM Plus est raccordé, la quantité de dosage mesurée par l'OGM est comparée avec une valeur de consigne réglée de quantité de dosage lors de l'activation du régulateur de dosage. En cas d'écart, la fréquence de dosage de la pompe est automatiquement augmentée ou, le cas échéant, réduite.

Dans la mesure où le réglage ultérieur de la fréquence de dosage est uniquement possible dans les limites de puissance de la pompe, il est recommandé de régler le point de consigne de la quantité de dosage sur 80-90 % de la fréquence de dosage max. possible. Ainsi, le régulateur de dosage a des réserves supérieures pour réagir aux écarts de réglage négatifs.

**REMARQUE** Le compteur à roues ovales ne peut être activé que si la pompe est équipée d'une platine dongle pour le modèle V60<sup>PLUS</sup> et si un compteur à roues ovales de type OGM<sup>PLUS</sup> (voir Accessoires) est branché. Pour activer la platine dongle en combinaison avec le compteur à roues ovales, la pompe doit être arrêtée et redémarrée.

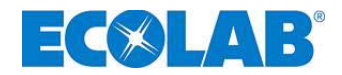

#### 10.4.13.1 Sélection

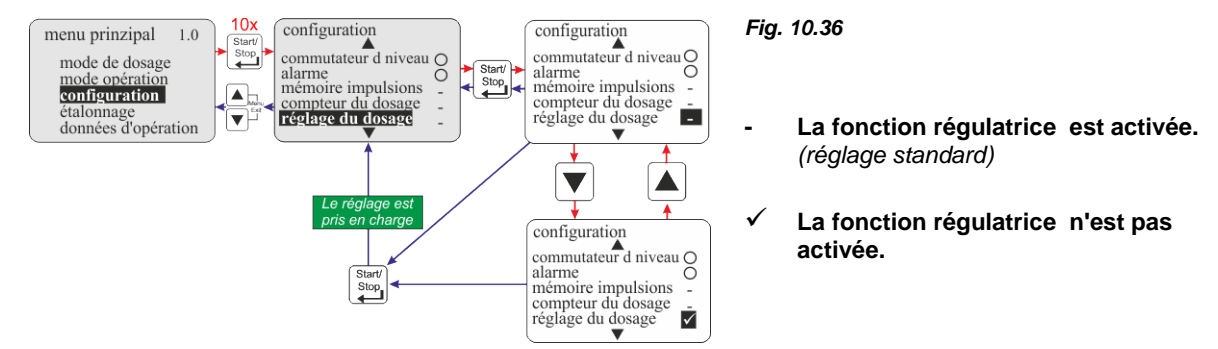

#### 10.4.13.2 Réglage de la quantité de dosage de consigne

|                                  | Mode de fonction | nement Intern :                                                                      | voir le chapitre <u>10.3.2.2</u> «Affichage à l'écran dans le niveau de                                                                                                    |  |
|----------------------------------|------------------|--------------------------------------------------------------------------------------|----------------------------------------------------------------------------------------------------|--|
| Mode de fonctionnement Courant : |                  | <u>nement Courant :</u>                                                              | fonctionnement / réglage »<br>La consigne de la quantité de dosage s'effectue<br>automatiquement en fonction de l'intensité du signal de<br>courant entrant.                                                                                                |  |
|                                  | REMARQUE         | En sélectionnant le<br>de dosage s'active<br>indispensable au c<br>raccordement d'ur | e mode de fonctionnement Impulsion, la fonction régulateur<br>automatiquement (aucune notification à l'écran), car cela est<br>calcul et au réglage de la valeur de dosage par impulsion. Le<br>a compteur à roues ovales à cet effet n'est pas nécessaire. |  |

# 10.4.13.3 Affichage dans le niveau de fonctionnement lorsque le régulateur de dosage est activé

| Fig. 10.37<br>interne<br>2001/h<br>90.9%<br>V60++     | <ul> <li>▼ = Écart de dosage vers le bas</li> <li>La pompe achemine une moindre quantité par rapport à la quantité de dosage pré-réglée (dans ce cas par ex., 200 l/h).</li> <li>La fréquence de dosage est automatiquement augmentée jusqu'à ce que la valeur soit ajustée.</li> </ul>    |
|-------------------------------------------------------|----------------------------------------------------------------------------------------------------|
| Fig. 10.38<br>interne s<br>2001/h<br>90.9%            | <ul> <li>- = Aucun écart de dosage</li> <li>La pompe achemine une quantité pré-réglée exacte<br/>(dans ce cas par ex., 200 l/h).</li> <li>Aucun réglage de correcteur ultérieur n'est nécessaire.</li> </ul>                                                                               |
| V60++ - /<br>Fig. 10.39<br>interne 2001/h 90.9% V60++ | <ul> <li>▼ = Écart de dosage vers le haut</li> <li>La pompe achemine une quantité supérieure par rapport à la quantité de dosage pré-réglée (dans ce cas par ex., 200 l/h).</li> <li>La fréquence de dosage est automatiquement diminuée jusqu'à ce que la valeur soit ajustée.</li> </ul> |
|                                                       | g. 10.40 V60++ $\frac{1}{2}$ (1) Dongle-Platine montiert.<br>(2) Compteur à roues ovales OGM <sup>PLUS</sup> monté.                                                                                                    |

#### 10.4.14 Configuration / Surveillance de dosage

Lorsque la surveillance de dosage est activée, les courses de la pompe sont comparées avec les impulsions entrantes par une surveillance de dosage externe (par ex., un compteur à roues ovales). Si une limite de tolérance réglable est dépassée, il en résulte un message d'alarme.

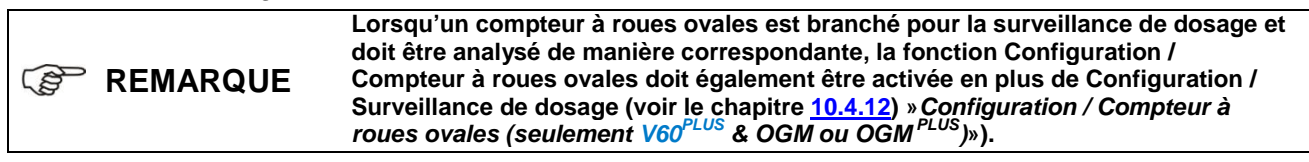

S

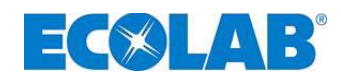

#### 10.4.14.1 Sélection

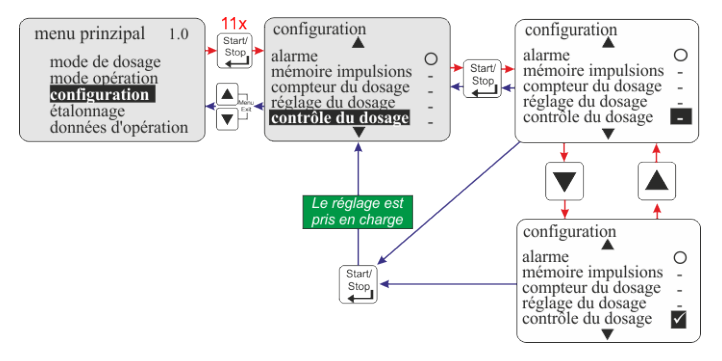

#### 10.4.14.2 Surveillance de dosage / Arrêt de la pompe

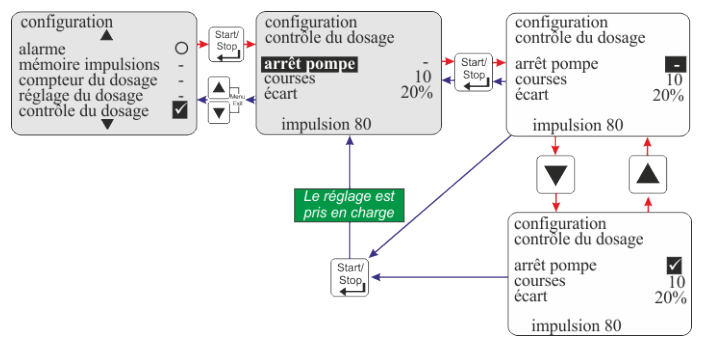

#### Fig. 10.41

- Surveillance de dosage non-activée (réglage standard)

 ✓ Surveillance de dosage activée.
 L'activation de la surveillance de dosage fait apparaître un sous-menu avec les rubriques suivantes :

| R | <u>ubrique du menu</u> | voir chapitre    |
|---|------------------------|------------------|
| • | arrêter la pompe       | <u>10.4.14.2</u> |
| • | courses                | <u>10.4.14.3</u> |
| • | écart                  | 10.4.14.4        |

#### Fig. 10.42

Avec Arrêt de la pompe, on détermine si la pompe doit être arrêtée ou doit continuer de fonctionner si une Alarme Surveillance de dosage est déclenchée.

- La pompe n'est pas arrêtée (standard)
- La pompe est: arrêtée.

#### 10.4.14.3 Surveillance de dosage / Courses

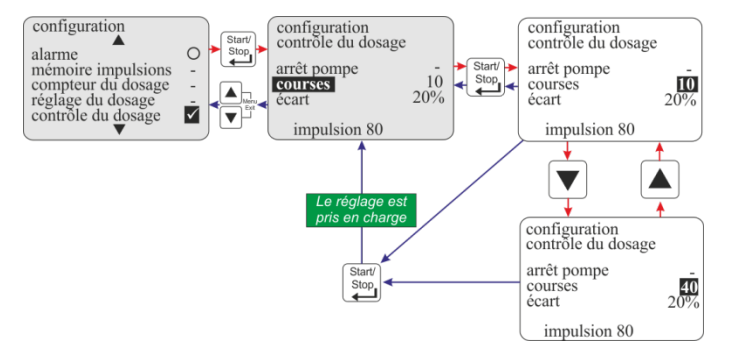

Fig. 10.43

L'option Courses donne l'intervalle de courses à surveiller.

Plage de réglage : 0 – 100 *Réglage standard* = 10

#### 10.4.14.4 Surveillance de dosage / Écart (seulement V60<sup>PLUS</sup> & OGM ou OGM <sup>PLUS</sup>)

Dans Écart, une tolérance est réglée en %. La fréquence effective des impulsions provenant du compteur à roues ovales à l'intérieur de l'intervalle de pompage à surveiller (voir <u>10.4.14.3</u> «*Configuration/Courses*») est comparée à un taux d'impulsions de consigne déterminée lors du Étalonnage. Si, lors de cette comparaison, il y a un écart supérieur à la valeur en pourcentage réglée dans la rubrique Écart, une Alarme Surveillance de dosage est déclenchée.

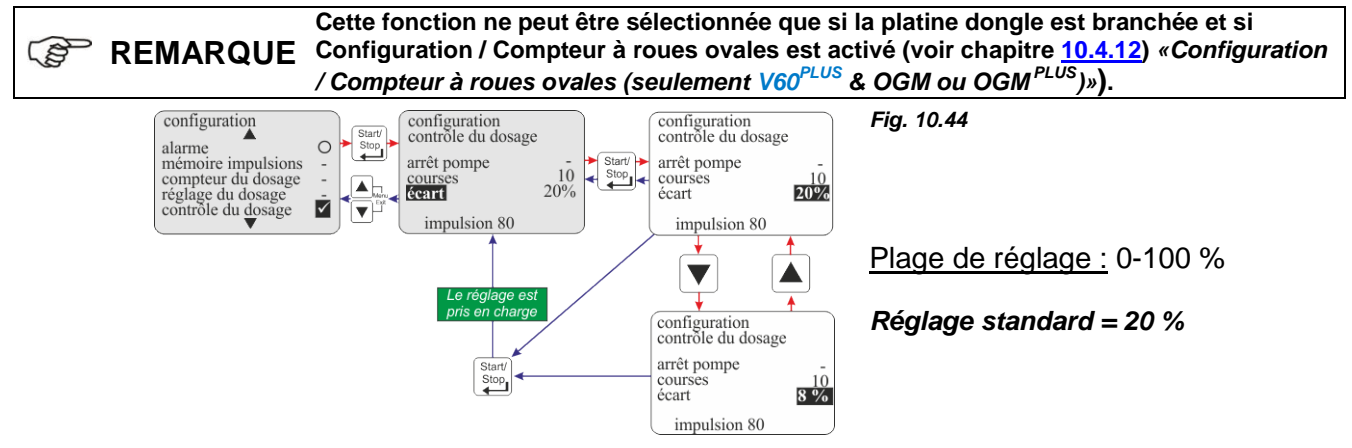

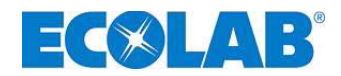

#### 10.4.14.5 Affichage d'impulsions du compteur à roues ovales (seulement V60<sup>PLUS</sup>)

Le nombre d'impulsions déterminé lors du dernier Étalonnage est affiché ici (durée du Étalonnage = 1 min).

| configuration<br>contrôle du dosa | ige        |
|-----------------------------------|------------|
| arrêt pompe<br>courses<br>écart   | 100%<br>10 |

Si la valeur est inférieure à 60 (1), une surveillance de dosage avec compteur à roues ovales est limitée.

Fig. 10.45

#### 10.4.15 Configuration / Charge

#### REMARQUE Avant l'utilisation du dosage par charges, la pompe doit être calibrée. (voir le chapitre <u>10.5</u> «Étalonnage»)

Si le mode par charges est activé, une quantité préalablement définie avec une fréquence de course de 100 % est dosée via un signal arrivant au blocage de dosage ou à l'entrée d'impulsion (connecteur II) de la pompe doseuse.

Le dosage par charges peut être interrompu par la désactivation de l'autorisation (blocage de dosage) ou par l'arrêt de la pompe.

#### 10.4.15.1 Sélection

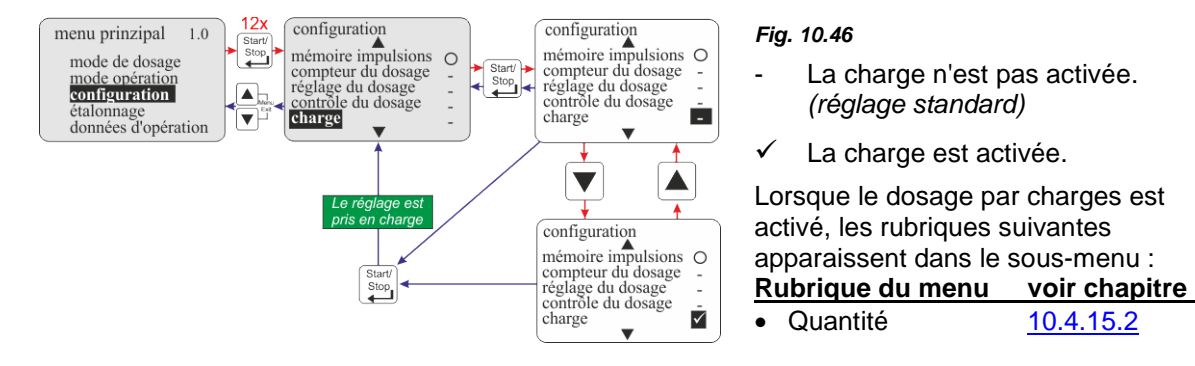

#### 10.4.15.2 Charge / Quantité

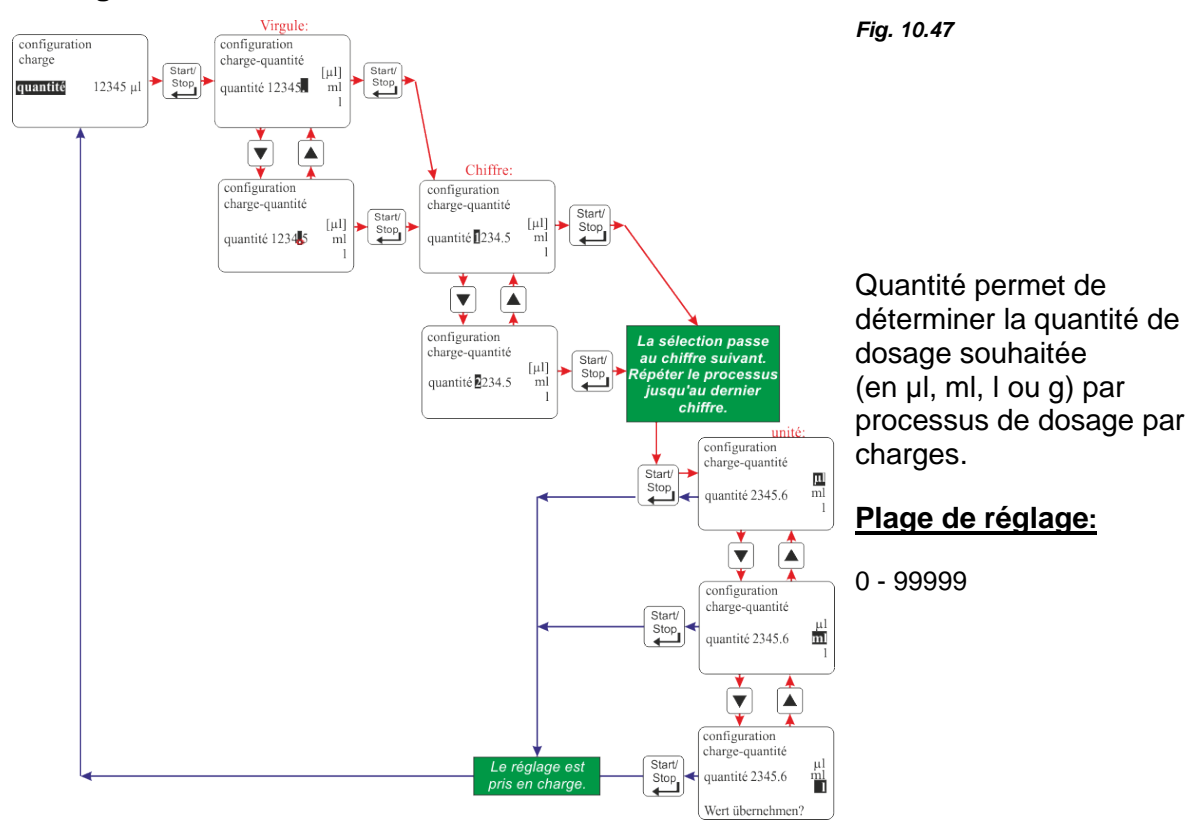

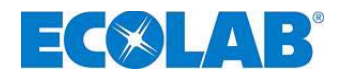

#### 10.4.15.3 Affichage dans le niveau de fonctionnement

| Fig. 10.48                                           | Pos.                                       | Désignation                                                                                                    |
|------------------------------------------------------|--------------------------------------------|----------------------------------------------------------------------------------------------------|
| <sup>1</sup> charge                                  | 1                                          | Mode de fonctionnement                                                                                                    |
| 2— <b>3</b>                                          | 2                                          | quantité à doser                                                                                                    |
| 3 1.5 1                                              | 3                                          | quantité réglée par charge                                                                                                    |
| 4 65.5 courses<br>V60+ ✓                             | 4                                          | nombre de courses pour doser la quantité réglée                                                                                                    |
| En cas d'u<br>roues ova<br>courses ré<br>quantité ré | n compte<br>es restai<br>sultante<br>glée. | eur à roues ovales installé, ce sont les impulsions de compteur à<br>ntes qui s'affichent au lieu de la quantité restant à doser. De même, les<br>s sont représentées par le nombre total d'impulsions OGM pour la |

#### 10.5 Étalonnage

Appelez le menu principal, tel que décrit dans le chapitre 10.1, et faites la sélection avec le bouton ▼ étalonnage. Validez la sélection en appuyant sur le bouton Start/Stop. En appuyant simultanément sur les boutons ▲ et ▼ (fonction: "Exit Menu"), on revient au niveau d'opération.

#### 10.5.1 Schéma

Le procédé et l'affichage du Étalonnage dépendent du branchement ou non-branchement d'un compteur à roues ovales (OGM).

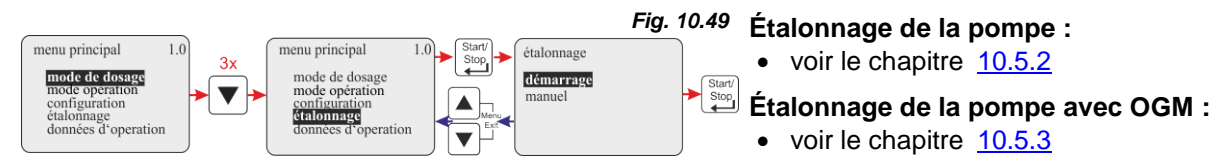

#### 10.5.2 Étalonnage / Pompe

#### 10.5.2.1 Préparation

Fig. 10.50

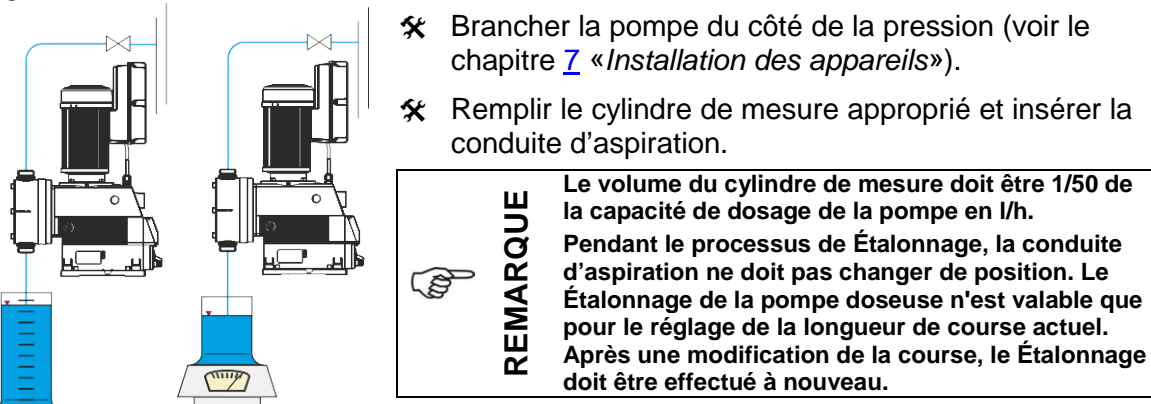

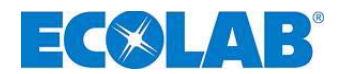

#### 10.5.2.2 Étalonnage / Démarrage

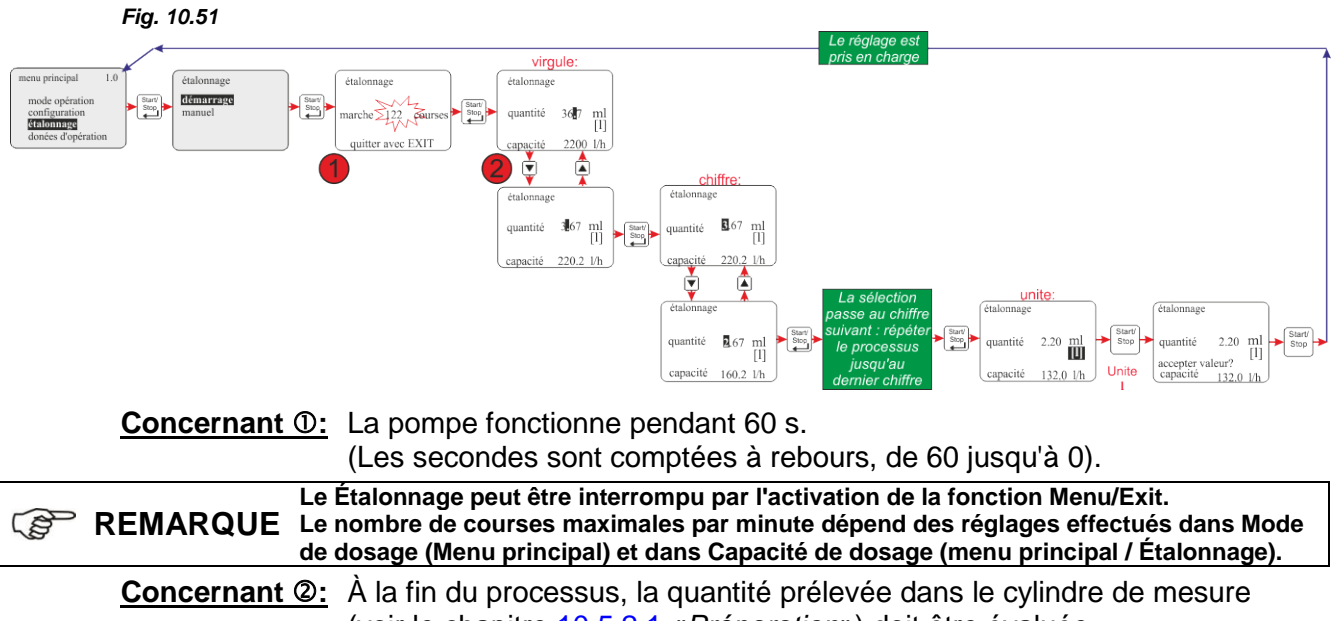

(voir le chapitre <u>10.5.2.1</u> «*Préparation*») doit être évaluée.

Cette quantité est alors entrée en tant que valeur de Étalonnage (en ml ou en l).

#### 10.5.3 Étalonnage / Pompe avec compteur à roues ovales (OGM<sup>PLUS</sup>)

Si une platine dongle et un compteur à roues ovales sont branchés et si, dans la Configuration, la fonction Compteur à roues ovales est activée (voir le chapitre <u>10.4.12</u> «*Configuration / Compteur à roues ovales (seulement V60<sup>PLUS</sup> & OGM ou OGM<sup>PLUS</sup>)*»), le taux d'impulsions du compteur à roues ovales est automatiquement affiché à l'issue du Étalonnage.

Ce taux est calculé avec la valeur Étalonnage saisie. Il en résulte une attribution des impulsions du compteur à roues ovales et de la quantité dosée.

#### 10.5.3.1 Préparation

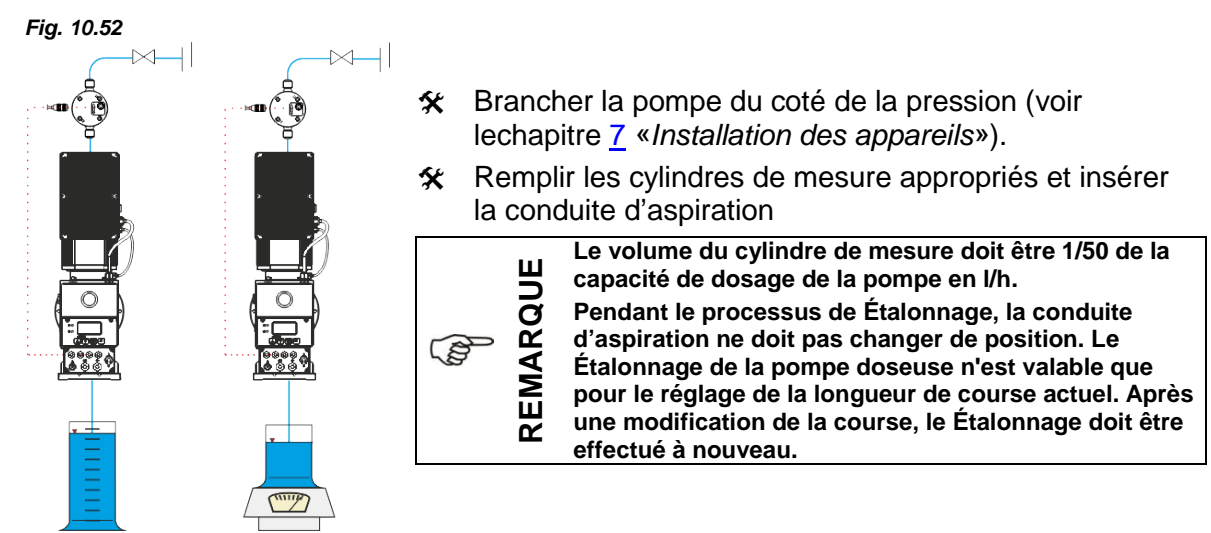

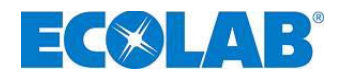

#### 10.5.3.2 Étalonnage / Démarrage

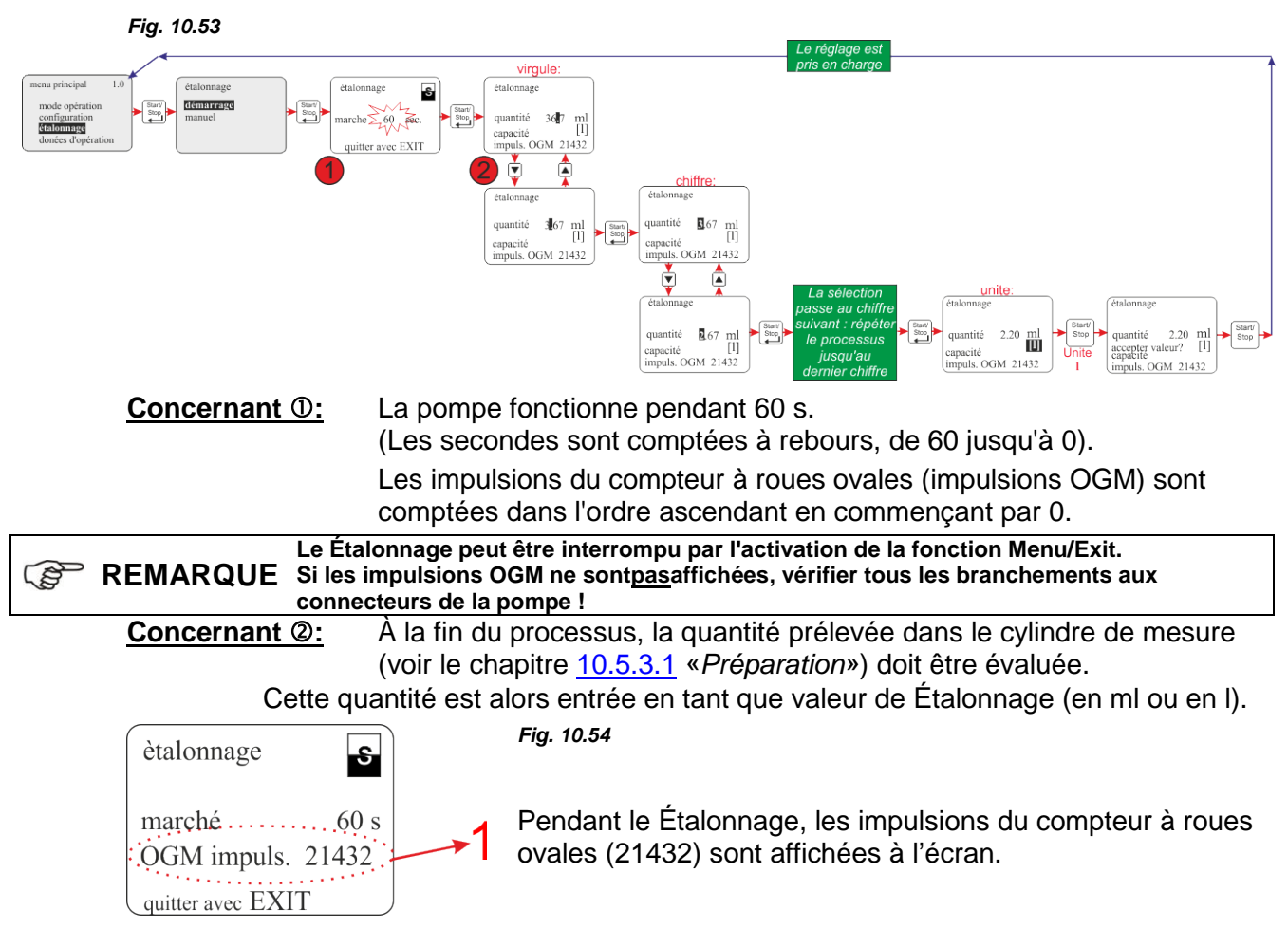

#### 10.5.4 Étalonnage / Manuel

Si la valeur de Étalonnage à saisir est connue, il est possible d'effectuer un « Étalonnage à sec » (saisie immédiate de la valeur sans Étalonnage préalable).

Cette méthode n'est cependant pas très précise car les conditions sur le site (contrepression, viscosité, section et longueur des conduites, etc.) ne sont pas prises en compte. *Fia.* 10.55

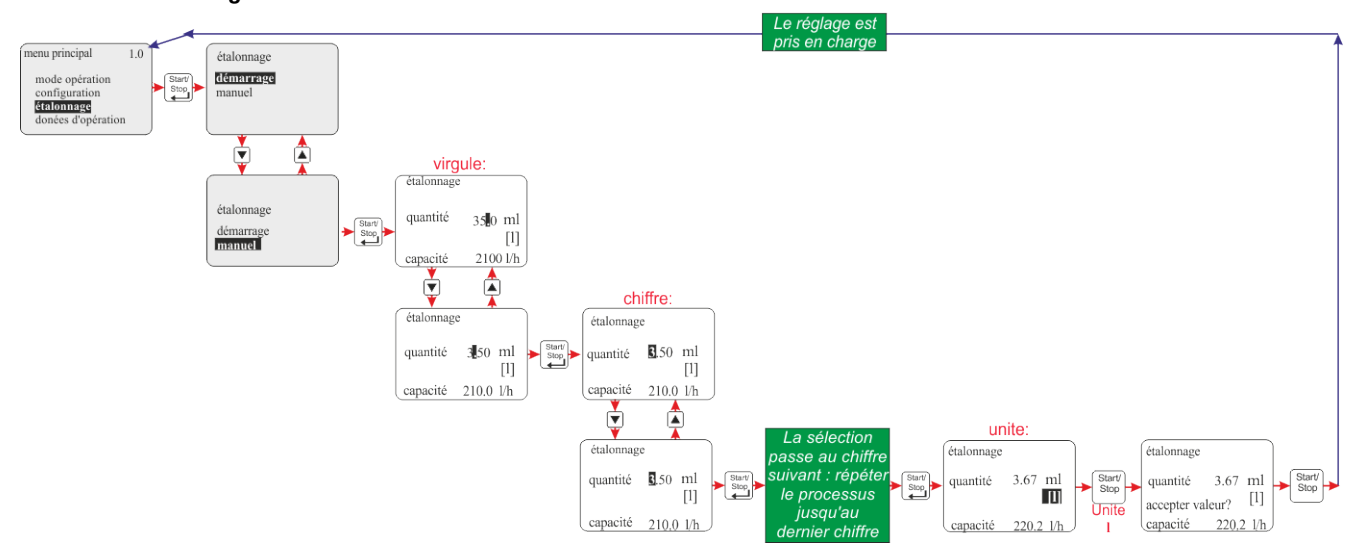

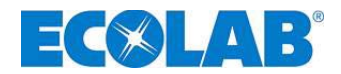

#### 10.5.4.1 Tableau des données de Étalonnage

Les valeurs de Étalonnage indiquées dans le tableau permettent d'établir un correspondance entre l'électronique de la pompe et la puissance de pompage correspondante en l/h.

**Exemple :** Une valeur entrée de 3,67 l donne une puissance de pompage de 220 l/h.

| <sup>*</sup> <b>REMARQUE</b> Ces valeurs sont valables pour de l'eau à 20°C comme fluide de dosage. |          |               |                            |                                |  |  |  |  |  |  |  |
|----------------------------------------------------------------------------------------------------|----------|---------------|----------------------------|--------------------------------|--|--|--|--|--|--|--|
|                                                                                                    |          | Pompe         | Puissance de pompage [l/h] | Valeur de Étalonnage pompe [I] |  |  |  |  |  |  |  |
|                                                                                                    | <b>,</b> | (Alternative) |                            |                                |  |  |  |  |  |  |  |

| ~   | Follipe    | Puissance de poinpage [i/ii] | Valeur de Etalornage pompe [i] |
|-----|------------|------------------------------|--------------------------------|
| V60 |            | 220                          | 3,67                           |
| DPL | Fig. 10.56 | 480                          | 8,0                            |
| Ш   |            | 670                          | 11,17                          |

#### 10.6 Données de fonctionnement

Appelez le menu principal, tel que décrit dans le chapitre 10.1, et faites la sélection avec le bouton ▼ donées d'opération. Validez la sélection en appuyant sur le bouton Start/Stop. En appuyant simultanément sur les boutons ▲ et ▼ (fonction: "Exit Menu"), on revient au niveau d' opération.

#### Cette rubrique du menu comprend et affiche les données de fonctionnement suivantes:

Heures de service, Litres, Nombre d'impulsions

REMARQUE L'actualisation des valeurs Données de fonctionnement s'effectue à chaque appel de la rubrique du menu Données de fonctionnement. Cela signifie que le compte ascendant de valeurs n'est pas affiché à l'appel de Données de fonctionnement pendant que la pompe est en marche.

#### 10.6.1 Schéma

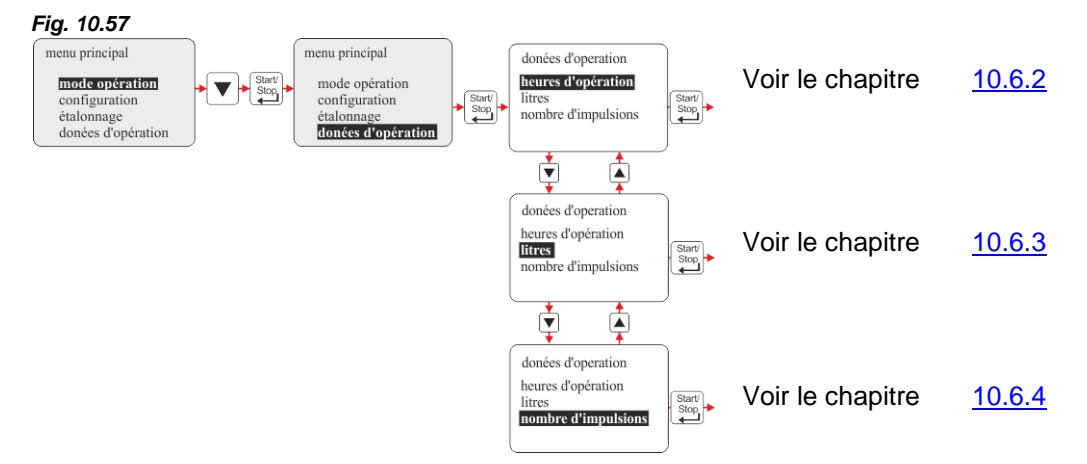

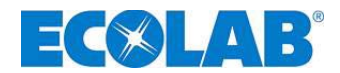

#### **10.6.2** Données de fonctionnement / Heures de fonctionnement

Le temps de fonctionnement de la pompe (correspondant au nombre de courses • 480 ms) depuis la première mise en service ou depuis la dernière réinitialisation est affiché ici.

#### 10.6.2.1 Sélection / Affichage / Suppression

#### Fig. 10.58

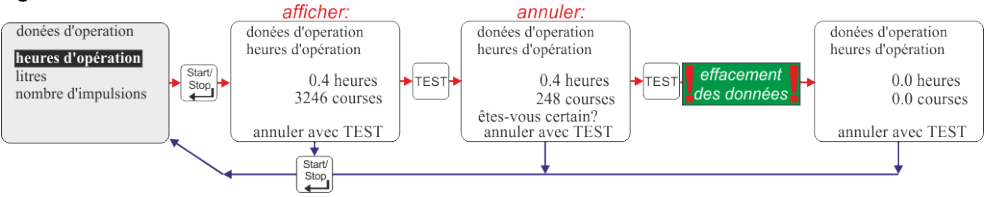

#### 10.6.3 Données de fonctionnement / Litres

La quantité dosée en litres depuis la première mise en service ou depuis la dernière réinitialisation est affichée ici. En cas d'utilisation de la pompe sans compteur à roues ovales, cette valeur est calculée (ml / course • nombre des courses de dosage). En cas de branchement d'un compteur à roues ovales, la quantité mesurée est affichée (déterminée à partir du nombre d'impulsions du compteur à roues ovales).

#### 10.6.3.1 Sélection / Affichage / Suppression

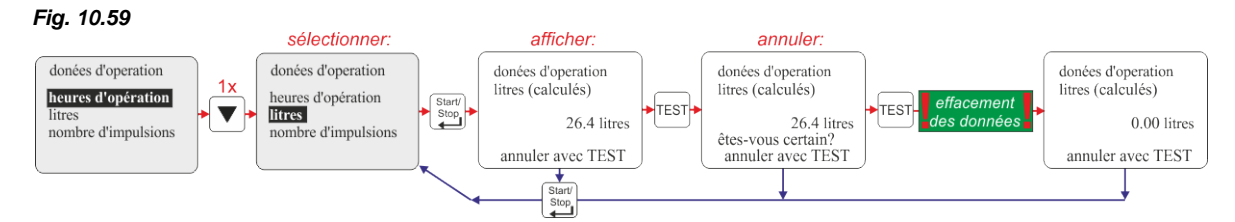

#### 10.6.4 Données de fonctionnement / Nombre d'impulsions

Le nombre d'impulsions entrées par l'intermédiaire de l'entrée des impulsions de la pompe (voir le chapitre <u>7.2.5.2</u> «*Installation du pilotage par impulsions*») depuis la première mise en service ou depuis la dernière réinitialisation est affiché ici.

#### 10.6.4.1 Sélection / Affichage / Suppression

#### Fig. 10.60

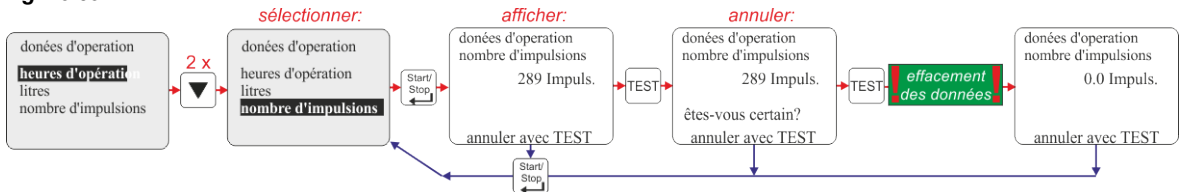

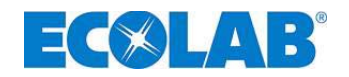

#### 11 Maintenance

Avant les travaux de réparation et de maintenance ainsi qu'avant le dosage de fluides **PRUDENCE** dangereux, toujours rincer la tête de dosage, purger la conduite sous pression et porter des vêtements de protection (lunettes de protection, gants de protection et tablier).

Les réparations électriques ne doivent être exécutées que par des électriciens (réglementation de sécurité de l'association professionnelle VB G 4 et ZH 1/11) !

L'ouverture de couvercles ou le retrait de pièces - sauf si aucun outil n'est utilisé - peut donner accès à des pièces sous tension. Les points de raccordement peuvent également être sous tension.

Préalablement à un équilibrage, à une maintenance, à une remise en état ou à un changement de pièces, l'appareil doit être débranché de toute source de tension si une ouverture de l'appareil est nécessaire.

**REMARQUE** L'intervalle de maintenance est de deux fois par an, intervalles plus courts en cas de fortes contraintes (par ex. fonctionnement continu).

#### Contrôles recommandés :

- \* connexion étanche des conduites d'aspiration et de refoulement
- \* propreté et étanchéité des soupapes d'aspiration et de refoulement ;
- raccord d'écoulement (chapitre <u>5</u>, «*Structure*» fig. 5.1) au niveau de la tête de la pompe (fissure de la membrane).
- ☆ dosage correct
- vis de la tête de dosage (serrée à 12 Nm) (chapitre <u>11.1.2</u>, «Remplacement de la tête de pompe et de la membrane» fig. 11,5, pos. 1),
- niveau d'huile dans le verre-regard prévu à cet effet (pour quantité de remplissage minimale voir fig. 11,6)

La durée de vie de la membrane dépend de :

REMARQUE
 la contre-pression, la température de fonctionnement et le fluide de dosage.
 Il est recommandé de contrôler la membrane plus souvent en cas de conditions de fonctionnement extrêmes et de dosage de substances abrasives.

#### 11.1 Changement des soupapes d'aspiration / de refoulement

- Desserrer et dévisser les soupapes dans le sens contraire des aiguilles d'une montre à l'aide d'une clé plate (SW 41 pour soupape 1¼"; SW 56 pour soupape 2").
- ℜ Remplacer les joints toriques.
- Visser la soupape dans la tête de dosage ; suivre la flèche directionnelle ! (Pointe vers le haut !)

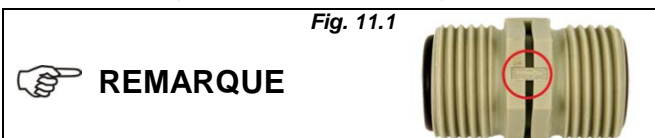

Sur les soupapes d'aspiration et de refoulement, la direction d'écoulement est marquée à l'aide d'une flèche gravée. Lors du montage, il est indispensable de s'assurer que les soupapes sont montées conformément à la direction d'écoulement !

#### 11.1.1 Schéma de montage

 Fig. 11.2
 Désignation

 SOUPAPE D'ASPIRATION / DE REFOULEMENT - type 2200

 1
 Joint torique, Ø 28 x 3,5

 2
 Soupapes d'aspiration / de refoulement

 SOUPAPE D'ASPIRATION / DE REFOULEMENT - type 04800 et type 06700

 1
 Joint torique, Ø 40,87 x 3,53

 2
 Soupapes d'aspiration / de refoulement

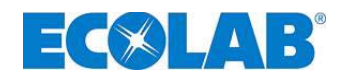

#### 11.1.2 Remplacement de la tête de pompe et de la membrane

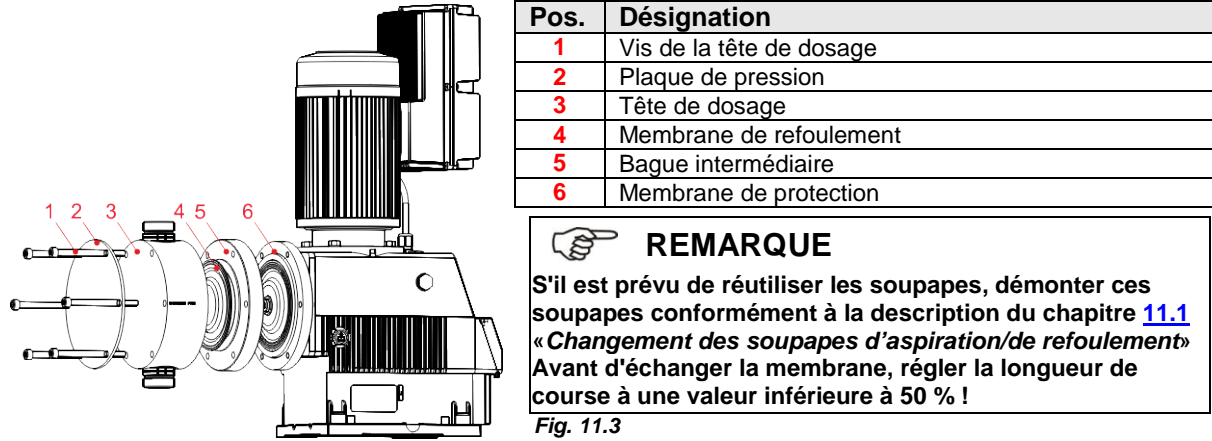

- Desserrer les vis de la tête de dosage (pos. 1) en croix en trois étapes.
- Desserrer chaque vis d'un demi-tour, ensuite desserrer en deux étapes d'un tour dans le même ordre.
- ☆ Dévisser les vis (pos. 1).
- ☆ Retirer la plaque de pression (pos. 2) et la tête de dosage (pos. 3).
- Dévisser la membrane (pos. 4) avec la bague intermédiaire (pos. 5) dans le sens contraire des aiguilles d'une montre.
- En cas de résistance, glisser deux vis de la tête de dosage dans la bague intermédiaire à env. 15 à 20 mm pour obtenir une meilleur adhérence (voir fig. 11,3 « ! »).
- **X** Retirer la membrane, la bague intermédiaire et la membrane de protection (pos. 6).
- X Placer la nouvelle membrane de protection et la retenir avec la bague intermédiaire.
- Visser la nouvelle membrane de refoulement dans le sens des aiguilles d'une montre et la serrer à la main tout en tenant la bague intermédiaire de sorte que la membrane de refoulement soit plaquée contre la bague intermédiaire avec le pouce.
- Tourner la bague intermédiaire dans le sens des aiguilles d'une montre jusqu'à ce que le perçage d'écoulement pointe vers le bas.
- Placer la nouvelle tête de dosage et la plaque de pression et visser les vis de la tête de dosage.
- Serrer les vis de la tête de serrage en croix. Serrer toutes les vis par étape d'un 1 tour ; couple de serrage final : 12 Nm.
- Monter les soupapes comme décrit dans le chapitre <u>11.1</u> «Changement des soupapes d'aspiration/de refoulement».

### REMARQUE Couple de serrage des vis de la tête de dosage = 12 Nm

ATTENTION Vérifier le couple de serrage des vis de la tête de dosage après 24 heures !

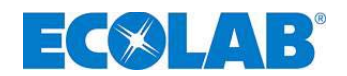

#### 11.1.3 Remplacement de l'huile d'engrenage

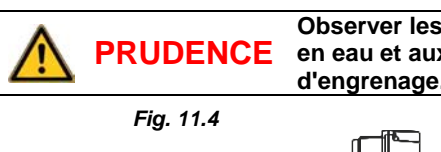

Observer les mesures de sécurité conformément à la législation relative aux ressources en eau et aux instructions figurant dans la fiche de données de sécurité de l'huile d'engrenage. Porter des vêtements de protection adaptés.

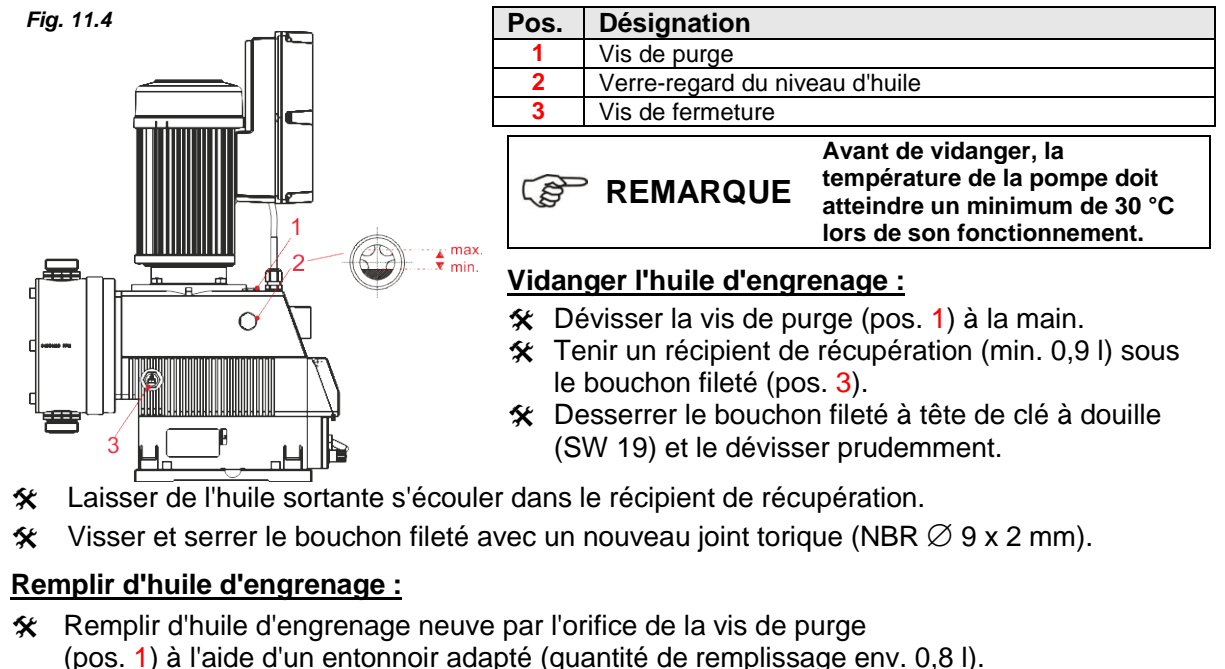

Contrôler le niveau d'huile à l'aide du verre-regard du niveau d'huile (pos. 2) ; voir le niveau d'huile mini./maxi. dans la fig. 11.6 et, le cas échéant, corriger.

L'huile d'engrenage <u>doit</u> être remplacée au bout de 10 000 heures de fonctionnement ou tous les 2 ans L'huile d'engrenage utilisée ici est une huile de polyglycole de type Klübersynth GH6-320. Seule cette huile ou une huile de polyglycole ayant des spécifications équivalentes (conformément à DIN ISO 6743 L-CKT 320) doit être utilisée ! Éliminer l'huile d'engrenage usagée de façon professionnelle !

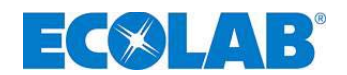

#### 11.1.4 Remplacement du moteur et du convertisseur de fréquence

ATTENTION Couper l'alimentation de tension réseau préalablement au remplacement du moteur. Sécuriser celle-ci contre une mise en marche.

#### 11.1.4.1 Vue d'ensemble

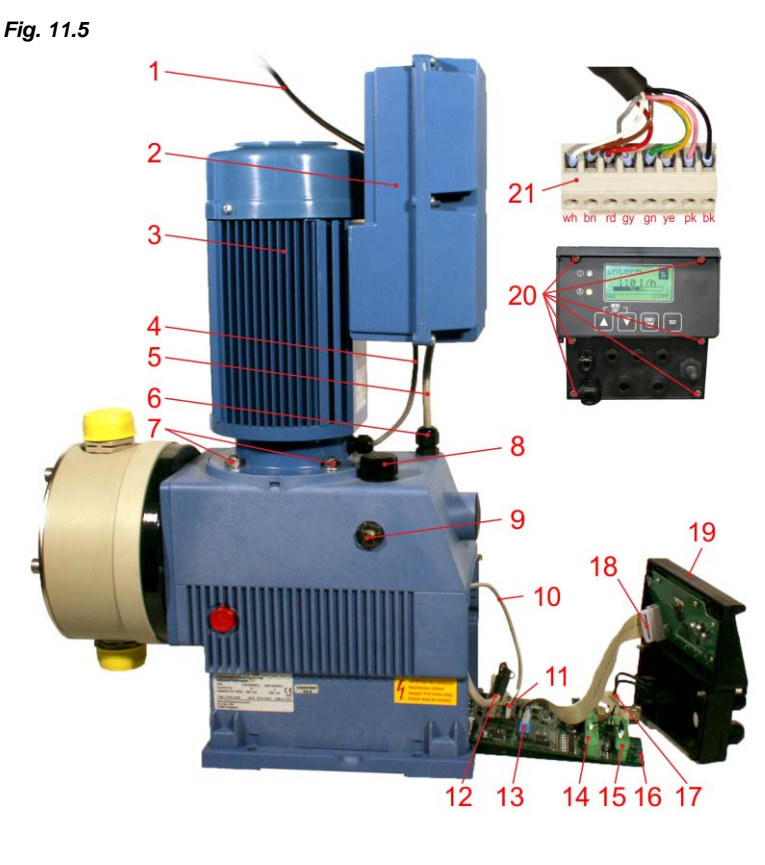

| Pos. | Désignation                                                       |  |  |  |  |  |
|------|-------------------------------------------------------------------|--|--|--|--|--|
| 1    | câble d'alimentation                                              |  |  |  |  |  |
| 2    | convertisseur de fréquence                                        |  |  |  |  |  |
| 3    | moteur                                                            |  |  |  |  |  |
| 4    | câble pour capteur transmetteur de                                |  |  |  |  |  |
| 5    | câble de commande du moteur                                       |  |  |  |  |  |
| 6    | raccord à vis du câble                                            |  |  |  |  |  |
| 7    | écrous de fixation avec rondelles<br>(4 x)                        |  |  |  |  |  |
| 8    | le bouchon de remplissage d'huile                                 |  |  |  |  |  |
| 9    | la jauge d'huile                                                  |  |  |  |  |  |
| 10   | la jonction du capteur de position                                |  |  |  |  |  |
| 11   | la fiche de la jonction du capteur de position                    |  |  |  |  |  |
| 12   | connecteur de câble de commande<br>du moteur (voir Pos. 21)       |  |  |  |  |  |
| 13   | connecteur de câble de connexion<br>Panneau de commande / Platine |  |  |  |  |  |
| 14   | X2                                                                |  |  |  |  |  |
| 15   | X1                                                                |  |  |  |  |  |
| 16   | Platine                                                           |  |  |  |  |  |
| 17   | la fiche de la jonction X4 du<br>interrupteur marche-arrêt        |  |  |  |  |  |
| 18   | la fiche de la jonction<br>frontales/platine                      |  |  |  |  |  |
| 19   | panneau de commande                                               |  |  |  |  |  |
| 20   | vis de fixation frontales                                         |  |  |  |  |  |
| 21   | connecteur de câble de commande<br>du moteur                      |  |  |  |  |  |
|      | (capie de commande voir Pos. 5)                                   |  |  |  |  |  |

#### 11.1.4.2 Démontage

- ☆ Débrancher le câble d'alimentation (Fig. 11.5, pos. 1).
- Desserrer les vis de fixation frontales (Fig. 11.5, pos. 20), courtes en haut et longues en bas, (les vis de fixation frontales se trouvant dans le centre ne doivent pas être desserrées).
- Retirer le panneau de commande (Fig. 11.5, pos. 19) ensemble avec la platine (Fig. 11.5, pos. 16).
- Retirer le connecteur de câble de commande du moteur (Fig. 11.5, pos. 12 & 21) de la platine.
- Débrancher tous les fils électriques situés au connecteur de câble de commande du moteur (Fig. 11.5, pos. 21) et retirer le connecteur.
- Desserrer le raccord à vis du câble (Fig. 11.5, pos. 6) et retirer le câble de commande du moteur (Fig. 11.5, pos. 5) par le haut.
- Desserrer en croix et ensuite retirer les 4 écrous de fixation du moteur (Fig. 11.5, pos. 7). Retirer les 4 rondelles.
- ℜ Retirer le moteur (pos. 3) par le haut.

#### ATTENTION N'inclinez pas le moteur !

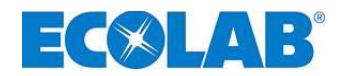

#### 11.1.4.3 Montage

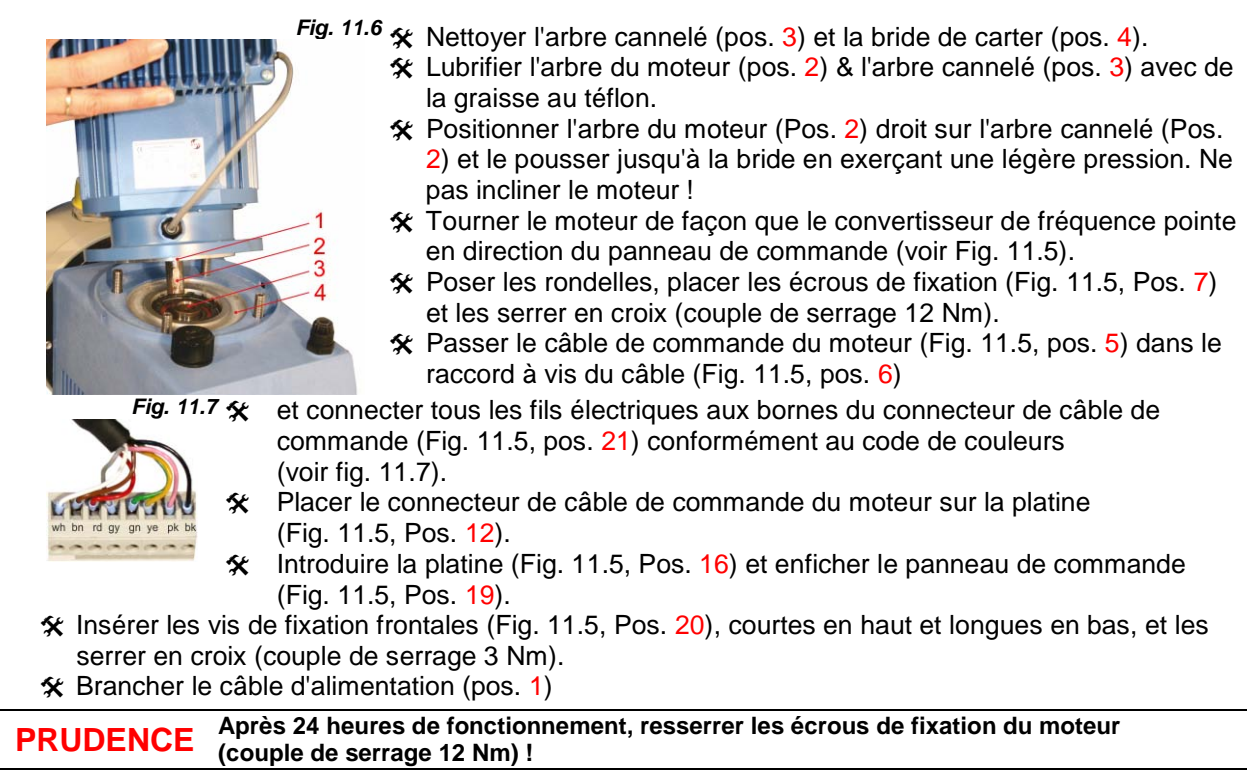

#### 11.1.5 Remplacement du panneau de commande

☆ Débrancher le câble d'alimentation (Fig. 11.5, Pos. 1).

- Desserrer les vis de fixation frontales (Fig. 11.5, Pos. 20), courtes en haut et longues en bas, (les vis de fixation frontales se trouvant dans le centre ne doivent pas être desserrées).
- Retirer le panneau de commande (Fig. 11.5, Pos. 19) ensemble avec la platine (Fig. 11.5, Pos. 16).
   Retirer le connecteur de câble de connexion Panneau de commande/Platine (Fig. 11.5, Pos. 13)
- centrer le connecteur de cable de connexion Panneau de commande/Platine (Fig. 11.5, Pos. 13) de la platine.
   Centrer le connecteur V4 de câble de connexion Panneau de commande/Platine (Fig. 11.5, Pos. 13)
- 🛠 Retirer le connecteur X4 de câble de connexion du commutateur (Fig. 11.5, Pos. 17) de la platine.
- Retirer le connecteur X1 (Fig. 11.5, Pos. 15) et débrancher les fils de connexion reliant à la fiche femelle de l'entrée du niveau (bornes 1,2,3) (noter l'ordre des couleurs !)
- Si d'autres entrées de commande sont câblées aux connecteurs X1, X2 oder X3 (schéma des bornes, voir le chapitre <u>7.2.1</u> «*Mains supply connection*» retirer les connecteurs et débrancher tous les fils (noter l'ordre des bornes !)
- Le cas échéant, desserrer les raccords à vis pour câble sur le panneau de commande et retier le câble de commande.
- Prendre le nouveau panneau de commande et, le cas échéant, appliquer les raccords à vis pour câbles correspondants.
- ℜ Introduire les câbles de commande (le cas échéant) dans les raccords à vis pour câbles correspondants, serrer les raccords et brancher les câbles aux bornes appropriées.
- 🛠 Rétablir toutes les connexions de la fiche.
- 🛠 Introduire la platine (Fig. 11.5, Pos. 16) et enficher le panneau de commande (Fig. 11.5, Pos. 19).
- Insérer les vis de fixation (Fig. 11.5, Pos. 20) en haut et en bas, et les serrer en croix (couple de serrage 3 Nm).
- ℜ Rebrancher le câble d'alimentation (Fig. 11.5, Pos. 1).

#### 11.1.6 Remplacement de la platine

Procéder conformément à la description dans chapitre <u>11.1.5</u> «*Remplacement du panneau de commande*» toutefois, retirer en outre le connecteur de câble de commande du moteur (Pos. 4) et le connecteur du câble de capteur du codeur rotatif (Pos. 5) et les enficher à la nouvelle platine.

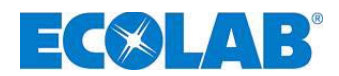

### 12 Défauts de fonctionnement

# 12.1 Messages d'avertissement / d'erreur relatifs aux processus d'exploitation (affichage)

Les messages d'erreur ci-dessous sont affichés à l'écran de la pompe doseuse en présence d'un état d'avertissement ou d'erreur. En outre, un LED d'erreur rouge s'allume dans certains cas :

| Affichage                   | Signification                                                                                         | Conséquence                                                                                    | Cause                                                                                                    | Solution                                                                                          |
|-----------------------------|----------------------------------------------------------------------------------------------------|------------------------------------------------------------------------------------------------|----------------------------------------------------------------------------------------------------|---------------------------------------------------------------------------------------------------|
| Fig. 12.1                   | Message Reserve<br>(clignotant)                                                                       | Le pictogramme et<br>le LED d'erreur (rouge)<br>clignotent, la pompe<br>continue à fonctionner | Pré-avertissement de niveau<br>activé                                                                                                 | Approvisionner en fluide de<br>dosage                                                             |
| Fig. 12.2<br>+ LED d'erreur | Signal « vide »                                                                                       | Le pictogramme et<br>le LED d'erreur (rouge)<br>clignotent, la pompe<br>est arrêtée            | Signal « vide » activé                                                                                                    | Remplacer, changer le fluide de<br>dosage                                                         |
| Fig. 12.3                   | Blocage de dosage<br>(uniquement si<br>configuré)                                                     | C Le pictogramme<br>s'affiche, la pompe est<br>arrêtée                                         | L'autorisation externe de la<br>pompe est manquante.                                                                                  | Activer l'autorisation ou<br>désactiver le blocage de<br>dosage dans le menu de<br>configuration. |
| Fig. 12.4                   | Mode de<br>fonctionnement<br>Courant 4-20 mA,<br>La surveillance du<br>signal normalisé<br>correspond | ① Le pictogramme<br>s'affiche, le LED<br>d'erreur s'allume, la<br>pompe est arrêtée            | Le signal normalisé est<br>inférieur à 3,5 mA ou le câble<br>d'entrée de courant est<br>interrompu                                    | Contrôler le signal normalisé ou<br>le câble.                                                     |
| Fig. 12.5                   | Mode de<br>fonctionnement<br>Impulsion<br>Taux d'impulsions<br>trop élevé                             | ① Le pictogramme<br>+ le LED d'erreur<br>clignotent, la pompe<br>continue de fonctionner       | Le fréquence des impulsions<br>entrantes est trop élevée, la<br>pompe n'est plus en mesure<br>de doser la quantité<br>proportionnelle | Activer l'accumulateur<br>d'impulsions, sélectionner une<br>pompe plus importante                 |
| Fig. 12.6                   | Le signal normalisé<br>se situe au-dessus<br>de 23 mA                                                 | La pompe fonctionne<br>en marche continue                                                      | Le signal normalisé dépasse<br>l'étendue de l'affichage                                                                               | Réduire le signal normalisé                                                                       |

#### 12.2 Messages d'erreur (par affichage et par LED d'erreur)

|                                                        | Affichage                                               | Conséquence                                                                   | Cause                                                                | Solution                                                                        |
|--------------------------------------------------------|---------------------------------------------------------|-------------------------------------------------------------------------------|----------------------------------------------------------------------|---------------------------------------------------------------------------------|
| Fig. 12.7<br>alerte ①<br>erreur 1<br>Course en continu | Erreur 1<br>Course en continu                           | Le moteur est en<br>fonctionnement continu<br>sans surveillance,<br>surdosage | Électronique de puissance<br>défectueuse                             | Remplacer la platine                                                            |
| Fig. 12.8                                              | _                                                       | Le moteur est statique                                                        | Contre-pression trop élevée<br>Soupape fermée côté<br>refoulement    | Réduire la pression<br>Ouvrir la soupape                                        |
| erreur 2                                               | Erreur 2<br>Absence de course                           | malgré un symbole de dosage rotatif, absence                                  | Moteur est<br>surchauffé / défaillant                                | Laisser refroidir ou changer<br>le moteur                                       |
| Absence de course                                      |                                                         | ue uosage                                                                     | Électronique de puissance<br>défectueuse                             | Remplacer la platine                                                            |
|                                                        | Erreur 3.1 Moteur en<br>fonctionnement continu          | Dosage continu                                                                | Platine du convertisseur de<br>fréquence défectueuse                 | Remplacer le moteur avec<br>FU                                                  |
| Fig. 12.9                                              | Erreur 3.2<br>Erreur du statut de moteur                | Absence de dosage /<br>dosage en continu                                      | Contre-pression trop élevée<br>Moteur est<br>surchauffé / défaillant | Contrôler la contre-pression.<br>Laisser refroidir le moteur<br>ou le remplacer |
| erreur 3<br>commande du moteur                         | Erreur 3.3<br>Défaut de communication                   | Absence de dosage                                                             | Platine du convertisseur de<br>fréquence défectueuse.                | Remplacer le moteur avec<br>FU                                                  |
|                                                        | Erreur 3.4<br>Défaut de communication<br>avec le moteur | Absence de dosage                                                             | Platine du convertisseur de fréquence défectueuse.                   | Remplacer le moteur avec<br>FU                                                  |
| Fig. 12.10                                             |                                                         | Évaluation de la                                                              | Flexible défectueux                                                  | Contrôler les flexibles                                                         |
| alerte ①<br>erreur 4<br>Surveillance de dosage         | Erreur 4 Surveillance de<br>dosage                      | surveillance de dosage<br>correspond, la pompe<br>est bloquée                 | Contrepression trop élevée<br>ou trop faible                         | Contrôler la contre-pression.                                                   |
| Fig. 12.11                                             | Erreur 5 Rupture de                                     | Le capteur de rupture<br>de membrane a                                        | Tête de dosage desserrée<br>(non étanche)                            | Serrer les vis de fixation de<br>la tête de dosage en<br>diagonale              |
| Rupture de membrane                                    |                                                         | pompe est bloquée                                                             | Membrane déchirée                                                    | Remplacer la membrane                                                           |

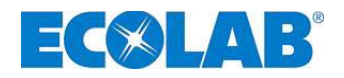

#### 12.3 Recherche de la défaillance

| Défaillance                                                    | Causes possibles                                                                | Solution                                                                                                    |  |  |  |
|----------------------------------------------------------------|---------------------------------------------------------------------------------|----------------------------------------------------------------------------------------------------|--|--|--|
|                                                                | Câble d'alimentation endommagé                                                  | Changer le câble d'alimentation                                                                                                |  |  |  |
| La pompe doseuse ne                                            | Mauvaise tension                                                                | Vérifier la tension d'alimentation                                                                                             |  |  |  |
| à l'écran                                                      | Mauvais branchement                                                             | Vérifier le branchement à l'aide du plan des<br>bornes                                                                         |  |  |  |
| La pompe n'aspire pas malgré la<br>purge et la course maximale | Dépôts, soupapes engluées ou<br>asséchées                                       | Rincer la tête de dosage à travers la conduite<br>d'aspiration, éventuellement démonter et<br>nettoyer ou changer les soupapes |  |  |  |
| $\bigcirc$                                                     | Le flotteur de la lance d'aspiration est<br>bloqué                              | Débloquer le flotteur                                                                                                    |  |  |  |
| L'indication de niveau 🗡 apparaît à l'écran bien que le        | La prise de la lance d'aspiration ou du<br>pont est débranchée ou mal enfoncée. | Serrer le connecteur, nettoyer les contacts et<br>vérifier si la prise du pont est branchée.                                   |  |  |  |
| réservoir soit plein                                           | Câble de la lance d'aspiration<br>défectueux                                    | Remplacer le dispositif de signal « vide »                                                                                     |  |  |  |

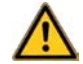

Avant les travaux de réparation et de maintenance ainsi qu'avant le dosage de fluides **PRUDENCE** dangereux, toujours rincer la tête de dosage, purger la conduite sous pression et porter des vêtements de protection (lunettes de protection, gants de protection et tablier).

Les réparations électriques ne doivent être exécutées que par des électriciens (réglementation de sécurité de l'association professionnelle VB G 4 et ZH 1/11) !

L'ouverture de couvercles ou le retrait de pièces - sauf si aucun outil n'est utilisé - peut donner accès à des pièces sous tension. Les points de raccordement peuvent également être sous tension.

Préalablement à un équilibrage, à une maintenance, à une remise en état ou à un changement de pièces, l'appareil doit être débranché de toute source de tension si une ouverture de l'appareil est nécessaire.

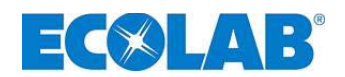

### 13 Pièces de rechange et d'usure (modèle standard)

13.1 Vue éclatée / liste des pièces

Fig. 13.1

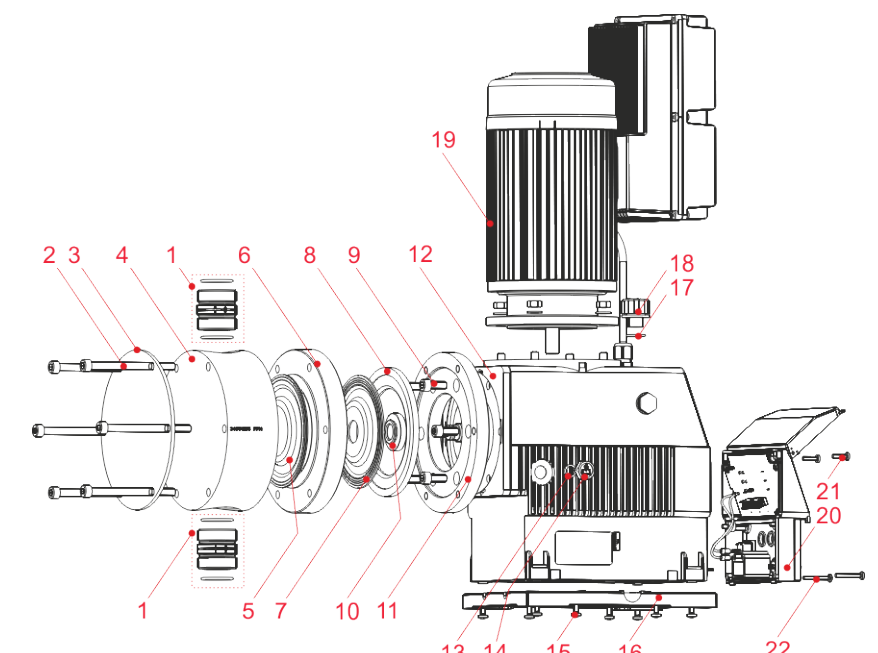

| Dec  | Description                                                                | Turno 02200             |                             |                        |  |  |  |  |
|------|----------------------------------------------------------------------------|-------------------------|-----------------------------|------------------------|--|--|--|--|
| POS. | Description                                                                |                         |                             |                        |  |  |  |  |
|      | SDV BBEBKE000 C11/ C11/ 00                                                 | Rele                    | erence de l'art. (reference | ЕВЗЈ                   |  |  |  |  |
|      | E         PP/FPM (Viton B) G1¼"                                            | 249075 (10001904)       |                             |                        |  |  |  |  |
|      | 5 SDV PPFPKE000 G2 – G2 -99,<br>7 PP/FPM (Viton B) G2"                     |                         | 249503 (                    | 10079760)              |  |  |  |  |
|      | b SDV PPEPKE 000 G1¼ - G1¼ - 99,<br>PP/EPDM G1¼"                           | 249055 (10037053)       |                             |                        |  |  |  |  |
|      | SDV PPEPKE 000 G2 – G2 -99,<br>PP/EPDM G2"                                 |                         | 249504 (                    | 10017143)              |  |  |  |  |
|      | SDV PVFPKE 000 G1¼ - G1¼ - 99,<br>PVDF/FPM (Viton B) G1¼"                  | 249074 (10005979)       |                             |                        |  |  |  |  |
|      | SDV PVFPKE 000 G2 – G2 -99,<br>PVDF/FPM (Viton B) G2"                      |                         | 249505 (                    | 10039336)              |  |  |  |  |
|      | SDV PVEPKE 000 G1¼ - G1¼ - 99,<br>PVDF/EPDM G1¼"                           | 249041 (10036969)       |                             |                        |  |  |  |  |
|      | SDV PVEPKE 000 G2 – G2 -99,<br>PVDF/EPDM G2"                               |                         | 249506 (sur demande)        |                        |  |  |  |  |
| 2    | Vis à six pans creux, M8 x 100 VA                                          | 413031066 (sur demande) |                             |                        |  |  |  |  |
|      | Vis à six pans creux, M8 x 120 VA                                          |                         | 413031067 (                 | (sur demande)          |  |  |  |  |
| 3    | Plaque de pression                                                         | 34950144 (sur demande)  | 34950160 (sur demande)      | 34950145 (sur demande) |  |  |  |  |
| Λ    | Tête de pompe en PP                                                        | 34950135 (10015855)     | 34950134 (10036920)         | 34950136 (10015854)    |  |  |  |  |
|      | Tête de pompe en PVDF                                                      | 34950137 (sur demande)  | 34950138 (sur demande)      | 34950139 (sur demande) |  |  |  |  |
| 5    | Membrane de refoulement                                                    | 34950101 (10001682)     | 34950153 (10002477)         | 34950105 (10015865)    |  |  |  |  |
| 6    | Bague intermédiaire en PP                                                  | 34950150 (10006251)     | 34950149 (10036929)         | 34950151 (10020196)    |  |  |  |  |
|      | Bague intermédiaire en PVDF                                                | 34950194 (sur demande)  | 34950195 (sur demande)      | 34950196 (sur demande) |  |  |  |  |
| 7    | Membrane de protection                                                     | 34950163 (10015853)     | 34950164 (10002902)         | 34950165 (10015852)    |  |  |  |  |
| 8    | Disque d'appui                                                             | 34950177 (10006210)     |                             |                        |  |  |  |  |
| 9    | Vis à six pans creux, M8 x 20 VA (6 x)                                     | 413031055 (10009659)    |                             |                        |  |  |  |  |
| 10   | Disque récepteur pour membrane de<br>protection                            |                         | 34950152 (10006342)         |                        |  |  |  |  |
| 11   | Plaque intermédiaire                                                       | 34950147 (10039358)     | 34950146 (10036940)         | 34950148 (sur demande) |  |  |  |  |
| 12   | Plaque de serrage                                                          |                         | 34950124 (sur demande)      |                        |  |  |  |  |
| 13   | Joint torique 9 x 2 NBR                                                    |                         | 417002063 (sur demande)     |                        |  |  |  |  |
| 14   | Vis de fermeture                                                           |                         | 415204603 (sur demande)     |                        |  |  |  |  |
| 15   | Vis à tête cylindrique bombée M5 x 16 VA                                   |                         | 413119274 (10039350)        |                        |  |  |  |  |
| 16   | Plaque de fixation                                                         |                         | 34950123 (sur demande)      |                        |  |  |  |  |
| 17   | Joint torique 15 x 2,5 NBR                                                 |                         | 417002137 (sur demande)     |                        |  |  |  |  |
| 18   | Vis de purge                                                               | 415204601 (sur demande) |                             |                        |  |  |  |  |
| 19   | Moteur avec convertisseur de fréquence<br>EDP L 115/230 V 50/60 Hz 0,95 kW | 250201 (sur demande)    |                             |                        |  |  |  |  |
| 20   | Façade complète avec platine d'affichage                                   |                         | sur demande                 |                        |  |  |  |  |
| 21   | Vis de fixation frontale M4x16 V2A                                         |                         | 413119230 (sur demande)     |                        |  |  |  |  |
| 22   | Vis de fixation frontale M4x30 V2A                                         |                         | 413119236 (sur demande)     |                        |  |  |  |  |
| -    | Platine de base EDPL V60                                                   |                         | 249608 (sur demande)        |                        |  |  |  |  |
| -    | Socle connecteur EDPL                                                      |                         | 418463204 (sur demande)     |                        |  |  |  |  |

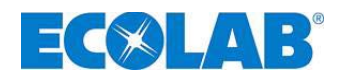

#### 13.2 Kit de pièces d'usure

#### comportant 1 pièce de chaque article :

- Soupape d'aspiration (pos. 1)
- Soupape de refoulement (pos. 1)
- Membrane (pos. 5)
- Membrane de protection (pos. 7)

| Description (Kit de pièces d'usure EDPL V60) | Réf. d'art. (réf. EBS) |
|----------------------------------------------|------------------------|
| pour type 02200                              |                        |
| 01400/02100 PPFPKE                           | 250160 (10200645)      |
| 01400/02100 PPEPKE                           | 250161 (10200648)      |
| 01400/02100 PVFPKE                           | 250162 (sur demande)   |
| 01400/02100 PVEPKE                           | 250163 (sur demande)   |
| pour type 04800                              | 250164 (sur demande)   |
| 04500 PPFPKE                                 | 250166 (sur demande)   |
| 04500 PPEPKE                                 | 250168 (sur demande)   |
| 04500 PVFPKE                                 | 250170 (sur demande)   |
| 04500 PVEPKE                                 | 250165 (sur demande)   |
| pour type 06700                              | 250167 (sur demande)   |
| 06300/07500 PPFPKE                           | 250169 (sur demande)   |
| 06300/07500 PPEPKE                           | 250171 (sur demande)   |
| 06300/07500 PVFPKE                           | 250160 (10200645)      |
| 06300/07500 PVEPKE                           | 250161 (10200648)      |

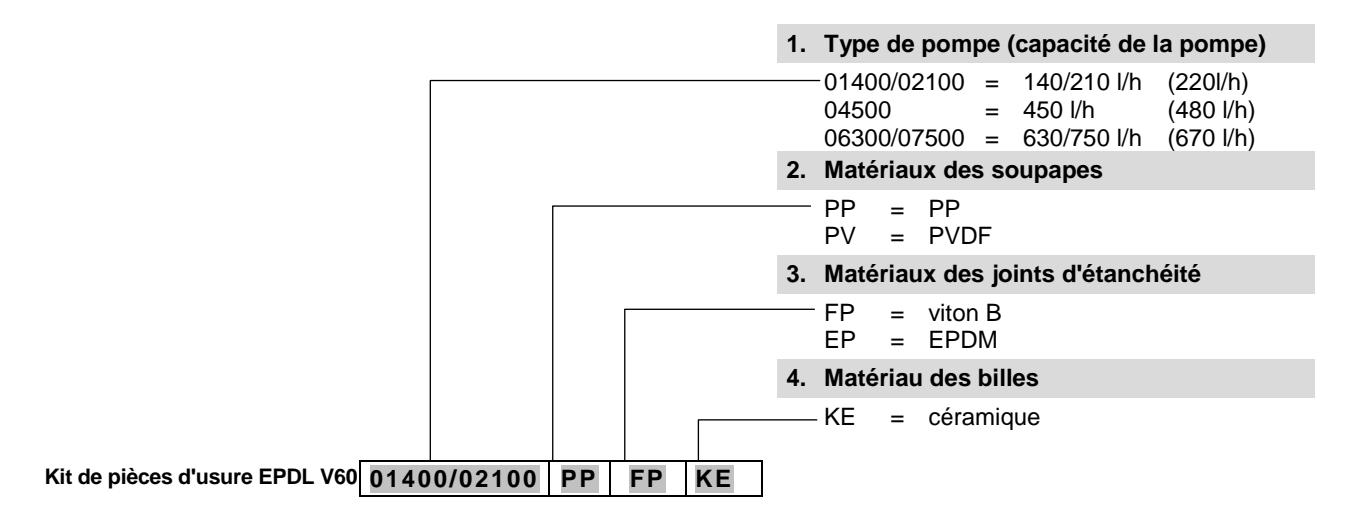

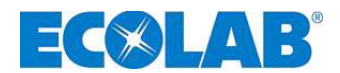

### 14 Caractéristiques techniques

#### 14.1 Clé de pompe

#### 1. Version électrique

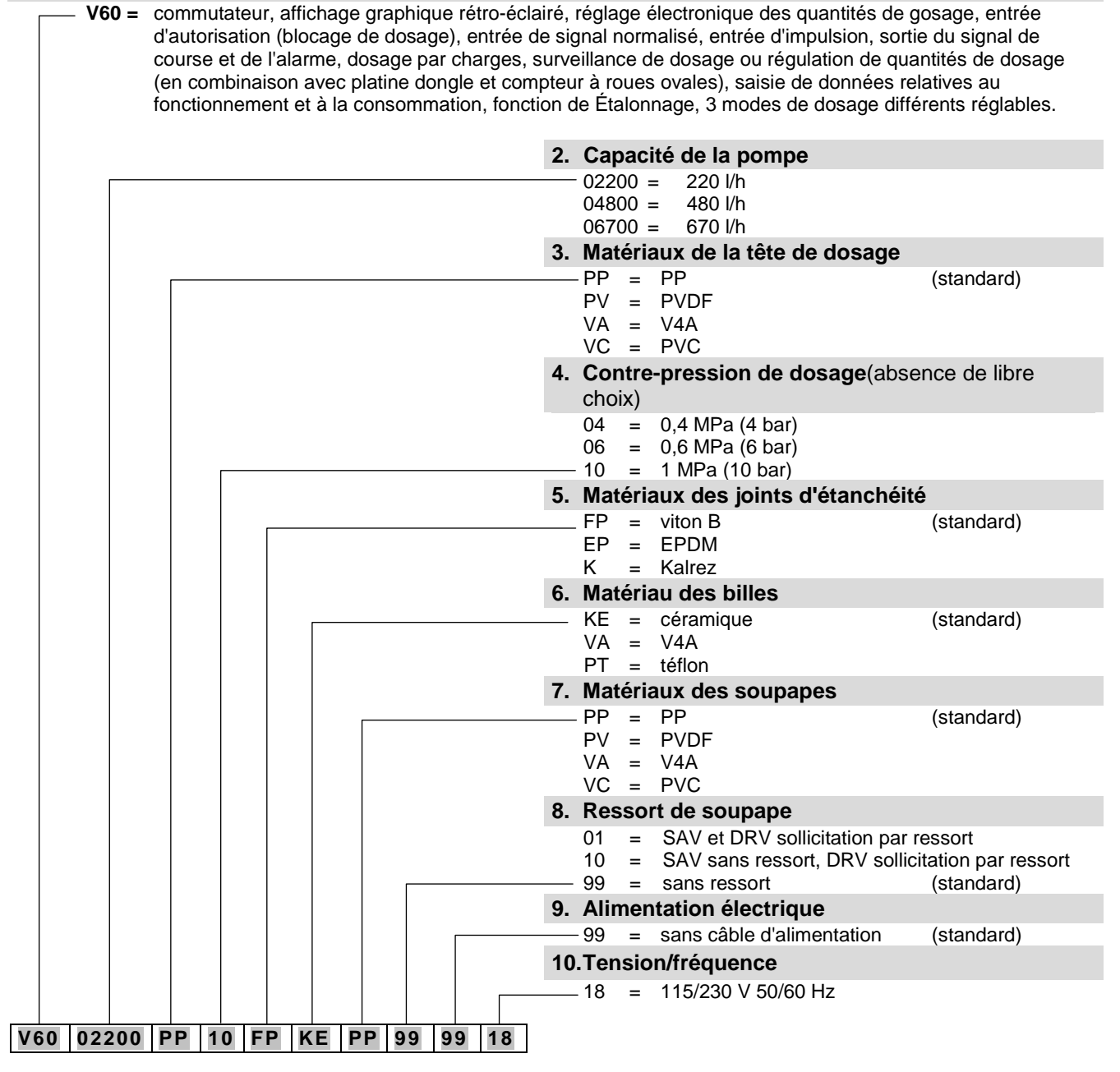

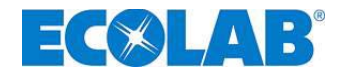

#### Clé de pompe - SUITE -

|                            | 11.Raccord du côté aspiration                                                                                                    |            |
|----------------------------|----------------------------------------------------------------------------------------------------|------------|
|                            | 11=embout à olive ID20 jusqu'à ID2214=embout à olive ID25 jusqu'à ID2715=embout à olive ID30 jusqu'à ID3218=pièce d'insertion pour tuyau AD 2019=pièce d'insertion pour tuyau AD 2520=pièce d'insertion pour tuyau AD 3299=sans raccord | (standard) |
|                            | 12. Raccord du côté refoulement                                                                                                    |            |
|                            | 11=embout à olive ID20 jusqu'à ID2214=embout à olive ID25 jusqu'à ID2715=embout à olive ID30 jusqu'à ID3218=pièce d'insertion pour tuyau AD 4019=pièce d'insertion pour tuyau AD 2520=pièce d'insertion pour tuyau AD 3299=sans raccord | (standard) |
|                            | 13.Matériaux des raccords                                                                                                    |            |
|                            | PP = PP $PV = PVDF$ $VA = V4A$ $99 = aucun raccord$                                                                                                    | (standard) |
|                            | 14. Dispositif électrique de réglage de course                                                                                                    |            |
|                            | 99 = sans dispositif électrique de réglage de course                                                                                                    |            |
|                            | 15.Détection de rupture de membrane                                                                                                    |            |
|                            | 99 = sans détection de rupture de membrane                                                                                                    | (standard) |
|                            | 16.Version de carter                                                                                                    |            |
|                            | 01 = carter standard                                                                                                    |            |
| 99 99 99 99 99 01          | Autres spécifications sur demande !                                                                                                    |            |
| Exemple de clé de pompe co | omplète d'une pompe standard :                                                                                                    |            |

| V60              | 02200 | PP | 10 | FP | KE | PP | 99 | 99 | 18   | -    | 99  | 99    | 99 | 99 | 99 | 01 |
|------------------|-------|----|----|----|----|----|----|----|------|------|-----|-------|----|----|----|----|
| (clé de pompe 1) |       |    |    |    |    |    |    |    | (clé | de p | omp | oe 2) | )  |    |    |    |

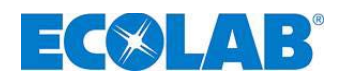

#### 14.2 Dimensions

Fig. 14.1

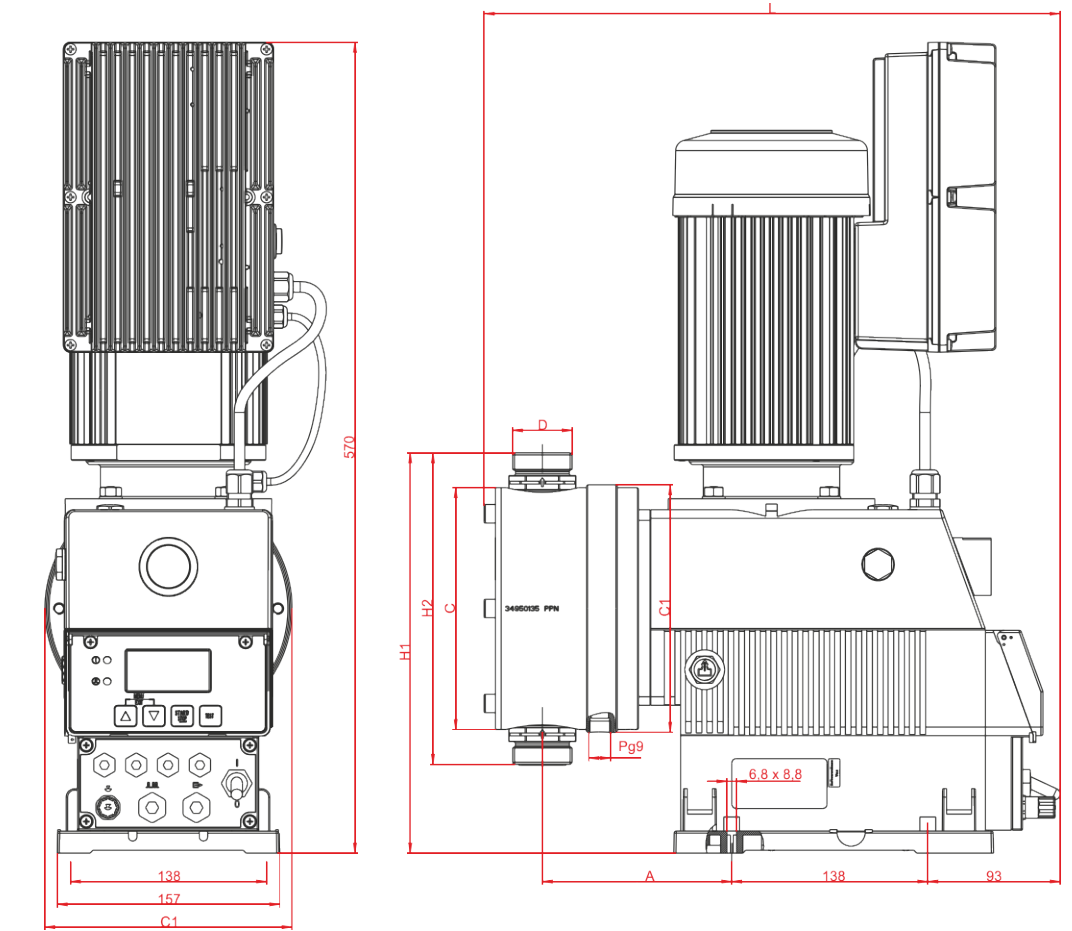

| Type  | Dimensions [mm] |     |     |     |       |     |     |
|-------|-----------------|-----|-----|-----|-------|-----|-----|
| туре  | Α               | С   | C1  | L   | H1    | H2  | D   |
| 02200 | 133,5           | 170 | 174 | 392 | 280   | 216 | 1¼" |
| 04800 | 142,5           | 190 | 194 | 412 | 303,5 | 263 | 2"  |
| 06700 | 142,5           | 220 | 225 | 412 | 318,5 | 293 | 2"  |

### 14.3 Données techniques « Tableaux récapitulatif »

#### 14.3.1 Caractéristiques électriques

| Désignation                                                                                           | Type de pompe             |       |       |  |
|----------------------------------------------------------------------------------------------------|---------------------------|-------|-------|--|
| Designation                                                                                           | 02200                     | 04800 | 06700 |  |
| Tension d'alimentation                                                                                | 115/230 V 50/60 Hz ± 10 % |       |       |  |
| Consommation de courant max. I <sub>N</sub> 115 V<br>50/60 Hz<br>230 V 50/60 Hz                       | 8 A<br>4 A                |       |       |  |
| Courant de démarrage max. I <sub>A</sub> (≈ I <sub>N</sub> * 3,3)<br>115 V 50/60 Hz<br>230 V 50/60 Hz | 26,4 A<br>13,2 A          |       |       |  |
| Puissance du moteur                                                                                   | 0,95 kW                   |       |       |  |
| Calibre de fusible                                                                                    | 8 A temporisé             |       |       |  |
| Classe de protection                                                                                  | IP 55                     |       |       |  |

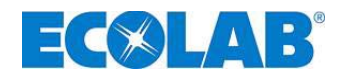

#### 14.3.2 Données générales

| Désignation                                        | Type de pompe                  |          |          |         |  |
|----------------------------------------------------|--------------------------------|----------|----------|---------|--|
| Designation                                        |                                | 02200    | 04800    | 06700   |  |
| Capacité de la pompe[l/h]* en mode de dosage :     | high / low                     | 220      | 480      | 670     |  |
|                                                    | medium / medium                | 183      | 400      | 558     |  |
|                                                    | low / high                     | 147      | 320      | 447     |  |
| Contre-pression de dosage [MPa (bar)]              |                                | 1,0 (10) | 0,6 (6)  | 0,4 (4) |  |
| Nombre de courses [1/min] en mode de dosage :      | high / low                     | 120      |          |         |  |
|                                                    | medium / medium                | 100      |          |         |  |
|                                                    | low / high                     | 80       |          |         |  |
| Quantité de dosage/course [ml]                     |                                | 30,6     | 66,7     | 93,1    |  |
| Précision de dosage(voir le chapitre <u>14.6</u> ) | < ± 3%                         |          |          |         |  |
| Viscosité max. pouvant être convoyée [mPas]        |                                |          | 600 mPas |         |  |
| Température environnante admissible :              | 5-40 °C                        |          |          |         |  |
| Hauteur d'aspiration [mWS] pour un réglage de cou  | 2                              |          |          |         |  |
| pression d'admission max. du côté aspiration [MPa  | 0,2 (2)                        |          |          |         |  |
| Niveau sonore (dBA) à une distance de 1 m (selon   | DIN EN 12639/ EN ISO 9614-2)   |          | 66,0     |         |  |
| diamètre minimal recommandé                        | Raccord d'aspiration [ID mm]   | DN 20    | DN 25    | DN 30   |  |
|                                                    | Raccord de refoulement [ID mm] | DN 12    | DN 20    | DN 25   |  |
| Poids [ka]                                         |                                | 26.7     | 28.5     | 30      |  |

Les valeurs sont déterminées avec de l'eau comme matière de dosage à une température de 20 °C. Les hauteurs d'aspiration ont été déterminées avec des soupapes propres et humidifiées lors d'une course de dosage ++ maximale.

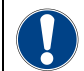

Selon la norme DIN EN 809 5.2.3, la température à la surface du moteur et du ATTENTION convertisseur de fréquence peut dans certaines conditions excéder 80 °C. Éviter par conséquent tout contact avec cette partie lors du fonctionnement de l'appareil !

#### 14.3.3 Câblage d'entrée/de sortie (voir 7.2.4 «Vue d'ensemble du bloc de jonction»)

#### 14.3.3.1 Entrées de commande

| Entrées                    | Affectation              | Câblage externe                                                      | Valeurs               |  |
|----------------------------|--------------------------|----------------------------------------------------------------------|-----------------------|--|
| Pré-avertissement Borne X1 |                          |                                                                      |                       |  |
| de niveau                  | Borne 1 + 3              |                                                                      |                       |  |
| Signal « vide »            | Borne X1                 |                                                                      |                       |  |
| Signal « vide »            | Borne 2 + 3              |                                                                      |                       |  |
| Chargo                     | Borne X1                 | contact sans potentiel                                               |                       |  |
| Charge                     | Borne <mark>4 + 3</mark> | Attention : Ne pas raccorder de tension externe !                    |                       |  |
| Impulsion                  | Borne X1                 |                                                                      | durée de commutation  |  |
| Impuision                  | Borne <mark>6</mark> + 7 |                                                                      | min. 15 ms            |  |
| Blocage de                 | Borne X1                 |                                                                      |                       |  |
| dosage                     | Borne <mark>8 + 7</mark> |                                                                      |                       |  |
| Signal normalisé           | Borne X1                 | Courant externe - L'entrée n'est pas sans potentiel !<br>Attention : | 0/4-20 mA, résistance |  |
|                            |                          | Respecter la polarité du signal raccordé !                           |                       |  |
| Surveillance de            | Borne X2                 | Interrupteur électronique                                            |                       |  |
| rupture de                 | Borne : 13 +             | Alimentation électrique par sortie 5 V /pompe                        |                       |  |
| membrane                   | 14 + 15 + 16             | (Borne X2, bornes 15 + 16)                                           |                       |  |
| Surveillance de            | Borne X2                 | contact sans potentiel                                               |                       |  |
| dosage                     | Borne 20 + 21            | Attention : Ne pas raccorder de tension externe !                    |                       |  |

#### 14.3.3.2 Sorties de commande

| Sorties          | Affectation              | Câblage externe                   | Valeurs                                   |
|------------------|--------------------------|-----------------------------------|-------------------------------------------|
| Alimentation     | Borne X1                 | contact sans potentiel            | Alimentation d'appareils externes :       |
| externe          | Borne <mark>5 + 3</mark> | Attention : Ne pas raccorder de   | Sortie 5 V, CC, max. 50 mA                |
|                  |                          | tension externe !                 |                                           |
| Signal de débit  | Borne X1                 | Tension externe                   | Tension externe max. 24 V CC, max 0,3 A   |
| -                | Borne 11 + 12            | Attention : Respecter la polarité | À l'arrêt : contact ouvert                |
|                  |                          | du signal raccordé !              |                                           |
| Message          | Borne X3                 | Tension externe                   | Tension externe max. 230 V CA/CC, max 3 A |
| « vide » /       | Borne 1 + 2              |                                   | pour message réserve :                    |
| réserve / erreur |                          |                                   | contact fermé env. 500 ms                 |
|                  |                          |                                   | contact ouvert env. 500 ms                |

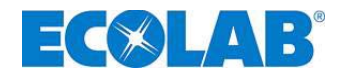

#### 14.4 Matériaux

| Tête de dosage :      | PP, au choix PVDF, acier inoxydable 1.4571               |
|-----------------------|----------------------------------------------------------|
| Membrane :            | membrane composite PTFE-EPDM                             |
| Joints d'étanchéité : | FPM (viton B), au choix EPDM, Kalrez                     |
| Billes des soupapes : | céramique, verre, au choix acier inoxydable 1.4401, PTFE |
| Ressorts de soupape : | Hastelloy C4                                             |
| Boîtier :             | PPO / AL                                                 |
| Coloris :             | Bleu RAL 5007                                            |
|                       |                                                          |

Modèles spéciaux sur demande.

de niveau».

#### 14.5 Brochage du connecteur

#### 14.5.1 Brochage du connecteur : Message « vide » (3 pôles)

#### Raccord Pré-avertissement de niveau ou Message « vide »

|           | Fig. 14.2                                                                                                    | Broche                                    | Couleur du brin<br>(câble de raccordement)                                      | Désignation                                                                  |
|-----------|----------------------------------------------------------------------------------------------------|-------------------------------------------|---------------------------------------------------------------------------------|------------------------------------------------------------------------------|
|           |                                                                                                    | 1                                         | marron                                                                          | Pré-avertissement de niveau                                                  |
|           | Tomas                                                                                                    | 3                                         | bleu                                                                            | Signal niveau « vide »                                                       |
|           |                                                                                                    | 4                                         | noir                                                                            | GND                                                                          |
|           |                                                                                                    | voir égalen<br>barrette de<br>de signal « | nent le chapitre : <u>7.2.5.1</u> «<br>e connexion I (3 pôles) En<br>< vide » » | «Affectation des connexions sur la<br>trée de pré-avertissement de niveau et |
| ATTENTION | Si le message « vide » n'est pas utilisé, le contact 3/4 doit toujours être ponté !<br>Le capuchon de protection prévu à cet effet constitue un pont entre les contacts et doit<br>alors être placé. |                                           |                                                                                 |                                                                              |
|           | L'entrée de message « vide » et de message « réserve » peut être intervertie dans le menu Configuration / Contact de niveau, (voir le chapitre 10.4.9 « Configuration / Contact                      |                                           |                                                                                 |                                                                              |

#### 14.6 Capacités de dosage

La précision de dosage reproductible est d'environ ± 3 % dans des conditions constantes.

En raison de la caractéristique de la pompe, des performances plus élevées peuvent se produire jusqu'à ce que la température de fonctionnement soit atteinte.

L'observation des points suivants permet d'atteindre un dosage précis :

- a) Toutes les indications de dosage font l'objet des mesures effectuées avec de l'eau à 20 °C, à une tension d'alimentation constante et à un état chaud de la pompe doseuse.
- b) En cas d'une pression d'admission du côté d'aspiration, la pression différentielle entre le côté d'aspiration et le côté de refoulement doit constituer 0,1 MPa (1 bar). La colonne d'eau qui arrive sur la pompe doseuse doit être sectionnée par un agencement correspondant des soupapes.

**REMARQUE** Une soupape de maintien de pression ou une soupape de dosage n'assure pas une obturation totalement étanche.

#### 14.7 Débits en fonction de la contre-pression et du réglage de la course

Exactitude de réglage : + 15 % - 5 % de la valeur nominale, toutes les indications se réfèrent à de l'eau à 20 °C et se conforment aux remarques figurant dans la notice d'utilisation.

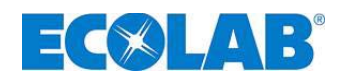

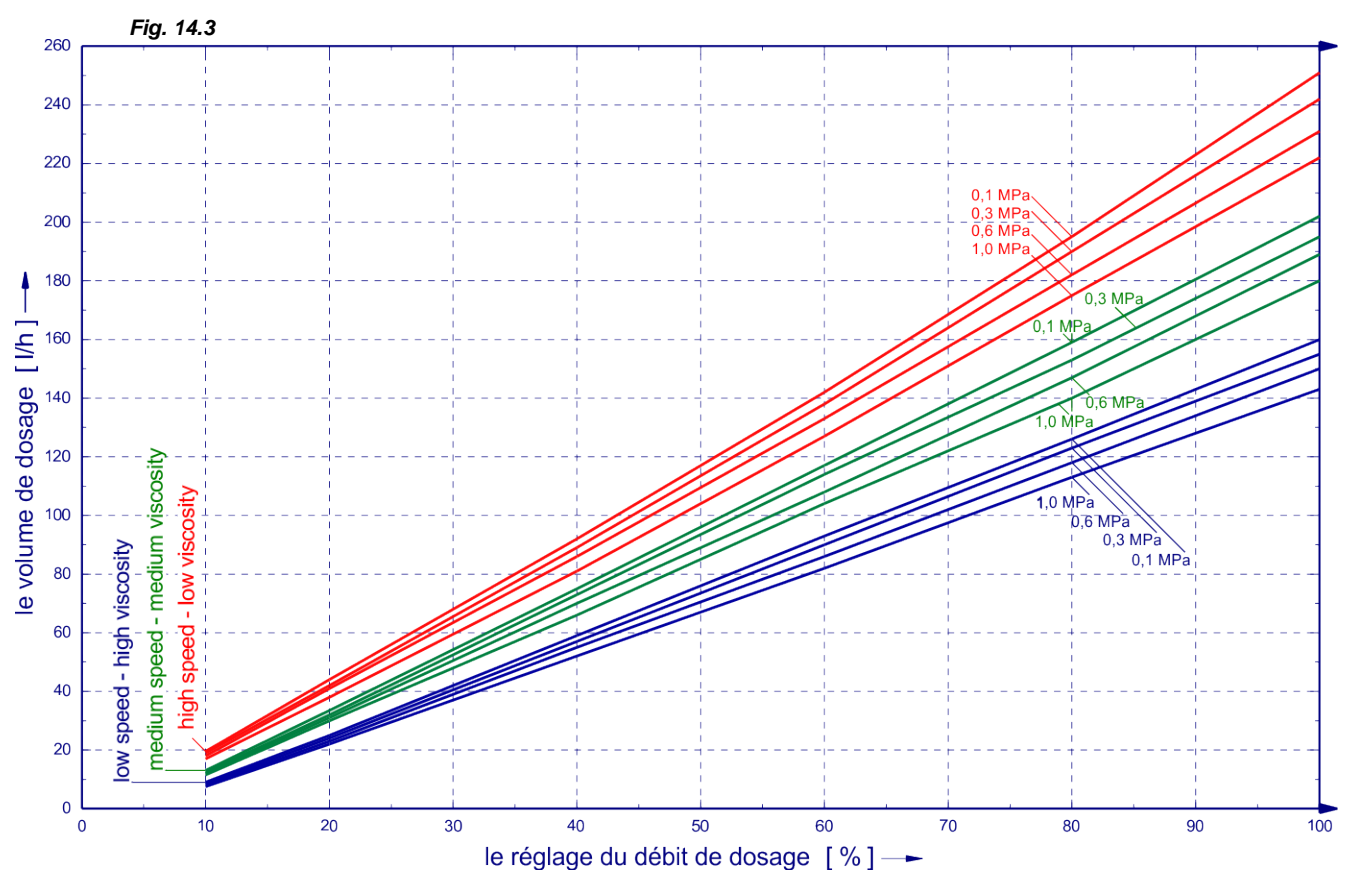

14.7.1 Débit type 02200 / 1 MPa (10 bar)

14.7.2 Débit type 04800 / 0,6 MPa (6 bar)

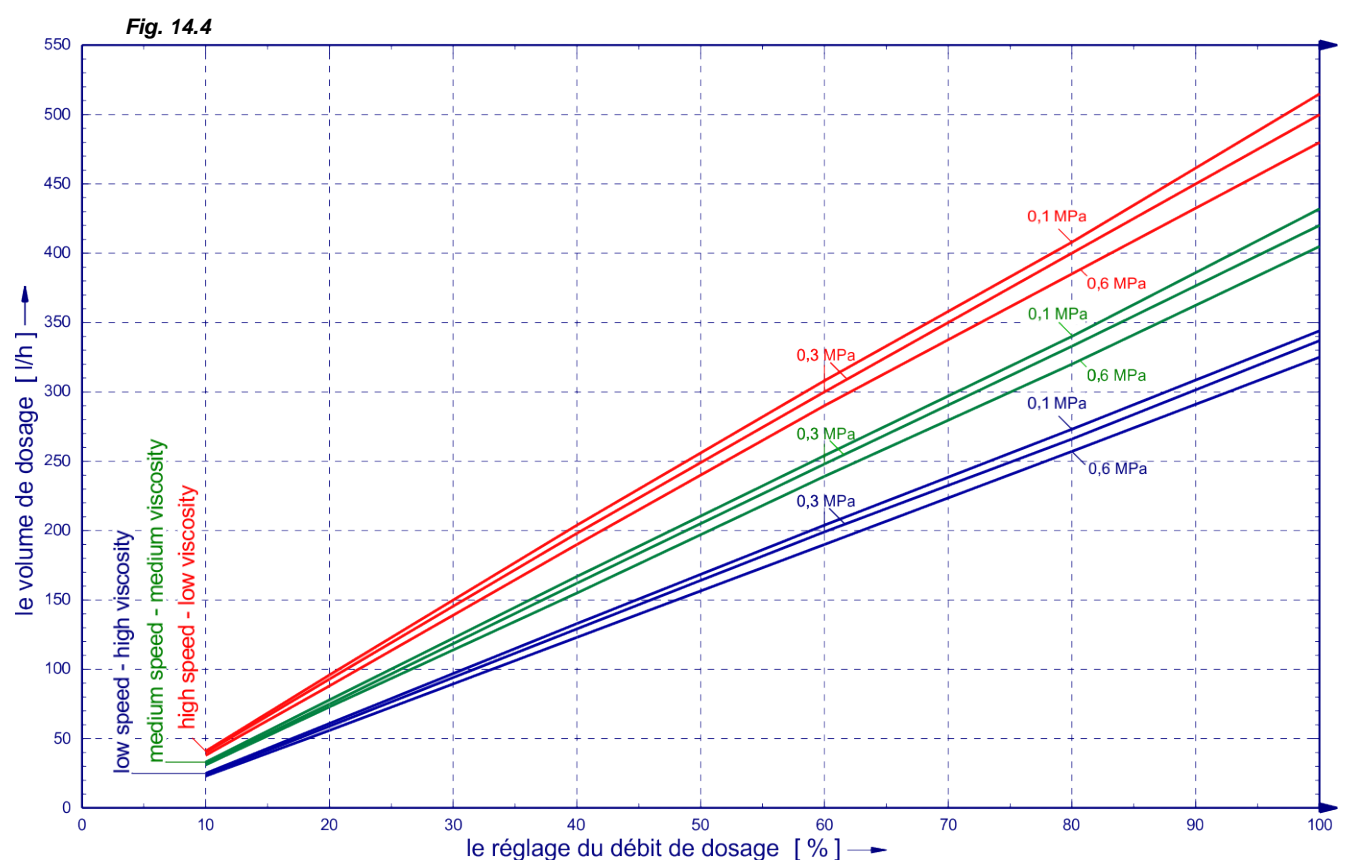

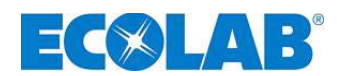

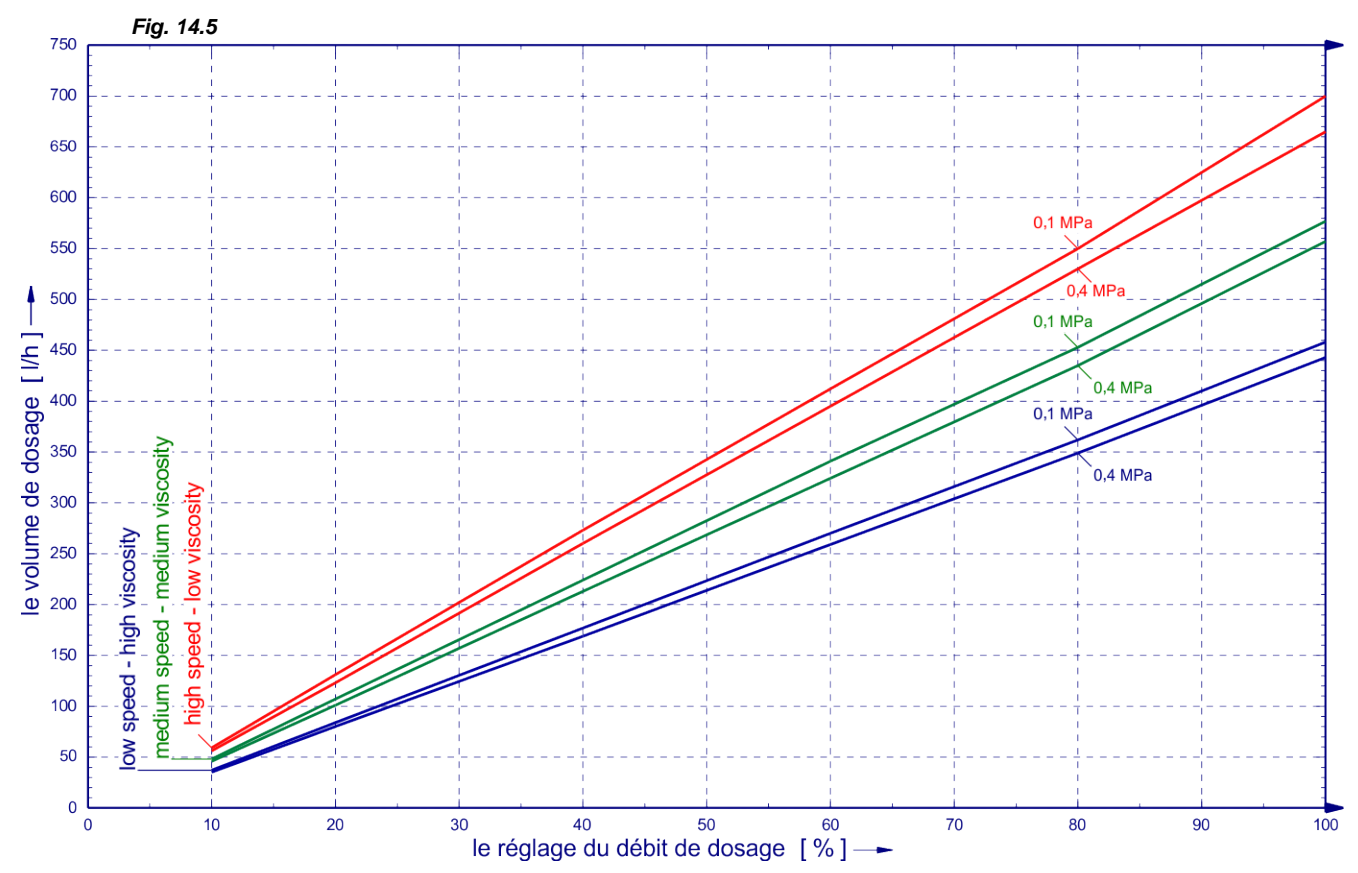

#### 14.7.3 Débit type 06700 / 0,4 MPa (4 bar)
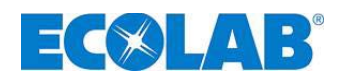

## 15 Déclaration de conformité

| <b>EC⊗LAB</b> °                                                                                                    | EG-Konformitätserklärung (2<br>Declaration of Conformity (2<br>Déclaration de Conformité (2<br>Dokument/Document/Document: | 006/42/EG, Anhang II A)<br>006/42/EC, Annex II A)<br>006/42/CE, Annexe II A)<br>KON033767                        |
|----------------------------------------------------------------------------------------------------|----------------------------------------------------------------------------------------------------|----------------------------------------------------------------------------------------------------|
| Wir                                                                                                    | We                                                                                                    | Nous                                                                                                    |
| ECOLAB Engineering GmbH<br>Postfach 11 64<br>D-83309 Siegsdorf                                                                                                    |                                                                                                    |                                                                                                    |
| Name des Herstellers,<br>Anschrift                                                                                                    | supplier's name,<br>address                                                                                                | nom du fournisseur,<br>adresse                                                                                   |
| erklären in alleiniger Verant-<br>wortung, dass das Produkt                                                                                                    | declare under our sole responsibility that the product                                                                     | déclarons sous notre seule<br>responsabilité que le produit                                                      |
| diaphragm metering pump ELADOS EDP L                                                                                                    |                                                                                                    |                                                                                                    |
| auf das sich diese Erklärung<br>bezieht, mit der/den folgenden<br>Norm(en) oder normativen<br>Dokument(en) übereinstimmt:                                                                | to which this declaration relates<br>is in conformity with the following<br>standard(s) or other normative<br>document(s): | auquel se réfère cette<br>déclaration est conforme à la<br>(aux) norme(s) ou autre(s)<br>document(s) normatif(s) |
| DIN EN 809: 2011-01                                                                                                    | EN 60335-1+A11+A1+A12+A2                                                                                                   | EN 61000-6-2 (2005)<br>EN 61000-6-3 (2007)                                                                       |
| Gemäß den Bestimmungen<br>der Richtlinie                                                                                                    | following the provisions of directive                                                                                      | conformément aux dispositions<br>de directive                                                                    |
| 2006/42/EG<br>2004/108/EG                                                                                                    |                                                                                                    |                                                                                                    |
| Bevollmächtigter für die Zusammenstellung der technischen Unterlagen:<br>Authorised person for compiling the technical file:<br>Personne auterisée pour constituer le dossier technique: |                                                                                                    | Ecolab Engineering GmbH<br>Postfach 1164<br>D-83309 Siegsdorf                                                    |
| D-83313 Siegsdorf, 11.08.2011                                                                                                    |                                                                                                    | ECOLAB Engineering GmbH                                                                                          |
| Ort und Datum der Ausstellung<br>Place and date of issue<br>Lieu et date                                                                                                    |                                                                                                    | Name/Unterschrift des Befugten<br>name/signature of authorized person<br>nom/signature du signataire autorisèe   |

Anlage 1 zur AA04AEKO04

11/2009

 Datei / File:
 417102214\_EDPL\_V60.docx

 Dokumenten-Nr. / Document no.
 417102214

 Version/Version:
 1

 Erstelldatum / Creation date:
 05.12.2012

 Letzte Änderung / Last changes:
 05.12.2012

 © Copyright ECOLAB Engineering GmbH, 2011 Alle Rechte vorbehalten.

 Nachdruck, auch auszugsweise, nur mit Genehmigung der Firma ECOLAB Engineering GmbH gestattet.

© Copyright ECOLAB Engineering GmbH, 2011 All rights reseved. Reprint, also in extracts its allowed only with approval of ECOLAB Engineering GmbH.